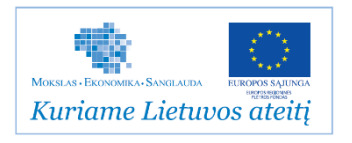

## LIETUVOS INTEGRALIOS MUZIEJŲ INFORMACINĖS SISTEMOS (LIMIS) NAUDOTOJO VADOVAS

# Turinys

| 1. Perskaitykite pirmiausia                                        | 6  |
|--------------------------------------------------------------------|----|
| 1.1. Ką rasite šiame dokumente?                                    | 6  |
| 1.2. Susitarimai                                                   | 7  |
| 2. Prisijungimas prie sistemos                                     | 9  |
| 3. Duomenų pildymo taisyklės                                       | 10 |
| 3.1. Pasirinkti reikšmę iš klasifikatoriaus                        | 13 |
| 3.2. Nurodyti datą/laikotarpį                                      | 14 |
| 3.2.1. Nurodyti datą                                               | 15 |
| 3.2.2. Nurodyti datų intervalą                                     | 16 |
| 3.2.3. Nurodyti metus, mėnesį, dieną                               |    |
| 3.2.4. Nurodyti laikotarpį                                         | 17 |
| 3.2.5. Nurodyti laikotarpių intervalą                              | 19 |
| 3.2.6. Nurodyti priešistorinę datą                                 | 20 |
| 3.2.7. Nurodyti priešistorinių datų intervalą                      | 21 |
| 3.2.8. Pažymėti, kad data yra nežinoma                             | 22 |
| 3.3. Nurodyti vietos adresą                                        | 22 |
| 3.3.1. Nurodyti Lietuvos adresą                                    | 23 |
| 3.3.2. Nurodyti užsienio adresą                                    | 24 |
| 3.3.3. Nurodyti išplėtotą adresą                                   | 25 |
| 3.4. Pridėti skaitmeninį objektą                                   | 26 |
| 3.4.1. Išvestinių vaizdo bylų generavimas                          |    |
| 3.4.1.1. Publikavimas į VEPIS                                      |    |
| 3.4.1.2. Didelės raiškos skaitmeniniai vaizdai                     |    |
| 3.5. Pridėti audiogido informaciją                                 | 31 |
| 3.6. Pridėti Literatūros, šaltinių informaciją                     |    |
| 3.7. Publikavimas                                                  |    |
| 4. QR Code kodo tvarkymas                                          |    |
| 4.1. Papildyti eksponato/vertybės aprašą QR kodu                   |    |
| 4.2. Išsaugoti QR kodo paveiksliuką                                |    |
| 4.3. Atlikti eksponato/vertybės paiešką pagal QR kodą              |    |
| 5. Apskaitos aktų valdymas                                         |    |
| 5.1. Tvarkyti nuolatinio saugojimo aktus                           |    |
| 5.2. Tvarkyti laikinojo saugojimo aktus                            |    |
| 5.3. Tvarkyti judėjimo muziejuje aktus                             |    |
| 5.4. Įvesti/redaguoti akto duomenis                                |    |
| 5.4.1. Įvesti nuolatinio saugojimo akto duomenis                   |    |
| 5.4.2. Įvesti priėmimo-perdavimo laikinojo saugojimo akto duomenis |    |
| 5.4.3. Įvesti judėjimo muziejuje akto duomenis                     |    |
| 5.4.4. Redaguoti apskaitos akto duomenis                           |    |
| 5.5. Surasti apskaitos akto duomenis                               |    |
| 5.6. Grązinti priimtas muziejinės vertybės tuo paciu aktu          |    |
| 5.7. Priimti perduotus eksponatus tuo paciu aktu                   |    |
|                                                                    |    |
| 5.9. Pasalinti aktą                                                |    |
| 5.10. Sulormuoli akią spausoinimui                                 |    |
| 5.11. Pateikti aktą uzregistravimui                                | 57 |

| 5.12. Užregistruoti aktą knygoje                                   | 57       |
|--------------------------------------------------------------------|----------|
| 5.13. Eksportuoti pasirinktus aktus                                | 58       |
| 5.14. Eksponatų perdavimas                                         | 58       |
| 5.14.1. Įvesti perdavimo aktą muziejuje A                          | 59       |
| 5.14.2. Užregistruoti perdavimo aktą muziejuje A                   | 60       |
| 5.14.3. Uzregistruoti perdavimo aktą muziejuje B                   | 60       |
| 5.14.4. Redaguoti perduoto eksponato / akto duomenis               |          |
| 5.14.5. Pastados                                                   | 62       |
| 6.1 Ivosti pauja eksponata, komplekta ar grupo                     | 03       |
| 6.1.1 lvesti naują eksponatą, komplektą al glupę                   | 03       |
| 6.1.2 lvesti naują eksponatą                                       | 05       |
| 6.1.2. įvesti naują kompiektą<br>6.1.3 lvesti nauja grupe          | 66       |
| 6.1.4 lvesti naują grupę                                           | 68       |
| 6 1 5 Pasirinkti komplekto/grupės eksponata                        | 69       |
| 6.1.6. Pridėti duomenų korteles į apraša                           |          |
| 6.1.7. Importuoti eksponata                                        |          |
| 6.2. Pateikti tvirtinti eksponata/komplekta/grupe                  |          |
| 6.3. Surasti eksponato/komplekto/grupės duomenis                   | 72       |
| 6.4. Peržiūrėti eksponato/komplekto/grupės duomenis                | 75       |
| 6.5. Atspausdinti eksponato/komplekto/grupės apraša                | 76       |
| 6.6. Keisti eksponato/komplekto/grupės duomenis                    |          |
| 6.7. Pašalinti eksponata/komplekta/grupe                           | 77       |
| 6.8. Patvirtinti eksponato/komplekto/grupės duomenis               | 78       |
| 6.9. Redaguoti nesutvarkytus eksponatus                            | 78       |
| 6.10. Įvesti eksponato/komplekto/grupės dingimo faktą              | 79       |
| 6.11. Įvesti eksponato/komplekto/grupės radimo faktą               | 80       |
| 6.12. Įvesti eksponato/komplekto/grupės nurašymo faktą             | 81       |
| 6.13. Formuoti būklės įvertinimo aktą spausdinimui                 | 82       |
| 6.14. Peržiūrėti eksponato svarbių duomenų keitimo istoriją        | 83       |
| 6.15. Peržiūrėti susijusius eksponatus                             | 83       |
| 6.16. Eksportuoti pasirinktus eksponatus                           | 84       |
| 7. Restauravimo duomenų valdymas                                   | 86       |
| 7.1. Eksponato restauravimas muziejaus restauravimo centre         | 86       |
| 7.2. Eksponato restauravimas kitų įstaigų restauravimo centre      | 86       |
| 7.3. Kurti restauravimo įrašą gautam eksponatui                    | 87       |
| 7.4. Kurti/pildyti konservavimo, restauravimo įrašą                | 89       |
| 7.5. Surasti ir peržiūrėti restauravimų duomenis                   | 90       |
| 7.6. Formuoti restauravimo pasą spausdinimui                       | 90       |
| 7.7. Formuoti restauravimo knygą                                   | 91       |
| 8. Knygų tvarkymas                                                 | 92       |
| 8.1. Tvarkyti apskaitos knygas                                     |          |
| 8.2. I varkyti aktų registracijos knygas                           |          |
| 8.3. Formuoti apskaitos/aktų registracijos knygą spausdinimui      |          |
| 9. Patikrinimo aktų tvarkymas                                      |          |
| 9.1. Įvesti patikrinimo aktą                                       |          |
| 9.2. Surasu ir perziureu paukrinimo aktą                           |          |
| 9.3. Pasalinu paukinino akią                                       | 90       |
| 9.4. Reudyuoli palikiinimo aktą                                    |          |
| 9.5. Sulomuoli palikiliinto akią spausuliintui                     |          |
| 9.5.1. Fayıllulle akto uudileliy idilla<br>9.5.2 Eksnonatu sarašas | 97<br>QQ |
| 9.6 Redaquoti natikrinimo akto šahlono nustatvimus                 | 00       |
| 9.7 Patikrinimo rezultatu atvaizdavimas eksnonato anraše           | 00<br>90 |
| 10 Archwo tvarkvmas                                                | 100      |
| 10.1 Tvarkyti archyvo vertybes                                     | 100      |
| 10 1 1 Ivesti naujos archyvo vertybės duomenis                     | 100      |
| 10.1.2. Ivesti nauja archvvo vertybe naudojant šablona             | 101      |
| 10.1.3. Surasti archvvo vertvbės duomenis                          | 101      |
|                                                                    |          |

| 10.1.4.                | Peržiūrėti archvvo vertybės duomenis                             | 102 |
|------------------------|------------------------------------------------------------------|-----|
| 10.1.5.                | Keisti archvvo vertvbės duomenis                                 | 103 |
| 10.1.6.                | Atspausdinti archvvo vertybės apraša                             | 103 |
| 10.1.7.                | Šalinti archvvo vertvbe                                          | 103 |
| 10.2. Suf              | ormuoti archvvo ataskaita spausdinimui                           | 104 |
| 10.3. Tva              | rkyti fondo duomenis                                             | 104 |
| 10.3.1.                | lvesti naujo archvvo fondo duomenis                              | 105 |
| 10.3.2.                | Surasti archvvo fondo duomenis                                   | 105 |
| 10.3.3.                | Peržiūrėti archvvo fondo duomenis                                | 106 |
| 10.3.4.                | Keisti archyvo fondo duomenis                                    | 106 |
| 10.3.5.                | Šalinti archyvo fonda                                            | 107 |
| 10.4 Tva               | rkyti archyvo bylu duomenis                                      | 107 |
| 10.4.1                 | lvesti naujos archvvo bylos duomenis                             | 107 |
| 10.4.2                 | Surasti archwo bylos duomenis                                    | 108 |
| 10.4.3                 | Peržiūrėti archyvo bylos duomenis                                | 109 |
| 10.4.0.                | Keisti archwo bylos duomenis                                     | 110 |
| 10.4.5                 | Šalinti archwo była                                              | 111 |
| 10.4.J.                | rkyti anyraču duomenie                                           | 111 |
| 10.5. IVa              | Ivosti naujo archivo anvračo duomonio                            | 111 |
| 10.5.1.                | Įvesti naujo archyvo apyrašu duomenis                            | 111 |
| 10.5.2.                |                                                                  | 112 |
| 10.5.3.                | Perziureti apyraso duomenis                                      | 112 |
| 10.5.4.                | Keisti apyraso duomenis                                          | 113 |
| 10.5.5.                | Salinti apyrašą                                                  | 113 |
| 11. Audiotel           | kos ir videotekos tvarkymas                                      | 114 |
| 11.1. Įves             | sti naują audiotekos ir videotekos vertybę                       | 114 |
| 11.2. Įves             | sti naują audiotekos ir videotekos vertybę naudojant šabloną     | 115 |
| 11.3. Sur              | asti audiotekos ir videotekos vertybę                            | 115 |
| 11.4. Per              | žiūrėti audiotekos ir videotekos vertybės duomenis               | 116 |
| 11.5. Red              | laguoti audiotekos ir videotekos vertybės duomenisí              | 117 |
| 11.6. Ats              | pausdinti audiotekos ir videotekos vertybės aprašą               | 117 |
| 11.7. Šali             | nti audiotekos ir videotekos vertybę                             | 118 |
| 11.8. Suf              | ormuoti audiotekos ir videotekos vertybių ataskaita spausdinimui | 118 |
| 12. Bibliotek          | os tvarkymas                                                     | 119 |
| 12.1. lves             | sti nauja bibliotekos vertybe                                    | 119 |
| 12.2. İves             | sti nauja bibliotekos vertvbe naudojant šablona                  | 120 |
| 12.3 Sur               | asti bibliotekos vertybe                                         | 120 |
| 12.0. Cur<br>12.4 Per  | žiūrėti bibliotekos vertybės duomenis                            | 121 |
| 12.5 Rec               | laguoti bibliotekos vertybės duomenis                            | 122 |
| 12.0. Rec              | nausdinti hibliotekos vertybės duomenis                          | 122 |
| 12.0. Ala<br>12.7 Šali | nti hibliotekos vertybės aprasą                                  | 122 |
| 12.7. Oan              | armuoti hibliotekos inventorine knyga snausdinimui               | 122 |
| 12.0. Sur              |                                                                  | 120 |
| 12.1 Nor               | oti nauja fatatakaa vartuba                                      | 124 |
| 13.1. įves             | sti naują fototekos vertybę naudajant čablena                    | 124 |
| 13.2. įves             | si naują lototekos vertybę naudojant sabioną                     | 125 |
| 13.3. Sur              | asti fototekos vertydę                                           | 125 |
| 13.4. Per              | ziureti fototekos vertybės duomenis                              | 126 |
| 13.5. Red              | laguoti fototekos vertybės duomenis                              | 127 |
| 13.6. Ats              | pausdinti fototekos vertybės aprašą                              | 127 |
| 13.7. Sali             | nti fototekos vertybę                                            | 128 |
| 13.8. Suf              | ormuoti fototekos vertybių ataskaitą spausdinimui                | 128 |
| 14. Zoologir           | nės medžiagos tvarkymas                                          | 129 |
| 14.1. Tva              | rkyti zoologinės medžiagos duomenis                              | 129 |
| 14.1.1.                | Įvesti naują zoologinę medžiagą                                  | 129 |
| 14.1.2.                | Įvesti naują fototekos vertybę naudojant šabloną                 | 130 |
| 14.1.3.                | Surasti zoologinę medžiagą                                       | 130 |
| 14.1.4.                | Peržiūrėti zoologinės medžiagos duomenis                         | 131 |
| 14.1.5.                | Redaguoti zoologinės medžiagos duomenis                          | 131 |
| 14.1.6.                | Šalinti zoologinės medžiagos duomenis                            | 132 |
| 14.2. Sus              | ieti zoologinę medžiagą su eksponatu/komplektu/grupe             | 132 |
|                        |                                                                  | -   |

|                                                                                                    | I varkyti zoologines medziagos aktus                                                                                                    | 133                                                                                                    |
|----------------------------------------------------------------------------------------------------|----------------------------------------------------------------------------------------------------|----------------------------------------------------------------------------------------------------|
| 14.3.1                                                                                                    | . Užpildyti zoologinės medžiagos priėmimo aktą                                                                                                    | 134                                                                                                    |
| 14.3.2                                                                                                    | 2. Surasti zoologinės medžiagos aktą                                                                                                    | 135                                                                                                    |
| 14.3.3                                                                                                    | <ol> <li>Peržiūrėti zoologinės medžiagos akto duomenis</li></ol>                                                                                                    | 135                                                                                                    |
| 14.3.4                                                                                                    | Keisti zoologinės medžiagos akto duomenis                                                                                                    | 136                                                                                                    |
| 14.3.5                                                                                                    | <ol> <li>Pašalinti zoologinės medžiagos aktą</li> </ol>                                                                                                    | 136                                                                                                    |
| 14.3.6                                                                                                    | 6. Užregistruoti aktą knygoje                                                                                                    | 137                                                                                                    |
| 14.3.7                                                                                                    | '. Suformuoti aktą spausdinimui                                                                                                    | 137                                                                                                    |
| 14.4.                                                                                                    | Formuoti zoologinių medžiagų ataskaitą                                                                                                    | 138                                                                                                    |
| 15. Klas                                                                                                    | sifikatorių tvarkymas                                                                                                    | 139                                                                                                    |
| 15.1.                                                                                                    | Bendramuziejiniai klasifikatoriai                                                                                                    | 139                                                                                                    |
| 15.2.                                                                                                    | Muziejaus klasifikatoriai                                                                                                    | 139                                                                                                    |
| 15.3.                                                                                                    | Klasifikatorių struktūros ir jų tvarkymas                                                                                                    | 139                                                                                                    |
| 15.3.1                                                                                                    | Hierarchiniai klasifikatoriai                                                                                                    | 140                                                                                                    |
| 15.3.2                                                                                                    | 2. Sąrašiniai klasifikatoriai                                                                                                    | 141                                                                                                    |
| 15.4.                                                                                                    | Nurodyti hierarchinio klasifikatoriaus įrašų rūšiavimą                                                                                                    | 141                                                                                                    |
| 15.5.                                                                                                    | Jtraukti naują reikšmę į klasifikatorių                                                                                                    | 143                                                                                                    |
| 15.5.1                                                                                                    | . Įtraukti naują reikšmę į hierarchinį klasifikatorių                                                                                                    | 143                                                                                                    |
| 15.5.2                                                                                                    | 2. Įtraukti naują reikšmę į sąrašinį klasifikatorių                                                                                                    | 144                                                                                                    |
| 15.6.                                                                                                    | Peržiūrėti klasifikatoriaus reikšmės duomenis                                                                                                    | 146                                                                                                    |
| 15.7.                                                                                                    | Redaguoti klasifikatoriaus reikšmės duomenis                                                                                                    | 146                                                                                                    |
| 15.8.                                                                                                    | Keisti klasifikatoriaus reikšmės vieta hierarchijoje                                                                                                    | 147                                                                                                    |
| 15.9.                                                                                                    | Keisti klasifikatoriaus reikšmės skirtuko požymi                                                                                                    | 149                                                                                                    |
| 15.10.                                                                                                    | Ištrinti klasifikatoriaus reikšmės duomenis                                                                                                    | 150                                                                                                    |
| 15.11.                                                                                                    | Perkelti vaikinius irašus hierarchiioie                                                                                                    | 151                                                                                                    |
| 15.12.                                                                                                    | Eksportuoti klasifikatoriaus reikšmes                                                                                                    | 153                                                                                                    |
| 15.13.                                                                                                    | Surasti ir peržiūrėti klasifikatoriu pakeitimus                                                                                                    | 154                                                                                                    |
| 15.14.                                                                                                    | Bendramuzieiinio klasifikatoriaus "Meno kūriniu, ju autoriu ir autoriu turtiniu teisiu turėtoju                                                                                                    |                                                                                                    |
| duomen                                                                                                    | u bazė" valdymas                                                                                                    | 156                                                                                                    |
| 16. Ata                                                                                                    | skaitu generavimas                                                                                                    | 158                                                                                                    |
| 16.1.                                                                                                    | Tvarkyti bendramuziejines ataskaitas                                                                                                    | 150                                                                                                    |
|                                                                                                    |                                                                                                    | 1,303                                                                                                    |
| 16.2                                                                                                    | Tvarkyti muziejaus ataskaitas                                                                                                    | 158                                                                                                    |
| 16.2.<br>16.3                                                                                                    | Tvarkyti bendramuziejines ataskaitas<br>Tvarkyti muziejaus ataskaitas<br>Formuoti muziejaus/bendramuziejine ataskaita spausdinimuj                                                                                                    | 158<br>158                                                                                                    |
| 16.2.<br>16.3.<br>16.4                                                                                                    | Tvarkyti bendranuziejinės ataskaitas<br>Tvarkyti muziejaus ataskaitas<br>Formuoti muziejaus/bendramuziejinę ataskaitą spausdinimui                                                                                                    | 158<br>158<br>158<br>159                                                                                                    |
| 16.2.<br>16.3.<br>16.4.<br>16.5                                                                                                    | Tvarkyti bendranuziejinės ataskaitas<br>Tvarkyti muziejaus ataskaitas<br>Formuoti muziejaus/bendramuziejinę ataskaitą spausdinimui<br>Pateikti ataskaitą į LIMIS-K<br>Surasti i LIMIS-K pateiktas ataskaitas                                                                                                    | 158<br>158<br>158<br>159<br>160                                                                                                    |
| 16.2.<br>16.3.<br>16.4.<br>16.5.<br>16.6                                                                                                    | Tvarkyti muziejaus ataskaitas<br>Formuoti muziejaus/bendramuziejinę ataskaitą spausdinimui<br>Pateikti ataskaitą į LIMIS-K<br>Surasti į LIMIS-K pateiktas ataskaitas                                                                                                    | 158<br>158<br>159<br>160<br>160                                                                                                    |
| 16.2.<br>16.3.<br>16.4.<br>16.5.<br>16.6.<br>16.7                                                                                                    | Tvarkyti muziejaus ataskaitas<br>Formuoti muziejaus/bendramuziejinę ataskaitą spausdinimui<br>Pateikti ataskaitą į LIMIS-K<br>Surasti į LIMIS-K pateiktas ataskaitas<br>Peržiūrėti į LIMIS-K pateiktos ataskaitos duomenis<br>Pašalinti i LIMIS-K pateikta ataskaita                                                                                                    | 158<br>158<br>159<br>160<br>160                                                                                                    |
| 16.2.<br>16.3.<br>16.4.<br>16.5.<br>16.6.<br>16.7.                                                                                                    | Tvarkyti bendranuziejinės ataskaitas<br>Tvarkyti muziejaus ataskaitas<br>Formuoti muziejaus/bendramuziejinę ataskaitą spausdinimui<br>Pateikti ataskaitą į LIMIS-K<br>Surasti į LIMIS-K pateiktas ataskaitas<br>Peržiūrėti į LIMIS-K pateiktos ataskaitos duomenis<br>Pašalinti į LIMIS-K pateiktą ataskaitą<br>Pašalinti į LIMIS-K pateiktą ataskaitą                                                                                                    | 158<br>158<br>159<br>160<br>160<br>160                                                                                                    |
| 16.2.<br>16.3.<br>16.4.<br>16.5.<br>16.6.<br>16.7.<br>17. Kole                                                                                                    | Tvarkyti bendramuziejinės ataskaitas<br>Tvarkyti muziejaus ataskaitas<br>Formuoti muziejaus/bendramuziejinę ataskaitą spausdinimui<br>Pateikti ataskaitą į LIMIS-K<br>Surasti į LIMIS-K pateiktas ataskaitas<br>Peržiūrėti į LIMIS-K pateiktos ataskaitos duomenis<br>Pašalinti į LIMIS-K pateiktą ataskaitą<br>Pašalinti į LIMIS-K pateiktą ataskaitą<br>vesti nauja kolekcija eksportuj                                                                                                    | 158<br>158<br>159<br>160<br>160<br>160<br>162<br>162                                                                                                    |
| 16.2.<br>16.3.<br>16.4.<br>16.5.<br>16.6.<br>16.7.<br>17. Kole<br>17.1.                                                                                                    | Tvarkyti bendramuziejinės ataskaitas<br>Tvarkyti muziejaus ataskaitas<br>Formuoti muziejaus/bendramuziejinę ataskaitą spausdinimui<br>Pateikti ataskaitą į LIMIS-K<br>Surasti į LIMIS-K pateiktas ataskaitas<br>Peržiūrėti į LIMIS-K pateiktos ataskaitos duomenis<br>Pašalinti į LIMIS-K pateiktą ataskaitą<br>Pašalinti į LIMIS-K pateiktą ataskaitą<br>vesti naują kolekciją eksportui<br>Surasti kolekcija eksportui                                                                                                    | 158<br>158<br>159<br>160<br>160<br>160<br>162<br>162<br>162                                                                                                    |
| 16.2.<br>16.3.<br>16.4.<br>16.5.<br>16.6.<br>16.7.<br>17. Kole<br>17.1.<br>17.2.<br>17.3                                                                                                    | Tvarkyti muziejaus ataskaitas<br>Formuoti muziejaus/bendramuziejinę ataskaitą spausdinimui<br>Pateikti ataskaitą į LIMIS-K<br>Surasti į LIMIS-K pateiktas ataskaitas<br>Peržiūrėti į LIMIS-K pateiktos ataskaitos duomenis<br>Pašalinti į LIMIS-K pateiktą ataskaitą<br>Pašalinti į LIMIS-K pateiktą ataskaitą<br>Peržių eksportui tvarkymas<br>Įvesti naują kolekciją eksportui<br>Surasti kolekciją eksportui                                                                                                    | 158<br>158<br>159<br>160<br>160<br>160<br>162<br>162<br>162<br>164                                                                                                    |
| 16.2.<br>16.3.<br>16.4.<br>16.5.<br>16.6.<br>16.7.<br>17. Kolo<br>17.1.<br>17.2.<br>17.3.<br>17.4                                                                                                    | Tvarkyti bendramuziejinės ataskaitas         Tvarkyti muziejaus ataskaitas         Formuoti muziejaus/bendramuziejinę ataskaitą spausdinimui         Pateikti ataskaitą į LIMIS-K         Surasti į LIMIS-K pateiktas ataskaitas         Peržiūrėti į LIMIS-K pateiktos ataskaitos duomenis         Pašalinti į LIMIS-K pateiktą ataskaitą         Pašalinti į LIMIS-K pateiktą ataskaitą         Pateiti kolekciją eksportui         Pateiti kolekcijos eksportui duomenis         Keisti kolekcijos eksportui duomenis                                                                                                    | 158<br>158<br>159<br>160<br>160<br>160<br>162<br>162<br>164<br>164                                                                                                    |
| 16.2.<br>16.3.<br>16.4.<br>16.5.<br>16.6.<br>16.7.<br>17. Kole<br>17.1.<br>17.2.<br>17.3.<br>17.4.<br>17.5                                                                                                    | Tvarkyti muziejaus ataskaitas         Formuoti muziejaus/bendramuziejinę ataskaitą spausdinimui         Pateikti ataskaitą į LIMIS-K         Surasti į LIMIS-K pateiktas ataskaitas         Peržiūrėti į LIMIS-K pateiktos ataskaitos duomenis         Pašalinti į LIMIS-K pateiktą ataskaitą         Pašalinti į LIMIS-K pateiktą ataskaitą         Pieksi kolekciją eksportui         Vesti naują kolekciją eksportui         Peržiūrėti kolekcijos eksportui duomenis         Pašalinti kolekcijos eksportui duomenis                                                                                                    | 158<br>158<br>159<br>160<br>160<br>160<br>162<br>162<br>164<br>164<br>164                                                                                                    |
| 16.2.<br>16.3.<br>16.4.<br>16.5.<br>16.6.<br>16.7.<br>17. Kole<br>17.1.<br>17.2.<br>17.3.<br>17.4.<br>17.5.<br>17.6                                                                                                    | Tvarkyti bendramuziejines ataskaitas         Tvarkyti muziejaus ataskaitas         Formuoti muziejaus/bendramuziejinę ataskaitą spausdinimui         Pateikti ataskaitą į LIMIS-K         Surasti į LIMIS-K pateiktas ataskaitas         Peržiūrėti į LIMIS-K pateiktos ataskaitos duomenis         Pašalinti į LIMIS-K pateiktą ataskaitą         Pašalinti į LIMIS-K pateiktą ataskaitą         Pašalinti į LIMIS-K pateiktą ataskaitą         Peržiūrėti kolekciją eksportui         Vesti naują kolekciją eksportui         Peržiūrėti kolekcijos eksportui duomenis         Keisti kolekcijos eksportui duomenis         Pašalinti kolekciją eksportui         Pašalinti kolekciją eksportui         Pašalinti kolekcija eksportui                                                                                                    | 158<br>158<br>159<br>160<br>160<br>160<br>162<br>162<br>164<br>164<br>164<br>165                                                                                                    |
| 16.2.<br>16.3.<br>16.4.<br>16.5.<br>16.6.<br>16.7.<br>17. Kole<br>17.1.<br>17.2.<br>17.3.<br>17.4.<br>17.5.<br>17.6.                                                                                                    | Tvarkyti bendramuziejines ataskaitas         Formuoti muziejaus ataskaitas         Formuoti muziejaus/bendramuziejinę ataskaitą spausdinimui         Pateikti ataskaitą į LIMIS-K         Surasti į LIMIS-K pateiktas ataskaitas         Peržiūrėti į LIMIS-K pateiktos ataskaitos duomenis         Pašalinti į LIMIS-K pateiktą ataskaitą         Pašalinti į LIMIS-K pateiktą ataskaitą         Pašalinti į LIMIS-K pateiktą ataskaitą         Pašalinti į LIMIS-K pateiktą ataskaitą         Pašalinti į LIMIS-K pateiktą ataskaitą         Pašalinti kolekciją eksportui         Vesti naują kolekciją eksportui         Peržiūrėti kolekcijos eksportui duomenis         Keisti kolekcijos eksportui duomenis         Pašalinti kolekciją eksportui         Pašalinti kolekciją eksportui         Pašalinti kolekciją eksportui         Pašalinti kolekciją eksportui                                                                                                    | 158<br>158<br>158<br>159<br>160<br>160<br>160<br>162<br>162<br>162<br>164<br>164<br>164<br>164<br>165<br>165                                                                              |
| 16.2.<br>16.3.<br>16.4.<br>16.5.<br>16.6.<br>16.7.<br>17. Kole<br>17.1.<br>17.2.<br>17.3.<br>17.4.<br>17.5.<br>17.6.<br>18. Adn<br>18.1                                                                                                    | Tvarkyti bendramuziejinės ataskaitas         Formuoti muziejaus ataskaitas         Formuoti muziejaus/bendramuziejinę ataskaitą spausdinimui         Pateikti ataskaitą į LIMIS-K         Surasti į LIMIS-K pateiktas ataskaitas         Peržiūrėti į LIMIS-K pateiktos ataskaitos duomenis         Pašalinti į LIMIS-K pateiktą ataskaitą         Pašalinti į LIMIS-K pateiktą ataskaitą         Pekcijų eksportui tvarkymas         Įvesti naują kolekciją eksportui         Surasti kolekcijos eksportui duomenis         Peržiūrėti kolekcijos eksportui duomenis         Pašalinti kolekciją eksportui         Pašalinti kolekciją eksportui         Pašalinti kolekciją eksportui         Pašalinti kolekciją eksportui         Pašalinti kolekciją eksportui         Pašalinti kolekciją eksportui         Tvarkyti sistemos naudotojus                                                                                                    | 158<br>158<br>159<br>160<br>160<br>160<br>162<br>164<br>164<br>164<br>165<br>165<br>165                                                                                                   |
| 16.2.<br>16.3.<br>16.4.<br>16.5.<br>16.6.<br>16.7.<br>17. Kole<br>17.1.<br>17.2.<br>17.3.<br>17.4.<br>17.5.<br>17.6.<br>18. Adn<br>18.1.<br>18.1                                                                                                    | Tvarkyti bendramuziejines ataskaitas<br>Formuoti muziejaus/bendramuziejinę ataskaitą spausdinimui<br>Pateikti ataskaitą į LIMIS-K<br>Surasti į LIMIS-K pateiktas ataskaitas.<br>Peržiūrėti į LIMIS-K pateiktos ataskaitos duomenis.<br>Pašalinti į LIMIS-K pateiktą ataskaitą.<br>ekcijų eksportui tvarkymas.<br>Įvesti naują kolekciją eksportui.<br>Surasti kolekciją eksportui duomenis.<br>Peržiūrėti kolekcijos eksportui duomenis.<br>Keisti kolekcijos eksportui duomenis.<br>Pašalinti kolekciją eksportui .<br>Pašalinti kolekciją eksportui.<br>Pašalinti kolekciją eksportui .<br>Pašalinti kolekciją eksportui .<br>Pašalinti kolekciją eksportui .<br>Eksportuoti kolekciją eksportui .<br>Ivesti naują sistemos naudotojus.<br>Ivesti naują sistemos naudotoja                                                                                                    | 158<br>158<br>158<br>159<br>160<br>160<br>160<br>162<br>162<br>164<br>164<br>165<br>165<br>167<br>167                                                                                     |
| 16.2.<br>16.3.<br>16.4.<br>16.5.<br>16.6.<br>16.7.<br>17. Kole<br>17.1.<br>17.2.<br>17.3.<br>17.4.<br>17.5.<br>17.6.<br>18. Adn<br>18.1.<br>18.1.1<br>18.1.1                                                                                                    | Tvarkyti muziejaus ataskaitas<br>Formuoti muziejaus/bendramuziejinę ataskaitą spausdinimui                                                                                                    | 158<br>158<br>159<br>160<br>160<br>160<br>162<br>162<br>162<br>164<br>164<br>165<br>165<br>167<br>167<br>167                                                                              |
| 16.2.<br>16.3.<br>16.4.<br>16.5.<br>16.6.<br>16.7.<br>17. Kole<br>17.1.<br>17.2.<br>17.3.<br>17.4.<br>17.5.<br>17.6.<br>18. Adn<br>18.1.<br>18.1.2<br>18.1.2<br>18.1.3                                                                                                    | Tvarkyti berdramuziejines ataskaitas         Formuoti muziejaus/bendramuziejinę ataskaitą spausdinimui         Pateikti ataskaitą į LIMIS-K         Surasti į LIMIS-K pateiktas ataskaitas         Peržiūrėti į LIMIS-K pateiktos ataskaitos duomenis         Pašalinti į LIMIS-K pateiktą ataskaitą         Pašalinti į LIMIS-K pateiktą ataskaitą         Peržiūrėti į LIMIS-K pateiktą ataskaitą         Peržiūrėti kolekciją eksportui         Vesti naują kolekciją eksportui         Peržiūrėti kolekcijos eksportui duomenis         Keisti kolekcijos eksportui duomenis         Pašalinti kolekciją eksportui         Pašalinti kolekciją eksportui         Vesti naują kolekciją eksportui         Vesti naują sistemos naudotojus         Ivesti naują sistemos naudotoją         Vesti naują sistemos naudotoją         Peržiūrėti sistemos naudotoja duomenis                                                                                                    | 158<br>158<br>159<br>160<br>160<br>160<br>162<br>162<br>162<br>164<br>164<br>165<br>165<br>167<br>167<br>167                                                                              |
| 16.2.<br>16.3.<br>16.4.<br>16.5.<br>16.6.<br>16.7.<br>17. Kole<br>17.1.<br>17.2.<br>17.3.<br>17.4.<br>17.5.<br>17.6.<br>18. Adn<br>18.1.<br>18.1.1<br>18.1.2<br>18.1.3<br>18.1.3<br>18.1.4                                                                                                    | Tvarkyti muziejaus ataskaitas         Formuoti muziejaus/bendramuziejinę ataskaitą spausdinimui         Pateikti ataskaitą į LIMIS-K         Surasti į LIMIS-K pateiktas ataskaitas         Peržiūrėti į LIMIS-K pateiktos ataskaitos duomenis         Pašalinti į LIMIS-K pateiktą ataskaitą         Pašalinti į LIMIS-K pateiktą ataskaitą         Peržiūrėti į LIMIS-K pateiktos ataskaitos duomenis         Pašalinti į LIMIS-K pateiktos ataskaitas         Peržiūrėti kolekciją eksportui         Surasti kolekciją eksportui         Vesti naują kolekciją eksportui         Peržiūrėti kolekcijos eksportui duomenis         Peržiūrėti kolekciją eksportui         Pašalinti kolekciją eksportui         Pašalinti kolekciją eksportui         Pašalinti kolekciją eksportui         Pašalinti kolekciją eksportui         Pašalinti kolekciją eksportui         Pašalinti kolekciją eksportui         Pašalinti kolekciją eksportui         Pašalinti kolekciją eksportui         Ininistravimas         Tvarkyti sistemos naudotojus         Įvesti naują sistemos naudotoją         Surasti sistemos naudotoją         Peržiūrėti sistemos naudotojo duomenis         Keisti sistemos naudotojo duomenis                                                                                                    | 158<br>158<br>159<br>160<br>160<br>160<br>162<br>162<br>162<br>164<br>165<br>165<br>165<br>165<br>167<br>167<br>167<br>168<br>169                                                         |
| 16.2.<br>16.3.<br>16.4.<br>16.5.<br>16.6.<br>16.7.<br>17. Kole<br>17.1.<br>17.2.<br>17.3.<br>17.4.<br>17.5.<br>17.6.<br>18. Adn<br>18.1.<br>18.1.2<br>18.1.3<br>18.1.4<br>18.1.4<br>18.1.4                                                                                                    | Tvarkyti muziejaus ataskaitas         Formuoti muziejaus ataskaitas         Pareikti ataskaitą į LIMIS-K         Surasti į LIMIS-K pateiktas ataskaitas         Peržiūrėti į LIMIS-K pateiktos ataskaitos duomenis         Pašalinti į LIMIS-K pateiktą ataskaitą         Pašalinti į LIMIS-K pateiktą ataskaitą         Peržiūrėti į LIMIS-K pateiktą ataskaitą         Peržiūrėti į LIMIS-K pateiktą ataskaitą         Peržiūrėti kolekciją eksportui         Pasalinti į LIMIS-K pateiktą ataskaitą         Peržiūrėti kolekciją eksportui         Vesti naują kolekciją eksportui         Surasti kolekcija eksportui duomenis         Peržiūrėti kolekciją eksportui         Peržiūrėti kolekciją eksportui         Pašalinti kolekciją eksportui         Pašalinti kolekciją eksportui         Pasalinti kolekciją eksportui         Pasalinti kolekciją eksportui         Pasalinti kolekciją eksportui         Pasalinti kolekciją eksportui         Pasalinti kolekciją eksportui         Pasalinti kolekciją eksportui         Pasalinti kolekciją eksportui         Pasalinti sistemos naudotoją         Peržiūrėti sistemos naudotoją         Peržiūrėti sistemos naudotojo duomenis         Pašalinti sistemos naudotojo duomenis         Pašalinti sistemos naudotojo duomenis                                                                                                    | 158<br>158<br>159<br>160<br>160<br>160<br>162<br>162<br>164<br>165<br>167<br>167<br>167<br>167<br>167<br>167<br>168<br>169<br>169                                                         |
| 16.2.<br>16.3.<br>16.4.<br>16.5.<br>16.6.<br>16.7.<br>17. Kolo<br>17.1.<br>17.2.<br>17.3.<br>17.4.<br>17.5.<br>17.6.<br>18. Adm<br>18.1.<br>18.1.2<br>18.1.3<br>18.1.4<br>18.1.5<br>18.2                                                                                                    | Tvarkyti muziejaus ataskaitas         Formuoti muziejaus/bendramuziejinę ataskaitą spausdinimui         Pateikti ataskaitą į LIMIS-K         Surasti į LIMIS-K pateiktas ataskaitas         Peržiūrėti į LIMIS-K pateiktas ataskaitas         Peržiūrėti į LIMIS-K pateiktas ataskaitas         Peržiūrėti į LIMIS-K pateiktas ataskaitas         Peržiūrėti į LIMIS-K pateiktas ataskaitas         Peržiūrėti į LIMIS-K pateiktą ataskaitą         ekcijų eksportui tvarkymas         Įvesti naują kolekciją eksportui         Surasti kolekcija eksportui         Surasti kolekcija eksportui duomenis         Peržiūrėti kolekcija eksportui         Peržiūrėti kolekcija eksportui         Surasti kolekcija eksportui         Peržiūrėti kolekcija eksportui         Pašalinti kolekciją eksportui         Pašalinti kolekciją eksportui         Ininistravimas         Tvarkyti sistemos naudotojus         Įvesti naują sistemos naudotoją         Peržiūrėti sistemos naudotojo duomenis         Peržiūrėti sistemos naudotojo duomenis         Pašalinti sistemos naudotojo duomenis         Pašalinti sistemos naudotojo duomenis                                                                                                    | 158<br>158<br>159<br>160<br>160<br>160<br>162<br>162<br>164<br>164<br>165<br>167<br>167<br>167<br>167<br>167<br>167<br>167<br>169<br>169<br>170                                           |
| 16.2.<br>16.3.<br>16.4.<br>16.5.<br>16.6.<br>16.7.<br>17. Kole<br>17.1.<br>17.2.<br>17.3.<br>17.4.<br>17.5.<br>17.6.<br>18. Adn<br>18.1.1<br>18.1.2<br>18.1.3<br>18.1.4<br>18.1.5<br>18.2.<br>18.2.<br>18.3                                                                                                    | Tvarkyti muziejaus ataskaitas         Formuoti muziejaus/bendramuziejinę ataskaitą spausdinimui         Pateikti ataskaitą į LIMIS-K         Surasti į LIMIS-K pateiktas ataskaitas         Peržiūrėti į LIMIS-K pateiktos ataskaitas         Pašalinti į LIMIS-K pateiktos ataskaitas         Pašalinti į LIMIS-K pateiktos ataskaitas         Peržiūrėti į LIMIS-K pateiktos ataskaitas         Pašalinti į LIMIS-K pateiktos ataskaitas         Pašalinti į LIMIS-K pateiktos ataskaitas         Peržių eksportui tvarkymas         Įvesti naują kolekciją eksportui         Surasti kolekcijos eksportui duomenis         Keisti kolekcijos eksportui duomenis         Pašalinti kolekcija eksportui         Pašalinti kolekciją eksportui         Ininistravimas         Tvarkyti sistemos naudotojus         Įvesti naują sistemos naudotoją         Peržiūrėti sistemos naudotojo duomenis         Reisti sistemos naudotojo duomenis         Keisti sistemos naudotojo duomenis         Pašalinti sistemos naudotojo duomenis         Pašalinti sistemos naudotojo duomenis         Pašalinti sistemos naudotojo duomenis         Pašalinti sistemos naudotojo nuomenis         Pašalinti sistemos naudotojo nuomenis         Pašalinti sistemos naudotojo nuomenis         Pašalinti sistemos naudotojo nuomenis <td>158<br/>158<br/>158<br/>159<br/>160<br/>160<br/>160<br/>162<br/>162<br/>164<br/>164<br/>165<br/>167<br/>167<br/>167<br/>168<br/>169<br/>169<br/>170<br/>170</td>                       | 158<br>158<br>158<br>159<br>160<br>160<br>160<br>162<br>162<br>164<br>164<br>165<br>167<br>167<br>167<br>168<br>169<br>169<br>170<br>170                                                  |
| 16.2.<br>16.3.<br>16.4.<br>16.5.<br>16.6.<br>16.7.<br>17. Kole<br>17.1.<br>17.2.<br>17.3.<br>17.4.<br>17.5.<br>17.6.<br>18. Adm<br>18.1.1<br>18.1.2<br>18.1.3<br>18.1.4<br>18.1.5<br>18.2.<br>18.3.<br>18.4                                                                                                    | Tvarkyti berluamuziejines ataskaitas         Formuoti muziejaus/bendramuziejinę ataskaitą spausdinimui         Pateikti ataskaitą į LIMIS-K         Surasti į LIMIS-K pateiktas ataskaitas         Peržiūrėti į LIMIS-K pateiktos ataskaitos duomenis         Pašalinti į LIMIS-K pateiktas ataskaitas         Pašalinti į LIMIS-K pateiktas ataskaitas         Peržiūrėti į LIMIS-K pateiktos ataskaitas         Peržiūrėti kolekciją eksportui         Surasti kolekciją eksportui         Vesti naują kolekciją eksportui         Peržiūrėti kolekcijos eksportui duomenis         Keisti kolekcija eksportui         Pašalinti kolekciją eksportui         Pašalinti kolekciją eksportui         Pašalinti sistemos naudotoją         Peržiūrėti sistemos naudotojo duomenis                                                                                                    | 158<br>158<br>158<br>159<br>160<br>160<br>160<br>162<br>162<br>162<br>164<br>164<br>165<br>167<br>167<br>167<br>167<br>168<br>169<br>169<br>170<br>170                                    |
| 16.2.<br>16.3.<br>16.4.<br>16.5.<br>16.6.<br>16.7.<br>17. Kole<br>17.1.<br>17.2.<br>17.3.<br>17.4.<br>17.5.<br>17.6.<br>18. Adn<br>18.1.1<br>18.1.2<br>18.1.3<br>18.1.4<br>18.1.5<br>18.2.<br>18.3.<br>18.4.<br>18.5                                                                                                    | Tvarkyti berlaramuziejines ataskaitas         Formuoti muziejaus/bendramuziejinę ataskaitą spausdinimui         Pateikti ataskaitą į LIMIS-K         Surasti į LIMIS-K pateiktas ataskaitas         Peržiūrėti į LIMIS-K pateiktos ataskaitos duomenis         Pašalinti į LIMIS-K pateiktas ataskaitą         Peržiūrėti į LIMIS-K pateiktą ataskaitą         Peržiūrėti į LIMIS-K pateiktos ataskaitos duomenis         Pašalinti į LIMIS-K pateiktos ataskaitas         Peržiūrėti kolekciją eksportui         Surasti kolekciją eksportui         Vesti naują kolekciją eksportui duomenis         Peržiūrėti kolekciją eksportui         Pašalinti kolekciją eksportui         Peršalinti kolekciją eksportui         Pašalinti kolekciją eksportui         Pašalinti kolekciją eksportui         Pašalinti kolekciją eksportui         Pašalinti kolekciją eksportui         Pašalinti kolekciją eksportui         Pašalinti kolekciją eksportui         Pašalinti kolekciją eksportui         Inistravimas         Tvarkyti sistemos naudotojus         Įvesti naują sistemos naudotoją         Peržiūrėti sistemos naudotojo duomenis         Keisti sistemos naudotojo duomenis         Keisti sistemos naudotojo duomenis         Pašalinti sistemos naudotoją         Pašalinti sistemos naudotoją                                                                                                    | 158<br>158<br>158<br>159<br>160<br>160<br>162<br>162<br>162<br>162<br>164<br>164<br>164<br>165<br>167<br>167<br>167<br>167<br>167<br>169<br>169<br>170<br>170<br>177                      |
| 16.2.<br>16.3.<br>16.4.<br>16.5.<br>16.6.<br>16.7.<br>17. Kole<br>17.1.<br>17.2.<br>17.3.<br>17.4.<br>17.5.<br>17.6.<br>18. Adn<br>18.1.1<br>18.1.2<br>18.1.3<br>18.1.4<br>18.1.5<br>18.2.<br>18.3.<br>18.4.<br>18.5.<br>18.6                                                                                                    | Tvarkyti bendramuziejines ataskaitas         Formuoti muziejaus/bendramuziejinę ataskaitą spausdinimui         Pateikti ataskaitą į LIMIS-K         Surasti į LIMIS-K pateiktas ataskaitas         Peržiūrėti į LIMIS-K pateiktos ataskaitos duomenis         Pašalinti į LIMIS-K pateiktą ataskaitą         Peržiūrėti į LIMIS-K pateiktą ataskaitą         Peržiūrėti į LIMIS-K pateiktą ataskaitą         Peržiūrėti kolekciją eksportui         Surasti kolekciją eksportui         Surasti kolekciją eksportui         Peržiūrėti kolekciją eksportui duomenis         Keisti kolekciją eksportui         Pašalinti kolekciją eksportui         Pašalinti kolekciją eksportui         Ininistravimas         Tvarkyti sistemos naudotoją         Vesti naują sistemos naudotoją         Varkyti sistemos naudotojo duomenis         Keisti sistemos naudotojo duomenis         Keisti sistemos naudotojo duomenis         Pašalinti sistemos naudotoja         Pašalinti sistemos naudotoja         Pašalinti sistemos naudotoja         Pašalinti sistemos naudotoja         Pašalinti sistemos naudotoja         Pašalinti sistemos naudotoja         Pašalinti sistemos naudotoja         Tvarkyti aktų numeracijos nustatymus         Tvarkyti aktų duomenų formos nustatymus <tr< td=""><td>158<br/>158<br/>158<br/>159<br/>160<br/>160<br/>162<br/>162<br/>162<br/>162<br/>162<br/>164<br/>164<br/>164<br/>165<br/>167<br/>167<br/>167<br/>167<br/>169<br/>169<br/>170<br/>170<br/>177<br/>181</td></tr<> | 158<br>158<br>158<br>159<br>160<br>160<br>162<br>162<br>162<br>162<br>162<br>164<br>164<br>164<br>165<br>167<br>167<br>167<br>167<br>169<br>169<br>170<br>170<br>177<br>181               |
| 16.2.<br>16.3.<br>16.4.<br>16.5.<br>16.6.<br>16.7.<br>17. Kole<br>17.1.<br>17.2.<br>17.3.<br>17.4.<br>17.5.<br>17.6.<br>18. Adm<br>18.1.2<br>18.1.3<br>18.1.4<br>18.1.5<br>18.2.<br>18.3.<br>18.4.<br>18.5.<br>18.6.<br>18.6.<br>18.6.                                                                                                    | Tvarkyti beltiarindzjejines ataskaitas         Formuoti muziejaus/bendramuziejinę ataskaitą spausdinimui         Pateikti ataskaitą į LIMIS-K         Surasti į LIMIS-K pateiktas ataskaitas         Peržiūrėti į LIMIS-K pateiktos ataskaitos duomenis         Pašalinti į LIMIS-K pateiktą ataskaitą         Peržiūrėti į LIMIS-K pateiktą ataskaitą         Peržiūrėti į LIMIS-K pateiktą ataskaitą         Peržiūrėti į LIMIS-K pateiktą ataskaitą         Peržiūrėti į LIMIS-K pateiktą ataskaitą         Peržiūrėti į LIMIS-K pateiktą ataskaitą         Peržiūrėti į LIMIS-K pateiktą ataskaitą         Peržiūrėti į LIMIS-K pateiktą ataskaitą         Peržiūrėti į LIMIS-K pateiktą ataskaitą         Vesti naują kolekciją eksportui         Surasti kolekciją eksportui         Peržiūrėti kolekciją eksportui         Peržiūrėti kolekciją eksportui         Eksportuoti kolekciją eksportui         Peržiūrėti sistemos naudotojus         Įvesti naują sistemos naudotoją         Varkyti sistemos naudotojo duomenis         Keisti sistemos naudotojo duomenis         Keisti sistemos naudotojo duomenis         Keisti sistemos naudotoja         Tvarkyti aktų numeracijos nustatymus         Tvarkyti aktų duomenų formos nustatymus         Tvarkyti atkų duomenų formos nustatymus         Tvarkyti atakatų sablo                                                                                                    | 158<br>158<br>158<br>159<br>160<br>160<br>162<br>162<br>162<br>162<br>162<br>164<br>164<br>164<br>165<br>167<br>167<br>167<br>167<br>168<br>169<br>170<br>170<br>177<br>179               |
| 16.2.<br>16.3.<br>16.4.<br>16.5.<br>16.6.<br>16.7.<br>17. Kole<br>17.1.<br>17.2.<br>17.3.<br>17.4.<br>17.5.<br>17.6.<br>18. Adm<br>18.1.2<br>18.1.3<br>18.1.4<br>18.1.5<br>18.2.<br>18.3.<br>18.4.<br>18.5.<br>18.6.1<br>18.6.1<br>18. | Tvarkyti muziejaus ataskaitas         Formuoti muziejaus/bendramuziejinę ataskaitą spausdinimui         Pateikti ataskaitą į LIMIS-K         Surasti į LIMIS-K pateiktas ataskaitas         Peržiūrėti į LIMIS-K pateiktos ataskaitos duomenis         Pašalinti į LIMIS-K pateiktas ataskaitas         Pašalinti į LIMIS-K pateiktas ataskaitas         Pašalinti į LIMIS-K pateiktas ataskaitas         Pašalinti į LIMIS-K pateiktas ataskaitas         Pašalinti į LIMIS-K pateiktas ataskaitas         Pašalinti į LIMIS-K pateiktas ataskaitas         Peržiūrėti į LIMIS-K pateiktas ataskaitas         Vesti naują kolekciją eksportui         Vesti naują kolekcija eksportui         Peržiūrėti kolekcijos eksportui duomenis         Keisti kolekcija eksportui         Pašalinti kolekciją eksportui         Pašalinti kolekciją eksportui         ninistravimas         Tvarkyti sistemos naudotojus         Vesti naują sistemos naudotoją         Peržiūrėti sistemos naudotojo duomenis         Keisti sistemos naudotojo duomenis         Keisti sistemos naudotojo duomenis         Keisti sistemos naudotojo duomenis         Varkyti aktų registracijos knygų nustatymus         Tvarkyti aktų duomenų formos nustatymus         Tvarkyti aktų duomenų formos nustatymus         Tvarkyti aktų duomenų formos nusta                                                                                                    | 158<br>158<br>159<br>160<br>160<br>162<br>162<br>162<br>162<br>162<br>162<br>164<br>164<br>164<br>165<br>167<br>167<br>167<br>168<br>169<br>170<br>170<br>177<br>179<br>181<br>182<br>182 |
| 16.2.<br>16.3.<br>16.4.<br>16.5.<br>16.6.<br>16.7.<br>17. Kole<br>17.1.<br>17.2.<br>17.3.<br>17.4.<br>17.5.<br>17.6.<br>18. Adm<br>18.1.1<br>18.1.2<br>18.1.3<br>18.1.4<br>18.1.5<br>18.2.<br>18.3.<br>18.4.<br>18.5.<br>18.6.1<br>18.6.2<br>18.6.2<br>18. | Tvarkyti muziejaus ataskaitas       Tvarkyti muziejaus/bendramuziejinę ataskaitą spausdinimui.         Pateikti ataskaitą į LIMIS-K       Surasti į LIMIS-K pateiktas ataskaitas.         Peržiūrėti į LIMIS-K pateiktas ataskaitos duomenis.       Pašalinti į LIMIS-K pateiktas ataskaitas.         Pašalinti į LIMIS-K pateiktas ataskaitas.       Pašalinti į LIMIS-K pateiktas ataskaitas.         Pašalinti į LIMIS-K pateiktas ataskaitas.       Pašalinti į LIMIS-K pateiktas ataskaitas.         Pašalinti į LIMIS-K pateiktas ataskaitas.       Pašalinti į LIMIS-K pateiktas ataskaitas.         Vesti naują kolekciją eksportui.       Peržiūrėti kolekcijos eksportui duomenis.         Vesti kolekcijos eksportui duomenis.       Peržiūrėti kolekcija eksportui.         Pašalinti kolekciją eksportui       Pašalinti kolekciją eksportui.         Pašalinti kolekciją eksportui       Pašalinti kolekciją eksportui.         Pašalinti kolekciją eksportui       Pašalinti kolekciją eksportui.         Pašalinti kolekciją eksportui       Pašalinti kolekciją eksportui.         Nurstyti sistemos naudotojus.       Ivesti naują sistemos naudotoją.         Įvesti naują sistemos naudotoja       Pašalinti sistemos naudotojo duomenis.         Keisti sistemos naudotojo duomenis.       Pašalinti sistemos naudotojo duomenis.         Keisti sistemos naudotojo nustatymus       Tvarkyti aktų numeracijos nustatymus         Tvarkyti aktų uomenų formos nustatymus       Tv               | 158<br>158<br>159<br>160<br>160<br>160<br>162<br>162<br>164<br>164<br>164<br>164<br>165<br>167<br>167<br>167<br>167<br>167<br>168<br>169<br>170<br>177<br>179<br>181<br>182<br>182        |

| 18.6.   | <ol> <li>Redaguoti muziejaus ataskaitų šablono duomenis</li> </ol> |  |
|---------|--------------------------------------------------------------------|--|
| 18.6.   | 5. Šalinti muziejaus ataskaitų šabloną                             |  |
| 18.7.   | Tvarkyti sistemos parametrus                                       |  |
| 18.8.   | Tvarkyti eksponatų apskaitos numerių nustatymus                    |  |
| 18.9.   | Peržiūrėti sistemos audito duomenis                                |  |
| 19. Sis | temos naudotojo nustatymai                                         |  |
| 19.1.   | Redaguoti mano sąrašus                                             |  |
| 19.2.   | Keisti eksponatų kortelių nustatymus                               |  |
| 19.3.   | Keisti eksponatų paieškos kriterijų nustatymus                     |  |
| 19.4.   | Keisti paieškos rezultatų lentelės stulpelių nustatymus            |  |
| 19.5.   | Keisti slaptažodį                                                  |  |

### 1. Perskaitykite pirmiausia

Sveiki atvykę į informacinę sistemą "LIMIS". Šiame vadove pasakojama kaip naudotis sistema, atliekant savo darbines užduotis.

LIMIS naudotojo vadovas yra skirtas naudotojams, kurie yra išlaikę ECDL (Europos kompiuterio vartotojo pažymėjimas) arba atitinkamo lygio kompiuterinio raštingumo kursus.

#### 1.1. Ką rasite šiame dokumente?

Dokumento skyrių ir poskyrių pavadinimai atitinka veiksmus, kuriuos naudotojas gali atlikti LIMIS sistemoje.

Kiekviename skyriuje/poskyryje rasite šią informaciją:

- trumpą apžvalgą;
- kelią iki lango, kuriame atliksite veiksmą;
- "žingsnis-po-žingsnio" instrukcijas, kaip atlikti veiksmą;
- atlikto veiksmo rezultatą;
- pastabas, į ką reiktų atkreipti dėmesį.

### 1.2. Susitarimai

Aprašant sistemos langus, naudojami šie susitarimai:

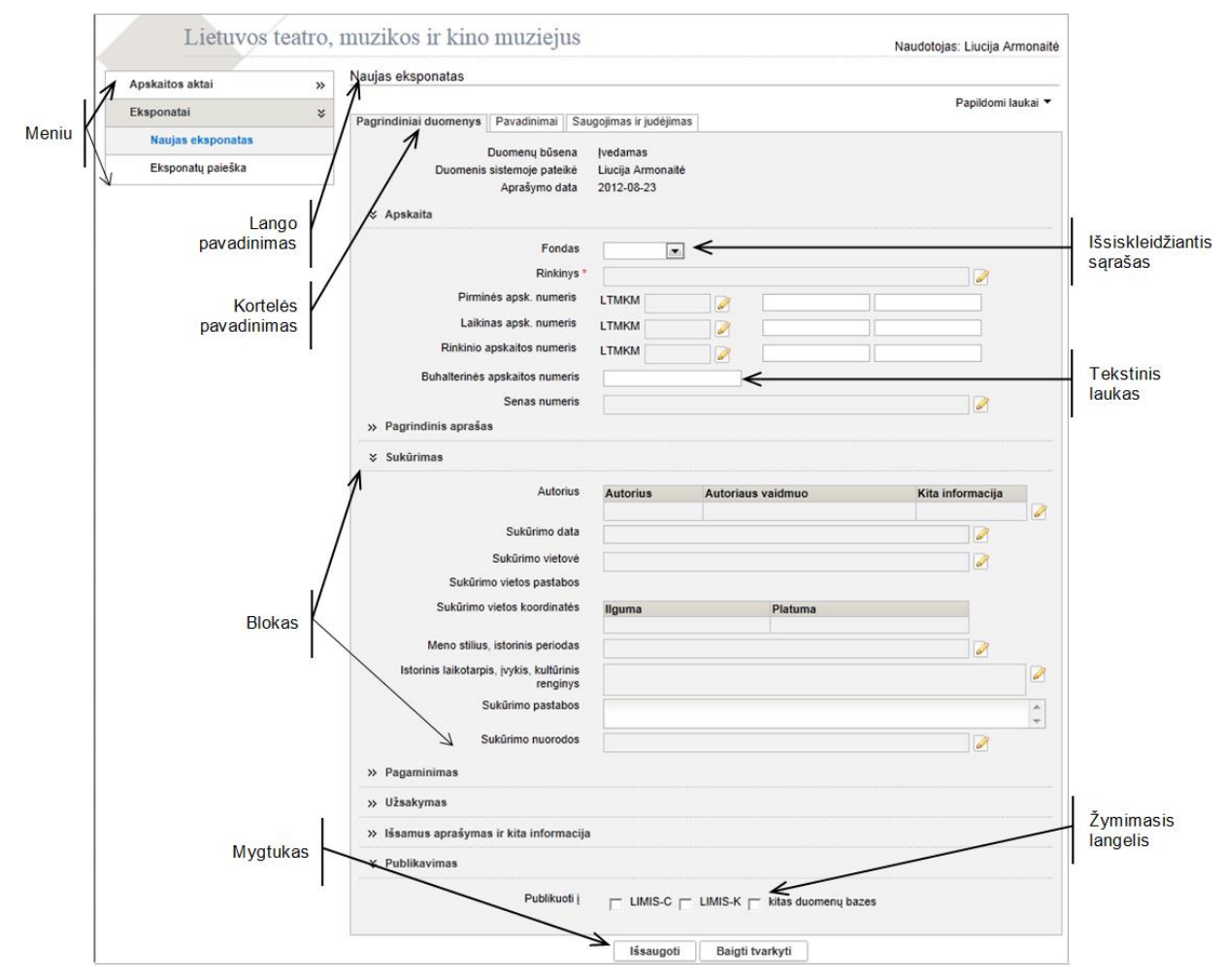

Lango pavadinimas formuojamas kelio principu, t.y. jei iš vieno darbinio lango iškviečiamas kitas, lango pavadinime rodoma visa jų seka, pvz.:

| Eksponatų paieška > Ko | omplektas (N | aujas komplektas) > N   | aujas eksponatas |
|------------------------|--------------|-------------------------|------------------|
|                        |              |                         |                  |
|                        |              |                         |                  |
| Pagrindiniai duomenys  | Pavadinimai  | Saugojimas ir judėjimas |                  |

Šiuo atveju naudotojas, per eksponatų paiešką suradęs nebaigto pildyti komplekto duomenis, pradėjo naujo eksponato duomenų pildymą. Spragtelėję ant paryškinto kelio elemento, atsiversite nurodytą puslapį.

Dokumento tekste sistemos langų elementai žymimi juos išskiriant:

| Elemento pavadinimas | Aprašymas ir atvaizdavimas                                                                                                    |
|----------------------|----------------------------------------------------------------------------------------------------|
| Sistemos mygtukas    | Sistemos mygtukų pavadinimai pateikiami taip, kaip jie atvaizduoti<br>ekrane, laužtiniuose skliaustuose paryškintu šriftu, pavyzdžiui:<br>Spauskite <b>[Išsaugoti]</b> . |

| Meniu   | Meniu veiksmo pasirinkimas rašomas paryškintu kursyvu, pavyzdžiui:<br>Iš meniu pasirinkite <b>Eksponatai &gt; Naujas eksponatas</b> .                                                                                  |  |  |  |  |  |
|---------|----------------------------------------------------------------------------------------------------|--|--|--|--|--|
| Laukas  | Tai lango sritis, kurioje peržiūrite arba įrašote informaciją.<br>Laukų pavadinimai rašomi riestiniuose skliaustuose paryškintu šriftu,<br>pavyzdžiui:<br>Lauke <b>{Pavadinimas}</b> įrašykite eksponato pavadinimą.   |  |  |  |  |  |
| Blokas  | Tai lango sritis, kurioje vaizduojama tarpusavyje susijusių duomenų ar<br>komandų grupė.<br>Blokų pavadinimai rašomi paryškintu šriftu, pavyzdžiui:<br>Bloke <b>Apskaita</b> nurodykite eksponato duomenis.            |  |  |  |  |  |
| Kortelė | Tai lango sritis, kuri turi pavadinimo ąselę ir, kurioje yra vaizduojama<br>susijusi informacija.<br>Kortelių pavadinimai rašomi paryškintu šriftu, pavyzdžiui:<br>Atsiverskite kortelę <b>Pagrindiniai duomenys</b> . |  |  |  |  |  |

### 2. Prisijungimas prie sistemos

Norėdami naudotis sistema privalote būti įtrauktas į sistemos naudotojus – turėti prisijungimo prie sistemos vardą ir slaptažodį.

**Dėmesio!** Tai, kokias operacijas (redaguoti duomenis, tvirtinti, tvarkyti klasifikatorius ir t.t.) sistemoje galite atlikti, priklauso nuo Jums suteiktų teisių.

Norėdami sužinoti savo prisijungimo prie sistemos duomenis (naudotojo vardą ir slaptažodį) bei suteiktas teises, kreipkitės į Lietuvos muziejų informacijos, skaitmeninimo ir LIMIS centrą el. paštu prisijungti@limis.lt.

Norėdami prisijungti prie sistemos atlikite šiuos veiksmus:

1. Naršyklėje įveskite adresą: <u>https://www.limis.lt/limis/pages/login/login.xhtml</u> Atsiveria langas *LIMIS*.

|                                   |                                     | Konsultuojame tel. (8 5) 262 1883 |
|-----------------------------------|-------------------------------------|-----------------------------------|
| LIMIS                             |                                     |                                   |
|                                   | Naudotojo vardas *<br>Slaptažodis * |                                   |
|                                   | Prisijungti                         |                                   |
| LIMIS (Kliento testavimo aplinka) |                                     | Versiia: 3.15-SNAPSHOT            |

- 2. Įveskite naudotojo vardą ir slaptažodį.
- 3. Spauskite [Prisijungti].

Jei dirbate keliuose muziejuose ar keliose darbo vietose ir turite suteiktas teises prisijungti prie sistemos, atsiveria darbuotojo nurodymo langas, kuriame matysite kelis darbo vietos pasirinkimus.

|                                   |                                                                                                    | Konsultuojame t | el. (8 5) 262 1883 |
|-----------------------------------|----------------------------------------------------------------------------------------------------|-----------------|--------------------|
| LIMIS                             |                                                                                                    |                 |                    |
|                                   | Angelų muziejus (buhalteris)<br>Bebrų muziejus (administratorius-restauratorius)<br>Biržų krašto muziejus "Sėla" (administratorius-restauratorius)<br>Genocido aukų muziejus (administratorius-restauratorius)<br>Kauno Tado Ivanausko zoologijos muziejus (muziejininkas)<br>Lietuvos daliės muziejus (administratorius-restauratorius)<br>Lietuvos (alrų muziejus (archeologas) | ▲<br>▼          |                    |
|                                   | Prisijungti                                                                                                    |                 |                    |
| LIMIS (Kliento testavimo aplinka) |                                                                                                    | Versi           | ja: 3.15-SNAPSHOT  |

- 4. Spragtelkite ant norimos darbo vietos pavadinimo.
- Spauskite [Prisijungti]. Atsiveria pagrindinis darbo langas.

### 3. Duomenų pildymo taisyklės

Laukai sistemoje yra dviejų tipų:

- neprivalomi, į kuriuos informaciją galite įvesti, bet neprivalote;
- privalomi, į kuriuos informaciją būtina įvesti.

Privalomi laukai išskiriami prie pavadinimo pažymint žvaigždute, pvz. Pavadinimas \*

Žemiau esančioje lentelėje rasite sistemos duomenų laukų pavyzdžius ir jų užpildymo būdus.

| Lauko pavyzdys                | Duomenų užpildymo būdas                                                                       |  |  |  |
|-------------------------------|-----------------------------------------------------------------------------------------------|--|--|--|
| Pavadinimas *                 | Informaciją įrašyti naudojantis klaviatūra                                                    |  |  |  |
| C Pagalbinis 🔎 Pagrindinis    | Spragtelti paženklinant žymimąjį langelį. Galite pasirinkti tik vieną iš siūlomų reikšmių.    |  |  |  |
| ✓   gamta     ✓   fotografija | Spragtelti paženklinant žymimąjį langelį. Galite pasirinkti norimą kiekį iš siūlomų reikšmių. |  |  |  |
| Būklė                         | Pasirinkti reikšmę iš iškrentančio sąrašo                                                     |  |  |  |
| Rinkinys *                    | Pasirinkti reikšmę iš klasifikatoriaus paspaudžiant redagavimo piktogramą 🧭                   |  |  |  |

| Data | Pas<br>kale                                             | irinl<br>endo                                    | kti<br>oriuk                                        | re<br>(o p                                         | ikšr<br>pikto                          | mę<br>ogra                                        | ii<br>ama                       | š<br>į 🔳                      | kale                         | endc                             | oriaus                            | s paspaudžiant                                                |
|------|---------------------------------------------------------|--------------------------------------------------|-----------------------------------------------------|----------------------------------------------------|----------------------------------------|---------------------------------------------------|---------------------------------|-------------------------------|------------------------------|----------------------------------|-----------------------------------|---------------------------------------------------------------|
|      |                                                         |                                                  |                                                     |                                                    |                                        |                                                   |                                 |                               | -                            | 7                                | ~                                 | Nurodomi<br>metai                                             |
|      |                                                         |                                                  | <<*                                                 | *                                                  | Sp                                     | alio,                                             | 2011                            | >                             | ~                            | Užd                              | aryti                             |                                                               |
|      |                                                         |                                                  |                                                     | P                                                  | r A                                    | An                                                | Tr                              | Kt                            | Pn                           | St                               | Sk                                | Nurodomas                                                     |
|      |                                                         |                                                  | 39                                                  | 2                                                  | 6 2                                    | 27                                                | 28                              | 29                            | 30                           | 1                                | 2                                 | menuo                                                         |
|      |                                                         |                                                  | 40                                                  | 3                                                  |                                        | 4                                                 | 5                               | 6                             | 7                            | 8                                | 9                                 |                                                               |
|      |                                                         |                                                  | 41                                                  | 1                                                  |                                        | 11                                                | 12                              | 13                            | 14                           | 15                               | 16                                |                                                               |
|      |                                                         |                                                  | 42                                                  | 1                                                  |                                        | 18                                                | 19                              | 20                            | 21                           | 22                               | 23                                | Finamoji                                                      |
|      |                                                         |                                                  | 43                                                  | 2                                                  | 4 2                                    | 25                                                | 26                              | 27                            | 28                           | 29                               | 30.                               | diena                                                         |
|      |                                                         |                                                  | 44                                                  | 3                                                  | 1                                      | 1                                                 | 2                               | 3                             | 4                            | 5                                | 6/                                |                                                               |
|      |                                                         |                                                  |                                                     |                                                    |                                        |                                                   |                                 |                               |                              | Siar                             | ndień                             |                                                               |
|      | norii<br>ARE<br>Jei r<br>įraša<br>reiki<br>pasi<br>spai | mus<br>BA<br>nori<br>ą, s<br>iam<br>irink<br>usk | s me<br>te p<br>pau<br>ą re<br>ctum<br>ite <b>[</b> | etus<br>er r<br>skit<br>ikši<br>nėte<br><b>Išs</b> | nėr<br>te a<br>mę<br>siš<br><b>aug</b> | mėr<br>nesi<br>nt r<br>arb<br>kito<br><b>joti</b> | us/i<br>odc<br>a si<br>de<br>]. | į.<br>met<br>mų<br>pau<br>šim | us e<br>met<br>skite<br>tmed | eiti to<br>tų/m<br>e roo<br>čio. | oliau<br>ienes<br>dykles<br>Pasir | nei per vieną<br>io ir pasirinkite<br>s, kad<br>inkę reikšmę, |
|      | << •                                                    | < 82                                             | ausio,                                              | 202                                                | 3 >                                    | >>                                                | Užd                             | aryti                         |                              |                                  |                                   |                                                               |
|      |                                                         | Pr                                               | An                                                  | Tr                                                 | Kt                                     | Pn                                                | Št                              | Sk                            |                              |                                  |                                   |                                                               |
|      | 52                                                      | 26                                               | 27                                                  | 28                                                 | 29                                     | 30                                                | 31                              | 1                             |                              |                                  |                                   |                                                               |
|      | 1                                                       | 2                                                | 3                                                   | 4                                                  | 5                                      | 6                                                 | 7                               | 8                             |                              |                                  |                                   |                                                               |
|      | 2                                                       | 9                                                | 10                                                  | 11                                                 | 12                                     | 13                                                | 14                              | 15                            |                              |                                  |                                   |                                                               |
|      | 3                                                       | 16                                               | 17                                                  | 18                                                 | 19                                     | 20                                                | 21                              | 22                            |                              |                                  |                                   |                                                               |
|      | 4                                                       | 23                                               | 24                                                  | 25                                                 | 26                                     | 27                                                | 28                              | 29                            |                              |                                  |                                   |                                                               |
|      | 5                                                       | 30                                               | 31                                                  | 1                                                  | 2                                      | 3                                                 | 4<br>ž:                         | 5                             |                              |                                  |                                   |                                                               |
|      |                                                         |                                                  |                                                     | _                                                  | _                                      |                                                   | Siar                            | ndien                         |                              |                                  |                                   |                                                               |
|      | Sau                                                     | u                                                | Lie                                                 |                                                    | <                                      |                                                   | 2                               |                               |                              |                                  |                                   |                                                               |
|      | Vas<br>Kov                                              | s                                                | Ras                                                 |                                                    | 020                                    | 20                                                | 24                              |                               |                              |                                  |                                   |                                                               |
|      | Ba                                                      | I                                                | Spa                                                 | 2                                                  | 021                                    | 20                                                | 26                              |                               |                              |                                  |                                   |                                                               |
|      | Ge                                                      | g                                                | Lap                                                 | 2                                                  | 022                                    | 20                                                | 27                              |                               |                              |                                  |                                   |                                                               |
|      | Bir                                                     | r                                                | Grd                                                 | 2                                                  | 023                                    | 20                                                | 28                              |                               |                              |                                  |                                   |                                                               |
|      |                                                         | lšs                                              | saugo                                               | ti A                                               | tšauk                                  | ti                                                |                                 |                               |                              |                                  |                                   |                                                               |

Žemiau esančioje lentelėje rasite sistemos mygtukų veikimo aprašymą.

| Mygtukas | Atlieka                                                                                                    |
|----------|----------------------------------------------------------------------------------------------------|
|          | <ul> <li>Jei mygtukas yra šalia duomenų pildymo lauko, jis atveria atitinkamą klasifikatorių reikšmei pasirinkti. Pasirinkus reikšmę, ankstesnė lauko reikšmė panaikinama.</li> <li>Jei mygtukas yra šalia duomenų pildymo lauko, kuriame įrašyta bent viena reikšmė, jis atveria naują langą, kuriame yra išvardintos įrašytos reikšmės. Nuėmus pažymėjimą šalia reikšmės, reikšmė pašalinama iš lauko.</li> <li>Jei mygtukas pateikiamas stulpelyje Veiksmai, paspaudę jį pradėsite įrašo redagavimą.</li> </ul> |

| **           | <ul> <li>Jei mygtukas yra šalia duomenų lauko, jis pašalina įvestą lauko<br/>reikšmę (-es). Laukas lieka tuščias.</li> <li>Jei mygtukas pateikiamas stulpelyje Veiksmai, paspaudę jį ištrinsite<br/>įrašą.</li> </ul>                                                                                                    |
|--------------|----------------------------------------------------------------------------------------------------|
| <del>ት</del> | <ul> <li>Jei mygtukas yra šalia duomenų lauko, jis atveria atitinkamą klasifikatorių. Naudodamiesi šiuo mygtuku galite nurodyti daugiau nei vieną reikšmę. Pasirinkus reikšmę, ankstesnė lauko reikšmė išlieka.</li> <li>Jei mygtukas pateikiamas stulpelyje Veiksmai, paspaudę jį pridėsite reikšmę į lauką, iš kurio buvo inicijuota paieška.</li> </ul> |
|              | <ul> <li>Jei mygtukas yra šalia paieškos lauko, jis atveria atitinkamą<br/>klasifikatorių reikšmei pasirikti.</li> <li>Jei mygtukas pateikiamas stulpelyje Veiksmai, paspaudę jį<br/>atversite įrašą peržiūrai.</li> </ul>                                                                                                    |
|              | <ul> <li>Inicijuoja naujo eksponato duomenų įvedimą pagal šabloną –<br/>atveria naują eksponato duomenų įvedimo langą, perkeldamas jau<br/>anksčiau įvesto eksponato duomenis.</li> </ul>                                                                                                    |
| P            | <ul> <li>Inicijuoja eksponato kopiją, perkeldamas jau anksčiau įvesto<br/>eksponato duomenis.</li> </ul>                                                                                                    |
|              | <ul> <li>Galima grąžinti eksponatus tuo pačiu aktu.</li> </ul>                                                                                                    |
| 0            | <ul> <li>Jei mygtukas yra šalia akto, jį paspaudus būna užregistruojamas aktas.</li> <li>Jei mygtukas yra šalia eksponato ar kt. vertybės, jį paspaudus eksponatas/kt. vertybė bus patvirtinti.</li> </ul>                                                                                                    |
| <b>~</b>     | <ul> <li>Mygtukas indikuoja, kad aktas pastabų neturi ir jas pateikti galima<br/>paspaudus šią ikoną.</li> </ul>                                                                                                    |
| 9            | <ul> <li>Mygtukas indikuoja, kad aktas turi pastabų, paspaudus mygtuką<br/>galima jas peržiūrėti.</li> </ul>                                                                                                    |

Žemiau esančioje lentelėje rasite sistemos žymėjimų aprašymą:

| Žymėjimas | Atlieka                                                                                                    |
|-----------|----------------------------------------------------------------------------------------------------|
| ?         | <ul> <li>Jei žymėjimas šalia duomenų lauko, tai reiškia, kad yra galimybė<br/>nurodyti, kad šiuose laukuose įvesta reikšmė yra spėjama.</li> </ul>                                                                                                    |
| H         | <ul> <li>Sistemos informaciniuose laukuose, kuriuose galima įvesti daugiau<br/>nei vieną reikšmę arba sistemos aktuose, kuriuose yra įtraukti<br/>eksponatai galima rankiniu būdu keisti reikšmių išrikiavimo eilę.<br/>Paspaudus ant ikonėles ir ją tempiant aukštyn arba žemyn, keičiasi<br/>reikšmės vieta sąraše.</li> </ul> |
| 0         | <ul> <li>Jei šalia lauko yra ši ikonėlė, tai reiškia, kad šie duomenys bus<br/>paviešinti LIMIS-K neregistruotiems ir registruotiems vartotojams.</li> </ul>                                                                                                    |
|           | <ul> <li>Tai yra kito eksponato kopija.</li> </ul>                                                                                                    |
| *         | <ul> <li>Greita peržiūra</li> </ul>                                                                                                    |

Pastaba: Dirbdami su sistema nenaudokite naršyklės mygtukų:

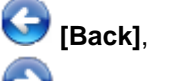

[Forward] arba

#### 🛄 [Refresh (F5)].

Paspaudus vieną iš šių mygtukų, sistema gali prarasti visus duomenis, kuriuos surašėte atidarytame puslapyje.

#### 3.1. Pasirinkti reikšmę iš klasifikatoriaus

Jei duomenų laukas pildomas pasirenkant reikšmę iš klasifikatoriaus, atlikite šiuos veiksmus:

 Spauskite šalia pildomo lauko piktogramą Sistema atveria atitinkamo klasifikatoriaus langą, pvz.:

| Fragmenta<br>leško | ti                                                                                                    | Išvalyti                                             |                            |            |          |
|--------------------|----------------------------------------------------------------------------------------------------|------------------------------------------------------|----------------------------|------------|----------|
| Iš viso įra        | šų: 15                                                                                                    |                                                      |                            |            |          |
|                    | analoginio<br>fotoaparat<br>garso grot<br>kino juostu<br>naujas<br>naujas3<br>skeneris<br>vaizdo kan<br>vaizdo leis | vaizdo ko<br>as<br>uvas<br>skenavin<br>nera<br>tuvas | nvertavimo<br>10 įrenginys | į skaitmen | inį form |
| -                  |                                                                                                    |                                                      |                            | D. Jia     | •        |
| rvarkyti           |                                                                                                    | Pasi                                                 | rinkti                     | Peržiūr    | a >>     |

- 2. Suraskite reikiamą reikšmę.
  - 2.1. Lauke **{Fragmentas}** įrašykite ieškomos reikšmės pavadinimą arba tik pavadinimo dalį. Nurodytos pavadinimo dalies sistema ieškos bet kurioje įrašo pavadinimo vietoje.
  - 2.2. Spauskite mygtuką [leškoti].
    - Paieška vykdoma tarp visų pagrindinių ir šalutinių terminų. Sistema suranda įrašus, tenkinančius įrašytą kriterijų (pradžioje, viduryje ar gale). Įrašai išskiriami paryškinant.

| Aparato tipas     |                                 | X              |
|-------------------|---------------------------------|----------------|
| Fragmentas kam    | lera                            |                |
| leškoti           | Išvalyti                        |                |
| Iš viso įrašų: 15 | Surasta: 2 iš 3                 | <b>* *</b>     |
| 🖻 🧰 /             |                                 |                |
| 🛨 🧰 analog        | inio vaizdo konvertavimo į skai | itmeninį forma |
| — 🗋 fotoap        | aratas                          |                |
| - 🗋 garso         | grotuvas                        |                |
| — 🗋 kino ju       | ostų skenavimo įrenginys        |                |
| — 🗋 naujas        |                                 |                |
| — 🗋 naujas        | 3                               |                |
| - 🧰 skener        | is                              |                |
|                   | eris                            |                |
| - 📄 vaizdo        | kamera                          |                |
|                   | aloginė vaizdo kamera           |                |
|                   | atmenine vaizdo kamera          |                |
| Vaizdo            | leistuvas                       |                |
| T                 |                                 |                |
| Ivarkyti          | >> Pe                           | ržiūra >>      |
|                   | Pasirinkti                      |                |

- 2.3. Spauskite dešinėje pusėje esančius trikampius, kad pereitumėte prie kito surasto įrašo.
- **Pastaba:** Surasti reikiamą reikšmę galite ir vaikščiodami hierarchiniu medžiu, vis iškleisdami naujas šakas.
- **Dėmesio!** Jei norimos reikšmės klasifikatoriuje neradote, ar esamos reikšmės turinį reikia koreguoti, atlikite veiksmus, aprašytus skyriuje *Klasifikatorių tvarkymas (139psl.)*. Veiksmams atlikti naudotojas privalo turėti suteiktas teises.
  - Spragtelėkite ant norimos reikšmės. Sistema lango apačioje parodo mygtuką [Pasirinkti] ir [Peržiūra>>].
  - Jei norite peržiūrėti detalesnį pasirinktos reikšmės aprašymą, spauskite mygtuką [Peržiūra>>]. Sistema dešinėje pusėje atidaro pasirinktos reikšmės aprašymo laukus.
  - Kai pasirinkote reikiamą reikšmę, spauskite [Pasirinkti]. Pasirinkta reikšmė įrašoma į duomenų pildymo formą.

#### 3.2. Nurodyti datą/laikotarpį

Sistemoje galite nurodyti datą, datos intervalą, metus/mėnesį/dieną, laikotarpį, laikotarpių intervalą, priešistorinę datą ar priešistorinių datų intervalą, pažymėti, jei data nėra žinoma.

Norėdami sistemoje įrašyti datą, atlikite šiuos veiksmus:

 Šalia datos reikalaujančio lauko spauskite piktogramą Atsiveria datos įrašymo langas.
 Pagal nutylėjimą lange pateikiamas laukas tikslios datos įvedimui.

| Sukūrimo data                                                                                                    |             |        |                               | X |
|----------------------------------------------------------------------------------------------------|-------------|--------|-------------------------------|---|
| Data<br>Datų intervalas<br>Metai, mėnuo, diena<br>Laikotarpis<br>Laikotarpių intervalas<br>Priešistorinė data<br>Priešistorinių datų<br>intervalas<br>Data nežinoma | III ? _ ~ _ | iki po | pr. Kr. 📄 datos patikslinimas |   |
|                                                                                                    | Išsaugoti   | ]      |                               |   |

- 2. Pasirinkite, kokius duomenis norite įvesti:
  - Nurodyti datą (15 psl.)
  - Nurodyti datų intervalą (16 psl.)
  - Nurodyti metus, menesį, dieną (16 psl.)
  - Nurodyti laikotarpį (17 psl.)
  - Nurodyti laikotarpių intervalą (19 psl.)
  - Nurodyti priešistorinę datą (20 psl.)
  - Nurodyti priešistorinių datų intervalą (21 psl.)
  - Pažyméti, kad data yra nežinoma (22 psl.).

#### 3.2.1. Nurodyti datą

Norėdami įrašyti datą, atlikite šiuos veiksmus:

1. Datos įrašymo lange spauskite nuorodą *Data*. Sistema pateikia datos įvedimo langą.

| lata                           |  | ~ | iki 📉 po 🗆 | pr. Kr. 🖂 datos patikslinimas |  |
|--------------------------------|--|---|------------|-------------------------------|--|
| atų intervalas                 |  |   | 0.0        | ,                             |  |
| letai, ménuo, diena            |  |   |            |                               |  |
| aikotarpis                     |  |   |            |                               |  |
| ikotarpių intervalas           |  |   |            |                               |  |
| iešistorinė data               |  |   |            |                               |  |
| riešistorinių datų<br>tervalas |  |   |            |                               |  |
| ata nežinoma                   |  |   |            |                               |  |
|                                |  |   |            |                               |  |
|                                |  |   |            |                               |  |
|                                |  |   |            |                               |  |
|                                |  |   |            |                               |  |
|                                |  |   |            |                               |  |
|                                |  |   |            |                               |  |
|                                |  |   |            |                               |  |

- 2. Įrašykite žinomus datos duomenis:
  - Pirmajame lauke įrašykite datos skaitinę reikšmę, pvz. 2012 arba pasirinkite datą iš kalendoriaus.
  - Jei reikia, lauke {datos patikslinimas} įrašykite patikslinimą žodine išraiška, pvz. ruduo.

- 3. Pažymėkite papildomus datos duomenis:
  - jei data yra abejotina, pažymėkite varnele laukelį
  - jei data yra apytikslė, pažymėkite varnele laukelį <sup>2</sup>;
  - jei data yra iki tam tikros laiko, pažymėkite varnele laukelį <sup>ki</sup><sup>[]</sup>;
  - jei data yra po tam tikro laiko, pažymėkite varnele laukeli po ;
  - jei data yra prieš Kristų, pažymėkite varnele laukelį
- 4. Spauskite **[Išsaugoti]**. Nurodyta data įtraukiama į duomenų formą.

#### 3.2.2. Nurodyti datų intervalą

Norėdami įrašyti datų intervalą, atlikite šiuos veiksmus:

1. Datos įrašymo lange spauskite nuorodą *Datų intervalas*. Sistema pateikia datos įvedimo langą.

| Data                             | Nuo | <br>nežinoma 🗔 | 2 ~~~~~~~~~~~~~~~~~~~~~~~~~~~~~~~~~~~~~ | iki 🗆 | <b>no</b> — | pr Kr  datos patikslinimas    |
|----------------------------------|-----|----------------|-----------------------------------------|-------|-------------|-------------------------------|
| Datų intervalas                  |     | <br>           |                                         |       |             |                               |
| Metai, ménuo, diena              | lki | <br>nežinoma 🗌 | ? 🗌 ~                                   | iki 🗌 | po 🗌        | pr. Kr. 🔄 datos patikslinimas |
| aikotarpis.                      |     |                |                                         |       |             |                               |
| aikotarpių intervalas            |     |                |                                         |       |             |                               |
| Priešistorinė data               |     |                |                                         |       |             |                               |
| Priešistorinių datų<br>ntervalas |     |                |                                         |       |             |                               |
| ata nežinoma                     |     |                |                                         |       |             |                               |
|                                  |     |                |                                         |       |             |                               |
|                                  |     |                |                                         |       |             |                               |
|                                  |     |                |                                         |       |             |                               |
|                                  |     |                |                                         |       |             |                               |
|                                  |     |                |                                         |       |             |                               |
|                                  |     |                |                                         |       |             |                               |
|                                  |     |                |                                         |       |             |                               |

- 2. Įrašykite žinomus datų **{Nuo}** ir **{Iki}** duomenis:
  - Pirmajame eilutės lauke įrašykite datos skaitinę reikšmę, pvz. 2012 arba pasirinkite datą iš kalendoriaus.
  - Jei reikia, lauke {datos patikslinimas} įrašykite patikslinimą žodine išraiška, pvz. ruduo.

**Pastaba:** Jei norite pažymėti, kad datų intervalas atviras, t. y. tam tikras reiškinys ar įvykis tęsiasi iki šiol, laukelį **{Iki}** palikite tuščią. Sistema automatiškai pažymės intervalo reikšmę "Iki šiol".

- 3. Pažymėkite papildomus datos duomenis:
  - jei data yra nežinoma, pažymėkite varnele laukelį <sup>nežinoma</sup>
  - jei data yra abejotina, pažymėkite varnele laukelį
  - jei data yra apytikslė, pažymėkite varnele laukelį <sup>C</sup>;
  - jei data yra iki tam tikros laiko, pažymėkite varnele laukelį
  - jei data yra po tam tikro laiko, pažymėkite varnele laukeli <sup>po</sup>□;
  - jei data yra prieš Kristų, pažymėkite varnele laukeli <sup>pr. Kr.</sup>
- Spauskite [Išsaugoti]. Nurodytas datos intervalas įtraukiamas į duomenų formą.

#### 3.2.3. Nurodyti metus, mėnesį, dieną

Tikslią datą nurodyti galite dviem būdais:

- įrašyti naudojantis klaviatūra. Datą rašykite šiuo formatu: YYYY-MM-DD, pavyzdžiui: 2011-04-01;
- pasirinkti iš kalendoriaus.

Norėdami įrašyti tikslią datą, atlikite šiuos veiksmus:

1. Datos įrašymo lange spauskite nuorodą *Metai, mėnuo, diena*. Sistema pateikia datos įvedimo langą.

| Data                              | detos netikslinimes |
|-----------------------------------|---------------------|
| Datų intervalas                   |                     |
| Metai, ménuo, diena               |                     |
| Laikotarpis                       |                     |
| Laikotarpių intervalas            |                     |
| Priešistorinė data                |                     |
| Priešistorinių datų<br>intervalas |                     |
| Data nežinoma                     |                     |
|                                   |                     |
|                                   |                     |
|                                   |                     |
|                                   |                     |
|                                   |                     |
|                                   |                     |
|                                   |                     |

- 2. Įrašykite datos skaitinę reikšmę arba pasirinkite datą iš kalendoriaus.
- 3. Jei reikia, lauke {datos patikslinimas} įrašykite datos patikslinimą žodine išraiška, pvz. rytas.
- 4. Spauskite **[Išsaugoti]**. Nurodytas datos intervalas įtraukiamas į duomenų formą.

#### 3.2.4. Nurodyti laikotarpį

Norėdami įrašyti laikotarpį, atlikite šiuos veiksmus:

1. Datos įrašymo lange spauskite nuorodą *Laikotarpis*. Sistema pateikia laikotarpio įvedimo langą.

| Sukūrimo data                                                                                                    |                                          | X |
|----------------------------------------------------------------------------------------------------|------------------------------------------|---|
| Data<br>Datų intervalas<br>Metai, mėnuo, diena<br>Laikotarpis<br>Laikotarpių intervalas<br>Priešistorinė data<br>Priešistorinių datų<br>intervalas<br>Data nežinoma | 0 ? ~ iki po pr. Kr. datos patikslinimas | ] |
|                                                                                                    | Išsaugoti                                | _ |

- 2. Pirmajame laukelyje įrašykite laikotarpio skaitmeninę reikšmę.
- Nurodykite laikotarpio duomenis spragtelkite ant norimo laikotarpio skirtuko. Sistema išskleidžia reikšmių sąrašą, pvz.:

| Sukūrimo data                                                                                                    |                                                                                                    | X |
|----------------------------------------------------------------------------------------------------|----------------------------------------------------------------------------------------------------|---|
| Data<br>Datų intervalas<br>Metai, mėnuo, diena<br>Laikotarpis<br>Laikotarpių intervalas<br>Priešistorinė data<br>Priešistorinių datų<br>intervalas<br>Data nežinoma | 0 ? ~ iki po pr. Kr. datos patikslinimas<br>Amžius<br>Amžiaus pirma pusė<br>Amžiaus patiaus pirma pusė<br>Amžiaus pradžia<br>Amžiaus pradžia<br>Amžiaus pirmas trečdalis<br>Amžiaus pirmas trečdalis<br>Amžiaus pirmas trečdalis<br>Amžiaus pirmas ketvirtis<br>Amžiaus pirmas ketvirtis | Î |
|                                                                                                    | Išsaugoti                                                                                                    |   |

 Spragtelkite ant norimos reikšmės. Sistema įtraukia pasirinktą reikšmę į laikotarpio lauką.

| Sukūrimo data                                                                                                    |                                                                                                    | X |
|----------------------------------------------------------------------------------------------------|----------------------------------------------------------------------------------------------------|---|
| Sukūrimo data<br>Data<br>Datų intervalas<br>Metai, mėnuo, diena<br>Laikotarpis<br>Laikotarpių intervalas<br>Priešistorinė data<br>Priešistorinių datų<br>intervalas<br>Data nežinoma | 0 a. I p. ? ~ iki po pr. Kr. datos patiksiinimas<br>Amžius<br>Amžiaus pirma pusė<br>Amžiaus antra pusė<br>Amžiaus pradžia<br>Amžiaus vidurys<br>Amžiaus pirmas trečdalis | Î |
|                                                                                                    | Amžiaus trečias trečdalis<br>Amžiaus pirmas ketvirtis<br>Amžiaus antras ketvirtis                                                                                        | - |
|                                                                                                    | Išsaugoti                                                                                                    |   |

- 5. Jei reikia, lauke {datos patikslinimas} įrašykite datos patikslinimą žodine išraiška, pvz. ruduo.
- 6. Jei reikia, pažymėkite papildomus datos duomenis:
  - jei data yra abejotina, pažymėkite varnele laukelį
  - jei data yra apytikslė, pažymėkite varnele laukelį
  - jei data yra iki tam tikros laiko, pažymėkite varnele laukelį <sup>iki</sup>
  - jei data yra po tam tikro laiko, pažymėkite varnele laukeli <sup>po</sup>
  - jei data yra prieš Kristų, pažymėkite varnele laukelį
- 7. Spauskite [Išsaugoti].
  - Nurodyta data įtraukiama į duomenų formą.
- **Pastaba:** Skaitmeninės reikšmės (pvz.: 3), įrašytos laukelyje arabiškais skaitmenimis, paspaudus **[Išsaugoti]** automatiškai paverčiamos romėniškais skaitmenimis (pvz. III).

| Laikotarpio pavadinimas  | Data nuo<br>(imtinai) | Data iki (imtinai) |
|--------------------------|-----------------------|--------------------|
| Tūkstantmetis            | 0000-01-01            | 0999-12-31         |
| Tūkstantmečio pirma pusė | 0000-01-01            | 0499-12-31         |
| Tūkstantmečio antra pusė | 0500-01-01            | 0999-12-31         |
| Tūkstantmečio pradžia    | 0000-01-01            | 0249-12-31         |

#### 1 lentelė. Laikotarpių reikšmių pavyzdžiai

| Tūkstantmečio vidurys                      | 0250-01-01 | 0749-12-31 |
|--------------------------------------------|------------|------------|
| Tūkstantmečio pabaiga                      | 0750-01-01 | 0999-12-31 |
| Tūkstantmečio pirmas trečdalis             | 0000-01-01 | 0332-12-31 |
| Tūkstantmečio antras trečdalis             | 0333-01-01 | 0665-12-31 |
| Tūkstantmečio trečias trečdalis            | 0666-01-01 | 0999-12-31 |
| Tūkstantmečio pirmas ketvirtis             | 0000-01-01 | 0249-12-31 |
| Tūkstantmečio antras ketvirtis             | 0250-01-01 | 0499-12-31 |
| Tūkstantmečio trečias ketvirtis            | 0500-01-01 | 0749-12-31 |
| Tūkstantmečio ketvirtas ketvirtis          | 0750-01-01 | 0999-12-31 |
| Amžius                                     | 0000-01-01 | 0099-12-31 |
| Amžiaus pirma pusė                         | 0000-01-01 | 0049-12-31 |
| Amžiaus antra pusė                         | 0050-01-01 | 0099-12-31 |
| Amžiaus pradžia                            | 0000-01-01 | 0024-12-31 |
| Amžiaus vidurys                            | 0025-01-01 | 0074-12-31 |
| Amžiaus pabaiga                            | 0075-01-01 | 0099-12-31 |
| Amžiaus pirmas trečdalis                   | 0000-01-01 | 0032-12-31 |
| Amžiaus antras trečdalis                   | 0033-01-01 | 0065-12-31 |
| Amžiaus trečias trečdalis                  | 0066-01-01 | 0099-12-31 |
| Amžiaus pirmas ketvirtis                   | 0000-01-01 | 0024-12-31 |
| Amžiaus antras ketvirtis                   | 0025-01-01 | 0049-12-31 |
| Amžiaus trečias ketvirtis                  | 0050-01-01 | 0074-12-31 |
| Amžiaus ketvirtas ketvirtis                | 0075-01-01 | 0099-12-31 |
| Amžiaus 1 dešimtmetis                      | 0000-01-01 | 0009-12-31 |
| Amžiaus 1 dešimtmečio pirma pusė           | 0000-01-01 | 0004-12-31 |
| Amžiaus 1 dešimtmečio antra pusė           | 0005-01-01 | 0009-12-31 |
| Amžiaus 1 dešimtmečio pradžia              | 0000-01-01 | 0002-12-31 |
| Amžiaus 1 dešimtmečio vidurys              | 0003-01-01 | 0006-12-31 |
| Amžiaus 1 dešimtmečio pabaiga              | 0007-01-01 | 0009-12-31 |
| Amžiaus 1 dešimtmečio pirmas<br>trečdalis  | 0000-01-01 | 0003-04-31 |
| Amžiaus 1 dešimtmečio antras<br>trečdalis  | 0003-05-01 | 0006-08-31 |
| Amžiaus 1 dešimtmečio trečias<br>trečdalis | 0006-09-01 | 0009-12-31 |

\*Likusios laikotarpių reikšmės nustatomos analogiškai, kaip pateikta šiame pavyzdyje.

#### 3.2.5. Nurodyti laikotarpių intervalą

Norėdami įrašyti laikotarpių intervalą, atlikite šiuos veiksmus:

1. Datos įrašymo lange spauskite nuorodą *Laikotarpių intervalas*. Sistema pateikia laikotarpio įvedimo langą.

| Sukūrimo data                                                                                      | X                                                                                                    | ( |
|----------------------------------------------------------------------------------------------------|----------------------------------------------------------------------------------------------------|---|
| Data<br>Datų intervalas<br>Metai, mėnuo, diena<br>Laikotarnis                                      | Nuo 0       nežinoma ?       ~       iki po pr. Kr. datos patikslinimas         +       Amžius       +       Tükstantmetis |   |
| Laikotarpių intervalas<br>Priešistorinė data<br>Priešistorinių datų<br>intervalas<br>Data nežinoma | Iki 0 nežinoma ? ~ iki po pr. Kr. datos patikslinimas<br>Amžius<br>+ Tükstantmetis                                         |   |
|                                                                                                    | Išsaugoti                                                                                                    |   |

- 2. Įrašykite laikotarpio {Nuo} ir {Iki} skaitmenines reikšmes.
- Nurodykite laikotarpių duomenis spragtelkite ant norimo laikotarpio skirtuko. Sistema išskleidžia reikšmių sąrašą.
- Spragtelkite ant norimos reikšmės. Sistema įtraukia pasirinktą reikšmę į laikotarpio juostą.
- 5. Jei reikia, įrašykite datos patikslinimą žodine išraiška, pvz. ruduo.
- 6. Jei reikia, pažymėkite papildomus laikotarpių intervalo duomenis:
  - jei data yra nežinoma, pažymėkite varnele laukeli <sup>nežinoma</sup>
  - jei data yra abejotina, pažymėkite varnele laukeli ?□;
  - jei data yra apytikslė, pažymėkite varnele laukelį
  - jei data yra iki tam tikros laiko, pažymėkite varnele laukeli
  - jei data yra po tam tikro laiko, pažymėkite varnele laukeli <sup>po</sup>□;
  - jei data yra prieš Kristų, pažymėkite varnele laukeli <sup>pr. Kr.</sup>

#### 7. Spauskite [Išsaugoti].

Nurodyta data įtraukiama į duomenų formą.

**Pastaba:** Skaitmeninės reikšmės (pvz.: 3), įrašytos laukelyje arabiškais skaitmenimis, paspaudus **[Išsaugoti]** automatiškai paverčiamos romėniškais skaitmenimis (pvz. III).

~ 🗆 :

Laikotarpių reikšmių sąrašą rasite anksčiau pateiktoje 1 lentelėje Laikotarpių reikšmių pavyzdžiai.

#### 3.2.6. Nurodyti priešistorinę datą

Norėdami įrašyti datą, siekiančią milijonus/milijardus metų pr. Kr., atlikite šiuos veiksmus:

 Datos įrašymo lange spauskite nuorodą *Priešistorinė data*. Sistema pateikia datos įvedimo langą.

| Data                             |   |   |      |       |       |     |         |
|----------------------------------|---|---|------|-------|-------|-----|---------|
| Jata                             |   |   | ✓ ?□ | - ~ n | iki 🖂 | ро  | pr. Kr. |
| Datų intervalas                  |   |   |      |       |       | . 0 |         |
| Metai, ménuo, diena              |   |   |      |       |       |     |         |
| aikotarpis                       |   |   |      |       |       |     |         |
| aikotarpių intervalas            |   |   |      |       |       |     |         |
| Priešistorinė data               |   |   |      |       |       |     |         |
| Priešistorinių datų<br>ntervalas |   |   |      |       |       |     |         |
| Data nežinoma                    |   |   |      |       |       |     |         |
|                                  |   |   |      |       |       |     |         |
|                                  |   |   |      |       |       |     |         |
|                                  |   |   |      |       |       |     |         |
|                                  |   |   |      |       |       |     |         |
|                                  |   |   |      |       |       |     |         |
|                                  |   |   |      |       |       |     |         |
|                                  |   |   |      |       |       |     |         |
|                                  | - | - | -    |       |       |     |         |

- 2. Įrašykite datos skaitmeninę reikšmę.
- 3. Iš iškrentančio sąrašo pasirinkite "Milijonai" arba "Milijardai".
- 4. Jei reikia, pažymėkite papildomus datos duomenis:
  - jei data yra abejotina, pažymėkite varnele laukelį <sup>2</sup>;
  - jei data yra apytikslė, pažymėkite varnele laukelį <sup>C</sup>;
  - jei data yra iki tam tikros laiko, pažymėkite varnele laukelį
  - jei data yra po tam tikro laiko, pažymėkite varnele laukeli po ;
  - jei data yra prieš Kristų, pažymėkite varnele laukelį
- Spauskite [lšsaugoti]. Nurodyta data įtraukiama į duomenų formą.

#### 3.2.7. Nurodyti priešistorinių datų intervalą

Norėdami įrašyti datų, siekiančių milijonus/milijardus metų pr. Kr. intervalą, atlikite šiuos veiksmus:

1. Datos įrašymo lange spauskite nuorodą *Priešistorinių datų intervalas*. Sistema pateikia datos intervalo įvedimo langą.

| Sukūrimo data                                                                                                    |     |          |          |          |   |      |            |          | 2                  |
|----------------------------------------------------------------------------------------------------|-----|----------|----------|----------|---|------|------------|----------|--------------------|
| Data<br>Datų intervalas<br>Metai, mėnuo, diena<br>Laikotarpis<br>Laikotarpių intervalas<br>Priešistorinė data<br>Priešistorinių datų<br>intervalas<br>Data nežinoma | Nuo |          | <b>~</b> | nežinoma | ? | ~ [] | iki<br>iki | po<br>po | pr. Kr.<br>pr. Kr. |
|                                                                                                    |     | Išsaugot | i        |          |   |      |            |          |                    |

- 2. Įrašykite datų **{Nuo}** ir **{Iki}** skaitmenines reikšmes.
- 3. Iš iškrentančio sąrašo pasirinkite "Milijonai" arba "Milijardai".
- 4. Jei reikia, pažymėkite papildomus datų intervalo duomenis:
  - jei data yra nežinoma, pažymėkite varnele laukelį <sup>nežinoma</sup> □;
    - jei data yra abejotina, pažymėkite varnele laukelį <sup>?</sup>,
    - jei data yra apytikslė, pažymėkite varnele laukelį <sup>2</sup>;

- jei data yra iki tam tikros laiko, pažymėkite varnele laukelį <sup>iki</sup>□;
- jei data yra po tam tikro laiko, pažymėkite varnele laukeli
- jei data yra prieš Kristų, pažymėkite varnele laukelį <sup>pr. Kr.</sup>□.

#### 5. Spauskite **[Išsaugoti]**. Nurodytas datos intervalas įtraukiamas į duomenų formą.

#### 3.2.8. Pažymėti, kad data yra nežinoma

Sistemoje atsižvelgta į situacijas, kai nėra galimybės nurodyti datą dėl duomenų trūkumo, pavyzdžiui, aprašant personalijos biografijos faktus (gimimo ar mirimo datas).

#### Kaip atlikti

Norėdami pažymėti, kad data yra nežinoma, atlikite šiuos veiksmus:

1. Datos įrašymo lange spauskite nuorodą *Data nežinoma*. Sistema pateikia datos įvedimo langą.

| Data                   | 🕡 data nežinoma |
|------------------------|-----------------|
| Datų intervalas        |                 |
| Metai, mėnuo, diena    |                 |
| Laikotarpis            |                 |
| Laikotarpių intervalas |                 |
| Priešistorinė data     |                 |
| Priešistorinių datų    |                 |
| intervalas             |                 |
| Data nežinoma          |                 |
|                        |                 |

2. Pagal nutylėjimą sistema iškart pažymi žymimajame langelyje reikšmę "data nežinoma".

#### Spauskite [lšsaugoti]. Informacija įtraukiama į duomenų formą, lauke rodomas klaustukas.

#### 3.3. Nurodyti vietos adresą

Sistemoje galima vietos adresą nurodyti vienu iš šių būdų:

- Nurodyti Lietuvos adresą (23 psl.)
- Nurodyti užsienio adresą (24 psl.)
- Nurodyti išplėtotą adresą (25 psl.).

Norėdami sistemoje įvesti adresą, atlikite šiuos veiksmus:

 Šalia adreso informacijos lauko spauskite piktogramą Atsiveria adreso įrašymo langas. Pagal nutylėjimą lange pateikiami laukai Lietuvos adresui įrašyti.

| etuvos adresas   | Valstybė               | Lietuva (?) | 2 -/       |
|------------------|------------------------|-------------|------------|
| žsienio adresas  |                        |             | - <b>L</b> |
| plétotas adresas | savivaldybė            |             | 2          |
|                  | seniūnija              |             |            |
|                  | seniūnaitija           |             |            |
|                  | gyvenvietė             |             | 2          |
|                  | Pašto kodas            |             | ?          |
|                  | Gatvė, namo numeris    |             | ?          |
|                  | Visas adresas spėjamas | ?           |            |

- 2. Pasirinkite, kokią informaciją norite surašyti:
  - Nurodyti Lietuvos adresą (23 psl.)
  - Nurodyti užsienio adresą (24 psl.)
  - Nurodyti išplėtotą adresą (25 psl.) rinkitės įvesdami senus adresus.

#### 3.3.1. Nurodyti Lietuvos adresą

Norėdami nurodyti Lietuvoje esantį adresą, atlikite šiuos veiksmus:

- 1. Paspaude ant laukų **{savivaldybė}**, **{seniūnija}**, **{seniūnaitija}** galėsite pasirinkti reikšmę iš klasifikatoriaus.
- Kai pasirinkta Lietuvos adresas, prie lauko {Gyvenvietė} spauskite piktogramą 
   Atsiveria gyvenvietės suradimo langas.

| Syvenvietė              |                                    |          | [ |
|-------------------------|------------------------------------|----------|---|
| Naujas                  |                                    |          |   |
| Gyvenvietės pavadinimas |                                    |          |   |
| leškoti pavadinime      | nuo pradžios ) bet kurioje vietoje |          |   |
| Gyvenvietės tipas       |                                    | 0        |   |
| Savivaldybė             |                                    | <b>Q</b> |   |
| leškoti                 |                                    |          |   |
| loakou                  |                                    |          |   |

- Lauke {Gyvenvietės pavadinimas} įrašykite ieškomo Lietuvos miesto, kaimo ar pan. pavadinimą.
- Pastaba: Galite nurodyti ar ieškoti įrašyto teksto nuo gyvenvietės pavadinimo pradžios {nuo pradžios}, ar nuo bet kurios pavadinimo vietos {bet kurioje vietoje}. Jeigu nežinote vietovės pavadinimo, pavadinimo pradžios arba fragmento, galite ieškoti pagal {Gyvenvietės tipą} ir/arba {Savivaldybę}, spausdami prie atitinkamo lauko piktograma si ir nurodydami atitinkamą informaciją.
  - Surašę paieškos kriterijus, spauskite [leškoti].
     Sistema parodo įrašus, kuriuos rado pagal nurodytus paieškos kriterijus. Jei paieškos rezultatų yra daug, sistema juos pateikia keliuose puslapiuose.
    - H I 2 F H
    - Grįžti į sąrašo pradžią
    - Grįžti į ankstesnį puslapį
    - Pereiti į kitą puslapį
    - Pereiti į paskutinį puslapį

 Prie pasirinkto įrašo spauskite piktogramą +. Pasirinktos gyvenvietės adresas automatiškai įrašomas adreso formavimo lange.

| etuvos adresas  | Valstybė               | Lietuva (?)    | 2 1   |
|-----------------|------------------------|----------------|-------|
| sienio adresas  |                        |                | :     |
| létotas adresas | savivaldybė            | Molétų r. sav. | ? 🔀 🏹 |
|                 | seniūnija              |                |       |
|                 | seniūnaitija           |                |       |
|                 | gyvenvietė             | Adomiškio k.   | ?     |
|                 | Pašto kodas            |                | ?     |
|                 | Gatvé, namo numeris    |                | ?     |
|                 | Visas adresas spėjamas | ?              |       |

6. Jei reikia, galite nurodyti daugiau informacijos, pvz. pašto kodą.

**Pastaba:** Gatvė bei namo numeris gali būti įrašomi tik juridiniam asmeniui. Kaupti informaciją apie fizinio asmens adresą, neturime juridinės teisės.

 Užpildę reikiamus laukus, spauskite [lšsaugoti]. Sistema išsaugo duomenis ir įtraukia juos į pildomą formą.

#### 3.3.2. Nurodyti užsienio adresą

Norėdami nurodyti užsienyje esantį adresą, atlikite šiuos veiksmus:

1. Adreso įrašymo lango kairėje pusėje pasirinkite **Užsienio adresas**. Atsiveria užsienio adreso rašymo laukai.

| Sukūrimo adresas                                           |                                          | X         |
|------------------------------------------------------------|------------------------------------------|-----------|
| Lietuvos adresas<br>Užsienio adresas<br>Išplėtotas adresas | Valstybė *<br>Gyvenvietė<br>Adreso dalis |           |
|                                                            | Visas adresas spėjamas                   | ?         |
|                                                            |                                          | Išsaugoti |

- Prie lauko {Valstybė} spauskite piktogramą 
   Atsiveria valstybės pasirinkimo langas.
- Pasirinkite reikiamą valstybę. Kaip rasti reikšmę, plačiau skaitykite skyrelyje Pasirinkti reikšmę iš klasifikatoriaus (13 psl.).

| Valstybė                    |             | X |
|-----------------------------|-------------|---|
| Fragmentas *                | leškoti     |   |
| +- 🛅 <j></j>                |             |   |
| + 🗀 <k></k>                 |             |   |
| ₽ (L>                       |             |   |
| + 🗀 <m></m>                 |             |   |
| + - <->                     |             |   |
| + - <0>                     |             |   |
| +                           |             |   |
| + - <r></r>                 |             |   |
| + C <Š>                     |             |   |
| +                           |             |   |
| + i <u></u>                 |             |   |
| + 🗀 <v></v>                 |             |   |
| ⊒- <mark>(</mark> ) <z></z> |             |   |
| - 🗋 Zambija                 |             | E |
| - D Zimbabvé                |             |   |
| + 🗀 <Ž>                     |             |   |
| Nenurodyta valstybė         |             | - |
| Tvarkyti                    | Peržiūra >> |   |
| Pasirinkti                  | ]           |   |

Pastaba: Jei valstybės nėra, pasirinkite reikšmę Nenurodyta valstybė.

- 4. Pažymėję valstybę, spauskite [Pasirinkti].
- 5. Laukuose {Gyvenvietė} ir {Adreso dalis} klaviatūra įrašykite reikiamą adreso informaciją.
- 6. Galite pažymėti, kad visas adresas yra spėjamas, uždėję varnelę lauke **{Visas adresas spėjamas}**.
- Užpildę reikiamus laukus, spauskite [lšsaugoti]. Sistema išsaugo pasirinktą reikšmę.

#### 3.3.3. Nurodyti išplėtotą adresą

Išplėtotame adrese yra galimybė rinktis įvairiais laikotarpiais egzistavusių administracinių vienetų pavadinimus.

Šį adreso tipą rinkitės, kai reikia įvesti senus adresus, kurių administracinių vienetų šiuo metu nebėra.

Norėdami išplėtotai nurodyti adresą, atlikite šiuos veiksmus:

1. Adreso įrašymo lange kairėje pusėje pasirinkite **Išplėtotas adresas**. Atsiveria adreso rašymo laukai ir galimybė pridėti sukūrimo adresą.

| Sukūrimo adresas                                           |                                                                                    | X |
|------------------------------------------------------------|------------------------------------------------------------------------------------|---|
| Lietuvos adresas<br>Užsienio adresas<br>Išplėtotas adresas | Valstybė *<br>Gatvė, namo numeris ?<br>Visas adresas spėjamas ?<br>Pridėti vietovę |   |
|                                                            | Išsaugoti                                                                          |   |

- Prie lauko {Valstybė} spauskite piktogramą 
   Atsiveria valstybės pasirinkimo langas.
- 3. Pasirinkite reikiamą valstybę. Jei adresas yra Lietuvoje, pasirinkite: *Lietuva*.

Pastaba: Jei valstybės nėra, pasirinkite reikšmę Nenurodyta valstybė.

- Pasirinkę reikšmę spauskite [Pasirinkti]. Sistema uždaro valstybės pasirinkimo langą ir išsaugoja pasirinktą reikšmę.
- Norėdami pridėti vietovės tipą, spauskite [Pridėti vietovę]. Atsiveria galimų vietovių tipų sąrašas.

| Vietovės              |   | X |
|-----------------------|---|---|
| aimakas               | ÷ | * |
| apygarda              |   |   |
| apylinkė              | ÷ |   |
| apskritis             |   |   |
| atolas                |   | Ξ |
| autonominė respublika |   |   |
| bažnytinė vietovė     | ÷ |   |
| departamentas         |   |   |
| divizija              | ÷ |   |
| dvarai                |   |   |
| emyratas              | ÷ |   |
| federacinė apygarda   | ÷ |   |
| federacinė respublika | ÷ |   |
| kraštas               | ÷ | - |

6. Prie pasirinkto įrašo spauskite . Pavyzdžiui, jei pasirikote: *Gubernija*, toks laukas pridedamas prie išplėstinio adreso.

| ietuvos adresas   | Valstybė *             |                 |          |
|-------------------|------------------------|-----------------|----------|
| Ižsienio adresas  |                        |                 | <i>✓</i> |
| splėtotas adresas | gubernija              |                 |          |
|                   | Gatvé, namo numeris    |                 | ?        |
|                   | Visas adresas spėjamas | ?               | N        |
|                   |                        | Pridėti vietovę | 6        |
|                   |                        |                 |          |

- 7. Kai pridėjote vietovės tipą, spauskite mygtuką šalia 🧖 ir pasirinkite reikiamą reikšmę.
- 8. Galite pažymėti, kad visas adresas yra spėjamas, uždėję varnelę lauke **{Visas adresas spėjamas}**.
- Užpildę reikiamus laukus, spauskite [Išsaugoti]. Sistema išsaugoja surašytą adreso informaciją.

#### 3.4. Pridėti skaitmeninį objektą

Įvedant ir redaguojant duomenis apie muziejinę vertybę, galite prie duomenų pridėti ir skaitmeninę vertybės bylą – nuotrauką, garso ar vaizdo įrašą.

Norėdami pridėti skaitmeninę bylą, atlikite šiuos veiksmus:

- 1. Atsiverskite muziejinės vertybės duomenų formą.
- Jei duomenų kortelės Skaitmeniniai objektai nėra eksponato/muziejinės vertybės apraše, pridėkite ją:
  - 2.1. Aprašo dešiniajame viršutiniame kampe spauskite ant reikšmių sąrašo **Papildomi laukai**. Sistema pateikia sąrašą papildomų duomenų kortelių.

| Eksponatų paieška ≻ Eksponatas (Debesėliai danguje)                                  |                    |  |  |  |  |  |
|--------------------------------------------------------------------------------------|--------------------|--|--|--|--|--|
| Pagrindiniai duomenys Pavadinimai Saugojimas ir judėjimas Istorija, kultūra ir dailė | Papildomi laukai 🕶 |  |  |  |  |  |
|                                                                                      |                    |  |  |  |  |  |

2.2. Atsivėrusiame sąraše spragtelkite ant kortelės **Skaitmeniniai objektai** pavadinimo. Sistema prie eksponato/komplekto aprašo prideda papildomą duomenų kortelę.

| Papildhmi laukai 🔻                       |  |  |  |  |  |  |  |
|------------------------------------------|--|--|--|--|--|--|--|
| Apžiūros, būklės tyrimai                 |  |  |  |  |  |  |  |
| Audiogido informacija                    |  |  |  |  |  |  |  |
| Dalys                                    |  |  |  |  |  |  |  |
| Fotodokumentas                           |  |  |  |  |  |  |  |
| Gamta                                    |  |  |  |  |  |  |  |
| Garso ir vaizdo dokumentai               |  |  |  |  |  |  |  |
| Įrašai, ženklai, signatūros              |  |  |  |  |  |  |  |
| ļsigijimas ir vertinimas                 |  |  |  |  |  |  |  |
| Konservavimas, restauravimas             |  |  |  |  |  |  |  |
| Leidiniai, dokumentai, spaudiniai        |  |  |  |  |  |  |  |
| Mokslas ir technika                      |  |  |  |  |  |  |  |
| Parodos                                  |  |  |  |  |  |  |  |
| Publikacijos apie eksponatą              |  |  |  |  |  |  |  |
| Skaitmeniniai objektai                   |  |  |  |  |  |  |  |
| Struktūrinės dalys                       |  |  |  |  |  |  |  |
| Susiformavimas                           |  |  |  |  |  |  |  |
| Susiję eksponatai                        |  |  |  |  |  |  |  |
| Susiję įvykiai, asmenys, adresai, įmonės |  |  |  |  |  |  |  |
| Turtinės teisės ir savininkai            |  |  |  |  |  |  |  |
| Zoologija                                |  |  |  |  |  |  |  |

3. Vertybės aprašo formoje spragtelkite ant kortelės **Skaitmeniniai objektai**. Atverčiama skaitmeninių objektų duomenų kortelė.

| Pagrindiniai duomenys | Pavadinimai     | Saugojimas ir judėjimas | Skaitmeniniai objektai |               |  |  |
|-----------------------|-----------------|-------------------------|------------------------|---------------|--|--|
| Skaitmeniniai obje    | ktai            |                         |                        |               |  |  |
| Nuotraukos Vaiz       | do, garso įraši | ai ir kt.               |                        |               |  |  |
|                       |                 |                         |                        |               |  |  |
| Naujas skaitme        | ninis objekta   | S                       |                        |               |  |  |
|                       |                 |                         | Išsaugoti Ba           | igti tvarkyti |  |  |

 Spauskite [Naujas skaitmeninis objektas]. Sistema pateikia papildomą langą Skaitmeninis objektas.

| rašas  | Bylos                               |                          |
|--------|-------------------------------------|--------------------------|
| Skaitm | eninio objekto pagrindinė informa   | acija                    |
|        | Skaitmeninės bylos tipas *          |                          |
|        | O Autorius                          |                          |
|        | ③ Gamintojas                        |                          |
|        | Sukūrimo, pagaminimo data           |                          |
|        | Užsakovas                           |                          |
|        | Laikmenos rūšis                     |                          |
|        | Žanras                              |                          |
|        | Turinio aprašymas                   |                          |
|        |                                     | 1 n2 n 32                |
|        | Siužetas                            | $I = x_2 - x^2   \Omega$ |
|        |                                     |                          |
|        | Destation                           | 4                        |
|        | Pastabos                            |                          |
|        | Nuorodos                            |                          |
| » Ska  | aitmeninio objekto savininkai ir tu | rtinės teisės            |
| » Su   | skaitmeninto objekto aprašas        |                          |
| » Ska  | aitmeniniame objekte įamžinti asn   | ienys, institucijos      |
|        | aitmeniniame obiekte iamžinti kūr   | niai                     |

- 5. Įveskite vertybės skaitmeninės bylos aprašo duomenis. Kaip įvesti duomenis skaitykite skyrelyje *Duomenų pildymo taisyklės (10 psl.)*.
- 6. Atsiverskite kortelę **Bylos**.

| Skaitmeninis objektas | × |
|-----------------------|---|
| Aprašas Bylos ←       |   |
|                       |   |
| Pridéti bylą          |   |
| Li                    |   |
| Issaugoti             |   |

#### 7. Spauskite [Pridėti bylą].

Sistema pateikia papildomą langą bylai pridėti. Lango turinys priklauso nuo anksčiau nurodyto skaitmeninės bylos tipo.

| do bylos pagrindinė informacija |                |                      |
|---------------------------------|----------------|----------------------|
| Pavadinimas                     |                |                      |
| O Vaizdo byla                   | Prideti        |                      |
|                                 |                |                      |
| Inventorinis numeris            | šifras numeris |                      |
| Ar galima viešinti?             | ● Taip ○ Ne    |                      |
| Žymuo, licencija, pareikštis    |                |                      |
| Vaizdas reprezentacijai         | 🔿 Taip 🖲 Ne    |                      |
| Rūšiavimo kodas                 |                |                      |
|                                 |                | Detali ivedimo forma |

1 pav. Lango vaizdas, kai skaitmeninės bylos tipas – vaizdo byla

- 8. Pridėkite skaitmeninę bylą:
  - 8.1. Spauskite Pridėti...
    - Sistema atveria standartinį langą, skirtą bylai iš kompiuterio pasirinkti.
  - 8.2. Nurodykite kelią iki kompiuteryje laikomos skaitmeninės bylos ir spauskite **[Open]**. Sistema įtraukia pasirinktą bylą į aprašą.
- **Pastaba:** Sistema neleis prikabinti bylos, kuri nesikonvertuoja į formatą skirtą sklaidai. Įkeliant bylą yra rodomi tik tie formatai, kurie tinkami byloms.
  - 3D .zip
  - Audio .mp3, .wav, .ogg, .m4a, .wma;
  - Video .mp4, .webm, .ogv, .mov, .m4v, .mpg;
  - Vaizdai .jpeg, .jpg, .png, .tif, .tiff, .gif, .cr2, .jxr, .nef, .pef, .xcf, .bmp, .psd;
  - El. knygos .pdf, .doc, .docx;
  - El. knygos viršeliui .jpg, .jpeg, .gif, .png, .bmp.
  - 9. Įveskite skaitmeninės bylos informaciją.
  - 10. Laukelyje {Ar galima viešinti?} pažymėkite, ar galima viešinti bylą.
  - 11. Jei pridedama vaizdo byla (nuotrauka):
    - Laukelyje {Vaizdas reprezentacijai} pažymėkite tą skaitmeninę bylą, kuri turi būti rodoma prie objekto vartotojo sąsajoje (pavyzdžiui, eksponato kortelėje, LIMIS-K viešojoje prieigoje objektų paieškos rezultatų sąraše).
    - Skirtingos kokybės bylos sugeneruojamos automatiškai.
    - Jei reikia, keiskite vaizdo bylų rūšiavimo būdą, įrašydami atitinkamą reikšmę lauke {Rūšiavimo kodas}.

Pagal nutylėjimą, kortelėje **Skaitmeniniai objektai** vaizdo bylos rūšiuojamos pagal įkėlimo laiką –anksčiausiai įkeltos nuotraukos rodomos pirmos. Tačiau sistema suteikia galimybę keisti rūšiavimą, taikant norimą rūšiavimo kodą.

Nurodydami reikšmes, atsižvelkite į šias rūšiavimo kodo nurodymo taisykles: Kaip rūšiavimo kodą galite naudoti raides - a, b, c ir pan. arba skaičius 1, 2, 001, 002 ir pan. **Pastaba:** Įvesti kodai rūšiuojami kaip TEKSTAS. Tai reiškia, kad pirma rūšiuojama pagal pirmą simbolį, jei pirmasis simbolis sutampa, tada rūšiuojama pagal antrą simbolį ir t.t. <u>Pavyzdžiui:</u> nurodžius nuotraukai A rūšiavimo kodą "1", nuotraukai B rūšiavimo kodą "2", nuotraukai C rūšiavimo kodą "10", nuotraukai D rūšiavimo kodą "11", nuotraukos bus pateiktos tokia tvarka:

A (1)

- C (10)
- D (11)
- B (2)

<u>Kitas pavyzdys:</u> nurodžius nuotraukai A rūšiavimo kodą "01", nuotraukai B rūšiavimo kodą "02", nuotraukai C rūšiavimo kodą "10", nuotraukai D rūšiavimo kodą "11", nuotraukos bus pateiktos tokia tvarka:

- A (01)
- B (02)
- C (10)
- D (11)

Jei yra nuotraukų be nurodyto rūšiavimo kodo ir su nurodytu rūšiavimo kodu, iš pradžių pateikiamos nuotraukos su nurodytu rūšiavimo kodu.

#### 12. Spauskite [Išsaugoti].

- Sistema patikrina, ar bylos duomenys korektiški ir išsaugoja lange Skaitmeninis objektas.
- 13. Jei norite pridėti dar vieną skaitmeninį objektą, kartokite veiksmus nuo 7 žingsnio.

#### Pastaba: Galite įkelti neribotą kiekį bylų.

Lange Skaitmeninis objektas spauskite [lšsaugoti].
 Sistema patikrina, ar bylos duomenys korektiški.
 Užveriamas langas Skaitmeninis objektas.
 Skaitmeninio objekto duomenys įtraukiami į vertybės aprašo kortelę.

#### 3.4.1. Išvestinių vaizdo bylų generavimas

Jei prie objekto pridėsite skaitmeninį objektą, vaizdo bylą – papildomos vaizdo bylos bus sugeneruojamos automatiškai. Yra papildomų sąlygų norint objektą viešintį į VEPIS ir suteikti galimybę LIMIS portale užsakyti didelės raiškos skaitmeninius vaizdus:

#### 3.4.1.1. Publikavimas į VEPIS

Norint, kad eksponatas būtų publikuojamas į VEPIS, vaizdo byla turi atitikti kelias sąlygas:

- Objektas turi požymį Publikuoti į VEPIS;
- Objektas turi susietą bent vieną skaitmeninį objektą su požymiu Galima viešinti;
- Visi objekto skaitmeniniai objektai, kurie turi požymį Galima viešinti, privalo turėti nurodytą žymenį / pareikštį / licenciją (bet kokią);
- Objekto skaitmeninis objektas, kurio skaitmeninis bylos tipas yra *Paveikslėlis*, ir kuris turi požymius *Galima viešinti* ir *Vaizdas reprezentacijai*, turi būti ne mažesnės nei 0.95 megapikselių rezoliucijos, tikrinant aukščiausios atvaizdo kokybės skiriamosios gebos reikšmę.

**Dėmesio**: išimtys taikomos specifinių proporcijų vaizdams, kai viena kraštinė yra nestandartiškai ilga, siekiant užtikrinti, kad būtų generuojama pakankama 0,95 megapikselio kokybė, reikalinga objekto eksportavimui į VEPIS.

**Pastaba:** Galimybės redaguoti, pašalinti, pridėti ar keisti sugeneruotas išvestines vaizdų bylas, bei redaguoti jų duomenis (vaizdo dydį, skiriamąją gebą ar kt.) – nėra.

Išvardintos sąlygos yra tikrinamos paspaudus mygtuką **[Išsaugoti]**. Jei objektas neatitinka aprašytų sąlygų, objekto išsaugoti sistema neleis ir sistemos naudotojas bus informuojamas apie trūkumus.

#### 3.4.1.2. Didelės raiškos skaitmeniniai vaizdai

Norint, kad atsirastų galimybė LIMIS portale užsakyti didelės raiškos skaitmeninius vaizdus yra keletas nustatymų į kuriuos reikėtų atkreipti dėmesį:

- Bendramuziejuniuose klasifikatoriuje Lietuvos muziejai, padaliniai, skyriai > pasirinkus naudotojo muziejų yra laukas (Didelių parametrų skaitmeninių vaizdų teikimas?) turi būti pažymėta – Taip.
- Vaizdui nurodytos licencijos tipui LIMIS BackOffice klasifikatoriuje "Skaitmeninių bylų naudojimo teisių ženklinimas" nurodytas požymis / uždėta varnelė {Leisti užsakyti aukštos raiškos vaizdus};

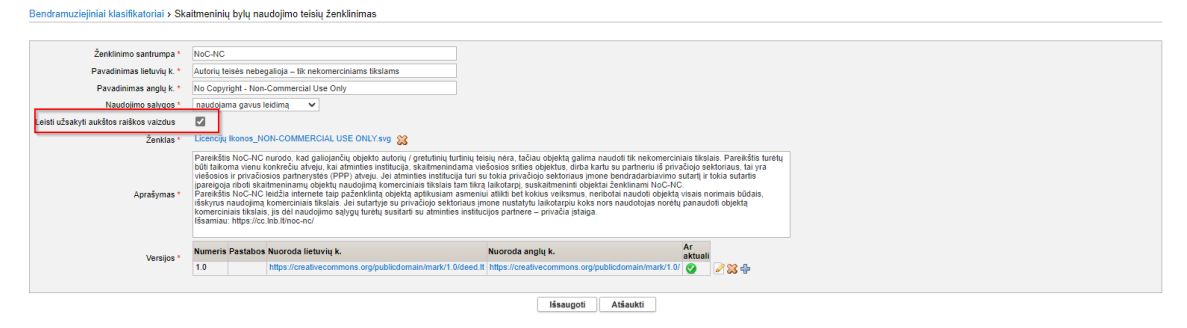

 Užsakyti vaizdą LIMIS portale galima tik tuo atveju, jeigu prie objekto prisegta byla yra didesnės skiriamosios gebos nei jos aukščiausios kokybės skaitmeninis vaizdas.

### 3.5. Pridėti audiogido informaciją

Įvedant ir redaguojant duomenis apie muziejinę vertybę, galite prie duomenų pridėti ir audiogido informaciją.

Norėdami pridėti audiogido informaciją, atlikite šiuos veiksmus:

- 1. Atsiverskite muziejinės vertybės duomenų formą.
- Jei duomenų kortelės Audiogido informacija nėra eksponato/muziejinės vertybės apraše, pridėkite ją:
  - 2.1. Aprašo dešiniajame viršutiniame kampe spauskite ant reikšmių sąrašo **Papildomi laukai**. Sistema pateikia sąrašą papildomų duomenų kortelių.

| Eksponatų paieška > Eksponatas (Debesėliai danguje)                                  |                    |
|--------------------------------------------------------------------------------------|--------------------|
|                                                                                      | Papildomi laukai 🔻 |
| Pagrindiniai duomenys Pavadinimai Saugojimas ir judėjimas Istorija, kultūra ir dailė |                    |

2.2. Atsivėrusiame sąraše spragtelkite ant kortelės **Audiogido informacija** pavadinimo. Sistema prie eksponato/komplekto aprašo prideda papildomą duomenų kortelę.

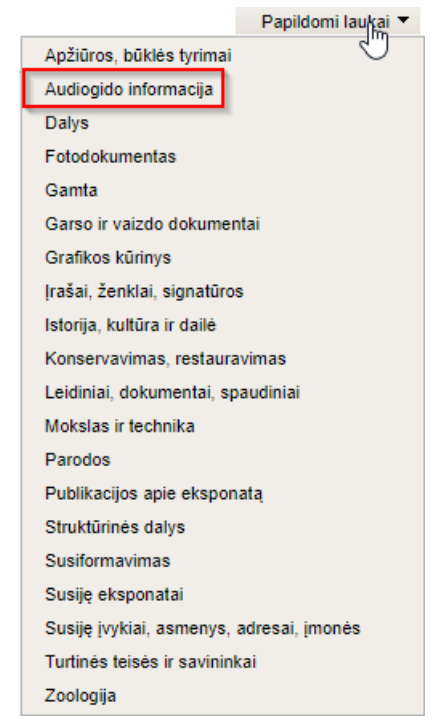

 Vertybės aprašo formoje spragtelkite ant kortelės Audiogido informacija. Atverčiama audiogido duomenų kortelė.

| oonatų paleska > Eksponatas (Klaus     | niai (perkelimui) KOPIJA I          | 01.25 LNDM BND       | M 5)                            |                                       |                            |  |  |
|----------------------------------------|-------------------------------------|----------------------|---------------------------------|---------------------------------------|----------------------------|--|--|
|                                        |                                     |                      |                                 |                                       |                            |  |  |
| rindiniai duomenys Pavadinimai Saug    | ojimas ir judėjimas Radimo a        | aplinkybės Literatūr | ra, šaltniai Isigijimas ir      | vertinimas Skaitmeniniai obj          | ktai Audiogido informacija |  |  |
| ludiogido informacija suaugusiesiems   |                                     |                      |                                 |                                       |                            |  |  |
| Informania ania ekonomata liatuviu k   |                                     |                      |                                 |                                       | Marthad America            |  |  |
| monitarija apra akaponanij natomijik.  | BI×, × <sup>e</sup>                 | 2 @ 🤿                |                                 |                                       | Kopijuoti duomenis         |  |  |
|                                        |                                     | ,                    |                                 |                                       |                            |  |  |
|                                        |                                     |                      |                                 |                                       |                            |  |  |
|                                        |                                     |                      |                                 |                                       |                            |  |  |
|                                        |                                     |                      |                                 |                                       |                            |  |  |
| Informacija apie eksponatą anglų k.    | B T X X <sup>t</sup> (              | പകല                  |                                 |                                       |                            |  |  |
|                                        | D 1 12 A 3                          | ·6 - ·×              |                                 |                                       |                            |  |  |
|                                        |                                     |                      |                                 |                                       |                            |  |  |
|                                        |                                     |                      |                                 |                                       |                            |  |  |
|                                        |                                     |                      |                                 |                                       |                            |  |  |
|                                        |                                     |                      |                                 |                                       | A                          |  |  |
| arso (rasai                            |                                     |                      |                                 |                                       |                            |  |  |
| avadinimas                             | Byla                                | Kalba                | Zymuo, licencija,<br>pareikštis | Rúslavimo<br>kodas                    |                            |  |  |
|                                        |                                     |                      |                                 | 2                                     |                            |  |  |
| izdo įrašai                            |                                     |                      |                                 |                                       |                            |  |  |
| ivadinimas                             | Byla                                | Kalba                | Żymuo, licencija,<br>pareikštis | Rūšiavimo<br>kodas                    |                            |  |  |
|                                        |                                     |                      |                                 | 2                                     |                            |  |  |
| udiogido informacija vaikams           |                                     |                      |                                 |                                       |                            |  |  |
| Informacija apie eksponatą lietuvių k. |                                     |                      |                                 |                                       | Kopijuoti duomenis         |  |  |
|                                        | B I × <sub>2</sub> × <sup>c</sup> ( | 2 📾 👳                |                                 |                                       |                            |  |  |
|                                        |                                     |                      |                                 |                                       |                            |  |  |
|                                        |                                     |                      |                                 |                                       |                            |  |  |
|                                        |                                     |                      |                                 |                                       |                            |  |  |
|                                        |                                     |                      |                                 |                                       | *                          |  |  |
| informacija apie eksponatą anglų k.    | B I × <sub>z</sub> × <sup>z</sup> Q | 2 @ %                |                                 |                                       |                            |  |  |
|                                        |                                     |                      |                                 |                                       |                            |  |  |
|                                        |                                     |                      |                                 |                                       |                            |  |  |
|                                        |                                     |                      |                                 |                                       |                            |  |  |
|                                        |                                     |                      |                                 |                                       | 4                          |  |  |
| arso įrašai                            |                                     |                      |                                 |                                       |                            |  |  |
|                                        |                                     |                      | Žumuo Ecancija                  | Riliavimo                             |                            |  |  |
| adinimas                               | Byla                                | Kalba                | pareikštis                      | kodas                                 |                            |  |  |
| izdo irašai                            |                                     |                      |                                 | · · · · · · · · · · · · · · · · · · · |                            |  |  |
|                                        |                                     |                      |                                 | Ričizvimo                             |                            |  |  |
| avadinimas                             | Byla                                | Kalba                | pareikštis                      | kodas                                 |                            |  |  |
|                                        |                                     |                      |                                 |                                       |                            |  |  |

#### 2 pav. Audiogido informacijos kortelės vaizdas

4. Norėdami automatiškai nukopijuoti informaciją iš jau įvestų duomenų laukų spauskite [Kopijuoti duomenis1.

Sukūrimo meno stilius,

istorinis periodas;

Pagaminimo meno

Pagaminimo adresas;

Pagaminimo vieta;

stilius, istorinis periodas;

Sistema pateikia informacija laukelyje {Informacija apie eksponata lietuvių k.}.

- Informacija nukopijuojama iš šių duomenų laukų: Pastaba:
  - Autorius;
    - Gamintojas;
  - Sudarytojas;
  - Sukūrimo data;
  - Pagaminimo data;
  - Susiformavimo
  - data:
  - Radimo data;
  - Sukūrimo adresas;

  - Sukūrimo vieta;
  - 5. Jei reikia, galite pakoreguoti pateikta teksta.
  - 6. Prisekite pirmąjį garso arba vaizdo įrašą:
    - 6.1. Prie atitinkamos lentelės spauskite piktograma 🥖. Atsiveria langas atitinkamo pobūdžio bylai prisegti.

| O Pavadinimas *              |           |   |
|------------------------------|-----------|---|
|                              | + Pridéti |   |
| Byla *                       |           |   |
| Kalba *                      |           |   |
| Žymuo, licencija, pareikštis |           | 2 |
| Rūšiavimo kodas              |           |   |

Lango vaizdas, kai audiogidui įkeliama garso įrašo byla 3 pav.

- Matmenys;
- Atlikimo technika (techniku) pavadinimai);
- Medžiaga (medžiagų) pavadinimai);
- Muziejus;
- Inventorinis numeris;
- Išsamus eksponato aprašymas.

- Susiformavimo adresas; Susiformavimo vieta; Radimo adresas;
  - Radimo vieta;

- 6.2. Įveskite vertybės garso ar video bylos aprašo duomenis. Kaip įvesti duomenis skaitykite skyrelyje Duomenų pildymo taisyklės (10 psl.).
- 6.4. Nurodykite kelią iki kompiuteryje laikomos skaitmeninės bylos ir spauskite **[Open]**. Sistema įtraukia pasirinktą bylą į aprašą.
- Pastaba: Pagal nutylėjimą, kortelėje Audiogido informacija garso ir vaizdo įrašai rūšiuojami lentelėse pagal bylų įkėlimo laiką anksčiausiai įkelti rodomi pirmi. Tačiau sistema suteikia galimybę keisti rūšiavimą, taikant norimą rūšiavimo kodą.
  - 6.5. Jei reikia, keiskite rūšiavimo būdą, lauke {Rūšiavimo kodas}.

Nurodydami reikšmes, atsižvelkite į šias rūšiavimo kodo nurodymo taisykles: Kaip rūšiavimo kodą galite naudoti raides - a, b, c ir pan. arba skaičius 1, 2, 001, 002 ir pan. **Pastaba:** Įvesti kodai rūšiuojami kaip TEKSTAS. Tai reiškia, kad pirma rūšiuojama pagal pirmą simbolį, jei pirmasis simbolis sutampa, tada rūšiuojama pagal antrą simbolį ir t.t. <u>Pavyzdžiui:</u> nurodžius bylai A rūšiavimo kodą "1", bylai B rūšiavimo kodą "2", bylai C rūšiavimo kodą "10", bylai D rūšiavimo kodą "11", bylos bus pateiktos tokia tvarka:

- A (1)
- C (10)
- D (11) B (2)

o (Z)

<u>Kitas pavyzdys:</u> nurodžius bylai A rūšiavimo kodą "01", bylai B rūšiavimo kodą "02", bylai C rūšiavimo kodą "10", bylai D rūšiavimo kodą "11", bylos bus pateiktos tokia tvarka: A (01)

- B (02)
- C (10)
- D (11)

Jei yra bylų be nurodyto rūšiavimo kodo ir su nurodytu rūšiavimo kodu, iš pradžių pateikiamos bylos su nurodytu rūšiavimo kodu

6.6. Spauskite **[Išsaugoti]**.

Sistema patikrina, ar bylos duomenys korektiški ir išsaugoja.

- 7. Norėdami pridėti papildomą garso ar vaizdo bylą:
  - Prie atitinkamos lentelės spauskite piktogramą <sup>4</sup>. Atsiveria langas atitinkamo pobūdžio bylai prisegti.
  - 7.2. Atlikite identiškus veiksmus aprašytiems aukščiau.

Pastaba: Galite įkelti neribotą kiekį bylų.

8. Eksponato/komplekto duomenų lange spauskite **[Išsaugoti]**. Sistema patikrina, ar bylos duomenys korektiški.

### 3.6. Pridėti Literatūros, šaltinių informaciją

Įvedant ir redaguojant duomenis apie muziejinę vertybę, galite prie duomenų pridėti ir informaciją apie paminėjimus literatūroje, kituose šaltiniuose.

Norėdami pridėti šaltinių informaciją, atlikite šiuos veiksmus:

- 1. Atsiverskite muziejinės vertybės duomenų formą.
- Jei duomenų kortelės Literatūra, šaltiniai nėra eksponato/muziejinės vertybės apraše, pridėkite ją:
  - 2.1. Aprašo dešiniajame viršutiniame kampe spauskite ant reikšmių sąrašo **Papildomi laukai**. Sistema pateikia sąrašą papildomų duomenų kortelių.

| Eksponatų paieška ≻ Eksponatas (Debesėliai danguje)                                  |                    |  |  |  |  |  |
|--------------------------------------------------------------------------------------|--------------------|--|--|--|--|--|
| Pagrindiniai duomenys Pavadinimai Saugojimas ir judėjimas Istorija, kultūra ir dailė | Papildomi laukai 🕶 |  |  |  |  |  |
|                                                                                      |                    |  |  |  |  |  |

2.2. Atsivėrusiame sąraše spragtelkite ant kortelės **Literatūra, šaltiniai** pavadinimo. Sistema prie eksponato/komplekto aprašo prideda papildomą duomenų kortelę.

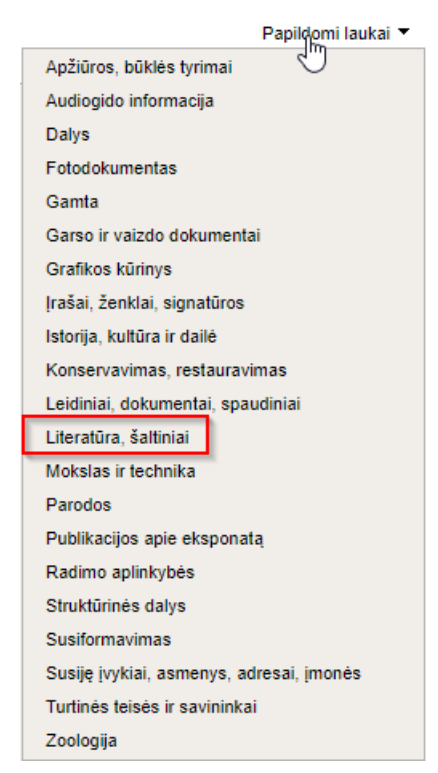

 Vertybės aprašo formoje spragtelkite ant kortelės Literatūra, šaltiniai. Atverčiama šaltinių duomenų kortelė.

| Eksponatu paleška > Eksponatas (Lorem Ipsum 1.1 kopijuotas 23.01.20. LNDM AKM777 2/2) |                                                                      |                        |  |  |  |  |
|---------------------------------------------------------------------------------------|----------------------------------------------------------------------|------------------------|--|--|--|--|
|                                                                                       |                                                                      | Pagildomi laukai 🕈     |  |  |  |  |
| Pagrindiniai duomenys Pavadinimai Saugojimas ir judėjimas Literatura, saitin          | ai Susiję eksponatai įsigijimas ir vertinimas Skaitmeniniai objektai |                        |  |  |  |  |
| Literatūra, šaltiniai                                                                 |                                                                      |                        |  |  |  |  |
| Susiję tyrimai                                                                        |                                                                      |                        |  |  |  |  |
| Mokslinio tyrimo pavadinimas Tyrėjas (-ai)                                            | Tyrėjo (-ų) turtinių teisių turėtojas (-ai)                          |                        |  |  |  |  |
|                                                                                       |                                                                      |                        |  |  |  |  |
|                                                                                       | Išsaugoti Baigti tvarkyti                                            | Trinti Kopijuoti jrašą |  |  |  |  |

4 pav. Šaltinių informacijos kortelės vaizdas

Spauskite piktogramą (norėdami pridėti pirmąjį šaltinį) arba (pridedant papildomus šaltinius).
 Sistema atveria langą Literatūra, šaltiniai.

| iteratūra, šaltiniai                                                          | 2 |
|-------------------------------------------------------------------------------|---|
| <ul> <li>Literatūra, šaltinis *</li> <li>Patikslinanti informacija</li> </ul> |   |
| Paminėjimo vieta<br>Nuoroda<br>Žiūrėjimo data                                 |   |

5 pav. Šaltinio pridėjimo langas

5. Laukelyje **{Literatūra, šaltiniai}** spauskite piktogramą **?**. Atveriamas langas *Literatūra, šaltinis*.

| Literatūra  | a, šaltinis                                                                                                    |                                                                                                    |          | X    |  |
|-------------|----------------------------------------------------------------------------------------------------|----------------------------------------------------------------------------------------------------|----------|------|--|
| Nauja       | 35                                                                                                    |                                                                                                    |          |      |  |
|             | Antrašté                                                                                                    |                                                                                                    |          |      |  |
|             | Paantraštá                                                                                                    |                                                                                                    |          |      |  |
|             | Autorius                                                                                                    |                                                                                                    | 0        |      |  |
|             | Autorius                                                                                                    |                                                                                                    | <u>s</u> |      |  |
|             | Sudarytojas                                                                                                    |                                                                                                    | <u>_</u> |      |  |
| Vertėjas    |                                                                                                    |                                                                                                    | <u>s</u> |      |  |
| Redaktorius |                                                                                                    |                                                                                                    | <u>_</u> |      |  |
|             | Kitas asmuo                                                                                                    |                                                                                                    | <u>_</u> |      |  |
|             | Leidykla                                                                                                    |                                                                                                    | <u>_</u> |      |  |
| Išleidimo   | / pateikimo data                                                                                                    | 🔍 🗌 tiksli data                                                                                                    |          |      |  |
|             | ISBN                                                                                                    |                                                                                                    |          |      |  |
|             | ISSN                                                                                                    |                                                                                                    |          |      |  |
|             | ISRC                                                                                                    |                                                                                                    |          |      |  |
|             | Nukopijuota iš                                                                                                    |                                                                                                    | ~        |      |  |
|             | leškoti                                                                                                    | 🔽 leidinių / dokumentų / įrašų 💟 straipsnių 💟 tinklapių                                                                                           |          |      |  |
| leško       | oti Išvalvti                                                                                                    |                                                                                                    |          |      |  |
|             |                                                                                                    |                                                                                                    |          |      |  |
|             | 11                                                                                                    | iš 4 (lš viso įrašų: 182) 🛛 🛛 1 2 3 4 🕨 M                                                                                                    |          |      |  |
| Eil. nr.    | Šaltinis                                                                                                    |                                                                                                    | Veiksmai |      |  |
| 1           | A heroic priest.: Mer<br>redaguota: Resta S.<br>p.                                                                                                    | moir of Joseph Francis Brophy apostle of Coney Island., Abelykščių k.<br>., A. Baranausko ir A. Vienuolio-Zukausko memorialinis muziejus, ix, 134 | 28+      | *    |  |
| 2           | <ul> <li>A. R. 6., "Agnés antrašté 30++++: Paantrašté 30", mr-06-26-01, 2001.</li> </ul>                                                                                                    |                                                                                                    |          |      |  |
| 3           | aa.                                                                                                    |                                                                                                    | 28 🕂     |      |  |
| 4           | "aaa "antraštė": bbb                                                                                                    | ", mr-06-26-01, 2001.                                                                                                    | 28+      |      |  |
| 5           | aaa: as.                                                                                                    |                                                                                                    |          |      |  |
| 6           | 8888.                                                                                                    |                                                                                                    | 28 🕂     | -    |  |
| 7           | Aachenas H., & I yo                                                                                                    | v, 1 sound disc :.                                                                                                    | 28 🕂     |      |  |
| 8           | Aachenas H., "Agnés antrašté 4: Paantrašté 4", <i>Agnés antrašté 2</i> , 2013 m. liepos 10 d., nr.<br>123458, strp. vieta 4, http://www.test4.lt (žiūrėta 2013 m. rugsėjo 5 d.).                                                                                                    |                                                                                                    |          | - 11 |  |
| 9           | http://www.limis.lt (ž                                                                                                    | njus knyga. Haantrastele , <i>viktorijos knyga 3</i> , str vieta, p. 23-28,<br>jūrėta 2013 m. liepos 11 d.).                                      | Ø 🐹 🛉    |      |  |
| 10          | Abaravičius G., "Agr                                                                                                    | nés antrašté 2: paantrašté2", Agnés tinklapis 1: Paantrašté 1.                                                                                    | 28 🕂     |      |  |
| 11          | Abarius L., A. J. Holman & Company, <i>Viktorijos knyga 12</i> : romanas, sud. Druskininkų miesto muziejus, 3-asis leid., Vilnius: "Mintis"2, 2011 m. sausio mėn. – 2012-03-15, 348 p.                                                                                                    |                                                                                                    |          |      |  |
| 12          | Abarius L., Abichtas A., "Agnés Article 1 /: Article 2 /", Agnés Article 1 /, strp. nr. 123, strp. vieta 1, http://www.test.it.                                                                                                    |                                                                                                    |          |      |  |
| 13          | abc.                                                                                                    |                                                                                                    | 28 🕂     | _    |  |
| 14          | Abelis J., A. R. 6., Literatūra šaltinis testavimui (L / D / I): radijo laida (2020-11-12), sud.<br>Abelis P., vertė AbašidzeSSSS I., Abramavičius K. V., leidimazz, Baltarusija:<br>AbašidzeSSS I., Abazoriuvienė D., 2020-07-07, [Straipsnis apie V. Toločką], 99,<br>http://a.com (žiūrėta 2020 m. lapknčio 12 d.).                   |                                                                                                    |          |      |  |
| 15          | i Abelis J., A. R. 6., Testinis pilnas įrašas00: Paantraštė00, sud. Abarius L., Abraitis L., vertė<br>Abramsonas N. D., Abrutytė N., red. Aceris J., Ačas A., 2-as leidimas, patobulintas00, A.<br>Hasės spaustuvė, 2013-07-17, Tomas 1, Dalis 1, Knyga 1, Numeris 100, 100 psl00,<br>http://www.test.lt/(člirėta 2013 m. liepos 10 d.). |                                                                                                    |          |      |  |
| 16          | Abelis J., Agnes leidinys 100++: Paantraštė 100, Abakų k., Tomas / dalis / knyga / numeris<br>100.                                                                                                    |                                                                                                    |          |      |  |
|             | 11                                                                                                    | iš 4 (lš viso įrašų: 182) 📕 4 1 2 3 4 🕨 H                                                                                                    |          |      |  |

6 pav. Šaltinių paieškos langas

- 6. Norėdami pridėti jau įvestą šaltinį:
  - 6.1. Įveskite žinomus duomenis apie šaltinį. Kaip įvesti duomenis skaitykite skyrelyje *Duomenų pildymo taisyklės (10 psl.)*.
  - 6.2. Spauskite **[leškoti]**. Sistema pateikia sąrašą įrašų, atitinkančių nurodytus kriterijus.
  - 6.3. Šalia reikiamo šaltinio aprašo spauskite 🕂. Įrašas įtraukiamas į šaltinio pridėjimo langą.
  - 6.4. Užpildykite kitus šaltinio duomenis ir spauskite **[Išsaugoti]**. Sistema patikrina, ar duomenys korektiški ir išsaugoja.
7. Norėdami įvesti naują, dar sistemoje neišsaugotą šaltinį:

# 7.1. Spauskite [Naujas].

Sistema pateikia langą šaltinio duomenims įvesti.

| Pagrindiniai duomenys Saugoj    | imas                                                      |    |  |
|---------------------------------|-----------------------------------------------------------|----|--|
| Pagrindinė šaltinio informacija |                                                           |    |  |
|                                 | Kopijuoti šaltini                                         |    |  |
| Šaltinis                        | Leidinys / Dokumentas / Irašas () Straipsnis () Tinklapis |    |  |
| Kalba                           |                                                           |    |  |
| Antraštė *                      |                                                           |    |  |
| Paantraštė                      |                                                           |    |  |
| Originali antraštė              |                                                           |    |  |
| Tomas / dalis / knyoa / numeris |                                                           |    |  |
| Autorius                        |                                                           |    |  |
| Sudarytojas                     |                                                           |    |  |
| Vertėjas                        |                                                           |    |  |
| Redaktorius                     |                                                           |    |  |
| Leidėjas                        |                                                           |    |  |
| Viti asmanus                    | Asmuo Asmens vaidmuo                                      |    |  |
| rea anne iya                    |                                                           |    |  |
| Sudarymo vieta                  |                                                           |    |  |
| Sudarymo data                   |                                                           | D  |  |
| Leidimas                        |                                                           | v) |  |
| Leidimo vieta                   |                                                           |    |  |
| Leidykla                        |                                                           |    |  |
| Išleidimo / pateikimo data      |                                                           |    |  |
| Puslapių skaičius, apimtis      |                                                           |    |  |
| ISBN                            |                                                           |    |  |
| ISSN                            |                                                           |    |  |
| ISRC                            |                                                           |    |  |
| UDK                             |                                                           |    |  |
| Nuoroda į interneto leidinį     | Adresas Ziūrėjimo data                                    |    |  |
| Nukopijuota iš                  |                                                           |    |  |
|                                 |                                                           |    |  |
| Pastabos                        |                                                           |    |  |
|                                 |                                                           |    |  |
|                                 | Generuoti aprašą                                          |    |  |
|                                 |                                                           |    |  |
|                                 | 1                                                         |    |  |
| Bibliografinis aprašas          |                                                           |    |  |
|                                 |                                                           |    |  |
|                                 |                                                           |    |  |
|                                 | 4                                                         |    |  |
|                                 | -                                                         |    |  |

Išsaugoti Atšaukti

## 7 pav. Šaltinio duomenų įvedimo langas, kai šaltinis – Leidinys / dokumentas / Įrašas

7.2. Jei norite kopijuoti šaltinio duomenis iš kitų duomenų teikėjų:

- Spauskite [Kopijuoti šaltinj].
- Lange Duomenų teikėjas, iš išskleidžiamo sąrašo pasirinkite pasiekiamus nuotolinius duomenų teikėjus.
- Nurodykite kitus kriterijus, pagal kuriuos sistema ieškos šaltinio teikėjo serveryje.
- Spauskite [leškoti].
- Paieškos rezultatų sąraše šalia reikiamo šaltinio aprašo spauskite +.
- 7.3. Jei reikia, papildykite duomenis apie šaltinį. Kaip įvesti duomenis skaitykite skyrelyje *Duomenų pildymo taisyklės (10 psl.)*.
- 7.4. Spauskite **[Išsaugoti]**. Sistema išsaugo duomenis.
- 7.5. Spauskite **[Pasirinkti]**. Duomenys įtraukiami į kortelę **Literatūra, šaltiniai**.
- Spauskite [Išsaugoti]. Sistema išsaugo duomenis.

#### 3.7. Publikavimas

Eksponatai ar kt. vertybės gali būti viešinami internete į šiuos kanalus:

- LIMIS-K;
- VEPIS;
- Europeana;
- Kitos duomenų bazės.

| ksponatų paleška > Naujas eksponat   | 85                                         |                                                   |                  |  |       |               |
|--------------------------------------|--------------------------------------------|---------------------------------------------------|------------------|--|-------|---------------|
| Penrindinisi duomenye Disuadinimsi G | aunnimas ir iutėlimas – Darlimo anlinkubės | 1 Baratina Šalliniai Istonia kultūra ir dailā     | Grafikos kūrinus |  | Papik | lomi laukai 🔻 |
| Pagintumai duomenys Pavauminai c     | augojinas ir judėjinas į Radino aplinkybės | Citeratura, salurilar instorija, kultura il ualle | Grankos kurniys  |  |       |               |
| Duomenų būsena                       | ivedamas                                   |                                                   |                  |  |       |               |
| Duomenis sistemoje pateike *         | Sistemos Administratorius                  | 28                                                |                  |  |       |               |
| Aprašymo data                        | 2023-01-24                                 |                                                   |                  |  |       |               |
| Pirminių duomenų pateikėjas          |                                            |                                                   |                  |  |       |               |
| Pirminių duomenų pateikimo data      |                                            |                                                   |                  |  |       |               |
| Inventorinių duomenų pateikėjas      |                                            | 2                                                 |                  |  |       |               |
| Inventorinių duomenų pateikimo data  |                                            |                                                   |                  |  |       |               |
| >> Apskaita                          |                                            |                                                   |                  |  |       |               |
|                                      |                                            |                                                   |                  |  |       |               |
| >> Pagrindinis aprasas               |                                            |                                                   |                  |  |       |               |
| » Sukūrimas                          |                                            |                                                   |                  |  |       |               |
| » Pagaminimas                        |                                            |                                                   |                  |  |       |               |
| » Užsakymas                          |                                            |                                                   |                  |  |       |               |
| » Išsamus aprašymas ir kita informa  | cija                                       |                                                   |                  |  |       |               |
| » Išsamus aprašymas viešinimui       |                                            |                                                   |                  |  |       |               |
| Publikavimas                         |                                            |                                                   |                  |  |       |               |
| Publikuoti j                         | LIMIS-C LIMIS-K VEPIS                      | 🗌 Europeana 📄 kitas duomenų bazes                 |                  |  |       |               |
| Atvaizduoti QR koda                  | 🗌 suaugusiesiems 🗌 vaikams                 |                                                   |                  |  |       |               |
|                                      |                                            |                                                   |                  |  |       |               |
|                                      |                                            |                                                   | Išsaugoti        |  |       |               |

Tačiau, duomenys gali būti paviešinti tik tada, kai yra įvesta visa informacija, reikalinga informacijos sklaidai internete. Viešinimo tvarkoms ir taisyklėms įgyvendinti, sistema tikrina šias sąlygas:

- Temos privalomumas. Sistema užtikrina, kad norint viešinti objektą LIMIS-K, VEPIS (epaveldas), Europeana privalomai būtų užpildyta tema;
- Licencijos privalomumas. Sistema užtikrina, kad norint paviešinti objektą VEPIS, Europeana prie skaitmeninio objekto turi būti nurodoma žyma / licencija / pareikštis;
- Skaitmeninio objekto kokybės kontrolė. Sistema užtikrina, kad viešinant objektą VEPIS, Europeana būtų nurodytas skaitmeninis objektas, ir nurodyto skaitmeninio objekto kokybė yra tenkinanti keliamus reikalavimus viešinamiems skaitmeniniams objektams. Daugiau apie kokybės keliamus reikalavimus rasite skyrelyje *Publikavimas į VEPIS (30 psl.);*
- Reprezentacinės vaizdo bylos nurodymo kontrolė. Sistema užtikrina, kad viešinant objektą VEPIS, Europeana būtų nurodyta KPO reprezentacijai skirta vaizdo byla.

## 4. QR Code kodo tvarkymas

Sistema suteikia galimybę eksponato, archyvo, audiotekos ir videotekos, bibliotekos, fototekos vertybės ar kitos muziejinės vertybės aprašą papildyti sugeneruojamu dvimačio brūkšninio kodu - greito atsako kodu (angl. *Quick Response*).

Galite atlikti šiuos veiksmus, susijusius su QR kodu:

- Papildyti eksponato/vertybės aprašą QR kodu (39 psl.)
- Išsaugoti QR kodo paveiksliuką (40 psl.)
- Atlikti eksponato/vertybės paiešką pagal QR kodą (41 psl.)

## 4.1. Papildyti eksponato/vertybės aprašą QR kodu

Vartotojui pageidaujant, QR kodu galima papildyti eksponato, archyvo, audiotekos ir videotekos, bibliotekos, fototekos vertybės ar kitos muziejinės vertybės aprašą.

#### Kas gali atlikti

Papildyti aprašą QR kodu gali:

Naudotojas, kuriam suteiktos teisės įvesti ir keisti muziejaus vertybės duomenis.

#### Kaip atlikti

Norėdami papildyti eksponato ar kitos muziejinės vertybės aprašą QR kodu, atlikite šiuos veiksmus:

- 1. Suraskite norimos vertybės duomenis:
  - Norėdami atsiversti eksponato/komplekto/grupės duomenis, atlikite veiksmus, aprašytus skyriuje Surasti eksponato/komplekto/grupės duomenis (72psl.).
  - Norėdami atsiversti archyvo vertybės duomenis atlikite veiksmus, aprašytus skyriuje Surasti archyvo vertybės duomenis (101 psl.).
  - Norėdami atsiversti audiotekos ir videotekos vertybės duomenis atlikite veiksmus, aprašytus skyriuje Surasti audiotekos ir videotekos vertybę (115 psl.).
  - Norėdami atsiversti bibliotekos vertybės duomenis atlikite veiksmus, aprašytus skyriuje Surasti bibliotekos vertybę (120 psl.).
  - Norėdami atsiversti fototekos vertybės duomenis atlikite veiksmus, aprašytus skyriuje Surasti fototekos vertybę (125 psl.).
- Paieškos lange, šalia norimo įrašo, stulpelyje Veiksmai spauskite 
   Atsiveria langas su vertybės duomenimis.
- 3. Pagrindinių duomenų kortelėje varnele pažymėkite laukelį **{Atvaizduoti QR kodą}** suaugusiems ar/arba vaikams.

| grindiniai duomenys Pavadinimai            | Saugojimas ir judėjimas | Radimo aplinkybes | Literatūra, šaitiniai | Istorija, kultūra ir dalie | Grafikos kūrinys | Papito |
|--------------------------------------------|-------------------------|-------------------|-----------------------|----------------------------|------------------|--------|
| Duomenų búsen                              | a įvedamas              |                   |                       |                            |                  |        |
| Duomenis sistemoje pateik                  | * Sistemos Administra   | torius            |                       | 28                         |                  |        |
| Aprašymo dat<br>Pirminių duomenų pateikėja | a 2023-01-24<br>s       |                   |                       |                            |                  |        |
| Pirminių duomenų pateikimo dat             |                         | 1                 |                       |                            |                  |        |
| Inventorinių duomenų pateikėja             |                         |                   |                       | 0                          |                  |        |
| Inventorinių duomenų pateikimo dat         |                         |                   |                       |                            |                  |        |
| » Apskaita                                 |                         |                   |                       |                            |                  |        |
| » Pagrindinis aprašas                      |                         |                   |                       |                            |                  |        |
| » Sukūrimas                                |                         |                   |                       |                            |                  |        |
| » Pagaminimas                              |                         |                   |                       |                            |                  |        |
| » Užsakymas                                |                         |                   |                       |                            |                  |        |
| » Išsamus aprašymas ir kita inforr         | nacija                  |                   |                       |                            |                  |        |
| » Išsamus aprašymas viešinimui             |                         |                   |                       |                            |                  |        |
|                                            |                         |                   |                       |                            |                  |        |
| Publikuo                                   | UMIS-C                  | LIMIS-K 🗌 VEPIS   | Europeana             | kitas duomenų bazes        |                  |        |
|                                            | -                       |                   |                       |                            |                  |        |

8 pav. Eksponato duomenų langas

#### 4. Spauskite [lšsaugoti].

Sistema patikrina, ar duomenys korektiški ir išsaugoja. Eksponato / vertybės duomenys papildomi QR kodu.

| Pagrindiniai duomenys | Pavadinimai     | Saugojimas ir judėjimas | Radimo aplinkybės       | Literatūra, šaltiniai | Susiję eksponatai | Įsigijimas ir vertinima | s Pakeitimai   | Skaitmeniniai objekta |                           |
|-----------------------|-----------------|-------------------------|-------------------------|-----------------------|-------------------|-------------------------|----------------|-----------------------|---------------------------|
| D                     | uomenų būsen    | a tvarkomas             |                         |                       |                   |                         |                |                       |                           |
| Duomenis s            | istemoje pateik | ė * Sistemos Administra | torius                  |                       | 28                |                         | 目沿             |                       |                           |
|                       | Aprašymo dat    | a 2023-01-24            |                         |                       |                   |                         | - 25           |                       |                           |
| Pirminių duo          | menų pateikėja  | S Test Darbuotojas 10   | administratorius        |                       | 28                |                         |                | 的浴                    |                           |
| Pirminių duomen       | ų pateikimo dat | a 2023-01-10            |                         |                       |                   | - Peržiūrėti I          | isaugoti QR ko | da suaugusiesiems     | Išsaugoti QR koda vaikams |
| Inventorinių duo      | menų pateikėja  | s Sistemos Administra   | torius, administratoriu | s-restauratorius      | 28                |                         |                |                       |                           |
| Inventorinių duomen   | ų pateikimo dat | a 2023-01-10            |                         |                       |                   |                         |                |                       |                           |

#### 9 pav. Eksponato duomenų lango fragmentas su sugeneruotu QR kodu

- 5. Jei papildėte eksponato / komplekto / grupės duomenis, spauskite [Baigti tvarkyti].
- 6. Toliau, priklausomai nuo Jums suteiktų teisių, galite atlikti šiuos veiksmus:
  - Pateikti tvirtinti eksponatą/komplektą (71 psl.)
  - Peržiūrėti eksponato/komplekto/grupės duomenis (75 psl.)
  - Keisti eksponato/komplekto/grupės duomenis (76 psl.)
  - Patvirtinti eksponato/komplekto/grupés duomenis (78 psl.)

#### 4.2. Išsaugoti QR kodo paveiksliuką

Sistema suteikia galimybę atvaizduojamą QR Code kodą (paveiksliuką) išsaugoti iš eksponato/vertybės redagavimo bei peržiūros lango kaip skaitmeninę bylą kompiuteryje.

#### Kas gali atlikti

Išsaugoti QR kodo paveikslėlį gali:

- Rinkinio saugotojas;
  - Naudotojas, kuriam suteiktos teisės įvesti, keisti ir peržiūrėti eksponato duomenis.

#### Prieš pradedant

Prieš pasirenkant eksponatą/vertybę turi būti atlikta:

Eksponato/vertybės aprašas papildytas QR kodu.
 Kaip atlikti skaitykite Papildyti eksponato/vertybės aprašą QR kodu (39 psl.).

#### Kaip atlikti

Norėdami išsaugoti QR kodą, atlikite šiuos veiksmus:

- 1. Suraskite norimos vertybės duomenis:
  - Norėdami atsiversti eksponato/komplekto duomenis, atlikite veiksmus, aprašytus skyriuje Surasti eksponato/komplekto/grupės duomenis (72 psl.).
  - Norėdami atsiversti archyvo vertybės duomenis atlikite veiksmus, aprašytus skyriuje Surasti archyvo vertybės duomenis (101 psl.).
  - Norėdami atsiversti audiotekos ir videotekos vertybės duomenis atlikite veiksmus, aprašytus skyriuje Surasti audiotekos ir videotekos vertybę (115 psl.).
  - Norėdami atsiversti bibliotekos vertybės duomenis atlikite veiksmus, aprašytus skyriuje Surasti bibliotekos vertybę (120 psl.).
  - Norėdami atsiversti fototekos vertybės duomenis atlikite veiksmus, aprašytus skyriuje Surasti fototekos vertybę (125 psl.).
- Paieškos lange, šalia norimo įrašo, stulpelyje Veiksmai spauskite 
   Atsiveria langas su vertybės duomenimis.

| Pagrindiniai duomenys Pavadinimai   | Saugojimas ir judėjimas Radimo aplinky | bės Literatūra, šaltini | ii Susiję eksponatai | Įsigijimas ir vertinim | as Pakeitimai  | Skaitmeniniai objekta | i                         |
|-------------------------------------|----------------------------------------|-------------------------|----------------------|------------------------|----------------|-----------------------|---------------------------|
| Duomenu būsena                      | tvarkomas                              |                         |                      |                        |                |                       |                           |
| Duomenis sistemoje pateikė          | * Sistemos Administratorius            |                         | 28                   |                        | 目的             |                       |                           |
| Aprašymo data                       | 2023-01-24                             |                         |                      |                        |                | 5333                  |                           |
| Pirminių duomenų pateikėjas         | Test Darbuotojas 10, administratorius  |                         | 28                   |                        | 200 C          | 教祥                    |                           |
| Pirminių duomenų pateikimo data     | 2023-01-10                             |                         |                      | - Peržiūrėti           | šsaugoti QR ko | da suaugusiesiems     | Išsaugoti QR koda vaikams |
| Inventorinių duomenų pateikėjas     | Sistemos Administratorius, administra  | torius-restauratorius   | 23                   | <b>—</b>               |                |                       |                           |
| Inventorinių duomenų pateikimo data | 2023-01-10                             |                         |                      |                        |                |                       |                           |

10 pav. Eksponato, turinčio QR kodą, duomenų lango fragmentas

 Spauskite [Išsaugoti QR kodą suaugusiems] / [Išsaugoti QR kodą vaikams]. Sistema pateikia standartinį langą (lango išvaizda priklauso nuo naudojamos naršyklės), leidžiantį kodą išsaugoti kompiuteryje.

- 4. Norėdami paveikslėlį išsaugoti kompiuteryje, iš sąrašo pasirinkite "Save File..."
- Spauskite [OK].
   Paveikslėlis išsaugomas nurodytoje aplanke.
- 6. Paveikslėlį galėsite atsidaryti peržiūrai ir atsispausdinti, esant poreikiui.

## 4.3. Atlikti eksponato/vertybės paiešką pagal QR kodą

Sistema suteikia galimybę surasti eksponatus/vertybes, kurių duomenys papildyti QR kodu bei taip pat numato galimybę surasti konkretų eksponatą pagal turimo QR kodo nuorodą. Šiame skyrelyje aprašyta eksponato paieškos pagal QR kodą veiksmų seka. Kitų vertybių (archyvo, audiotekos ir videotekos, bibliotekos, fototekos) paieškos principai identiški aprašytiems.

## Kaip atlikti

Norėdami surasti muziejinės vertybės, turinčios QR kodą, duomenis atlikite šiuos veiksmus:

- 1. Iš meniu pasirinkite *Eksponatai.* 
  - 1.1. Atsiveria langas *Eksponatų paieška*, kurio išvaizda priklauso nuo muziejaus darbo pobūdžio (sistemoje galima nusistatyti, kuris eksponatų paieškos langas bus naudojamas).
  - Spauskite ant bloko Kiti duomenys pavadinimo. Sistema pateikia papildomus paieškos duomenų laukus.
- 2. Norėdami surasti muziejinės vertybės, turinčios QR kodą:
  - 2.1. Pažymėkite varnele lauką **{Su atvaizduojamu QR kodu suaugusiems}** ir / arba **{Su atvaizduojamu QR kodu vaikams}**.
  - 2.2. Nurodykite kitus duomenis, pagal kuriuos norite atlikti paiešką. Daugiau apie paiešką skaitykite skyrelyje *Surasti eksponato/komplekto/grupės* duomenis (72 psl.).
- 3. Norėdami surasti konkretų eksponatą pagal QR kodą:
  - 3.1. Laukelyje **{QR kodas}** įkopijuokite konkretaus QR kodo nuorodą.

| reacted that and the second                                                                                                    | komplektas Nauja grupė Eksp                                                                            | onatu importas                   |                                                         |                                                                                                    |                                                                                                    |                                                   |                       |                                  |
|----------------------------------------------------------------------------------------------------|----------------------------------------------------------------------------------------------------|----------------------------------|---------------------------------------------------------|----------------------------------------------------------------------------------------------------|----------------------------------------------------------------------------------------------------|---------------------------------------------------|-----------------------|----------------------------------|
|                                                                                                    | Muziaiaus eksnonatai     Eksnonatai                                                                    | priinti trumpai saupoti 🕕 Ekso   | onatai oriimti iloai s                                  | augoti                                                                                                    |                                                                                                    |                                                   |                       |                                  |
|                                                                                                    |                                                                                                    | prime d'unipai saugue 📋 Eksp     | onatai priinti iigai s                                  | sauguu                                                                                                    |                                                                                                    |                                                   |                       |                                  |
| Apskaitos numeris                                                                                                    | ✓ LNDM                                                                                                 | numeri () I                      | numerių intervalą                                       |                                                                                                    |                                                                                                    | tksius numeris                                    |                       |                                  |
| Eksponato pavadinimas                                                                                                    |                                                                                                    |                                  | 🗹 įtraukt                                               | ti papildomus pavadini                                                                                                    | mus                                                                                                    |                                                   |                       |                                  |
| Rinkinys                                                                                                    |                                                                                                    | ٩,                               | konkre                                                  | etus 🗌 nenurodytas                                                                                                    | rinkinys                                                                                                    |                                                   |                       |                                  |
| Eksponato arba komplekto tipas                                                                                                    |                                                                                                    | ٩,                               | konkre                                                  | etus                                                                                                    |                                                                                                    |                                                   |                       |                                  |
| Tema                                                                                                    |                                                                                                    | ٩,                               | konkre                                                  | etus                                                                                                    |                                                                                                    |                                                   |                       |                                  |
| Sritis                                                                                                    |                                                                                                    | ٩,                               | konkr                                                   | etus                                                                                                    |                                                                                                    |                                                   |                       |                                  |
| Medžiaga                                                                                                    |                                                                                                    | ٩,                               | 🗹 konkri                                                | etus                                                                                                    |                                                                                                    |                                                   |                       |                                  |
| Atlikimo, pagaminimo technika                                                                                                    |                                                                                                    | ٩,                               | konkre                                                  | etus                                                                                                    |                                                                                                    |                                                   |                       |                                  |
| leškoti tarp                                                                                                    | 🗹 eksponatų 🗹 komplektų 🗹 komple                                                                       | ektų eksponatų 🗹 grupių 🗹 gr     | rupių eksponatų                                         |                                                                                                    |                                                                                                    |                                                   |                       |                                  |
| Fondas                                                                                                    | 🗹 pagrindinis 🗹 pagalbinis 🗹 mainų                                                                     | nenurodyta                       |                                                         |                                                                                                    |                                                                                                    |                                                   |                       |                                  |
| vedimo data nuo                                                                                                    | iki 📰 🗰 iki                                                                                            |                                  |                                                         |                                                                                                    |                                                                                                    |                                                   |                       |                                  |
| Duomenų pateikėjas                                                                                                    |                                                                                                    | ٩.                               | 🗹 duon                                                  | nenis sistemoje pateike                                                                                                    | è 🗌 pirminis                                                                                                    | į duomenų pateikėjas 🔲 inventorinių duomenų patei | kėjas                 |                                  |
| Dirbta nuo                                                                                                    | iki 🔛 🛪                                                                                                |                                  |                                                         |                                                                                                    |                                                                                                    |                                                   |                       |                                  |
| Skaitmeniniai objektai                                                                                                    | <ul> <li>be skaitmeninių objektų</li> <li>su neviešinamais skaitmeniniais objekt</li> </ul>            | ☑ su nuotraukomis ☑ su<br>tais   | ı vaizdo įrašais 🛛                                      | su garso įrašais 🛛                                                                                                    | su 3D modeli                                                                                                    | ais 🔽 su el. knygomis 💟 su kitais sk. objektais 💟 | su kitomis bylomis    |                                  |
| Žymuo, licencija, pareikštis                                                                                                    | Nesvarbu 💙                                                                                             |                                  |                                                         |                                                                                                    |                                                                                                    |                                                   |                       |                                  |
| Paleška bet kuriame lauke                                                                                                    |                                                                                                    |                                  | 🗌 leškot                                                | ti tik antraštėje, aprašy                                                                                                    | me                                                                                                    |                                                   |                       |                                  |
| lšsamus eksponato aprašymas                                                                                                    |                                                                                                    |                                  |                                                         |                                                                                                    |                                                                                                    |                                                   |                       |                                  |
| Informacija viešinimui lietuvių k.                                                                                                    |                                                                                                    |                                  |                                                         |                                                                                                    |                                                                                                    |                                                   |                       |                                  |
| Eksponato duomenų būsena                                                                                                    | 🗹 įvedamas 🗹 laukiantis pirmo patvirtir                                                                | nimo 🗹 laukiantis pakartotinio p | patvirtinimo 🗹 pa                                       | tvirtintas 🗹 tvarkoma                                                                                                    | as 🗹 nesutv                                                                                                    | arkytas                                           |                       |                                  |
| Publikuoti                                                                                                    | LIMIS-C Nesvarbu 💙 LIMIS-K Nesvar                                                                      | bu 🗸 VEPIS Nesvarbu 🗙            | Europeana Nesva                                         | arbu 🗙 kitas duome                                                                                                    | nų bazes Ne                                                                                                    | svarbu 🗙                                          |                       |                                  |
| Mano sarašas                                                                                                    | ~                                                                                                    |                                  |                                                         |                                                                                                    |                                                                                                    |                                                   |                       |                                  |
|                                                                                                    |                                                                                                    |                                  |                                                         |                                                                                                    |                                                                                                    |                                                   |                       |                                  |
| Kilmė                                                                                                    |                                                                                                    |                                  |                                                         |                                                                                                    |                                                                                                    |                                                   |                       |                                  |
| Kilmė<br>Isigijimas, saugojimas, įvertinim                                                                                                    | 35                                                                                                    |                                  |                                                         |                                                                                                    |                                                                                                    |                                                   |                       |                                  |
| Kilmė<br>Įsigijimas, saugojimas, įvertinim<br>Kiti duomenys                                                                                                    | 35                                                                                                    |                                  |                                                         |                                                                                                    |                                                                                                    |                                                   |                       |                                  |
| Kilmė<br>Įsigijimas, saugojimas, įvertinim<br>Kiti duomenys                                                                                                    | 25                                                                                                    |                                  |                                                         | Objekte jamžintas                                                                                                    | asmuo,                                                                                                    |                                                   |                       |                                  |
| Kilmė<br>Įsigijimas, saugojimas, įvertinim<br>Kiti duomenys<br>aitmeninio objekto autorius,<br>gamintojas                                                                                                    | 85                                                                                                    | Q                                |                                                         | Objekte jamžintas<br>ii                                                                                                    | sasmuo,<br>hstitucija                                                                                                    |                                                   | S                     |                                  |
| Kilmė<br>Įsigijimas, saugojimas, įvertinim<br>Kiti duomenys<br>atmeninio objekto autorius,<br>gamintojas<br>Serijos numeris                                                                                                    | 85                                                                                                    | Q                                |                                                         | Objekte jamžintas<br>ii<br>Objekte jamžinta                                                                                                    | sasmuo,<br>nstitucija<br>s kūrinys                                                                                                    |                                                   | Q                     |                                  |
| Kilmė<br>Įsigijimas, saugojimas, įvertinim<br>Kiti duomenys<br>atmeninio objekto autorius,<br>gamintojas<br>Serijos numeris<br>QR kodas                                                                                                    | 85                                                                                                    |                                  |                                                         | Objekte jamžintas<br>ii<br>Objekte jamžintas<br>Fotografavimo, fil                                                                                                    | s asmuo,<br>nstitucija<br>s kūrinys<br>mavimo,<br>adresas                                                                                                    |                                                   | Q                     |                                  |
| Kilmé<br>Isigijimas, saugojimas, įvertinim<br>Kiti duomenys<br>atmeninio objekto autorius,<br>garnintojas<br>Serijos numeris<br>QR kodas<br>Kolekcija                                                                                                    | 85                                                                                                    | <u> </u>                         | 🛙 konkretus                                             | Objekte jamžintas<br>i<br>Objekte jamžintas<br>Fotografavimo, fil<br>Fotografavimo, fil                                                                                                    | sasmuo,<br>hstitucija<br>s kūrinys<br>mavimo,<br>adresas<br>mavimo,                                                                                                    |                                                   | ۵<br>۱                |                                  |
| Kilmė<br>įsigijimas, saugojimas, įvertinim<br>Kilti duomenys<br>atmenino objekto autorius,<br>gamintojas<br>Serijos numeris<br>QR kodas<br>Kolekcija<br>Paroda                                                                                                    | 25                                                                                                    | S.                               | ✓ konkretus                                             | Objekte jamžintas<br>i<br>Objekte jamžintas<br>Fotografavimo, fil<br>jgarsinimo<br>Fotografavimo, fil<br>jgarsini                                                                                                    | s asmuo,<br>istitucija<br>s kūrinys<br>mavimo,<br>adresas<br>mavimo,<br>mo vieta<br>Mokykla                                                                                                    |                                                   | S                     |                                  |
| Kimė<br>įsigijanas, įvertinim<br>Kiti duomenys<br>atmeninio objekto autorius,<br>gamintojas<br>Serjojs rumeris<br>QR kodas<br>Kolekcija<br>Paroda<br>Autentškumas                                                                                                    | 85                                                                                                    | S.                               | ✓ konkretus                                             | Objekte jamžintas<br>into<br>Objekte jamžinta<br>Fotografavimo, fil<br>jagarslinimo<br>Fotografavimo, fil<br>jgarslini                                                                                                    | s asmuo,<br>nstitucija<br>s kūrinys<br>mavimo,<br>adresas<br>mavimo,<br>mo vieta<br>Mokykla<br>Žanras                                                                                                    |                                                   | 2                     | ✓ konk                           |
| Klinė<br>Isigijimas, saugojimas, įvertinim<br>Kliti duomenys<br>gamtotas<br>Sarijos numeris<br>Gakodas<br>Kolekcija<br>Paroda<br>Autentiškumas<br>Kolekcija eksportu                                                                                                    | 85                                                                                                    |                                  | Konkretus                                               | Objekte jamžintas<br>ti<br>Objekte jamžintas<br>Fotografivimo, fil<br>Jgarsini<br>Jgarsini<br>Literatūra, šatīnis oc                                                                                                    | sasmuo,<br>nstitucija<br>s kūrinys<br>mavimo,<br>adresas<br>mavimo,<br>mo vieta<br>Mokykla<br>Žanras<br>iblikacija                                                                                                    |                                                   |                       | <b>⊠</b> konki<br><b>⊠</b> konki |
| Kimi<br>jalgiimas, suogiimas, jivethinim<br>Kiti duomenys<br>attimenino objekto sutorius,<br>gaminojas<br>Serjej suomira<br>GR kodas<br>Kolekcija Paroda<br>Autentiškumas<br>Kolekcija Jaspotul<br>Intorinia ysopotul                                                                                                    | 25                                                                                                    |                                  | ☑ konkretus                                             | Objekte jamžintas<br>in<br>Objekte jamžinos<br>Fotografavimo, fil<br>jagarsinio<br>Fotografavimo, fil<br>jagarsini<br>Literatūra, šaltinis, pu<br>Sionuvi ek                                                                                                    | asmuo,<br>nstitucija<br>kūrinys<br>mavimo,<br>adresas<br>mavimo,<br>mo vieta<br>Mokykla<br>Žanras<br>iblikacija<br>sconataj                                                                                                    | Nacobo y                                          |                       | 💌 konkr<br>💟 konkr               |
| Kimė<br>įsigijmas, įvertinim<br>Kiti duomenys<br>atmenino objekto autorus,<br>gamntojas<br>Serijo taumaris<br>Rokeloja ekspontui<br>Randa<br>Autentiškumas<br>Kolekoja ekspontui<br>Randa<br>Paranimas. Užasiymas)<br>mo silus, škorinė perdos                                                                                                    | 85                                                                                                    |                                  | Konkretus                                               | Objekte jamžintar<br>i<br>Objekte jamžintar<br>Potografavino, fi<br>Jgarsim<br>Literatūra, šaltīnis, pu<br>Signuoti ke<br>Kv                                                                                                    | i asmuo,<br>Istrucija<br>skūrinys<br>mavimo,<br>mavimo,<br>mavieta<br>Mokykla<br>Žanras<br>iblikacija<br>sponatai                                                                                                    | Nesvarbu 🔻                                        | 4<br>4<br>4<br>4<br>4 | 🖬 konke<br>🖾 konke               |
| Klimė<br>įsigijmas, įvertinim<br>kli domenys<br>atmeninio objekto sutorius,<br>gamintojas<br>Sergio parumės<br>GR kodas<br>Paroda<br>Autentiškumas<br>Kolekcija įeksioptul<br>Istorinis įveiko (Sukūrimas,<br>Skolikai pareitikais<br>Kolekcija įeksioptul<br>Istorinis įveiko (Sukūrimas,<br>Sukūrimas, Pagamininas, Ušakūrimas,<br>to stilius, istorinis periodas<br>ot stilius, istorinis periodas                                                                                                    | 25                                                                                                    |                                  | konkretus                                               | Objekte jamžintar<br>Dbjekte jamžintar<br>Fotografavino, fil<br>japrsini<br>Fotografavino, fil<br>Japrsini<br>Literatūra, šaltinis, pu<br>Signuoti ek<br>KV<br>Turk                                                                                                    | sasmuo,<br>sstitucija<br>mavimo,<br>adresas<br>mo vieta<br>Mokykla<br>Žanras<br>bilkacija<br>sponatal<br>R kodas                                                                                                    | Nesvarbu 🗸                                        | 8<br>8<br>8<br>8<br>8 | 🖉 konko                          |
| Klimė<br>(sigijimas, suotinus,<br>gamntojas<br>Sergioja parkautonus,<br>GR kodas<br>Kolekcija elaponti<br>Autentiškumas<br>Kolekcija elaponti<br>Istorina jukis (sukūrinas,<br>Parada<br>Autentiškumas<br>Usasiomas, Ušasiomas)<br>Ušasiomas<br>Kultonis regivas                                                                                                    | 25                                                                                                    |                                  | Konkretus                                               | Objekte jamžintas<br>to<br>Objekte jamžinno fi<br>jastarimo fi<br>jastarimo<br>Fotogrativimo, fi<br>jastarimi<br>Signuoti ek<br>KV<br>Turi KO                                                                                                    | i asmuo,<br>nstitucija<br>s kūrinys<br>adresas<br>mavimo,<br>mo vieta<br>Mokykla<br>Žanras<br>iblikacija<br>sponatai<br>R kodas<br>/R koda                                                                                                    | Nesvarbu 🗸                                        | 4<br>4<br>4<br>4<br>4 | 🖬 konk<br>🖾 konk                 |
| Klima<br>Jelgijimas, sudorus,<br>gegunnas, vertinim<br>atmenino objakto autorus,<br>gegunnas,<br>GR kodas<br>Cakkoja<br>Paroda<br>Autentiškuma<br>Kolekoja ekopotul<br>Istorina jevičkoja ekopotul<br>Istorina jevičkoja ekopotul<br>Istorina jevičkoja ekopotul<br>Ustajoma je jevičkoja ekopotul<br>Ustajoma je jevičkoja ekopotul<br>Ustajoma jevičkoja ekopotul<br>Ustajoma jevičkoja ekopotul<br>Ustajoma jevičkoja ekopotul<br>Ustajoma jevičkoja ekopotul<br>Ustajoma jevičkoja ekopotul<br>Ustajoma jevičkoja ekopotul<br>Ustajoma jevičkoja ekopotulja ekopotulja<br>Ustajoma jevičkoja ekopotulja ekopotulja<br>Ustajoma jevičkoja ekopotulja ekopotulja<br>Ustajoma jevičkoja ekopotulja ekopotulja<br>Ustajoma jevičkoja ekopotulja ekopotulja<br>Ustajoma jevičkoja ekopotulja ekopotulja ekopotulja<br>Ustajoma jevičkoja ekopotulja ekopotulja ekopotulja<br>Ustajoma jevičkoja ekopotulja ekopotulja ekopotulja<br>Ustajoma jevičkoja ekopotulja ekopotulja ekopotulja<br>Ustajoma jevičkoja ekopotulja ekopotulja ekopotulja<br>Ustajoma jevička ekopotulja ekopotulja ekopotulja<br>Ustajoma jevička ekopotulja ekopotulja ekopotulja<br>Ustajoma jevička ekopotulja ekopotulja ekopotulja<br>Ustajoma jevička ekopotulja ekopotulja ekopotulja<br>Ustajoma jevička ekopotulja ekopotulja<br>Ustajoma jevička ekopotulja ekopotulja<br>Ustajoma jevička ekopotulja ekopotulja<br>Ustajoma jevička ekopotulja ekopotulja<br>Ustajoma jevička ekopotulja<br>Ustajoma jevička ekopotulja ekopotulja<br>Ustajoma jevička ekopotulja ekopotulja<br>Ustajoma jevička ekopotulja ekopotulja<br>Ustajoma jevička ekopotulja ekopotulja<br>Ustajoma jevička ekopotulja<br>Ustajoma jevička ekopotu jevička ekopotu jevička ekopotu j                                                                                                    | 85                                                                                                    |                                  | konkretus                                               | Objekte jamžintas<br>Objekte jamžintas<br>Fotografavimo, fi<br>garsinin<br>Fotografavimo, fi<br>Jagarsini<br>Literatūra, šaltīnis, pu<br>Signuoti ek<br>KV<br>Tun KO                                                                                                    | asmuo,<br>nstitucija<br>s kūrinys<br>mavimo,<br>adresas<br>mavimo,<br>mo vieta<br>Mokykla<br>Mokykla<br>Žanras<br>iblikacija<br>sponatai<br>R kodas<br>VR kodą                                                                                                    | Nesvarbu 💙                                        |                       | 🖬 konk<br>🖾 konk                 |
| Klime<br>Isigijimas, jevetnim<br>atmenino objekto autorus,<br>gamntojas<br>Serijo ta numeris<br>GR kodas<br>Kotekoja<br>Paroda<br>Auterniškumas<br>Kolekoja eksponti<br>latorina jevičkas<br>Kolekoja eksponti<br>latorina jevičkas<br>Uzaskymaj<br>Kultinina serginys<br>Susijes jevika<br>Susijes jevika                                                                                                    | 25                                                                                                    |                                  | konkretus                                               | Objekte jamžintar<br>objekte jamžintar<br>Fotografivimo, fil<br>japarsinio<br>Fotografivimo, fil<br>japarsini<br>Literatūra, šaitinis, pu<br>Signuoti ek<br>KV<br>Turi K                                                                                                    | i asmuo,<br>Istitucija<br>kūrinys<br>mavimo,<br>movieta<br>Adresas<br>adresas<br>adresas<br>daresas<br>da | Nesvarbu 🗸                                        |                       | 🗹 konk                           |
| Klimė<br>Jelątijimas, įvertinim<br>Kkli duomenys<br>gamntojas<br>Geigo ja numės<br>GR kodas<br>Kolekoja eksontu<br>Istolnis lykis (skulimas,<br>gagaminas, Užaskymas)<br>Kulistoinas, Užaskymas<br>Susijas lykis (skulimas,<br>Susijas lykis<br>Susijas lykis odresas<br>Susijas lykis vare                                                                                                    | 25                                                                                                    |                                  | konkretus                                               | Objekte jamžinta<br>Objekte jamžinta<br>Fotograđavino, fil<br>Saganinimo<br>Fotograđavino, fil<br>jaganini<br>Jaganini<br>Signoti ek<br>K<br>K<br>Turi K                                                                                                    | sasmuo,<br>nstitucija<br>s kūrinys<br>navimo,<br>adresas<br>mavimo,<br>mo vieta<br>Mokykla<br>Žanras<br>ublikacija<br>sponatai<br>R kodas<br>VR koda                                                                                                    | Nesvarbu 💌                                        |                       | 🖾 konk                           |
| Kime<br>Jisigijimas, jevertinim<br>atmenino objekto autorius,<br>gaminojae<br>GR kodas<br>GR kodas<br>GR kodas<br>Autentiškumas<br>Kolekoja eksponti<br>Jaconia jevis (Suktimas,<br>agamininas, Uzakoponti<br>Jaconia jevis (Suktimas,<br>agamininas, Uzakoponti<br>Jaconia jevis (Suktimas,<br>Kultonina renginya<br>Susijes jevis<br>Susijes jevis<br>Susijes jevis<br>Susijes jevis<br>Susijes jevis                                                                                                    | 25                                                                                                    |                                  | 🖾 konkretus                                             | Objekte jamžintas<br>Objekte jamžintas<br>Fotografavimo, fil<br>japarismo<br>Fotografavimo, fil<br>japarismo<br>Fotografavimo, fil<br>japarismo<br>Japarismo<br>Signoti ek<br>KV<br>Turi K                                                                                                    | i asmuo,<br>nstitucija<br>s kūrinys<br>adresas<br>mavimo,<br>adresas<br>movieta<br>Mokykla<br>Žanras<br>bilikacija<br>sponatai<br>R kodas<br>VR kodą                                                                                                    | Nesvarbu 🗸                                        |                       | 🖉 konk                           |
| Klime<br>Erigijima, vertinim<br>Erigijima, vertinim<br>gamnojas<br>Genja ozarova,<br>Genja ozarova,<br>Kolekcija eksonu<br>Kolekcija eksonu<br>Kolekcija eksonu<br>kolekcija eksonu<br>Istorina panoda<br>Kolekcija eksonu<br>Istorina panoda<br>Kolekcija eksonu<br>Solekcija eksonu<br>Susjes loviko aksa<br>Susjes loviko aksa<br>Susjes pirko aksa<br>Susjes pirko aksa                                                                                                    | 25                                                                                                    |                                  | konkretus                                               | Obješte jamžintas<br>Obješte jamžintas<br>Fotografavimo, fil<br>Jogarstivimo, fil<br>Jogarstivim | sasmuo,<br>Isstuucija<br>korimys<br>mavimo,<br>adresas<br>movieta<br>Mokykla<br>Mokykla<br>Žanras<br>bilikacija<br>šponatai<br>R kodas<br>VR kodą                                                                                                    | Nesvarbu 🗸                                        |                       | 🖾 konk                           |
| Kime<br>Isigijimas, jevertnim<br>timennio objekto autorus,<br>genintojas<br>Sergio numera<br>CR kodas<br>CR kodas<br>Paroda<br>Auteriškumas<br>Kolekcija ekapotul<br>Istorinia periodas<br>Kolekcija ekapotul<br>Istorinia periodas<br>Kolekcija ekapotul<br>Istorinia periodas<br>Kulturinis renginya<br>Kulturinis renginya<br>Susijusio lykko sitesa<br>Susijusio lykko vieta<br>Susijusio lykko vieta<br>Susijusio jukko vieta                                                                                                    | 25                                                                                                    |                                  | 🕼 konkretus                                             | Objekte jamžintar<br>Objekte jamžinta<br>Japranino<br>Fotografavino, fil<br>Sagranin<br>Fotografav<br>Japrani<br>Signuot ek<br>KV<br>Tun K                                                                                                    | i asmuo,<br>istitucija<br>kūrinys<br>mavimo,<br>adresas<br>mavimo,<br>mo vieta<br>Alokykla<br>Žanras<br>Mokykla<br>Žanras<br>kodas<br>VR koda<br>VR koda                                                                                                    | Nesvarbu 🗸                                        |                       | ☑ konk<br>☑ konk                 |
| Kime<br>jsigijima, zyvetnim<br>atmenino objekto autorus,<br>gamnojas<br>Sergio zurosa<br>GR kodas<br>GR kodas<br>Kotekoja eta<br>Paroda<br>Auterniškumas<br>Kotekoja eta<br>Paroda<br>Auterniškumas<br>Kotekoja eta<br>Paroda<br>Auterniškumas<br>Kotekoja eta<br>Susijus kojimas<br>Susijus lyviko vieta<br>Susijus lyviko vieta                                                                                                    | 25                                                                                                    |                                  | 🖉 koninetus<br>💽 koninetus                              | Objekse jamžintas<br>Objekse jamžintas<br>Fotografavimo, fil<br>jagrafino<br>Fotografavimo, fil<br>Jagrafi<br>Literatūra, šaltīnis, pr<br>Signuoti ke<br>KV<br>Tun K                                                                                                    | sasmuo,<br>Isstucija<br>kūrinys<br>mavimo,<br>adresas<br>mavimo,<br>mo vieta<br>daresas<br>mavimo,<br>mo vieta<br>daresas<br>mavimo,<br>mo vieta<br>daresas<br>biblikacija<br>sponatai<br>R kodas<br>VR koda                                                                                                    | Nesvarbu 🗸                                        |                       | 🖾 konk                           |
| Kima<br>Jaguimas, saudous,<br>atmenino objako autous,<br>serjos numeris<br>GR kodas<br>GR kodas | 25                                                                                                    |                                  | 🖉 konkretus                                             | Objekte jamžinta<br>Objekte jamžinta<br>Fotografavimo, fil<br>garslinimo<br>Fotografavimo, fil<br>jagrslini<br>Literatūra, šaltīnis, pu<br>Signuoti ek<br>k K<br>Turi K                                                                                                    | i asmuo,<br>isstitucija<br>s kūrinys<br>mavimo,<br>adresas<br>mavimo,<br>mo vieta<br>dresas<br>Mokykla<br>Žanras<br>žanras<br>bilikacija<br>sponatai<br>R kodas<br>//R kodą                                                                                                    | Nesvarbu 🗸                                        |                       | ⊠ konk<br>⊠ konk                 |
| Kimė                                                                                                    | as                                                                                                    |                                  | konkretus<br>konkretus<br>konkretus<br>konkretus        | Objekte jamžinta<br>Objekte jamžinta<br>Fotografavimo, fil<br>Jagarisimo<br>Fotografavimo, fil<br>Jagarisimo<br>Literatūra, šaltīnis, pu<br>Signuoti ek<br>Kk<br>Turi K<br>Turi K                                                                                                    | sasmuo,<br>skūrinys<br>skūrinys<br>navimos<br>adresas<br>dresas<br>Mokykla<br>Žanras<br>Žanras<br>žanras<br>dresas<br>dresas<br>dresas<br>kolkacija<br>sponatai<br>R kodas<br>R kodas                                                                                                    | Nesvarbu 🗸                                        |                       | 🖾 konki                          |
| Kime<br>jsigijimas, jeverninim<br>atmenino objakto autorus,<br>ganinojas<br>GR kodas<br>GR kodas<br>GR kodas<br>GR kodas<br>GR kodas<br>GR kodas<br>GR kodas<br>GR kodas<br>GR kodas<br>GR kodas<br>GR kodas<br>GR kodas<br>GR kodas<br>GR kodas<br>GR kodas<br>GR kodas<br>Susjes konta<br>Susjes konta                                                                                                    | as  su garso (ašala apie eksponat) su garso (ašala apie eksponat) su stractiojamu OR kodu suuguskeleme |                                  | Konkretus Konkretus Konkretus Konkretus Sonata Su su su | Objekte jamžintas<br>Objekte jamžintas<br>Potografavimo, fil<br>japraino<br>Fotografavimo, fil<br>japraini<br>Literatūra, šaltinis, pu<br>Signuoti ek<br>KV<br>Tun ki<br>usijustais eksponstais<br>nenys bus peržiūrėti vi                                                                                                    | sasmuo,<br>Istitucija<br>kūrinys [<br>mavimo,<br>adresas<br>mavimo,<br>mo vieta<br>Mokykla<br>Žanras<br>bilkacija<br>R kodas<br>R kodas<br>VR koda<br>VR koda                                                                                                    | Nesvarbu 🗸                                        |                       | 🖉 konk                           |

11 pav. Eksponato paieškos langas

4.

Spauskite **[leškoti]**. Sistema pateikia paieškos kriterijus atitinkančių įrašų sąrašą.

# 5. Apskaitos aktų valdymas

Sistemoje, priklausomai nuo Jums suteiktų teisių, galite atlikti šiuos veiksmus, susijusius su apskaitos aktais:

**Pastaba:** Pagal nutylėjimą naudotojui yra suteikta teisė pildyti, redaguoti tik jo sukurtus (įvestus) aktus. Kaip pridėti papildomų teisių naudotojui, skaitykite skyrelyje *Keisti sistemos naudotojo duomenis (169 psl.)*.

- Tvarkyti nuolatinio saugojimo aktus (43 psl.)
- Tvarkyti laikinojo saugojimo aktus (43 psl.)
- Tvarkyti judėjimo muziejuje aktus (44 psl.)
- Įvesti/redaguoti akto duomenis (44 psl.)
- Surasti apskaitos akto duomenis (53 psl.)
- Grąžinti priimtas muziejines vertybes tuo pačiu aktu (54 psl.)
- Priimti perduotus eksponatus tuo pačiu aktu (54 psl.)
- Peržiūrėti akto duomenis (55 psl.)
- Pašalinti aktą (55 psl.)
- Suformuoti akta spausdinimui (56 psl.)
- Pateikti aktą uźregistravimui (57 psl.)
- Užregistruoti aktą knygoje (57 psl.)
- Eksportuoti pasirinktus aktus (58 psl.)

## 5.1. Tvarkyti nuolatinio saugojimo aktus

Sistemoje galite tvarkyti šiuos nuolatinio saugojimo aktus:

- Eksponatų priėmimo nuolat saugoti aktas;
- Eksponatų pirkimo aktas;
- Eksponatų priėmimo nuolat saugoti (dovanojimo) aktas;
- Eksponatų priėmimo nuolat saugoti aktas (iš neinventorinio fondo);
- Eksponatų priėmimo nuolat saugoti aktas (iš muziejaus darbuotojo);
- Eksponatų perdavimo nuolat saugoti aktas.

Su nuolatinio saugojimo aktais galite atlikti šiuos veiksmus:

- Ivesti/redaguoti akto duomenis (44 psl.)
- Surasti apskaitos akto duomenis (53 psl.)
- Peržiūrėti akto duomenis (55 psl.)
- Pašalinti akta (55 psl.)
- Suformuoti akta spausdinimui (56 psl.)
- Pateikti aktą užregistravimui (57 psl.)
- Užregistruoti aktą knygoje (57 psl.)
- Eksportuoti pasirinktus aktus (58 psl.)

#### 5.2. Tvarkyti laikinojo saugojimo aktus

Sistemoje galite tvarkyti šiuos laikinojo saugojimo aktus:

- Priėmimo-perdavimo trumpai saugoti aktas;
- Priėmimo-perdavimo ilgai saugoti aktas;
- Laikino saugojimo kvitas;
- Grąžinimo aktas;
- Perdavimo-priėmimo trumpai saugoti aktas;
- Perdavimo-priėmimo trumpai saugoti aktas (lietuvių-anglų kalba);
- Perdavimo-priėmimo ilgai saugoti aktas;
- Perduotų eksponatų grąžinimo aktas.

Su laikinojo saugojimo aktais galite atlikti šiuos veiksmus:

- Įvesti/redaguoti akto duomenis (44 psl.)
- Surasti apskaitos akto duomenis (53 psl.)
- Grąžinti priimtas muziejines vertybes tuo pačiu aktu (54 psl.)
- Priimti perduotus eksponatus tuo pačiu aktu (54 psl.)

- Peržiūrėti akto duomenis (55 psl.)
- Pašalinti aktą (55 psl.)
- Suformuoti aktą spausdinimui (56 psl.)
- Pateikti aktą uźregistravimui (57 psl.)
- Užregistruoti aktą knygoje (57 psl.)
- Eksportuoti pasirinktus aktus (58 psl.)

## 5.3. Tvarkyti judėjimo muziejuje aktus

Sistemoje galite tvarkyti šiuos judėjimo muziejuje aktus:

- Eksponatų judėjimo muziejuje aktas (perdavimas laikinai saugoti);
- Eksponatų judėjimo muziejuje aktas (perdavimas nuolatiniam saugojimui);
- Eksponatų grąžinimo muziejaus viduje aktas;
- Rinkinio perdavimas;

Su judėjimo muziejuje aktais galite atlikti šiuos veiksmus:

- Įvesti/redaguoti akto duomenis (44 psl.)
- Surasti apskaitos akto duomenis (53 psl.)
- Grąžinti priimtas muziejines vertybes tuo pačiu aktu (54 psl.)
- Priimti perduotus eksponatus tuo pačiu aktu (54 psl.)
- Peržiūrėti akto duomenis (55 psl.)
- Pašalinti aktą (55 psl.)
- Suformuoti aktą spausdinimui (56 psl.)
- Pateikti aktą užregistravimui (57 psl.)
- Užregistruoti aktą knygoje (57 psl.)
- Eksportuoti pasirinktus aktus (58 psl.)

## 5.4. Įvesti/redaguoti akto duomenis

Kokie duomenys privalo būti pateikti, priklauso nuo akto tipo:

- Jvesti nuolatinio saugojimo akto duomenis (44 psl.)
- Įvesti priėmimo-perdavimo laikinojo saugojimo akto duomenis (47 psl.)
- Įvesti judėjimo muziejuje akto duomenis (49 psl.)
- Redaguoti apskaitos akto duomenis (51 psl.)

#### 5.4.1. Įvesti nuolatinio saugojimo akto duomenis

Paskirtis – įvesti naujo eksponatų nuolatinio saugojimo akto duomenis į sistemą.

#### Kas gali atlikti

Užpildyti eksponatų nuolatinio saugojimo aktus gali:

- Vyr. fondų saugotojas;
- Naudotojas, kuriam suteiktos teisės tvarkyti atitinkamus aktus.

#### Prieš pradedant

Prieš įvedant nuolatinio saugojimo akto duomenis, turi būti atlikta:

Pasirinktam apskaitos akto tipui turi būti nurodytas aktą tvirtinantis darbuotojas (muziejaus klasifikatoriuje Aktų šablonų duomenys).
 Kaip atlikti skaitykite skyrelyje Redaguoti klasifikatoriaus reikšmės duomenis (146 psl.).

#### Kaip atlikti

Norėdami įvesti naujo eksponatų nuolatinio saugojimo akto duomenis į sistemą, atlikite šiuos veiksmus:

- 1. Iš meniu pasirinkite *Apskaitos aktai -> Nuolatinis saugojimas*. Atsiveria langas *Nuolatinis saugojimas*.
- 2. Spauskite piktogramą su norimo akto pavadinimu, Atsiveria atitinkamo akto langas.

| Akto būsena                                          | lvedamas                                                     |          |
|------------------------------------------------------|--------------------------------------------------------------|----------|
| Akto tipas                                           | Eksponatų priėmimo nuolat saugoti aktas                      |          |
| informacija                                          |                                                              |          |
| Akto data *                                          | 2023-01-12                                                   |          |
| Akto numeris *                                       | 28                                                           |          |
| Perduodantis asmuo                                   | Fizinis O Juridinis                                          |          |
| Eksponatus perduodantis asmuo                        |                                                              |          |
| [galiotinis                                          |                                                              |          |
| Įgaliojimo numeris                                   | Igaliojimo data                                              |          |
| Turinys                                              |                                                              |          |
|                                                      | 1 ~ × × 52                                                   |          |
|                                                      |                                                              |          |
|                                                      |                                                              |          |
|                                                      |                                                              |          |
| Pagrindas                                            |                                                              | <b>A</b> |
| T agrilluas                                          | Rinkinių kompiektavimo komisijos posedžio protokolo Nr. data |          |
| <b>E</b> - 1 - 1                                     |                                                              |          |
| Fondas                                               | pagrindinis pagalbinis mainų                                 |          |
| Eksponatus priima                                    | Rinkinys Rinkinio saugotojas                                 |          |
| Priimantis darbuotojas                               |                                                              |          |
| Vyr. fondų saugotojas                                |                                                              |          |
| Į fondus priima                                      |                                                              |          |
| Muziejų atstovaujantis darbuotojas                   |                                                              |          |
| Įgaliojimo numeris                                   | Igaliojimo data                                              |          |
| Aktą tvirtinantis darbuotojas *                      | Violeta Reipaitė, direktorius                                |          |
| Pastabos                                             |                                                              |          |
|                                                      | 1 2 2 2                                                      |          |
|                                                      |                                                              |          |
|                                                      |                                                              |          |
|                                                      |                                                              |          |
| Priedai                                              |                                                              | <b>A</b> |
| T IIGUU                                              | Byla                                                         |          |
| oonatų pirminės apskaitos numeriai                   |                                                              |          |
| (nuo – Iki)<br>dyti istorinį muziejaus pavadinimą ir |                                                              |          |
| rekvizitus                                           |                                                              |          |
|                                                      |                                                              |          |

## 12 pav. Lango vaizdas, kai pasirinkto akto tipas – "Eksponatų priėmimo nuolat saugoti"

- Bloke Akto informacija įveskite pagrindinius akto duomenis. Kaip įvesti duomenis skaitykite skyrelyje Duomenų pildymo taisyklės (10 psl.).
- 4. Spauskite [Išsaugoti].

Sistema išsaugo akto duomenis sistemoje. Akto duomenims suteikiama būsena *Įvedamas*.

- Bloke Eksponatai arba muziejinės vertybės įveskite įsigyjamų/perimamų eksponatų ar muziejinių vertybių duomenis:
  - 5.1. Jei įsigyjamas/perimamas eksponatas/komplektas/grupė, kurio duomenys dar nesuvesti į sistemą:
    - 5.1.1. Spauskite nuorodą Naujas eksponatas / Naujas komplektas / Nauja grupė.
    - 5.1.2. Toliau atlikite skyrelyje *[vesti naują eksponatą, komplektą ar grupę (63 psl.)* aprašytus veiksmus.
  - 5.2. Jei įsigyjamas/perimamas eksponatas/komplektas/grupė, kurio duomenys jau suvesti į sistemą:
    - 5.2.1. Spauskite nuorodą Pasirinkti eksponatą.
    - 5.2.2. Raskite reikiamo eksponato ar muziejinės vertybės duomenis. Kaip atlikti skaitykite skyrelyje *Surasti eksponato/komplekto/grupės duomenis (72 psl.)* aprašytus veiksmus nuo 2 žingsnio.
    - 5.2.3. Pažymėkite varnelėmis šalia rasto eksponato ar muziejinės vertybės pavadinimo ir spauskite **[Pasirinkti]**.
- 6. Jei į sistemą įvedami duomenys apie keletą panašių eksponatų, jų duomenis galite įvesti kopijavimo būdu.
  - 6.1.1. Pridėkite naujo eksponato duomenis įvedimo ar įtraukimo būdu (žr. 5 žingsnį).
  - 6.1.2. Spauskite piktogramą D. Toliau atlikite skyrelyje *[vesti naują eksponatą/komplektą/grupę naudojant šabloną (68 psl.)* aprašytus veiksmus nuo 3 žingsnio.
- Pastaba: Į aktą galite įvesti/įtraukti neribotą skaičių eksponatų.
- Pastaba: Jei įtraukto į sąrašą eksponato nurodytas fondas nesutampa su nurodytu akte fondu, tuomet sistema rodys įspėjimo tipo pranešimą, kad nesutampa fondai. Tokiu atveju, galima pakoreguoti akto duomenis.
  - Įvedę eksponato informaciją, spauskite [lšsaugoti] ir [Baigti tvarkyti]. Sistema patikrina, ar visi privalomi duomenys yra įrašyti ir išsaugo duomenis sistemoje. Eksponato duomenims suteikiama būsena *Įvedamas*.
  - Spauskite 

     Grižti .
     Sugrižtama j akto duomenų langą.
  - 9. Pasirinkus eksponatus, akto duomenų lange, yra galimybė keisti jų eiliškumą ir rikiavimą. Eilės numeris priskiriamas automatiškai, bet juos keisti galima paspaudus ir traukiant šį žymėjimą:
     Judinant eksponatus, automatiškai pasikeis jų eilės numeris.

Eksponatus, taip pat, galima rikiuoti pagal tam tikrus kriterijus:

- Pagal pirminės apskaitos numerį didėjančia tvarka;
- Pagal pirminės apskaitos numerį mažėjančia tvarka;
- Pagal inventorinį numerį didėjančia tvarka;
- Pagal inventorinį numerį mažėjančia tvarka;
- Pagal laikiną apskaitos numerį didėjančia tvarka;
- Pagal laikiną apskaitos numerį mažėjančia tvarka;
- Pagal spec. inventorinį numerį didėjančia tvarka;
- Pagal spec. Inventorinį numerį mažėjančia tvarka;
- Pagal rinkinio apskaitos numerį didėjančia tvarka;
- Pagal rinkinio apskaitos numerį mažėjančia tvarka;

| Akto tipas<br>ito informacija                                                                                                    | jvečanas<br>Eksponatų prėmimo nuolat saugoti aktas                                                                                                    |      |   | Spanstämi     Spanstämi     Spanstämi eksponsta karakk      Tatast kompatelka ( rappin eksponsta     Spanstämi eksponsta |  |
|----------------------------------------------------------------------------------------------------|----------------------------------------------------------------------------------------------------|------|---|----------------------------------------------------------------------------------------------------|--|
| Aito data *<br>Aito numeris *                                                                                                    | 2022-10-20                                                                                                    |      |   |                                                                                                    |  |
| Perduodantis asmuo                                                                                                    | Fizns O Jundins                                                                                                    |      |   |                                                                                                    |  |
| Enaportation personnantis autitati                                                                                                    | Jurgens Meistrens (normantal: 807511111)                                                                                                    | 224  |   |                                                                                                    |  |
| icalioima numeris                                                                                                    | inaligimo data                                                                                                    | -    |   |                                                                                                    |  |
| gangen ander                                                                                                    | Contraction of the second second seco    | ±    |   |                                                                                                    |  |
| Turinys                                                                                                    | $I \times_{t} \times^{t} \Omega$                                                                                                    |      |   |                                                                                                    |  |
| Pagrindas                                                                                                    | Rinking kamplektavima kanisijos postdžio protekalo Nr. data                                                                                                    |      |   |                                                                                                    |  |
| Fondes                                                                                                    |                                                                                                    |      |   |                                                                                                    |  |
| Eksponatus prima                                                                                                    | Risking Disking Support                                                                                                    |      |   |                                                                                                    |  |
|                                                                                                    | Kinking Stogoogas                                                                                                    |      | 2 |                                                                                                    |  |
| Primantis darbuotojas                                                                                                    | Sistemos Administratorius, administratorius                                                                                                    | 33 4 |   |                                                                                                    |  |
| Vyr. fondų saugotojas                                                                                                    |                                                                                                    | 2    |   |                                                                                                    |  |
| fondus prima                                                                                                    |                                                                                                    | 2    |   |                                                                                                    |  |
|                                                                                                    |                                                                                                    | 23 4 |   |                                                                                                    |  |
| Muziejų atstovaujantis darbuotojas                                                                                                    | Test Darbuotojas 10. administratorius                                                                                                    |      |   |                                                                                                    |  |
| Muziejų atstovaujantis darbuotojas<br>įgaliojimo numeris                                                                                                    | Test Darbuotojan 10. administratorius<br>(galiojimo data                                                                                                    |      |   |                                                                                                    |  |
| Muziejų atstovaujentis darbuotojas<br>įgaliojimo numeris<br>Aktą tivitinantis darbuotojas 1                                                                                                    | Test Darbuotojas 10. administratorius<br> galiojimo data<br> Sistemos Administratorius, administratorius                                                                                                    | 28   |   |                                                                                                    |  |
| Muziejų atstovaujantis darbuotojas<br>Igaliojimo numeris<br>Aktą tvirtinantis darbuotojas *<br>Pastabos                                                                                         | Test Darbootojas 10. efeministratorius<br>Igalojimo dala<br>Sotemos Administratorius, administratorius                                                                                                    | 28   |   |                                                                                                    |  |
| Muziejų atstovaujantis darbuotojas<br>įgaliojims numeris<br>Aitą tvirtinantis darbuotojas *<br>Pastlabos                                                                                        | Test Darbodops 10 arhimstrativis<br> galejino data<br>Stetenos Admistrativicos, soliniostrationus<br>  Ι κ, κ <sup>a</sup> Ω                                                                                                    | 28   |   |                                                                                                    |  |
| Muziejų atnitsvaujantis darbuotojas<br>Igaliojimo numenis<br>Aktą tvirtinams darbuotojas <sup>1</sup><br>Pastabos                                                                               | Test Decisions 10, Animitations<br>(japanino da )<br>Satemos Administrativa<br>I x <sub>e</sub> x <sup>2</sup> Ω                                                                                                    | 28   |   |                                                                                                    |  |
| Muzhey atstraugents dartudojas<br>Igalojima numens<br>Aldą tvitinants dartudojas *<br>Petiabos                                                                                                  | Teri Derokotaja (f. administrativa<br>galagina dal<br>Satenas Administrativa, administrativas<br>I X, X Q                                                                                                    |      |   |                                                                                                    |  |
| Muziejų atstraugantis darbuotojas<br>galojimo rumenis<br>Aštą hritinantis darbuotojas '<br>Pastabos                                                                                             | Tel Delvelage 16, demokrátna (<br>jedeno da jedeno da jeden |      |   |                                                                                                    |  |
| Muzikiju aktivnugantis darbustojas<br>Igaliojima rumenis<br>Aktig hvitnantis darbustojas *<br>Pastabos<br>Pestabos                                                                              | Tel Delvelaye 10, derenandrine<br>General Anna (1996)<br>Selena Annatativos, demosterinus<br>I K. K. K. Q<br>Byte                                                                                                    | 23   | 2 |                                                                                                    |  |
| Musiy atohwayeti dartuatipa<br>galajina sunati<br>Alat virturati dartuatipa<br>Petitori<br>Preda<br>Disponsi, primite apstato me<br>pre- iti)                                                   | Tel Delvelage 16, deresidentes<br>Gelentes Administrativos, polientestanos<br>I x., x.   Q  <br>Byte                                                                                                    | 2    | 8 |                                                                                                    |  |
| Muzeye ahthreagents derivations<br>galaxiers hannels<br>Anty virsanst derivations *<br>Pestabos<br>Presa<br>Lagonalu, primiers galaxies numeraj<br>undyt attern muzejeus genedens er<br>einstra | Tel Delvelage 10, derestatures<br>Georgeno das Constitutions<br>Selence Administrativos, administrativos<br>I X, X Q<br>Byle                                                                                                    |      | 2 |                                                                                                    |  |

- 10. Toliau, priklausomai nuo Jums suteiktų teisių, galite atlikti šiuos veiksmus:
  - Redaguoti apskaitos akto duomenis (51 psl.)
  - Suformuoti aktą spausdinimui (56 psl.)
  - Pateikti aktą užregistravimui (57 psl.)
  - Užregistruoti aktą knygoje (57 psl.)

#### 5.4.2. Įvesti priėmimo-perdavimo laikinojo saugojimo akto duomenis

Paskirtis – įvesti naują muziejinių vertybių priėmimo-perdavimo laikinai saugoti aktą sistemoje.

Aktas yra išrašomas, kai muziejinės vertybės priimamos iš fizinio arba juridinio asmens laikinam jų saugojimui muziejuje.

#### Kas gali atlikti

Užpildyti muziejinių vertybių laikinojo saugojimo aktus gali:

- Vyr. fondų saugotojas;
- Naudotojas kuriam suteiktos teisės tvarkyti atitinkamus aktus.

## Kaip atlikti

Norėdami įvesti naujo laikinojo saugojimo akto duomenis į sistemą, atlikite šiuos veiksmus:

- 1. Iš meniu pasirinkite *Apskaitos aktai -> Laikinasis saugojimas*. Atsiveria langas *Laikinas saugojimas*.
- 2. Spauskite piktogramą su norimo akto pavadinimu, Atsiveria atitinkamo akto langas.

| Akto būsena                             | Ivedamas                               |          |
|-----------------------------------------|----------------------------------------|----------|
| Akto tipas                              | Priėmimo-perdavimo ilgai saugoti aktas |          |
| to informacija                          |                                        |          |
| Akto data *                             | 2022.04.42                             |          |
| Akto numeris *                          | 2023-01-12                             |          |
| Perduodantis asmuo                      |                                        |          |
| Ferduduantis astrud                     |                                        |          |
| Eksponatus perduodantis asmuo           |                                        |          |
| Igailotinis                             |                                        |          |
| įgaliojimo numeris                      | Igailojimo data                        |          |
| Turinys                                 |                                        |          |
|                                         | 1 ×2 × 32                              |          |
|                                         |                                        |          |
|                                         |                                        |          |
|                                         |                                        |          |
|                                         |                                        | <b>A</b> |
| Pagrindas                               |                                        |          |
|                                         |                                        |          |
| Eksponatus priima                       | Rinkinys Rinkinio saugotojas           |          |
|                                         |                                        |          |
| Priimantis darbuotojas                  |                                        |          |
| Eksponatai perduodami                   | ×                                      |          |
| Perdavimo tikslas                       |                                        |          |
|                                         |                                        |          |
| Eksponatai priimami nuo                 |                                        |          |
| Muzieiu atstovauiantis darbuotoias      |                                        |          |
| Inalioiimo numeris                      | Igaliojimo data                        |          |
| Alda tvidipantia darbuataiaa t          |                                        |          |
| Akta tvirtinantis uarbuotojas           | Violeta Reipaitė, direktorius          |          |
| Pastabus                                | $I \times_{a} \times^{a} \Omega$       |          |
|                                         |                                        |          |
|                                         |                                        |          |
|                                         |                                        |          |
|                                         |                                        |          |
| Driadai                                 |                                        |          |
| Filedal                                 | Byla                                   |          |
| Grąžinimas vykdomas tuo pačiu aktu      |                                        |          |
| Rodoma verté                            | Draudimo verté V                       |          |
| rodyti istorinį muziejaus pavadinimą ir |                                        |          |
| rekvizitus                              | 0                                      |          |
|                                         |                                        |          |

# 13 pav. Lango vaizdas, kai pasirinkto akto tipas – "Eksponatų perdavimo-priėmimo ilgai saugoti aktas"

- Bloke Akto informacija įveskite pagrindinius akto duomenis. Kaip įvesti duomenis skaitykite skyrelyje Duomenų pildymo taisyklės (10 psl.).
  - 3.1. Laikino saugojimo aktų duomenų formoje yra galimybė pasirinkti, nurodyti požymį {Grąžinimas vykdomas tuo pačiu aktu}. Tokiu atveju, akte yra suformuojama informacija apie eksponatus grąžinančius ir atsiimančius asmenis, bei grąžinimo datą.
- Spauskite [Išsaugoti]. Sistema išsaugo akto duomenis sistemoje. Akto duomenims suteikiama būsena *lvedamas*.
- 5. Bloke Eksponatai arba muziejinės vertybės pridėkite perduodamą eksponatą:
  - 5.1. Spauskite nuorodą Pasirinkti eksponatą.
    - 5.2. Suraskite norimą eksponatą.

Kaip atlikti paiešką skaitykite skyrelyje *Surasti eksponato/komplekto/grupės* duomenis (72 *psl.*).

- 5.3. Varnele pažymėkite vieną ar kelis rastus eksponatus ir spauskite **[Pasirinkti]**. Sistema įtraukia eksponato duomenis į aktą.
- **Pastaba:** Į aktą galite įtraukti neribotą skaičių eksponatų.
  - 5.4. Jei eksponato laukuose **{|sigijimo kaina}** ir **{Vertė}** bus nurodytos sumos, tai bus atvaizduojama apskaitos akte.

5.5. Pasirinkus eksponatus, akto duomenų lange, yra galimybė keisti jų eiliškumą ir rikiavimą. Eilės numeris priskiriamas automatiškai, bet juos keisti galima paspaudus ir traukiant šį žymėjimą: Judinant eksponatus, automatiškai pasikeis jų eilės numeris.

Eksponatus, taip pat, galima rikiuoti pagal tam tikrus kriterijus:

- Pagal pirminės apskaitos numerį didėjančia tvarka;
- Pagal pirminės apskaitos numerį mažėjančia tvarka;
- Pagal inventorinį numerį didėjančia tvarka;
- Pagal inventorinį numerį mažėjančia tvarka;
- Pagal laikiną apskaitos numerį didėjančia tvarka;
- Pagal laikiną apskaitos numerį mažėjančia tvarka;
- Pagal spec. inventorinį numerį didėjančia tvarka;
- Pagal spec. Inventorinį numerį mažėjančia tvarka;
- Pagal rinkinio apskaitos numerį didėjančia tvarka;
- Pagal rinkinio apskaitos numerį mažėjančia tvarka;

| Akto büsena                                          | Ivedamas                                                                                                    |        |   | 🖨 Spausdinti 🦾 Spausdinti eksponatų sarašą |                 |
|------------------------------------------------------|----------------------------------------------------------------------------------------------------|--------|---|--------------------------------------------|-----------------|
| Akto tipas                                           | Eksponatų priėmimo nuolat saugoti aktas                                                                                                    |        |   | 🖾 (traukti komplektų / grupių eksponatus   |                 |
| Akto informacija                                     |                                                                                                    |        |   | Spausdinti eksponatų vaizdus               |                 |
| Akto data *                                          | 2022-10-20                                                                                                    |        |   |                                            |                 |
| Akto numeris *                                       | 61                                                                                                    |        |   |                                            |                 |
| Perduodantis asmuo                                   | Erzins      Auridinis                                                                                                    |        |   |                                            |                 |
| Eksponatus perdupdantis asmup                        | Contraction of the second second seco | 1200.0 |   |                                            |                 |
| icaliptinis                                          | Jurgens messions (nonsense, 607511111)                                                                                                    | - 65 W |   |                                            |                 |
| Igalioimo numeris                                    | Igaliojimo data                                                                                                    |        |   |                                            |                 |
|                                                      |                                                                                                    |        |   |                                            |                 |
| Turinys                                              | I x, x <sup>a</sup> O                                                                                                    |        |   |                                            |                 |
|                                                      |                                                                                                    |        |   |                                            |                 |
|                                                      |                                                                                                    |        |   |                                            |                 |
|                                                      |                                                                                                    |        |   |                                            |                 |
|                                                      |                                                                                                    |        |   |                                            |                 |
|                                                      |                                                                                                    |        | 4 |                                            |                 |
| Pagrindas                                            | Rinkinių komplektavimo komisijos posėdžio protokolo Nr. data                                                                                                    |        |   |                                            |                 |
|                                                      |                                                                                                    |        |   |                                            |                 |
| Fondas                                               | 🗋 pagrindinis 📋 pagalbinis 📄 mainų                                                                                                    |        |   |                                            |                 |
| Eksponatus prima                                     | Rinkinys Rinkinio saugotojas                                                                                                    |        |   |                                            |                 |
|                                                      |                                                                                                    |        | 2 |                                            |                 |
| Primantis darbuotojas                                | Sistemos Administratorius, administratorius                                                                                                    | 23 4   |   |                                            |                 |
| Vyr. fondų saugotojas                                |                                                                                                    | 2      |   |                                            |                 |
| fondus prima                                         |                                                                                                    | 2      |   |                                            |                 |
| Muziejų atstovaujantis darbuotojas                   | Test Darbuotojas 10, administratorius                                                                                                    | 84     |   |                                            |                 |
| Igaliojimo numeris                                   | (galojimo data                                                                                                    |        |   |                                            |                 |
| Aktą tvirtinantis darbuotojas *                      | Sistemos Administratorius, administratorius                                                                                                    | 23     |   |                                            |                 |
| Pastabos                                             | ( The second second sec |        |   |                                            |                 |
|                                                      | $I \times_s \times^s \Omega$                                                                                                    |        |   |                                            |                 |
|                                                      |                                                                                                    |        |   |                                            |                 |
|                                                      |                                                                                                    |        |   |                                            |                 |
|                                                      |                                                                                                    |        |   |                                            |                 |
|                                                      |                                                                                                    |        |   |                                            |                 |
| Priedai                                              | Byla                                                                                                    |        |   |                                            |                 |
|                                                      |                                                                                                    |        | 2 |                                            |                 |
| Eksponatų pirminės apskaitos numeriai<br>(nuo – iki) |                                                                                                    |        |   |                                            |                 |
| Nurodyti istorinį muziejaus pavadinimą ir            |                                                                                                    |        |   |                                            |                 |
| rekviztus                                            |                                                                                                    |        |   |                                            |                 |
| Eksponatai arba muziejinės vertybė                   | ,                                                                                                    |        |   |                                            | -               |
| Naujas eksponatas   Naujas komplektas   N            | auja grupė - Pastrinkti eksponatą                                                                                                    |        |   |                                            | Rikluoti pagat. |
| Pašalinti pasirinktus Pašalinti visus                |                                                                                                    |        |   |                                            | L               |
| iš viso primta eksponatų: 14 (keturiotika) į p       | agrindinį fonda                                                                                                    |        |   |                                            |                 |

- 6. Įvedę informaciją, spauskite **[Išsaugoti]**.
  - Sistema išsaugo papildytus akto duomenis sistemoje.
- 7. Toliau, priklausomai nuo Jums suteiktų teisių, galite atlikti šiuos veiksmus:
  - Redaguoti apskaitos akto duomenis (51 psl.)
  - Suformuoti aktą spausdinimui (56 psl.)
  - Pateikti aktą užregistravimui (57 psl.)
  - Užregistruoti aktą knygoje (57 psl.)

#### 5.4.3. Įvesti judėjimo muziejuje akto duomenis

Paskirtis – įvesti naują muziejinių vertybių judėjimo muziejuje aktą sistemoje.

#### Kas gali atlikti

Užpildyti vertybių judėjimo muziejuje aktus gali:

- Vyr. fondų saugotojas;
- Naudotojas, kuriam suteiktos teisės tvarkyti atitinkamus aktus.

#### Kaip atlikti

Norėdami įvesti judėjimo muziejuje akto duomenis į sistemą, atlikite šiuos veiksmus:

- Iš meniu pasirinkite Apskaitos aktai -> Judėjimas muziejuje. Atsiveria langas Judėjimas muziejuje.
- 2. Spauskite piktogramą su norimo akto pavadinimu, Atsiveria atitinkamo akto langas.

| Akto būsena                                            | lvedamas                           |                       |   |         |  |
|--------------------------------------------------------|------------------------------------|-----------------------|---|---------|--|
| Akto tipas                                             | Eksponatu judėlimo muziejuje aktas | (laikinas perdavimas) |   |         |  |
| kto informacija                                        |                                    | ,                     |   |         |  |
| - Akto data *                                          | 2023-01-12                         |                       |   |         |  |
| Akto numeris *                                         | 1                                  |                       |   |         |  |
| Eksnonatus perduada                                    | Disking                            | Dipkinia saugatelas   |   |         |  |
| Ensponance percedude                                   | Kinkinys                           | Kilikinio saugotojas  |   |         |  |
| Perduodantis darbuotojas                               |                                    |                       |   |         |  |
| Eksponatus priima                                      | Rinkinys                           | Rinkinio saugotojas   |   |         |  |
|                                                        |                                    |                       |   | 2       |  |
| Priimantis darbuotojas                                 |                                    |                       |   |         |  |
| Eksponatai perduodami                                  | ~                                  |                       |   |         |  |
| Perdavimo tikslas                                      |                                    |                       |   |         |  |
|                                                        |                                    |                       |   |         |  |
| Eksponatai perduodami nuo                              | iki                                |                       |   |         |  |
| Aktą tvirtinantis darbuotojas *                        |                                    |                       | 2 |         |  |
| Priedai                                                | Byla                               |                       |   |         |  |
|                                                        |                                    |                       |   | <i></i> |  |
| Grąžinimas vykdomas tuo pačiu aktu                     |                                    |                       |   |         |  |
| irodyti istorinį muziejaus pavadinimą ir<br>rekvizitus |                                    |                       |   |         |  |
| Eksponatai arba muziejinės vertybės                    |                                    |                       |   |         |  |
| sirinkti eksponata                                     |                                    |                       |   |         |  |

#### 14 pav. Lango vaizdas, kai pasirinkto akto tipas – "Eksponatų judėjimo muziejuje aktas (laikinas perdavimas)"

3. Bloke Akto informacija įveskite pagrindinius akto duomenis.

Kaip įvesti duomenis skaitykite skyrelyje Duomenų pildymo taisyklės (10 psl.).

- 3.1. Laikino saugojimo aktų duomenų formoje yra galimybė pasirinkti, nurodyti požymį {Grąžinimas vykdomas tuo pačiu aktu}. Tokiu atveju, akte yra suformuojama informacija apie eksponatus grąžinančius ir atsiimančius asmenis, bei grąžinimo datą.
- Spauskite [Išsaugoti].
   Sistema išsaugo akto duomenis sistemoje.
   Akto duomenims suteikiama būsena /vedamas.
- 5. Bloke Eksponatai arba muziejinės vertybės pridėkite perduodamą eksponatą:
  - 5.1. Spauskite nuorodą Pasirinkti eksponatą.
  - 5.2. Suraskite norimą eksponatą. Kaip atlikti paiešką skaitykite skyrelyje Surasti eksponato/komplekto/grupės duomenis (72 psl.).
  - 5.3. Varnele pažymėkite vieną ar kelis norimus eksponatus ir spauskite [Pasirinkti]. Sistema įtraukia eksponato duomenis į aktą.
- Pastaba: Į aktą galite įtraukti neribotą skaičių eksponatų.
- Pastaba: Pasirinkus Perdavimas nuolatiniam saugojimui arba Rinkinio perdavimas aktą jei įtraukto į sąrašą eksponato nurodytas fondas nesutampa su nurodytu akte fondu, tuomet sistema rodys įspėjimo tipo pranešimą, kad nesutampa fondai. Tokiu atveju, galima pakoreguoti akto duomenis.
  - Pasirinkus eksponatus, akto duomenų lange, yra galimybė keisti jų eiliškumą ir rikiavimą. Eilės numeris priskiriamas automatiškai, bet juos keisti galima paspaudus ir traukiant šį žymėjimą: Judinant eksponatus, automatiškai pasikeis jų eilės numeris.

Eksponatus, taip pat, galima rikiuoti pagal tam tikrus kriterijus:

- Pagal pirminės apskaitos numerį didėjančia tvarka;
- Pagal pirminės apskaitos numerį mažėjančia tvarka;
- Pagal inventorinį numerį didėjančia tvarka;
- Pagal inventorinį numerį mažėjančia tvarka;
- Pagal laikiną apskaitos numerį didėjančia tvarka;
- Pagal laikiną apskaitos numerį mažėjančia tvarka;
- Pagal spec. inventorinį numerį didėjančia tvarka;
- Pagal spec. Inventorinį numerį mažėjančia tvarka;
- Pagal rinkinio apskaitos numerį didėjančia tvarka;
- Pagal rinkinio apskaitos numerį mažėjančia tvarka;
- 7. Įvedę informaciją, spauskite **[Išsaugoti]**. Sistema išsaugo akto duomenis sistemoje.
- 8. Toliau, priklausomai nuo Jums suteiktų teisių, galite atlikti šiuos veiksmus:
  - Redaguoti apskaitos akto duomenis (51 psl.)
  - Suformuoti aktą spausdinimui (56 psl.)
  - Pateikti aktą užregistravimui (57 psl.)
  - Užregistruoti aktą knygoje (57 psl.)

#### 5.4.4. Redaguoti apskaitos akto duomenis

Paskirtis – keisti, taisyti ar papildyti eksponatų ar muziejinių vertybių apskaitos akto duomenis sistemoje.

#### Kas gali atlikti

Užpildyti vertybių judėjimo muziejuje aktus gali:

- Vyr. fondų saugotojas;
- Naudotojas, kuriam suteiktos teisės tvarkyti atitinkamus aktus.

#### Prieš pradedant

Prieš keičiant apskaitos akto duomenis, turi būti atlikta:

 Įvesti pasirinkto apskaitos akto duomenys. Kaip atlikti skaitykite skyrelyje, priklausomai nuo akto tipo: Įvesti nuolatinio saugojimo akto duomenis (44 psl.); Įvesti priėmimo-perdavimo laikinojo saugojimo akto duomenis (47 psl.); Įvesti judėjimo muziejuje akto duomenis (49 psl.).

#### Kaip atlikti

Norėdami keisti apskaitos akto duomenis, atlikite šiuos veiksmus:

- 1. Suraskite išsaugotą eksponatų ar muziejinių vertybių apskaitos aktą. Kaip atlikti, skaitykite skyrelyje *Surasti apskaitos akto duomenis (53 psl.)*.
- Šalia reikiamo akto spauskite piktogramą Atsiveria atitinkamo akto langas.

| Akto būsena                            | Užregistruotas<br>Eksnonatu iurtėlimo muzielule aktas                  | (Jaikinae nerdavimae)                                                                          |                                                          | 🖨 Spausdinti                                                                                                    |                                                                                 |            |            |       |
|----------------------------------------|------------------------------------------------------------------------|------------------------------------------------------------------------------------------------|----------------------------------------------------------|----------------------------------------------------------------------------------------------------|---------------------------------------------------------------------------------|------------|------------|-------|
| Akto była                              |                                                                        | (united perdurinally)                                                                          |                                                          | Itraukti kompiektų / grupių eksponatus     Seausdieti ekspenatu uziadus                                            |                                                                                 |            |            |       |
| Alda 1-6                               | <b>e</b> _                                                             |                                                                                                |                                                          | _ Spausulini eksponarų vaizdus                                                                                     |                                                                                 |            |            |       |
| akto informacija                       |                                                                        |                                                                                                |                                                          |                                                                                                    |                                                                                 |            |            |       |
| Akto data *                            | 2022-12-28                                                             |                                                                                                |                                                          |                                                                                                    |                                                                                 |            |            |       |
| Akto numeris *                         | 36                                                                     |                                                                                                |                                                          |                                                                                                    |                                                                                 |            |            |       |
| Eksponatus perduoda                    | Rinkinva                                                               | Rinkinio saugotojas                                                                            |                                                          |                                                                                                    |                                                                                 |            |            |       |
|                                        | Akmenukai                                                              |                                                                                                |                                                          | 284                                                                                                    |                                                                                 |            |            |       |
| Perduodantis darbuotojas               |                                                                        |                                                                                                | 2                                                        |                                                                                                    |                                                                                 |            |            |       |
| Eksponatus priima                      | Rinkinys                                                               | Rinkinio saugotojas                                                                            |                                                          |                                                                                                    |                                                                                 |            |            |       |
|                                        |                                                                        |                                                                                                |                                                          |                                                                                                    |                                                                                 |            |            |       |
| Primantis darbuotojas                  | Test Darbuotojas 10, administratori                                    | us                                                                                             | 🔉 🕂                                                      |                                                                                                    |                                                                                 |            |            |       |
| Eksponatai perduodami                  | Restauravimui 🗸                                                        |                                                                                                |                                                          |                                                                                                    |                                                                                 |            |            |       |
| Perdavimo tikslas                      |                                                                        |                                                                                                |                                                          |                                                                                                    |                                                                                 |            |            |       |
|                                        |                                                                        |                                                                                                |                                                          |                                                                                                    |                                                                                 |            |            |       |
| Eksponatai perduodami nuo              |                                                                        | d 🗖                                                                                            |                                                          |                                                                                                    |                                                                                 |            |            |       |
|                                        |                                                                        |                                                                                                |                                                          |                                                                                                    |                                                                                 |            |            |       |
| Aktą tvirtinantis darbuotojas *        | Oksana Daugirdienė, administrator                                      | ius                                                                                            | 28                                                       |                                                                                                    |                                                                                 |            |            |       |
| Priedai                                | Byla                                                                   |                                                                                                |                                                          |                                                                                                    |                                                                                 |            |            |       |
| Cražiologa uskdomas tvo pačiu aktu     | -                                                                      |                                                                                                |                                                          |                                                                                                    |                                                                                 |            |            |       |
| Grązininas vykomas tuo pacu aktu       |                                                                        |                                                                                                |                                                          |                                                                                                    |                                                                                 |            |            |       |
| rekvizitus                             |                                                                        |                                                                                                |                                                          |                                                                                                    |                                                                                 |            |            |       |
| Eksponatai arba muziejinės vertybės    |                                                                        |                                                                                                |                                                          |                                                                                                    |                                                                                 |            |            |       |
| asirinkti eksponata                    |                                                                        |                                                                                                |                                                          |                                                                                                    | Dirivel equal:                                                                  |            |            |       |
| ašalinti pasirinktus   Pašalinti visus |                                                                        |                                                                                                |                                                          |                                                                                                    | Pikidon pagai.                                                                  |            |            | •     |
| Eil. Pavadinimas ir E                  | ksponatų Būklė                                                         |                                                                                                |                                                          |                                                                                                    |                                                                                 | Kaina      | Verté Apsi | aitos |
| 1 Lorem Ipsum 1.2;                     | 1 Lorem Ipsum is simply of                                             | dummy text of the printing and typesetting in                                                  | dustry. Lorem Ipsum has be                               | en the industry's standard dummy text ever since the                                                               | 1500s, when an unknown printer took a                                           | 0,25 Eur   | LGP        | 459   |
| D pagrindinis;<br>AAAAtestui.          | galley of type and scran<br>popularised in the 1960<br>of Lorem Ipsum. | nbled it to make a type specimen book. It has<br>s with the release of Letraset sheets contain | s survived not only five cen<br>ing Lorem Ipsum passages | luries, but also the leap into electronic typesetting, ren<br>, and more recently with desktop publishing software | naining essentially unchanged. It was<br>ike Aldus PageMaker including versions |            |            |       |
|                                        |                                                                        |                                                                                                |                                                          |                                                                                                    | 12 vie                                                                          | 0 0 25 Eur |            |       |

#### 15 pav. Eksponatų judėjimo muziejuje akto (laikinas perdavimas) redagavimas

- 3. Jei reikia, keiskite pagrindinius akto duomenis bloke **Akto informacija**. Kaip jvesti duomenis skaitykite skyrelyje *Duomenų pildymo taisyklės (10 psl.)*.
- 4. Jei reikia keiskite į aktą įtrauktų eksponatų ar muziejinių vertybių sąrašą:
  - Norėdami pašalinti eksponatą iš akto, šalia jo spauskite piktogramą 33.
  - Norėdami papildyti eksponatų sąrašą, blokė Eksponatai arba muziejinės vertybės spauskite nuorodą į eksponato įvedimo/pridėjimo langą. Tolesni veiksmai identiški aprašytiems skyreliuose Įvesti nuolatinio saugojimo akto duomenis (44 psl.); Įvesti priėmimo-perdavimo laikinojo saugojimo akto duomenis (47 psl.); Įvesti judėjimo muziejuje akto duomenis (49 psl.).
  - Pasirinkus eksponatus, akto duomenų lange, yra galimybė keisti jų eiliškumą ir rikiavimą. Eilės numeris priskiriamas automatiškai, bet juos keisti galima paspaudus ir traukiant šį žymėjimą: 
     Judinant eksponatus, automatiškai pasikeis jų eilės numeris.
  - Eksponatus, taip pat, galima rikiuoti pagal tam tikrus kriterijus:
    - Pagal pirminės apskaitos numerį didėjančia tvarka;
    - Pagal pirminės apskaitos numerį mažėjančia tvarka;
    - Pagal inventorinį numerį didėjančia tvarka;
    - Pagal inventorinį numerį mažėjančia tvarka;
    - Pagal laikiną apskaitos numerį didėjančia tvarka;
    - Pagal laikiną apskaitos numerį mažėjančia tvarka;
    - Pagal spec. inventorinį numerį didėjančia tvarka;
    - Pagal spec. Inventorinį numerį mažėjančia tvarka;
    - Pagal rinkinio apskaitos numerį didėjančia tvarka;
    - Pagal rinkinio apskaitos numerį mažėjančia tvarka;

#### 5. Spauskite [Išsaugoti].

Sistema išsaugo akto duomenis sistemoje.

**Pastaba:** Jei redaguojamas jau užregistruotas apskaitos aktas, prie apskaitos akto bylos (PDF) versijos bus atvaizduojamas taisymų istorijos atsekamumas ir naudotojas, kuris tą versiją užregistravo. Tokiu būdų lyginant akto versijas bus galima atsekti, koks naudotojas, kokius pakeitimus atliko sistemoje registruotiems aktams.

| Akto būsena                                                                                                    | Užregistruotas                                                                                                    |                                                                                                    |                        |                 |                   |         |
|----------------------------------------------------------------------------------------------------|----------------------------------------------------------------------------------------------------|----------------------------------------------------------------------------------------------------|------------------------|-----------------|-------------------|---------|
| Akto tipas                                                                                                    | Eksponatų perdavimo nuolat saugoti aktas                                                                                                    |                                                                                                    | Traukti komplektu / or | upiu eksponatus |                   |         |
| Akto byla                                                                                                    |                                                                                                    |                                                                                                    | Spausdinti eksponatu   | vaizdus         |                   |         |
| Akto informacija                                                                                                    | Suformuotos bylos                                                                                                    |                                                                                                    |                        |                 |                   |         |
| Aito data *<br>Aito numeris *<br>Primantis asmuo<br>Eksponatus primantis muciejus *<br>Primanti mucieju atstocagantis | Suformavimo data Naudotojas<br>2023-01-20 14/09-40 Sintemos<br>2023-01-23 13-01-27 Sintemos<br>2023-01-23 13-14-7 Sintemos<br>2023-01-23 14-13-02 Inga Neniene | Parrisitest<br>Monito data 202<br>inio dokumento numeris 30<br>2 2 33<br>2 34<br>2 35<br>2 35<br>2 | 23-01-20               |                 |                   |         |
| Priimančio muziejaus darbuotojas<br>Pagrindas                                                                         | keičiu                                                                                                    |                                                                                                    |                        |                 |                   |         |
| Muziejų atstovaujantis darbuotojas                                                                                    |                                                                                                    |                                                                                                    |                        |                 |                   |         |
| galiojimo numeris                                                                                                    | Igaliojimo data                                                                                                    |                                                                                                    |                        |                 |                   |         |
| Eksponatus perduoda                                                                                                   | Rinkinys Rinkinio                                                                                                    | saugotojas                                                                                                    |                        |                 |                   | 4       |
| Perducdantis darbuotojas                                                                                              | Inga Néniené, restauratorius<br>Test Darbuotojas 10, administratorius                                                                                          | 8<br>8 <del>4</del>                                                                                                    |                        |                 |                   |         |
| Aktą tvirtinantis darbuolojas *                                                                                       | Sistemos Administratorius, administratorius                                                                                                    | 28                                                                                                    |                        |                 |                   |         |
| Priedai                                                                                                    | Byla                                                                                                    |                                                                                                    |                        |                 |                   |         |
| Nurodyti istorinį muziejaus pavadinimą ir<br>rekvizitus<br>V. Eksennatai arba murtialinės varbobie                    |                                                                                                    |                                                                                                    |                        |                 |                   |         |
|                                                                                                    |                                                                                                    |                                                                                                    |                        |                 |                   |         |
| Pašalinti pasirinktus   Pašalinti visus                                                                               |                                                                                                    |                                                                                                    |                        |                 |                   |         |
| Eil. nr. Pavadinimas i                                                                                                | r trumpas aprašymas                                                                                                    |                                                                                                    | Eksponatų kiekis       | Bûklê Kaina     | Verté Apskaitos n | umeriai |
| 1 Skaitmeninai ol                                                                                                    | bjektai (išvestinės vaizdo bylos); AAAAtestui.                                                                                                    |                                                                                                    |                        |                 |                   | 23 🖓    |
|                                                                                                    |                                                                                                    |                                                                                                    |                        | lš viso         |                   |         |
|                                                                                                    |                                                                                                    |                                                                                                    | Naauooti               |                 |                   |         |

- 6. Toliau, priklausomai nuo Jums suteiktų teisių, galite atlikti šiuos veiksmus:
  - Suformuoti aktą spausdinimui (56 psl.)
  - Pateikti aktą užregistravimui (57 psl.)
  - Užregistruoti aktą knygoje (57 psl.)

#### 5.5. Surasti apskaitos akto duomenis

Paskirtis - surasti norimo apskaitos akto duomenis sistemoje.

#### Kas gali atlikti

Surasti norimo apskaitos akto duomenis sistemoje gali:

- Rinkinio saugotojas
- Vyr. fondų saugotojas
- Vartotojai, kuriems suteikta teisė peržiūrėti apskaitos aktą

#### Kaip atlikti

Apskaitos akto paieška

Norėdami peržiūrėti apskaitos akto duomenis, atlikite šiuos veiksmus:

1. Iš meniu pasirinkite **Apskaitos aktai -> Apskaitos aktų paieška**. Atsiveria langas Apskaitos akto paieška.

| Akto datos laikotarpis nuo  | ii » iki                                                         |
|-----------------------------|------------------------------------------------------------------|
| Akto numerio intervalas nuo | >>> iki                                                          |
| Aktų tipai                  |                                                                  |
| Asmuo / institucija         | <u>S</u>                                                         |
| Fondas                      | 🗹 pagrindinis 🔽 pagalbinis 🔽 mainų 🔽 nenurodyta                  |
| Rinkinys                    | 🔍 💟 konkretus                                                    |
| Perdavimo tikslas           | 🗌 Parodai 📄 Restauravimui 🗌 Kitas tikslas                        |
| Akto būsena                 | 🗹 Įvedamas 🗹 Užregistruotas (Patvirtintas) 🗹 Laukia patvirtinimo |
| Aktą įvedė                  | 🔍 💟 Įvedė 🗹 Užregistravo (Patvirtino) 🗹 Pateikė užregistruoti    |
| Senas numeris               |                                                                  |
| leškoti Išvalyti            |                                                                  |

- 2. Nurodykite žinomus duomenis apie ieškomą aktą:
  - Įveskite žinomą informaciją klaviatūra;
  - Pasirinkite reikšmes iš klasifikatoriaus spauskite <a></a>
  - Kaip atlikti skaitykite skyriuje Duomenų pildymo taisyklės (10psl.).
  - Varnelėmis nurodykite, tarp kokių būsenų aktų norite atlikti paiešką.

- Lauke {Aktų tipai} galite pasirinkti tarp kokių aktų tipų vykdyti paiešką. Galima rinktis daugiau nei vieną tipą.
- Lauke {Asmuo / institucija} įvedus reikšmę arba ją pasirinkus iš klasifikatoriaus paieška bus vykdoma iš visų tipų aktų laukų. J lauką galima įvesti kelis asmenis ar institucijas.
- Apskaitos aktų paiešką galima susiaurinti, jei lauke (Fondas) pažymėsite tik reikalingus fondus. Pagal nutylėjimą paieška vykdoma pagal visus galimus fondus.
- Jei yra nurodomas bent vienas iš trijų galimų pasirinkimų Parodai, Restauravimui ar Kitas tikslas, lauke {Perdavimo tikslas}, paieška bus vykdoma pagal nurodytą tikslą.
- Pasirinkus iš klasifikatoriaus arba įrašius reikšmę į {Aktą įvedė} lauką, paieška bus vykdoma pagal darbuotoją, kuris įvedė, užregistravo ir/arba pateikė užregistruoti.
- Lauke {Senas numeris} įvedus seną akto numerį paieška bus vykdoma pagal jį.
- Jei paspausite mygtuką [Išvalyti] visi paieškos kriterijai bus išvalyti ir galėsite pasirinkti naujus paieškos kriterijus.

## 3. Spauskite [leškoti].

Sistema pateikia paieškos kriterijus atitinkančių įrašų sąrašą.

- 4. Toliau, priklausomai nuo Jums suteiktų teisių, galite atlikti šiuos veiksmus:
  - Užregistruoti aktą knygoje (57 psl.)
  - Eksportuoti pasirinktus aktus (58 psl.)

## 5.6. Grąžinti priimtas muziejines vertybes tuo pačiu aktu

Paskirtis – registruoti muziejinių vertybių grąžinimą pagal anksčiau sistemoje įvestą muziejinių vertybių priėmimo-perdavimo laikinai saugoti aktą sistemoje.

Grąžinimas atliekamas, kai laikinai iš fizinio arba juridinio asmens priimtos muziejinės vertybės yra grąžinamos jų teikėjui.

Akto tipas, pagal kurį grąžinamos muziejinės vertybės, yra:

- Priėmimo-perdavimo trumpai saugoti aktas;
- Priėmimo-perdavimo ilgai saugoti aktas.

#### Kas gali atlikti

Registruoti muziejinių vertybių grąžinimą gali:

• Naudotojas, kuriam suteiktos teisės tvarkyti atitinkamų aktų duomenis.

## Kaip atlikti

Norėdami registruoti muziejinių vertybių grąžinimą, atlikite šiuos veiksmus:

- 1. Surasti norimo akto duomenys. Kaip atlikti skaitykite Surasti apskaitos akto duomenis (53 psl.).
- Lange Apskaitos akto paieška, šalia norimo akto, stulpelyje Veiksmai spauskite .
   Atsiveria langas Apskaitos akto paieška > <pasirinkto akto tipo pavadinimas>.
- Nurodykite grąžinimo informaciją. Kaip įvesti duomenis skaitykite skyrelyje Duomenų pildymo taisyklės (10 psl.).
- Spauskite [Užregistruoti eksponatų grąžinimą]. Sistema visoms akto muziejinėms vertybėms nustato eksponato būseną į Grąžintas savininkui. Apie sėkmingai atliktą veiksmą pateikiamas pranešimas.

## 5.7. Priimti perduotus eksponatus tuo pačiu aktu

Paskirtis – įvesti eksponatų priėmimą pagal anksčiau sistemoje įvestą eksponatų perdavimo-priėmimo laikinai saugoti aktą sistemoje.

Priėmimas atliekamas, kai laikinai fiziniam arba juridiniam asmeniui perduoti eksponatai yra grąžinami muziejui.

Akto tipas, pagal kurį grąžinamos muziejinės vertybės yra:

Eksponatų perdavimo-priėmimo trumpai saugoti aktas;

- Eksponatų perdavimo-priėmimo ilgai saugoti aktas;
- Eksponatų perdavimo-priėmimo trumpai saugoti aktas (lietuvių-anglų kalba).

## Kas gali atlikti

Registruoti muziejinių vertybių grąžinimą gali:

Naudotojas, kuriam suteiktos teisės tvarkyti atitinkamų aktų duomenis.

## Kaip atlikti

Norėdami registruoti muziejinių vertybių grąžinimą, atlikite šiuos veiksmus:

- 1. Surasti norimo akto duomenys. Kaip atlikti skaitykite Surasti apskaitos akto duomenis (53 psl.).
- Lange Apskaitos akto paieška, šalia norimo akto, stulpelyje Veiksmai spauskite .
   Atsiveria langas Apskaitos akto paieška > <pasirinkto akto tipo pavadinimas>.
- Nurodykite grąžinimo informaciją. Kaip įvesti duomenis skaitykite skyrelyje Duomenų pildymo taisyklės (10 psl.).
- Spauskite [Užregistruoti eksponatų grąžinimą]. Sistema visoms akto muziejinėms vertybėms nustato eksponato būseną į Saugomas muziejuje. Apie sėkmingai atlikta veiksma pateikiamas pranešimas.

## 5.8. Peržiūrėti akto duomenis

Paskirtis – peržiūrėti akto duomenis sistemoje.

#### Kas gali atlikti

Peržiūrėti akto duomenis gali:

Naudotojas, kuriam suteiktos teisės peržiūrėti akto duomenis.

## Kaip atlikti

Norėdami peržiūrėti akto duomenis sistemoje, atlikite šiuos veiksmus:

- 1. Surasti norimo akto duomenys. Kaip atlikti skaitykite *Surasti apskaitos akto duomenis (53 psl.)*.
- 2. Lange *Apskaitos akto paieška*, rezultatų lentelėje stulpelyje **Akto data** spauskite nuorodą. Atsiveria langas *Apskaitos akto paieška > <pasirinkto akto tipo langas>*.
- 3. Peržiūrėkite akto bendruosius duomenis.

**Pastaba:** Keisti eksponato/komplekto duomenų peržiūros lange negalite.

4. Jei norite peržiūrėti suformuotą užregistruoto akto bylos dokumentą, laukelyje **{Akto byla}** spauskite piktogramą

Sistema pateikia suformuotą dokumentą peržiūrai/išsisaugojimui kompiuteryje.

## 5.9. Pašalinti aktą

Paskirtis --pašalinti aktą iš sistemos.

#### Kas gali atlikti

Pašalinti aktą iš sistemos gali:

- Rinkinio saugotojas;
- Naudotojas, kuriam suteiktos teisės tvarkyti atitinkamą aktą.

#### Prieš pradedant

Prieš pradedant akto duomenų šalinimą įsitikinkite, kad:

Akto duomenų būsena *[vedamas* arba *Laukia patvirtinimo*.

## Kaip atlikti

Norėdami pašalinti aktą, atlikite šiuos veiksmus:

- Suraskite norimo akto duomenis. Kaip atlikti skaitykite Surasti apskaitos akto duomenis (53 psl.).
- Lange Apskaitos akto paieška, šalia norimo akto, stulpelyje Veiksmai spauskite X. Atsiveria langas Apskaitos akto paieška > <pasirinkto akto tipo pavadinimas>.
- 3. Peržiūrėkite akto duomenis.
- Spauskite [Trinti].
   Sistema pašalina aktą iš sistemos.
   Apie sėkmingai atliktą veiksmą pateikiamas pranešimas.

#### 5.10. Suformuoti aktą spausdinimui

Paskirtis – suformuoti apskaitos aktą jo spausdinimui.

#### Kas gali atlikti

Formuoti aktą spausdinimui gali:

- Rinkinio saugotojas;
- Zoologinės medžiagos tvarkytojas;
- Naudotojas, kuriam suteikta teisė peržiūrėti akto duomenis.

#### Kaip atlikti

Norėdami formuoti aktą spausdinimui, atlikite šiuos veiksmus:

- Atsiverskite norimo akto duomenis. Kaip atlikti skaitykite *Peržiūrėti akto duomenis (55 psl.).*
- 2. Spauskite Spausdinti

Galite pažymėti laukus **{Įtraukti komplektų / grupių eksponatus}** ir / arba **{Spausdinti** eksponatų vaizdus} ir jie bus įtraukti į aktą.

- Sistema suformuoja aktą pdf failo pavidalu peržiūrai/išsaugojimui kompiuteryje.
  - Parašo rekvizito išdėstymas:
    - Parašo rekvizitas visada sudaromas trimis fiksuoto pločio sritimis (stulpeliais):
      - Dokumentą pasirašančio asmens pareigų pavadinimas, skyrius, padalinys, rinkinys;
        - Parašas (parašo vieta);
        - Vardas ir pavardė.
    - Kai aktą pasirašo ne vienas tos pačios įstaigos darbuotojas, parašo rekvizitai išdėstomi vienas po kitu pagal pasirašančių asmenų einamas pareigas;
    - Kai aktą pasirašo kelių įstaigų asmenys, parašo rekvizitai išdėstomi vienas po kitu dokumento sudarytojų pavadinimų išdėstymo eilės tvarka;
    - Rinkinio atveju: pirma pateikiamas rinkinio pavadinimas, o kitoje eilutėje pareigos;
- Pastaba: Suformuotame spausdinimui akte, grafoje "Iš viso" kiekis apskaičiuojamas šiuo būdu:
  - Jei į aktą įtrauktas pavienis eksponatas, tai jis skaičiuojamas kaip "1", nepriklausomai, ar eksponatas priklauso komplektui, ar ne.
  - Jei į aktą įtrauktas pilnas komplektas, kurio aprašo laukelyje {Komplekto eksponatų skaičius} nurodytas kiekis yra didesnis, negu kortelėje Komplekto eksponatai įtrauktų eksponatų kiekis, tai apskaitos aktuose grafoje "lš viso" naudojamas skaičius, nurodytas laukelyje {Komplekto eksponatų skaičius}. Priešingu atveju suskaičiuojami komplektą aprašantys eksponatai kortelėje Komplekto eksponatai. Pvz. Komplekto laukelyje {Komplekto eksponatų skaičius} yra nurodyta 50, bet sistemoje aprašyti tik 5 eksponatai. Įtraukiant šį komplektą į aktą, laukelyje "lš viso" bus įrašytas skaičius 50.
  - 3. Galite atspausdinti dokumentą.

## 5.11. Pateikti aktą užregistravimui

Paskirtis – pateikti akto duomenis užregistravimui aktų registracijos knygoje.

#### Kas gali atlikti

Pateikti užregistravimui gali:

- Vyr. fondų saugotojas;
- Naudotojas, kuriam suteiktos teisės tvarkyti atitinkamus aktus.

#### Prieš pradedant

Prieš pateikiant aktą užregistravimui, turi būti atlikta:

 Įvesti akto duomenys Kaip atlikti skaitykite skyriuje *[vesti/redaguoti akto duomenis (44 psl.).*

#### Kaip atlikti

Norėdami pateikti užregistruoti naujo akto duomenis, atlikite šiuos veiksmus:

- Atsiverskite akto duomenų įvedimo langą. Kaip atlikti skaitykite skyriuje *Redaguoti apskaitos akto duomenis (51 psl.)*.
- 2. Įsitikinkite, kad įvesti duomenys yra korektiški ir pilni.
- Spauskite [Pateikti užregistravimui].
   Sistema persiunčia duomenis apie naują aktą registruoti aktų registracijos knygoje.
   Sistema akto būseną nustato į Laukia patvirtinimo.

## 5.12. Užregistruoti aktą knygoje

Paskirtis - leisti vyr. fondų saugotojui užregistruoti apskaitos aktą atitinkamoje aktų registravimo knygoje.

#### Kas gali atlikti

Užregistruoti apskaitos aktą sistemoje gali:

- Vyr. fondų saugotojas;
- Naudotojas, kuriam suteiktos teisės peržiūrėti apskaitos aktą ir užregistruoti atitinkamus apskaitos aktus aktų registracijos knygose.

#### Prieš pradedant

Prieš pradedant akto užregistravimą registracijos knygoje, turi būti atlikta:

- Surasti norimo akto duomenys. Kaip atlikti skaitykite Surasti apskaitos akto duomenis (53 psl.).
- Akto duomenų būsena turi būti Laukia patvirtinimo.

#### Kaip atlikti

Norėdami užregistruoti aktą aktų registracijos knygoje, atlikite šiuos veiksmus:

- Lange Apskaitos akto paieška, šalia norimo akto, stulpelyje Veiksmai spauskite Atsiveria langas Apskaitos akto paieška > <registruojamo akto tipas>.
- 2. Peržiūrėkite duomenis ir įsitikinkite jų korektiškumu.
- 3. Spauskite **[Užregistruoti]**. Akto būsena tampa *Užregistruotas*. Visiems akto

Akto būsena tampa *Užregistruotas*. Visiems akto eksponatams, komplektams bei komplekto eksponatams duomenų būsena nustatoma į *Patvirtinta*. Sugeneruojama akto byla, kurią galite peržiūrėti paspaudę ant piktogramos .

## 5.13. Eksportuoti pasirinktus aktus

Paskirtis – pasirinktų aktų sąrašą eksportuoti į xls tipo bylą.

#### Kas gali atlikti

Eksportuoti gali:

Naudotojas, kuriam suteiktos teisės peržiūrėti bei tvarkyti apskaitos aktą.

#### Kaip atlikti

Norėdami eksportuoti duomenis į failą atlikite šiuos veiksmus:

- 1. Iš meniu pasirinkite **Apskaitos aktai -> Apskaitos aktų paieška**. Atsiveria langas Apskaitos akto paieška.
- Atlikite norimų aktų paiešką. Kaip atlikti skaitykite Surasti apskaitos akto duomenis (53 psl.).

| Apskaitos akto paieška            | 4                                                             |                                            |                                                              |         |                     |             |
|-----------------------------------|---------------------------------------------------------------|--------------------------------------------|--------------------------------------------------------------|---------|---------------------|-------------|
| Aldo datos laiketarpis nuo        | E >> M                                                        |                                            |                                                              |         |                     |             |
| Alto numerie intervalas nue       | >> #1                                                         |                                            |                                                              |         |                     |             |
| Aity tpai                         | 9                                                             |                                            |                                                              |         |                     |             |
| Asmuo / institucija               | 2                                                             |                                            |                                                              |         |                     |             |
| Fendas                            | 🖾 pagrindins 🖾 pagabinis 🖾 nenurodyta                         |                                            |                                                              |         |                     |             |
| Rinkanya                          |                                                               | 🖾 konkretus                                |                                                              |         |                     |             |
| Perdavima likalas                 | Parodal Restaurovimul Kitas tilolas                           |                                            |                                                              |         |                     |             |
| Akto bäsens                       | 😰 (vedamas 😰 Užregistuotas (Patvitintas) 💟 Laukia patvitinime |                                            |                                                              |         |                     |             |
| Alita, prede                      | 9                                                             | 🛛 jvedé 💟 Užregistravo (Patvirtino) 💟 Pele | ké užregistruoti                                             |         |                     |             |
| leškoti lšvalyti                  |                                                               |                                            |                                                              |         |                     |             |
| Eksportanti pesirinktus   Eksport | tuot visus   Formatas   Excel dokumentas   💌                  |                                            |                                                              |         | jrašų skaičius pusi | lapyje so v |
|                                   |                                                               |                                            | 1 iš 1 (iš vito įtašų: 26)                                   |         |                     |             |
| Ell. nr. Akto data                | Numeris Akto tipas                                            |                                            | Pagrindas                                                    | Tikslas | Akto büsena         | Veiksmai    |
| 1 2022-01-11                      | 27 Eksponatų perfavimo nuolat saugoti aktas                   |                                            | Rinkinių komplektavimo komistjos posėdžio pretskolo Nr. data |         | (vedamas            | 280         |
| 2 2023-01-11                      | 26 Eksponalų perdavimo nuolai saugoti aktas                   |                                            | Rinkinų komplektavimo komisijos posedžio protokolo Nr. deta  |         | (vedamas            | 123         |

- 3. Jei norite eksportuoti visus atrinktus rezultatus, atlikite:
  - 3.1. Laukelyje {Formatas} pasirinkite norimą formatą, į kurį turi būti eksportuoti duomenys.
  - 3.2. Spauskite nuorodą *Eksportuoti visus*. Sistema eksportuoja duomenis į pasirinkto tipo failą ir leidžia jį išsaugoti kompiuteryje.
- 4. Jei norite eksportuoti pasirinktus rezultatus iš sąrašo, atlikite:
  - 4.1. Laukelyje **{Formatas}** pasirinkite norimą formatą, į kurį turi būti eksportuoti duomenys.
  - 4.2. Varnelėmis pažymėkite, kurių aktų duomenis norite eksportuoti.
  - 4.3. Spauskite nuorodą *Eksportuoti pasirinktus*. Sistema pažymėtų aktų duomenis eksportuoja į pasirinkto tipo failą ir leidžia jį išsaugoti kompiuteryje.

#### 5.14. Eksponatų perdavimas

Paskirtis – muziejų duomenų perkėlimo / apjungimo galimybė tais atvejais, kai vykdoma restruktūrizacija, vienas muziejus prijungiamas prie kito ar vieno muziejaus eksponatai, vertybės paskirstomos keliems muziejams.

Perdavimas vykdomas keliais etapais (turtas perduodamas iš muziejaus A į muziejų B):

- Muziejuje A generuojamas perdavimo nuolat saugoti aktas;
- Muziejuje A aktas užregistruojamas. Aktas registruojamas nuolat saugoti perduotų eksponatų aktų registracijos knygoje arba nuolat saugoti priimtų-perduotų eksponatų aktų registracijos knygoje;
- Muziejuje A sugeneruotas perdavimo aktas perkeliamas į muziejų B;
- Muziejuje B užregistruojamas priėmimo aktas (šio veiksmo metu perduoti eksponatai jau traktuojami, kaip muziejaus B eksponatai su visais privalomais laukais ir požymiais pagal muziejaus B tvarkas). Aktas registruojamas nuolat saugoti priimtų eksponatų aktų registracijos knygoje arba nuolat saugoti priimtų-perduotų eksponatų aktų registracijos knygoje.

Pastaba: Eksponato perkėlimas (perdavimo akto registravimas muziejuje A) negalimas, kai:

- a) Jei jis turi priskirtų negaliojančių bendramuziejinių klasifikatoriaus reikšmių;
- b) Jeigu eksponatas yra kam nors perduotas ir negrąžintas.

Priėmimo akto muziejuje B užregistravimas reiškia, kad kartu su aktu bus:

Perkeltos muziejinių klasifikatorių reikšmės, panaudotos eksponatų aprašuose;

- Perkeltas sąryšis tarp eksponatų aprašų, jeigu abu eksponatai yra perkeliami vienu metu. Pavyzdžiui: komplektiškumo, grupės sąryšis, susiję eksponatai;
- Perkeltas eksponato sąryšis su zoologine medžiaga;
- Perkelta zoologinės medžiagos informacija;
- Perkeltas eksponato aprašas;
- Analogiškai kaip ir su eksponatu, perkeliamos vertybės (su sąryšiais ir susijusiomis klasifikatoriaus reikšmėmis).

Vykdant muziejų restruktūrizaciją, eksponatai perduodami nuolatinio saugojimo aktais.

#### Kas gali atlikti

Eksponatų perdavimą gali vykdyti:

Naudotojas kuriam suteiktos teisės tvarkyti atitinkamus aktus.

#### Kaip atlikti

olatinis saugojimas > Perdavima

- Įvesti perdavimo aktą muziejuje A (59 psl.)
- Užregistruoti perdavimo aktą muziejuje A (60 psl.)
- Užregistruoti perdavimo aktą muziejuje B (60 psl.)

#### 5.14.1. Įvesti perdavimo aktą muziejuje A

Norėdami įvesti naujo eksponatų perdavimo akto duomenis į sistema, atlikite šiuos veiksmus:

- Iš meniu pasirinkite Apskaitos aktai > Nuolatinis saugojimas. Atsiveria langas Nuolatinis saugojimas.
- Spauskite piktogramą su pavadinimu Perdavimas. Atsiveria langas su Eksponatų perdavimo nuolat saugoti aktas.

| Akto būsena                                             | Ivedamas                                                     |    |     |  |
|---------------------------------------------------------|--------------------------------------------------------------|----|-----|--|
| Akto tipas                                              | Eksponatų perdavimo nuolat saugoti aktas                     |    |     |  |
| Akto informacija                                        |                                                              |    |     |  |
| Akto data *                                             | 2023-01-27                                                   |    |     |  |
| Akto numeris *                                          | 75                                                           |    |     |  |
| Primantie semuo                                         |                                                              |    |     |  |
| Phillianus astruo                                       | Fizinis      Juridinis      Muziejus                         |    |     |  |
| Eksponatą primantis asmuo                               |                                                              | 2  |     |  |
| Igaliotinis                                             |                                                              | 2  |     |  |
| galiojimo numeris                                       | Igaliojimo data                                              |    |     |  |
| Pagrindas                                               | Rinkiniu komplektavimo komisijos posėdžio protokolo Nr. data |    |     |  |
|                                                         |                                                              |    |     |  |
|                                                         |                                                              |    |     |  |
| Muziejų atstovaujantis darbuotojas                      |                                                              | 2  |     |  |
| Igaliojimo numeris                                      | Igaliojimo data                                              |    |     |  |
| Aktą tvirtinantis darbuotojas *                         | Sistemos Administratorius, administratorius                  | 23 |     |  |
| Priedai                                                 | Byla                                                         |    |     |  |
|                                                         |                                                              |    | 2   |  |
| Nurodyti istorinį muziejaus pavadinimą ir<br>rekvizitus |                                                              |    |     |  |
|                                                         |                                                              |    |     |  |
| Eksponatai arba muziejinės vertybės                     |                                                              |    |     |  |
| Pasirinkti eksponatą                                    |                                                              |    |     |  |
|                                                         |                                                              |    | - 4 |  |

3. Bloke Akto informacija įveskite pagrindinius akto duomenis.

Kaip įvesti duomenis skaitykite skyrelyje Duomenų pildymo taisyklės (10 psl.).

- Lauke (Priimantis asmuo) yra pasirinkimas "Muziejus", kuris turi būti pasirenkamas, kada eksponatas perduodamas muziejui. Atitinkamai, muziejus turi būti LIMIS muziejų sąraše.
- {Muziejų atstovaujantis darbuotojas} iš muziejaus darbuotojų sąrašo (muziejaus, kuris buvo pasirinktas lauke {Eksponatą priimantis muziejus}) pasirenkamas asmuo, atstovaujantis eksponatą priimantį muziejų.
- Norint išsaugoti aktą, būtina pasirinkti arba {Eksponatus perduoda}, arba {Perduodantis darbuotojas} laukas.
- 4. Spauskite [Išsaugoti].

Sistema išsaugo akto duomenis sistemoje. Akto duomenims suteikiama būsena *ivedamas*.

- 5. Bloke **Eksponatai arba muziejinės vertybės** įveskite perduodamų eksponatų duomenis:
  - 5.1. Spauskite nuorodą Pasirinktį eksponatą.

- 5.2. Raskite reikiamo eksponato/komplekto/grupės duomenis. Kaip atlikti skaitykite skyrelyje *Surasti eksponato/komplekto/grupės duomenis (72 psl.)* aprašytus veiksmus.
- 5.3. Pažymėkite varnelėmis šalia rasto eksponato/komplekto/grupės pavadinimo ir spauskite **[Pasirinkti]**.

**Pastaba:** Į aktą galite įtraukti neribotą skaičių eksponatų.

Įvedę eksponato informaciją, spauskite [lšsaugoti].
 Sistema patikrina, ar visi privalomi duomenys yra įrašyti ir išsaugo duomenis sistemoje.
 Eksponato duomenims suteikiama būsena *Įvedamas*.

## 5.14.2. Užregistruoti perdavimo aktą muziejuje A

Prieš pradedant akto užregistravimą registracijos knygoje, turi būti atlikta:

- Surasti norimo akto duomenys. Kaip atlikti skaitykite skyrelyje Surasti apskaitos akto duomenis (53 psl.).
- Akto duomenų būsena turi būti Įvedamas.

Norėdami užregistruoti aktą aktų registracijos knygoje, atlikite šiuos veiksmus:

- Lange Apskaitos akto paieška, šalia norimo akto, stulpelyje Veiksmai spauskite Atsiveria langas Apskaitos akto paieška > Perdavimas.
- 2. Peržiūrėkite duomenis ir įsitikinkite jų korektiškumu.
- Spauskite [Užregistruoti]. Akto būsena tampa Užregistruotas. Visiems akto eksponatams/komplektams/grupėms duomenų būsena nustatoma Patvirtinta. Sugeneruojama akto byla, kurią galite peržiūrėti paspaudę ant piktogramos .

#### 5.14.3. Užregistruoti perdavimo aktą muziejuje B

Prieš pradedant akto užregistravimą registracijos knygoje, turi būti atlikta:

- Surasti norimo akto duomenys.
- Kaip atlikti skaitykite skyrelyje Surasti apskaitos akto duomenis (53 psl.).
- Akto duomenų būsena turi būti įvedamas.

Norėdami užregistruoti aktą aktų registracijos knygoje (muziejuje B), atlikite tuos pačius žingsnius, kaip ir muziejuje A - Užregistruoti perdavimo aktą muziejuje A (60 psl.).

**Dėmesio:** nuolatinio perdavimo aktas sukurtas perduodančiame muziejuje A yra perkeliamas į priimantį muziejų B, tokios formos, kokios buvo sukurtas ir nebus redaguojamas akto turinys priimančiajame muziejuje, tik paliekama galimybė suteikti aktui datą ir numerį.

- Perdavimo akto data ir numeris iš priėmimo akto yra atvaizduojami kaip neredaguojami laukai priėmimo akte atitinkamai {Išorinio dokumento data} ir {Išorinio dokumento numeris}.
- Atitinkamai data ir numeris iš priėmimo akto yra atvaizduojamas perdavimo akte po to, kai priėmimo aktas yra užregistruotas muziejuje B. Tokiu būdu susiejami abu aktai (perdavimo ir priėmimo) abiejuose muziejuose ir atsiradus poreikiui muziejų darbuotojai galės atsekti pagal bet kurį iš registruotų aktų.

| А АК                                                                                        | kto būsena<br>Akto tipas                                               | (vedamas<br>Eksponatų perdavimo nuolat                                          | Spaus<br>Itraukti          | sdinti<br>i komplektu      | į / grupių              | eksponatu                   | 15                             |          | 0                      |                                                                     | Akto büsena<br>Akto tipas                                                            | ivedemas<br>Eksponatų perdavimo nuolat                                                 | Spau<br>Itrauk             | sdinti<br>i komplekt     | ų / grupi             | ų eksponat                 | us                             |         |
|---------------------------------------------------------------------------------------------|------------------------------------------------------------------------|---------------------------------------------------------------------------------|----------------------------|----------------------------|-------------------------|-----------------------------|--------------------------------|----------|------------------------|---------------------------------------------------------------------|--------------------------------------------------------------------------------------|----------------------------------------------------------------------------------------|----------------------------|--------------------------|-----------------------|----------------------------|--------------------------------|---------|
| Akto informacija                                                                            |                                                                        | saugut axtas                                                                    | -                          | _                          | -                       | -                           |                                |          | Akto infor             | macija                                                              |                                                                                      | saugon aktas                                                                           |                            |                          |                       |                            |                                |         |
|                                                                                             | Akto data *                                                            | 2022-02-01                                                                      |                            |                            | Išorinio                | dokument                    | o data 202                     | 2-02-01  |                        |                                                                     | Akto data *                                                                          | 2022-02-01                                                                             |                            | T                        | Išorinio              | dokumen                    | to data 202                    | 2-02-01 |
| Akt                                                                                         | to numeris *                                                           | 450 Eizinis O Juridinis @                                                       | Murrisiur                  | Išor                       | inio dok                | umento ni                   | umerís 123                     |          | 2                      | Pr                                                                  | Akto numeris *                                                                       | 123                                                                                    | Murzioiur                  | Iŝo                      | inio dol              | kumento n                  | umeris 450                     | 6       |
| Eksponatus priimantis r                                                                     | muziejus                                                               | muziejus                                                                        | mangas                     |                            |                         |                             |                                | 23       | Eks                    | ponatus priim                                                       | antis muziejus                                                                       | muziejus                                                                               | muziejus                   |                          |                       |                            |                                |         |
| Muziejų atstovaujantis da                                                                   | arbuotojas                                                             | Sistemos Administratorius, se                                                   | akretorius                 |                            |                         |                             | 23                             | 4        | Muzi                   | ejų atstovaujan                                                     | tis darbuotojas                                                                      | Sistemos Administratorius, se                                                          | kretorius                  |                          |                       |                            |                                |         |
| Primantis da                                                                                | arbuotojas                                                             | Mirjam Abelovič, archeologas                                                    |                            |                            |                         |                             | 23                             | 4        |                        | Priiman                                                             | tis darbuotojas                                                                      | Mirjam Abelovič, archeologas                                                           |                            |                          |                       |                            |                                |         |
| ,                                                                                           | Pagrindas                                                              | Muzieju reorganizacija                                                          |                            |                            |                         |                             |                                |          |                        |                                                                     | Pagrindas                                                                            | Muzieju reorganizacija                                                                 |                            |                          |                       |                            |                                |         |
| Eksponatus perduodantis                                                                     | muziejus                                                               | muziejus                                                                        |                            |                            |                         |                             |                                |          | Ekspon                 | atus perduod                                                        | antis muziejus                                                                       | muziejus                                                                               |                            |                          |                       |                            |                                |         |
| Muziejų atstovaujantis da                                                                   | arbuotojas                                                             | Sistemos Administratorius, se                                                   | ekretorius                 |                            |                         |                             | 23                             | 4        | Muzi                   | ejų atstovaujan                                                     | tis darbuotojas                                                                      | Sistemos Administratorius, se                                                          | kretorius                  |                          |                       |                            |                                |         |
| Eksponatus p                                                                                | perduoda                                                               | Rinkinys                                                                        | Rinkinio sa                | ugotojas                   |                         |                             |                                |          |                        | Eksponat                                                            | tus perduoda                                                                         | Rinkinys                                                                               | Rinkinio sa                | ugotojas                 |                       |                            |                                |         |
|                                                                                             |                                                                        | archeologija                                                                    | Tatjana Nie<br>personalo s | dvarienė, E<br>kyrius, Aud | Buhalterin<br>dito posk | nës apskalt<br>yris, buhalt | ios ir<br>eris                 | 284      |                        |                                                                     |                                                                                      | archeologija                                                                           | Tatjana Nie<br>personalo s | dvarienė,<br>skyrius, Au | Buhalter<br>dito posi | inės apska<br>kyris, buhal | itos ir<br>Iteris              |         |
| Perduodantis da                                                                             | arbuotojas                                                             |                                                                                 |                            |                            |                         |                             | 8                              | <b>~</b> |                        | Perduodant                                                          | tis darbuotojas                                                                      |                                                                                        |                            |                          |                       |                            |                                |         |
| Aktą tvirtinantis da                                                                        | arbuotojas *                                                           | Vytas Jareckas, direktoriaus j                                                  | pavaduotojas be            | endriesiem                 | s ir ūkio               | reikalams                   | 2                              | 88       |                        | Akta tvirtinan                                                      | tis darbuotojas *                                                                    | Vytas Jareckas, direktoriaus                                                           | avaduotojas b              | endriesien               | ns ir ükio            | reikalams                  |                                |         |
|                                                                                             | Priedai                                                                | Byla                                                                            |                            |                            |                         |                             |                                |          |                        |                                                                     | Priedai                                                                              | Byla                                                                                   |                            |                          |                       |                            |                                |         |
|                                                                                             |                                                                        |                                                                                 |                            |                            |                         |                             |                                |          |                        |                                                                     |                                                                                      |                                                                                        |                            |                          |                       |                            |                                |         |
| irodyti istorinį muziejaus pav<br>Eksponatai arba muziejin                                  | vadinimą ir<br>rekvizitus<br>nės vertybės                              | 0                                                                               |                            |                            |                         |                             |                                |          | Nurodyti is<br>& Ekspo | torinį muziejau<br>natai arba mu                                    | s pavadinimą ir<br>rekvizitus<br>ziejinės vertybės                                   |                                                                                        |                            |                          |                       |                            |                                |         |
| irinkti eksponatą<br>ialinti pasirinktus   Pašalinti v                                      | visus                                                                  | Rik                                                                             | iuoti pagal:               |                            |                         |                             |                                | •        |                        |                                                                     |                                                                                      | Rik                                                                                    | uoti pagal:                |                          |                       |                            | ``                             | •       |
| Eil. Pavadinimas ir tri                                                                     | rumpas apraš                                                           | ymas                                                                            | Eksponatų<br>kiekis        | Büklé                      | Kaina 1                 | Verté                       | Apskaitos<br>numeriai          |          | Eil.                   | Pavadinimas                                                         | ir trumpas apra                                                                      | šymas                                                                                  | Eksponatų<br>kiekis        | Büklé                    | Kaina                 | Verté                      | Apskaitos<br>numeriai          |         |
| 1 Bernardas Brazdži<br>plastikas, Antimate<br>654 kg, svoris (viln<br>pagrindinis, istorija | tionis; Akinių fu<br>erija; pramonin<br>nius) – 777 kg.<br>a; akiniai. | tliaras sunkus; XX a.;<br>e gamyba; svoris (vilnius) –<br>Nežinomas gamintojas; | 1                          | gera.<br>jau gera          |                         | 15,00 Eur                   | BKM GEK<br>10004; BKM I<br>281 | 28¢      |                        | Bernardas Br<br>plastikas, Ant<br>654 kg, svoris<br>pagrindinis; is | azdžionis; Akinių t<br>imaterija; pramon<br>s (vilnius) – 777 kg<br>torija; akiniai. | futliaras sunkus; XX a.;<br>inė gamyba; svoris (vilnius) –<br>g; Nežinomas gamintojas; | ,                          | gera.<br>jau gera        |                       | 15,00 Eur                  | BKM GEK<br>10004; BKM I<br>281 | Þ       |
|                                                                                             |                                                                        |                                                                                 |                            | lš viso                    |                         | 15,00 Eur                   |                                |          |                        |                                                                     |                                                                                      |                                                                                        |                            | Iš viso                  |                       | 15,00 Eur                  |                                |         |
|                                                                                             |                                                                        | lèssunoti                                                                       | ližranietr                 | uoti                       |                         |                             |                                |          |                        |                                                                     |                                                                                      | léswanti                                                                               | Užronisti                  | noti                     |                       |                            |                                |         |

#### 5.14.4. Redaguoti perduoto eksponato / akto duomenis

Kartu su perdavimo aktu, iš perduodančio muziejaus į priimantį muziejų yra perkeliamas perduodamo eksponato aprašas. Visos reikšmės yra perkeliamos į kortelę **Duomenų migravimas**, išskyrus numerius, nes jie perkeliami į senų numerių lauką.

#### Kaip atlikti

- 1. Iš meniu pasirinkite Apskaitos aktai -> Apskaitos aktų paieška.
- 2. Suraskite norimo akto duomenys. Kaip atlikti skaitykite skyrelyje *Surasti apskaitos akto duomenis (53 psl.).*
- Suradę aktą, spauskite redagavimo ikonėlę veiksmų stulpelyje. Atsiveria langas Apskaitos akto paieška > Perdavimas.
- Bloke Eksponatai arba muziejinės vertybės pasirinkite objektą, kurį norite redaguoti ir spauskite peržiūrėti ikoną
  - Atsiveria langas Apskaitos akto paieška > Perdavimas > Eksponatas/Komplektas/Grupé.
- 5. Iš kortelės **Duomenų migravimas** perkelkite duomenis į atitinkamas vietas aprašyme.
- 6. Kortelėje Saugojimas ir judėjimas laukai užsipildo pagal priimantijį muziejų.
- 7. Spauskite [Išsaugoti].
- 8. Iš meniu pasirinkite **Eksponatai.** Atsiveria langas *Eksponatų paieška.*
- 9. Suraskite naujai priimtus eksponatus. Kaip juos surasti galite skaityti skyrelyje Surasti eksponato/komplekto/grupės duomenis (72 psl.)
- 10. Priskirkite naujiems eksponatams fondą, pirminį apskaitos numerį ir inventorinį numerį.

| • | fano sa | aśai - | Tvark             | m-                    | Eksportavima                     | s - Formatas Excel      | okumentas 🗸 Eksportuo                      | 6 pasirinktus į Wor | d             |                 |                           |            |         |                   |                 |                   |          |
|---|---------|--------|-------------------|-----------------------|----------------------------------|-------------------------|--------------------------------------------|---------------------|---------------|-----------------|---------------------------|------------|---------|-------------------|-----------------|-------------------|----------|
|   |         |        | Prisi             | kirti fo              | ndą                              |                         |                                            |                     |               | 1 iš            | 27 (lš viso įrašų: 1 309) | H K 1 2 3  | 4 5 6 7 | 8 9 10 <b>F</b> H |                 |                   |          |
| C | EiL     | Ir. 1  | Veik Sute<br>Sute | iikti pir<br>iikti in | rminės apskaito<br>ventorinį nr. | is nr.                  | Eksponato<br>pavadinimas                   | Pirm. apsk. nr.     | Inventor. nr. | Laik, apsk. nr. | Autorius                  | Gamintojas | Radėjas | Sukūrimo data     | Pagaminimo data | Medžiaga          | Atte     |
| C |         | 1      | 1                 | ð                     | rvegamas                         |                         | Eksponatas iš importo<br>41                |                     |               |                 |                           |            |         |                   |                 |                   |          |
|   |         | 2      | 2                 | ð                     | įvedamas                         |                         | Eksponatas iš importo                      |                     |               |                 |                           |            |         |                   |                 |                   |          |
| C |         | 3      | 2                 | ۲                     | įvedamas                         | -                       | Bandymas peržiūrai 2                       |                     |               |                 |                           |            |         |                   |                 |                   |          |
| c |         | 4      | 2 X 🗅             | ) (5)                 | įvedamas                         |                         | Testas peržiūrai                           | LLBM LBM 504        | LLBM TR 3     |                 |                           |            |         |                   |                 |                   |          |
| C | 2       | 5      | 2                 | Ş                     | patvirtintas                     |                         | Horizontalūs<br>paveiksliukai (peržiūra)   |                     |               |                 |                           |            |         |                   |                 |                   |          |
| C |         | 6      | 2                 | \$                    | įvedamas                         | Nuotrauka<br>nenurodyta | Ženklelis<br>"Petropavlovskaja<br>krepost" |                     |               |                 |                           |            |         |                   | XX a.           | lydinys; emalis   | s;<br>er |
| 1 |         | 7      | 1                 | ð                     | patvirtintas                     |                         | kriaukle eksponatas                        |                     |               |                 |                           |            |         |                   |                 |                   | Γ        |
| E | 2       | 8      | 2                 | ۲                     | patvirtintas                     | Nuotrauka<br>nenurodyta | Portretas "Augustas II"                    |                     |               |                 | Aachenas Hansas           |            |         | lla.lp.           |                 | dirbtinis kailis  | Ī        |
| Ľ | 2       | 9      | 2                 | ¢                     | patvirtintas                     |                         | jaroslavo3                                 |                     |               |                 |                           |            |         |                   |                 |                   |          |
| T | 1       | 10     | 1                 | - 6                   | patvictiolae                     |                         | Zenkielie "Murmarek"                       |                     |               |                 |                           |            |         |                   | XX 2.           | lydinys; emalis   | 녆        |
| 1 | _       |        |                   |                       |                                  |                         |                                            |                     |               |                 |                           |            |         |                   |                 |                   |          |
| 0 |         | 11     | 1                 | Ś                     | patvirtintas                     |                         | Cypraea onyx, Linne<br>1758.               |                     |               |                 |                           |            |         |                   |                 | moliusko kriaukie |          |
| C |         | 12     | 0                 | ¢                     | patvirtintas                     |                         | Cypraea onyx, Linne<br>1758.               |                     |               |                 |                           |            |         |                   |                 | moliusko kriauklė |          |
|   |         | 13     | 2                 |                       | patvirtintas                     |                         | EV test el knirga                          |                     |               |                 |                           |            |         |                   |                 |                   |          |

#### 5.14.5. Pastabos

Paskirtis - pastabų pateikimas prie akto yra vykdomas iš perdavimo aktų sąrašo. Pastabas aktui ir perduodamiems eksponatams gali įvesti tik muziejus, kuris ruošia perdavimo aktą.

#### Kaip atlikti

- 1. Iš meniu pasirinkite Apskaitos aktai -> Apskaitos aktų paieška.
- 2. Suraskite norimo akto duomenys.
  - Kaip atlikti skaitykite skyrelyje Surasti apskaitos akto duomenis (53 psl.).
- Prie norimo akto Veiksmų stulpelyje spauskite ikoną 3. Atsiveria langas Pastabos.

| Apskalius akto paleska z Pastabus         |                          |            |                    |               |          |           |  |  |  |  |
|-------------------------------------------|--------------------------|------------|--------------------|---------------|----------|-----------|--|--|--|--|
|                                           |                          |            |                    |               |          |           |  |  |  |  |
| Pastabų data *                            | 2023-01-30               |            |                    |               |          |           |  |  |  |  |
| Bendros pastabos aktui                    |                          |            |                    |               |          |           |  |  |  |  |
|                                           |                          |            |                    |               |          |           |  |  |  |  |
| Eksponatus priimantis muzieius            | Kauno IX forto muzieli   | 118        |                    |               |          |           |  |  |  |  |
| Muziaiu atetovaujantie darbuotojae        |                          |            |                    |               |          |           |  |  |  |  |
| maziejų atstoraujumis darbaolojas         |                          |            |                    |               |          | <i>a</i>  |  |  |  |  |
| Eksponatus perduodantis muziejus          | Lietuvos nacionalinis o  | dailės muz | ejus               |               |          |           |  |  |  |  |
| Muziejų atstovaujantis darbuotojas        |                          |            |                    |               |          | 2         |  |  |  |  |
| Eksponatai                                |                          |            |                    |               |          |           |  |  |  |  |
| Eksportuoti pasirinktus Eksportuoti visus | Formatas Excel dokum     | ientas 🗸   |                    |               |          |           |  |  |  |  |
|                                           |                          |            |                    |               |          |           |  |  |  |  |
| Eil. nr. Pavadinimas ir trumpas a         | prašymas                 | Kickis     | Pirm. apsk.<br>nr. | Inventor. nr. | Pastabos |           |  |  |  |  |
| 1 Lorem Ipsum 1.1 kopijuota               | s 23.01.20.; 2022-11-25; |            | 1                  | AKM777 2/2    |          |           |  |  |  |  |
| Akmenukai; AAAAtestui.                    | , pagninums,             |            |                    |               |          |           |  |  |  |  |
|                                           |                          |            |                    |               |          | Išsaugoti |  |  |  |  |

- 4. Užpildykite pastabų formą.
  - Kaip įvesti duomenis skaitykite skyrelyje Duomenų pildymo taisyklės (10 psl.).
    - Lauke {Bendros pastabos aktui} informacija skirta ne konkrečiam eksponatui, bet visam aktui bendrai.
    - {Muziejų atstovaujantis darbuotojas} lauke, pasirinkite reikšmę iš klasifikatoriaus.
- 5. Bloke Eksponatai, prie eksponato gali įvesti pastabas stulpelyje Pastabos.

| Apskaltos akto paleska            | > Pastabos                                                                                        |             |                    |               |           |
|-----------------------------------|---------------------------------------------------------------------------------------------------|-------------|--------------------|---------------|-----------|
|                                   | Pastabu data * 2023-01-30                                                                         |             |                    |               |           |
| Bendro                            | s pastabos aktui                                                                                  |             |                    |               |           |
|                                   |                                                                                                   |             |                    |               |           |
| Eksponatus prii                   | mantis muziejus Kauno IX forto muziej                                                             | us          |                    |               |           |
| Muziejų atstovauja                | ntis darbuotojas                                                                                  |             |                    |               |           |
| Eksponatus perduo                 | dantis muziejus Lietuvos nacionalinis                                                             | dailės muzi | ajus               |               |           |
| Muziejų atstovauja                | ntis darbuotojas                                                                                  |             |                    |               |           |
| Eksponatai                        |                                                                                                   |             |                    |               |           |
| Eksportuoti pasirinktus           | Eksportuoti visus   Formatas   Excel dokun                                                        | nentas 🗸    |                    |               |           |
| Eil. nr. Pavadin                  | imas ir trumpas aprašymas                                                                         | Kickis      | Pirm. apsk.<br>nr. | Inventor. nr. | Pastabos  |
| 1 Lorem Ip<br>mastelis<br>Akmenul | isum 1.1 kopijuotas 23.01.20.; 2022-11-25.<br>– 1:2; 2022-11-25; pagrindinis;<br>kai; AAAAtestui. |             |                    | AKM777 2/2    |           |
|                                   |                                                                                                   |             |                    |               | lásaugoti |

#### Aukštyn Odžili

#### 6. Spauskite [Išsaugoti].

Sistema patikrina ar duomenys korektiški ir išsaugo pastabas.

Peržiūrėti pastabas galite aktų sąraše prie norimo akto, veiksmų stulpelyje paspaudę šią ikoną:

 .

## 6. Eksponato duomenų valdymas

Tam, kad eksponatas būtų įtrauktas į apskaitą, reikia atlikti šiuos veiksmus:

- 1. Įvesti naują eksponatą, komplektą ar grupę (63 psl.)
- 2. Pateikti tvirtinti eksponatą/komplektą/grupę (71 psl.)
- 3. Patvirtinti eksponato/komplekto/grupės duomenis (78 psl.).

Taip pat galite atlikti šiuos veiksmus su eksponatu/komplektu/grupe:

- Surasti eksponato/komplekto/grupės duomenis (72 psl.)
- Peržiūrėti eksponato/komplekto/grupės duomenis (75 psl.)
- Atspausdinti eksponato/komplekto/grupės aprašą (76 psl.)
- Keisti eksponato/komplekto/grupes duomenis (76 psl.)
- Pašalinti eksponatą/komplektą/grupę (77 psl.)
- Patvirtinti eksponato/komplekto/grupės duomenis (78 psl.)
- Redaguoti nesutvarkytus eksponatus (78 psl.)
- Įvesti eksponato/komplekto/grupės dingimo faktą (79 psl.)
- Įvesti eksponato/komplekto/grupės radimo faktą (80 psl.)
- Įvesti eksponato/komplekto/grupės nurašymo faktą (81 psl.)
- Formuoti būklės įvertinimo aktą spausdinimui (82 psl.)
- Peržiūrėti eksponato svarbių duomenų keitimo istoriją (83 psl.)
- Peržiūrėti susijusius eksponatus (83 psl.)
- Eksportuoti pasirinktus eksponatus (84 psl.)

#### 6.1. Įvesti naują eksponatą, komplektą ar grupę

Sistemoje galite įvesti duomenis apie muziejines vertybes:

- Įvesti naują eksponatą (63 psl.)
- Įvesti naują komplektą (65 psl.)
- Įvesti naują grupę (66 psl.)
- Įvesti naują eksponatą/komplektą/grupę naudojant šabloną (68 psl.)

#### 6.1.1. Įvesti naują eksponatą

Paskirtis – įvesti naujo eksponato duomenis į sistemą.

**Dėmesio!** Įvedant naujo eksponato duomenis į sistemą, būtina juos pildyti nuosekliai – įrašant informaciją į duomenų laukus iš formos viršaus žemyn.

Įvedimo metu eksponato duomenys yra matomi tik juos įvedančiam asmeniui. Eksponatas tampa matomas vyr. fondo tvarkytojui tik tada, kai naudotojas pateikia eksponato duomenis tvirtinimui. Daugiau skaitykite skyrelyje *Pateikti tvirtinti eksponatą/komplektą/grupę (71 psl.)*.

#### Kas gali atlikti

Įvesti naujo eksponato duomenis į sistemą gali:

- Rinkinio saugotojas;
- Naudotojas, kuriam suteikta teisė įvesti naują eksponatą.

#### Kaip atlikti

Norėdami įvesti naujo eksponato duomenis į sistemą, atlikite šiuos veiksmus:

- 1. Iš meniu pasirinkite *Eksponatai.* Atsiveria langas *Eksponatų paieška*.
- 2. Paspauskite mygtuką [Naujas eksponatas].

Sistema atveria duomenų apie eksponatą formą, kortelę **Pagrindiniai duomenys**. Pagal nutylėjimą sistema pateikia eksponatų duomenų įvedimo formą, kurią sudaro šios duomenų kortelės:

- Pagrindiniai duomenys;
- Pavadinimai;

#### Saugojimas ir judėjimas.

- 3. Įveskite naujo eksponato duomenis kortelėje Pagrindiniai duomenys:
  - 3.1. Bloke **Apskaita** nurodykite nors vieną iš eksponato apskaitos numerių.
    - Įvedus egzistuojantį eksponato pirminės apskaitos numerį, inventorinį numerį, laikiną apskaitos numerį, spec. inventorinį numerį ar rinkinio apskaitos numerį, sistema iš karto pateiks pranešimą, jei toks numeris jau egzistuoja.
    - Pažymėjus varnele {Eksponatas priimtas trumpai saugoti} lauką, eksponatui galėsite suteikti laikiną apskaitos numerį.
  - 3.2. Įveskite kitus duomenis apie naują eksponatą. Kaip įvesti duomenis skaitykite skyrelyje Duomenų pildymo taisyklės (10 psl.).
- **Pastaba:** Panaudota klasifikatoriaus reikšmė, kuri buvo naujai sukurta, bet dar LIMIS-C administratoriaus nepatvirtinta, sistemoje bus pažymėta gelsva spalva:

| Rinkinys * | Danguolės debesėliai | 22 |
|------------|----------------------|----|
|            |                      |    |

Klasifikatoriaus reikšmė, kuri buvo redaguota, bet dar nepatvirtinta LIMIS-C administratoriaus, spalvomis nėra išskiriama.

Jei pasirinkta reikšmė yra naujai sukurta, o LIMIS-C administratorius šios reikšmės nepatvirtins, tai Jums reikės atlikti veiksmus, kurie yra aprašyti skyrelyje *Redaguoti* nesutvarkytus eksponatus (78 psl.).

3.3. Nurodykite eksponato pagrindinį aprašą.

Pastaba: Nurodžius eksponato sritį, duomenų forma papildoma atitinkama duomenų kortele.

- 4. Įveskite duomenis apie eksponato pavadinimą kortelėje Pavadinimai:
  - 4.1. Spragtelkite ant kortelės Pavadinimai.

| Naujas eksponatas     |             |                         |
|-----------------------|-------------|-------------------------|
|                       | Ъ.          |                         |
| Pagrindiniai duomenys | Pavadinimai | Saugojimas ir judėjimas |

- 4.2. Įveskite duomenis apie eksponato pavadinimą (-us). Kaip ivesti duomenis skaitykite skyrelyje *Duomenų pildymo taisyklės (10 psl.)*.
- Kalp įvesti duomenis skaltyklie skyreiyje Duomenų pildymo taisykles (10 psl.).
- 5. Įveskite duomenis apie eksponato saugojimą kortelėje **Saugojimas ir judėjimas**:
  - 5.1. Spragtelkite ant kortelės Saugojimas ir judėjimas.

|       | as                                        | Naujas eksponatas       |
|-------|-------------------------------------------|-------------------------|
|       | $\mathbf{\hat{\Gamma}}$                   |                         |
| jimas | nenys Pavadinimai Saugojimas ir judėjimas | Pagrindiniai duomenys   |
|       |                                           | r agrinalitar automenya |

5.2. Įveskite duomenis apie eksponato saugojimą.

Kaip įvesti duomenis skaitykite skyrelyje Duomenų pildymo taisyklės (10 psl.).

- 6. Jei reikia, eksponato duomenų formoje pridėkite papildomų duomenų kortelių. Kaip atlikti skaitykite skyrelyje *Pridėti duomenų korteles į aprašą (70 psl.)*.
- 7. Kortelėse, kuriose galima užpildyti laukus iš sąrašinio klasifikatoriaus (Įmonių, Personalijų žodyno, Vietovių, Vietų ar Archeologinių radimviečių) yra galimybė pasirinkti ne tik pagrindinius terminus, bet ir duomenis iš kitų klasifikatoriaus laukų. Pavyzdžiui, pasirinkus užpildyti lauką {Autorius}, galėsite pridėti informaciją ir apie kitus autoriaus vardus.

| ktorius (kitu vardu) |  |   |   |
|----------------------|--|---|---|
| ktorius (kitu varuu) |  | ~ |   |
| Autoriaus vaidmuo    |  | 2 | 3 |
| Kita informacija     |  |   |   |

- 8. Jei reikia, pateikite audiogido informaciją. Kaip atlikti skaitykite skyrelyje *Pridėti audiogido informaciją (31 psl.)*.
- 9. Jei reikia, pateikite informaciją apie šaltinius. Kaip atlikti skaitykite skyrelyje *Pridėti Literatūros, šaltinių informaciją (33 psl.).*
- Užpildę duomenis apie eksponatą spauskite [Išsaugoti]. Sistema patikrina, ar duomenys korektiški ir išsaugoja. Eksponato duomenų būsena lieka *lvedamas*.
- 11. Spauskite [Baigti tvarkyti].
- 12. Toliau, priklausomai nuo Jums suteiktų teisių, galite atlikti šiuos veiksmus:
  - Pateikti tvirtinti eksponatą/komplektą/grupę (71 psl.)
  - Peržiūrėti eksponato/komplekto/grupės duomenis (75 psl.)
  - Keisti eksponato/komplekto/grupės duomenis (76 psl.)
  - Patvirtinti eksponato/komplekto/grupés duomenis (78 psl.)

#### 6.1.2. Įvesti naują komplektą

Paskirtis – įvesti naujo komplekto duomenis į sistemą.

**Dėmesio!** Įvedant naujo eksponato duomenis į sistemą, būtina juos pildyti nuosekliai – įrašant informaciją į duomenų laukus iš formos viršaus žemyn.

Įvedimo metu komplekto duomenys yra matomi tik juos įvedančiam asmeniui. Komplektas tampa matomas vyr. fondo tvarkytojui tik tada, kai naudotojas pateikia komplekto duomenis tvirtinimui. Daugiau skaitykite skyrelyje *Patvirtinti eksponato/komplekto/grupės duomenis (78 psl.)*.

#### Kas gali atlikti

Įvesti naujo komplekto duomenis į sistemą gali:

- Rinkinio saugotojas;
- Naudotojas, kuriam suteikta teisė įvesti naują eksponatą.

#### Kaip atlikti

Norėdami įvesti naujo komplekto duomenis į sistemą, atlikite šiuos veiksmus:

- 1. Iš meniu pasirinkite *Eksponatai* Atsiveria langas *Eksponatų paieška*.
- 2. Paspauskite mygtuką [Naujas komplektas].

Sistema atveria langą *Naujas komplektas*, kortelę **Pagrindiniai duomenys**. Pagal nutylėjimą sistema pateikia eksponatų duomenų įvedimo formą, kurią sudaro šios duomenų kortelės:

- Pagrindiniai duomenys;
- Pavadinimai;
- Saugojimas ir judėjimas;
- Komplekto eksponatai.

- 3. Įveskite naujo komplekto duomenis kortelėje **Pagrindiniai duomenys**:
  - 3.1. Bloke Apskaita nurodykite nors vieną iš komplekto apskaitos numerių.
    - Įvedus egzistuojantį eksponato pirminės apskaitos numerį, inventorinį numerį, laikiną apskaitos numerį, spec. inventorinį numerį ar rinkinio apskaitos numerį, sistema iš karto pateiks pranešimą, jei toks numeris jau egzistuoja.
    - Pažymėjus varnele {Eksponatas priimtas trumpai saugoti} lauką, eksponatui galėsite suteikti laikiną apskaitos numerį.
  - 3.2. Įveskite kitus duomenis apie naują komplektą. Kaip įvesti duomenis skaitykite skyrelyje Duomenų pildymo taisyklės (10 psl.).
- Pastaba: Naujai sukurta, bet dar LIMIS-C administratoriaus nepatvirtinta reikšmė sistemoje bus pažymėta gelsva spalva:

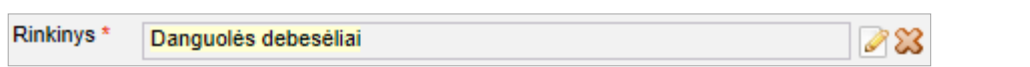

Klasifikatoriaus reikšmė, kuri buvo redaguota, bet dar nepatvirtinta LIMIS-C administratoriaus spalvomis nėra išskiriama.

Jei pasirinkta reikšmė yra naujai sukurta, o LIMIS-C administratorius šios reikšmės nepatvirtins, tai Jums reikės atlikti veiksmus, kurie yra aprašyti skyrelyje *Redaguoti* nesutvarkytus eksponatus (78 psl.).

- 4. Jei reikia, eksponato duomenų formoje pridėkite papildomų duomenų kortelių. Kaip atlikti skaitykite skyrelyje *Pridėti duomenų korteles į aprašą (70 psl.)*.
- Jei reikia, pateikite audiogido informaciją. Kaip atlikti skaitykite skyrelyje Pridėti audiogido informaciją (31 psl.).
- 6. Norėdami į komplektą įtraukti/įvesti eksponatus, atlikite šiuos veiksmus:
  - 6.1. Jei į komplektą įtraukiate eksponatą, kurio duomenys jau suvesti sistemoje, spauskite [Pasirinkti] ir atlikite veiksmus, aprašytus skyrelyje *Pasirinkti komplekto/grupės eksponatą* (69 psl.).
  - 6.2. Jei norite pridėti naujo (sistemoje dar neįvesto) eksponato duomenis:
    - 6.2.1. Bloke **Komplekto eksponatai** spauskite **[Nauja]**. Sistema atveria langą *Komplektas > Naujas eksponatas*.
    - 6.2.2. Užpildykite naujo eksponato duomenis. Kaip atlikti skaitykite skyrelyje *Įvesti naują eksponatą (63 psl.)*.
    - 6.2.3. Spauskite + Grįžti.
    - Sistema atveria ankstesnį komplekto duomenų langą, įtraukdama eksponato duomenis.
  - 6.3. Jei norite pridėti keletą panašių eksponatų, jų duomenis galite įvesti kopijavimo būdu.
  - Pridėkite naujo eksponato duomenis įvedimo ar įtraukimo būdu (žr. punktus aukščiau).
  - Toliau atlikite skyrelyje *[vesti naują eksponatą/komplektą/grupę naudojant šabloną (68 psl.)* aprašytus veiksmus nuo 3 žingsnio.
- 7. Spauskite [lšsaugoti].

Sistema išsaugo naujo komplekto aprašo duomenis sistemoje. Komplekto (ir visų jo eksponatų) duomenų būsena lieka *Įvedamas*.

- 8. Spauskite [Baigti tvarkyti].
- 9. Toliau, priklausomai nuo Jums suteiktų teisių, galite atlikti šiuos veiksmus:
  - Pateikti tvirtinti eksponatą/komplektą/grupę (71 psl.)
  - Peržiūrėti eksponato/komplekto/grupės duomenis (75 psl.)
  - Keisti eksponato/komplekto/grupės duomenis (76 psl.)
  - Patvirtinti eksponato/komplekto/grupes duomenis (78 psl.)

#### 6.1.3. Įvesti naują grupę

Paskirtis – įvesti naujos grupės duomenis į sistemą.

**Dėmesio!** Įvedant naujos grupės duomenis į sistemą, būtina juos pildyti nuosekliai – įrašant informaciją į duomenų laukus iš formos viršaus žemyn.

Įvedimo metu grupės duomenys yra matomi tik juos įvedančiam asmeniui. Grupė tampa matomas vyr. fondo tvarkytojui tik tada, kai naudotojas pateikia grupės duomenis tvirtinimui. Daugiau skaitykite skyrelyje *Pateikti tvirtinti eksponatą/komplektą/grupę (71psl.)*.

#### Kas gali atlikti

Įvesti naujos grupės duomenis į sistemą gali:

- Rinkinio saugotojas;
- Naudotojas, kuriam suteikta teisė įvesti naują eksponatą.

#### Kaip atlikti

Norėdami įvesti naujos grupės duomenis į sistemą, atlikite šiuos veiksmus:

- 10. Iš meniu pasirinkite *Eksponatai* Atsiveria langas *Eksponatų paieška*.
- Paspauskite mygtuką [Nauja grupė]. Sistema atveria langą Nauja grupė, kortelę Pagrindiniai duomenys. Pagal nutylėjimą sistema pateikia eksponatų duomenų įvedimo formą, kurią sudaro šios duomenų kortelės:
  - Pagrindiniai duomenys;
  - Pavadinimai;
  - Saugojimas ir judėjimas;
  - Grupės eksponatai.
- 12. Įveskite naujos grupės duomenis kortelėje Pagrindiniai duomenys:

12.1. Bloke Apskaita nurodykite nors vieną iš grupės apskaitos numerių.

- Įvedus egzistuojantį grupės pirminės apskaitos numerį, inventorinį numerį, laikiną apskaitos numerį, spec. inventorinį numerį ar rinkinio apskaitos numerį, sistema iš karto pateiks pranešimą, jei toks numeris jau egzistuoja.
- Pažymėjus varnele {Eksponatas priimtas trumpai saugoti} lauką, grupei galėsite suteikti laikiną apskaitos numerį.
- 12.2. Įveskite kitus duomenis apie naują grupę.

Kaip įvesti duomenis skaitykite skyrelyje Duomenų pildymo taisyklės (10 psl.).

Pastaba: Naujai sukurta, bet dar LIMIS-C administratoriaus nepatvirtinta reikšmė sistemoje bus pažymėta gelsva spalva:

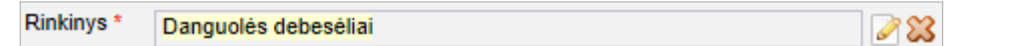

Klasifikatoriaus reikšmė, kuri buvo redaguota, bet dar nepatvirtinta LIMIS-C administratoriaus spalvomis nėra išskiriama.

Jei pasirinkta reikšmė yra naujai sukurta, o LIMIS-C administratorius šios reikšmės nepatvirtins, tai Jums reikės atlikti veiksmus, kurie yra aprašyti skyrelyje *Redaguoti* nesutvarkytus eksponatus (78 psl.).

- Jei reikia, grupės duomenų formoje pridėkite papildomų duomenų kortelių. Kaip atlikti skaitykite skyrelyje *Pridėti duomenų korteles į aprašą (70 psl.)*.
- Jei reikia, pateikite audiogido informaciją. Kaip atlikti skaitykite skyrelyje *Pridėti audiogido informaciją (31 psl.)*.
- 15. Norėdami į grupę įtraukti/įvesti eksponatus, atlikite šiuos veiksmus:
  - 15.1. Jei į grupę įtraukiate eksponatą, kurio duomenys jau suvesti sistemoje, kortelėje **Grupės** eksponatai spauskite [Pasirinkti] ir atlikite veiksmus, aprašytus skyrelyje *Pasirinkti* komplekto/grupės eksponatą (69 psl.).
  - 15.2. Jei norite pridėti naujo (sistemoje dar neįvesto) eksponato duomenis:
    - 15.2.1. Kortelėje Grupės eksponatai spauskite [Nauja].
      - Sistema atveria langą Grupė > Naujas eksponatas.
    - 15.2.2. Užpildykite naujo eksponato duomenis. Kaip atlikti skaitykite skyrelyje *[vesti naują eksponatą (63 psl.).*

15.2.3. Spauskite + Grįžti.

Sistema atveria ankstesnį komplekto duomenų langą, įtraukdama eksponato duomenis.

15.3. Jei norite pridėti keletą panašių eksponatų, jų duomenis galite įvesti kopijavimo būdu.

- Pridėkite naujo eksponato duomenis įvedimo ar įtraukimo būdu (žr. punktus aukščiau).
- Toliau atlikite skyrelyje Įvesti naują eksponatą/komplektą/grupę naudojant šabloną (68 psl.) aprašytus veiksmus nuo 3 žingsnio.
- 16. Spauskite [Išsaugoti].

Sistema išsaugo naujos grupės aprašo duomenis sistemoje. Grupės (ir visos jos eksponatų) duomenų būsena lieka *Įvedamas*.

- 17. Spauskite [Baigti tvarkyti].
- 18. Toliau, priklausomai nuo Jums suteiktų teisių, galite atlikti šiuos veiksmus:
  - Pateikti tvirtinti eksponatą/komplektą/grupę (71 psl.)
  - Peržiūrėti eksponato/komplekto/grupės duomenis (75 psl.)
  - Keisti eksponato/komplekto/grupės duomenis (76 psl.)
  - Patvirtinti eksponato/komplekto/grupės duomenis (78 psl.)

#### 6.1.4. Įvesti naują eksponatą/komplektą/grupę naudojant šabloną

Paskirtis – įvesti naujo eksponato, komplekto ar grupės duomenis į sistemą, panaudojant įvestų duomenų šabloną. Ši sistemos savybė orientuota į situacijas, kai reikia įvesti duomenis apie keletą eksponatų/komplektų/grupių, kurių informacija skiriasi nežymiai.

#### Kas gali atlikti

Įvesti naujo eksponato/komplekto/grupės duomenis į sistemą gali:

- Rinkinio saugotojas;
- Naudotojas, kuriam suteikta teisė įvesti naują eksponatą/komplektą/grupę.

#### Kaip atlikti

Norėdami įvesti naujus duomenis pagal šabloną, atlikite šiuos veiksmus:

- 1. Iš meniu pasirinkite *Eksponatai*. Atsiveria langas *Eksponatų paieška*.
- Nurodykite žinomus duomenis apie jau įvestą eksponatą/komplektą/grupę ir spauskite [leškoti]. Sistema pateikia paieškos kriterijus atitinkančių įrašų sąrašą. Plačiau apie paiešką skaitykite skyrelyje Surasti eksponato/komplekto/grupės duomenis (72 psl.).
- Šalia reikiamo įrašo, stulpelyje Veiksmai spauskite <sup>1</sup>. Atsiveria langas, kuriame duomenų laukai užpildyti pasirinkto eksponato/komplekto/grupės duomenimis.

**Pastaba:** Kopijuojant komplektą arba grupę, perkeliami duomenys tik apie komplektą / grupę, be įtrauktų eksponatų.

- Keiskite/papildykite naujo eksponato/komplekto/grupės duomenis. Kaip įvesti naujus duomenis skaitykite skyrelyje Duomenų pildymo taisyklės (10 psl.).
- 5. Jei reikia, papildykite formą papildomomis duomenų kortelėmis. Kaip atlikti skaitykite *Pridėti duomenų korteles į aprašą (70 psl.)*.
- Jei reikia, pateikite audiogido informaciją. Kaip atlikti skaitykite skyrelyje Pridėti audiogido informaciją (31 psl.).
- Užpildę duomenis apie eksponatą/komplektą/grupę spauskite [Išsaugoti]. Sistema patikrina, ar duomenys korektiški ir išsaugoja. Duomenų būsena /vedamas.

- 8. Spauskite [Baigti tvarkyti].
- 9. Toliau, priklausomai nuo Jums suteiktų teisių, galite atlikti šiuos veiksmus:
  - Pateikti tvirtinti eksponatą/komplektą/grupę (71 psl.)
  - Peržiūrėti eksponato/komplekto/grupės duomenis (75 psl.)
  - Keisti eksponato/komplekto/grupės duomenis (76 psl.)
  - Patvirtinti eksponato/komplekto/grupės duomenis (78 psl.)

#### 6.1.5. Pasirinkti komplekto/grupės eksponatą

Paskirtis – leisti sistemos naudotojui surasti sistemoje jau anksčiau įvesta eksponatą ir jį įtraukti į komplektą ar grupę.

#### Kas gali atlikti

Pasirinkti komplekto/grupės duomenis gali:

- Rinkinio saugotojas;
- Naudotojas, kuriam suteikta teisė įvesti naują eksponatą.

#### Prieš pradedant

Prieš pasirenkant komplekto ar grupės eksponatą turi būti atlikta:

- Surasti norimo komplekto/grupės duomenys.
   Kaip atlikti skaitykite Surasti eksponato/komplekto/grupės duomenis (72 psl.).
- Eksponatas, kurį norite įtraukti į komplektą/grupę, nepriklauso jokiam kitam komplektui/grupei.

#### Kaip atlikti

Norėdami į komplektą/grupę įtraukti sistemoje jau anksčiau įvestą eksponatą, atlikite šiuos veiksmus:

- 1. Atsiverskite komplekto/grupės duomenų kortelę Komplekto/Grupės eksponatai.
- Bloke Komplekto/Grupės eksponatai spauskite [Pasirinkti]. Sistema atveria langą Komplektas/Grupė > Eksponatas.
- Suraskite eksponatą, kurį norite įtraukti į komplektą ar grupę. Kaip atlikti skaitykite Surasti eksponato/komplekto/grupės duomenis (72 psl.).
- 4. Rezultatų sąraše šalia norimo eksponato (ar kelių eksponatų) pažymėkite varnele.
- Spauskite [Pasirinkti]. Sistema atveria komplekto/grupės duomenų langą, įtraukdama eksponato (-ų) duomenis.
- 6. Spauskite **[Išsaugoti]**.

Sistema išsaugo duomenis sistemoje. Komplekto/grupės (ir visų eksponatų) duomenų būsena lieka *lvedamas.* 

## 6.1.6. Pridėti duomenų korteles į aprašą

Paskirtis – papildyti muziejaus vertybės aprašą papildomomis duomenų kortelėmis.

Galite pridėti šias duomenų korteles:

- Apžiūros būklės tyrimai
- Audiogido informacija
- Dalys
- Fotodokumentas
- Gamta
- Garso ir vaizdo dokumentai
- Grafikos kūrinys
- Įrašai, ženklai, signatūros
- Įsigijimas ir vertinimas
- Istorija, kultūra ir dailė
- Konservavimas, restauravimas
- Leidiniai, dokumentai, spausdiniai
- Literatūra, šaltiniai
- Mokslas ir technika
- Parodos
- Publikacijos apie eksponatą
- Radimo aplinkybės
- Skaitmeniniai objektai
- Struktūrinės dalys
- Susiformavimas
- Susiję eksponatai
- Susiję įvykiai, asmenys, adresai, įmonės
- Turtinės teisės ir savininkai
- Zoologija

**Dėmesio!** Kai kurios duomenų kortelės sistemos pridedamos automatiškai, atlikus tam tikrus veiksmus su eksponato ar vertybės duomenimis, pvz.:

- Į kolekcijas įtrauktų eksponatų bei kitų muziejinių vertybių aprašai automatiškai papildomi duomenų kortele Kolekcijos, kurioje galite peržiūrėti sąrašą visų kolekcijų, į kurias įtrauktas eksponatas ar vertybė.
- Importuotų iš kitų sistemų eksponatų duomenys pateikiami su papildoma kortele Duomenų migravimas, kurioje pateikiamas sąrašas iš kitos sistemos perkeltų duomenų.

#### Kas gali atlikti

Papildyti aprašą duomenų kortelėmis gali:

Naudotojas, kuriam suteiktos teisės įvesti ir keisti muziejaus vertybės duomenis.

#### Kaip atlikti

Norėdami papildyti vertybės aprašą duomenų kortelėmis, atlikite šiuos veiksmus:

- 1. Suraskite norimo eksponato/komplekto/grupės duomenis. Kaip atlikti skaitykite *Surasti eksponato/komplekto/grupės duomenis (72psl.).*
- Lange Eksponatų paieška, šalia norimo eksponato, stulpelyje Veiksmai spauskite 
   Atsiveria langas Eksponatų paieška > Eksponatas/Komplektas/Grupė.
- 3. Spauskite ant reikšmių sąrašo **Papildomi laukai**.

| Eksponatų paieška > Eksponatas (Debesėliai danguje) |             |                         |                            |  |                    |  |  |
|-----------------------------------------------------|-------------|-------------------------|----------------------------|--|--------------------|--|--|
|                                                     |             | -                       |                            |  | Papildomi laukai 🔻 |  |  |
| Pagrindiniai duomenys                               | Pavadinimai | Saugojimas ir judėjimas | Istorija, kultūra ir dailė |  |                    |  |  |
|                                                     |             |                         |                            |  |                    |  |  |

 Atsivėrusiame sąraše spragtelkite ant norimos duomenų kortelės pavadinimo. Sistema prie eksponato/komplekto/grupės aprašo prideda papildomą duomenų kortelę.

- 5. Užpildykite duomenų kortelę norima informacija apie eksponatą/komplektą. Kaip įvesti duomenis skaitykite skyrelyje *Duomenų pildymo taisyklės (10 psl.)*.
- Spauskite [Išsaugoti].
   Sistema patikrina, ar duomenys korektiški ir išsaugoja.

#### 6.1.7. Importuoti eksponatą

Paskirtis – suteikti galimybę vartotojui perkelti iš Excel dokumento duomenis į LIMIS.

#### Kas gali atlikti

Sistemos naudotojai, kuriems yra suteikta teisė:

T-323 Eksponatų importas;

#### Prieš pradedant

Prieš pateikiant duomenis į LIMIS, naudotojas turi pasiruošti eksponatų importo Excel bylą.

#### Kaip atlikti

- 1. Iš meniu pasirinkite **Eksponatai.** Atsiveria langas *Eksponatų paieška*.
- 2. Spauskite mygtuką **[Eksponatų importas].** Atsiveria langas *Eksponatų importas*.

| Eksponatų importas | X |
|--------------------|---|
| + Prideti          |   |
|                    |   |
| importuoti         |   |
|                    |   |

# 3. Spauskite mygtuką [Pridėti].

Pasirinkite norimą importuoti bylą Excel formatu.

#### Spauskite mygtuką [Importuoti]. Jei duomenys teisingi, sistema importuoja duomenis į Eksponato kortelę Pagrindiniai duomenys arba į kortelę Duomenų migravimas.

- **Pastaba:** Eksportas vykdomas iki pirmos klaidos. Įvykus klaidai ekrane parodomas eilutės numeris Excel byloje, kurioje yra klaida ir klaidos pranešimas. Importas nutraukiamas ir duomenis neimportuojami į LIMIS.
  - 5. Jei perkėlimas sėkmingas, naudotojas turės pabaigti tvarkyti eksponatą rankiniu būdų įvertinant informaciją surašytą kortelėje Duomenų migravimas. Baigus tvarkyti duomenis ir pažymėjus varnele lauką {Duomenys sutvarkyti} reiškia, kad visi duomenys įrašyti kortelėje Duomenų migravimas yra įvertinti darbuotojo ir eksponato kortelė sutvarkyta.

## 6.2. Pateikti tvirtinti eksponatą/komplektą/grupę

Paskirtis - pateikti naujo eksponato/komplekto/grupės duomenis tvirtinimui.

#### Kas gali atlikti

Pateikti tvirtinimui eksponato/komplekto duomenis gali:

- Rinkinio saugotojas;
- Naudotojas, kuriam suteiktos teisės įvesti eksponato duomenis, bet nesuteiktos teisės tvirtinti eksponato duomenis.

## Prieš pradedant

Prieš pateikiant duomenis tvirtinimui, turi būti atlikta:

 Įvesti eksponato, komplekto ar grupės duomenys Kaip atlikti skaitykite skyriuje *Įvesti naują eksponatą, komplektą ar grupę (63 psl.).*

## Kaip atlikti

Norėdami pateikti tvirtinti naujo eksponato/komplekto/grupės duomenis, atlikite šiuos veiksmus:

- 1. Atsiverskite eksponato/komplekto/grupės duomenų įvedimo langą. Kaip atlikti skaitykite skyriuje *Surasti eksponato/komplekto/grupės duomenis (72 psl.)*.
- 2. Įsitikinkite, kad įvesti duomenys yra korektiški ir pilni.
- 3. Spauskite [Išsaugoti] ir/arba [Baigti tvarkyti].
- Spauskite [Pateikti tvirtinti]. Sistema eksponato/komplekto/grupės ir visų komplekto/grupės eksponatų būseną nustato į Lauk. naujo patvirtinimo (jei įvestas naujas eksponatas/komplektas/grupė) arba Laukia patvirtinimo (jei buvo keisti eksponato/komplekto/grupės duomenys).

## 6.3. Surasti eksponato/komplekto/grupės duomenis

Paskirtis – surasti norimo eksponato, komplekto ar grupės aprašo duomenis sistemoje.

#### Kas gali atlikti

Surasti eksponato/komplekto/grupės duomenis sistemoje gali:

- Rinkinio saugotojas;
- Naudotojas, kuriam suteikta teisė peržiūrėti eksponato duomenis.
- Naudotojas, kuriam suteikta teisė įvesti naują eksponatą
- Naudotojas, kuriam suteikta teisė keisti eksponato duomenis.

## Kaip atlikti

Norėdami surasti muziejinės vertybės duomenis atlikite šiuos veiksmus:

1. Iš meniu pasirinkite *Eksponatai*.

Atsiveria langas *Eksponatų paieška*, kurio išvaizda priklauso nuo muziejaus darbo pobūdžio (sistemoje galima nusistatyti, kuris eksponatų paieškos langas bus naudojamas).
# LIMIS naudotojo vadovas

| Naujas eksponatas Naujas I           | komplektas Nauja grupė Ekspon                                     | atų importas                      |                            |                     |                     |                         |                      |
|--------------------------------------|-------------------------------------------------------------------|-----------------------------------|----------------------------|---------------------|---------------------|-------------------------|----------------------|
|                                      | 🗹 Muziejaus eksponatai 🗌 Eksponatai pr                            | iimti trumpai saugoti 🔲 Ekspona   | atai priimti ilgai saugoti |                     |                     |                         |                      |
| Apskaitos numeris                    |                                                                   | ) numerį 🔘 nur                    | merių intervalą            | 1                   | 🗹 tiks              | lus numeris             |                      |
| Eksponato pavadinimas                |                                                                   |                                   | 🔽 įtraukti papildom        | ius pavadinimus     |                     |                         |                      |
| Rinkinys                             |                                                                   | ٩,                                | 🗹 konkretus 🗌 ne           | enurodytas rinkinys | s                   |                         |                      |
| Eksponato arba komplekto tipas       |                                                                   | ٩,                                | konkretus                  |                     |                     |                         |                      |
| Tema                                 |                                                                   | ٩_                                | konkretus                  |                     |                     |                         |                      |
| Sritis                               |                                                                   | 9                                 | konkretus                  |                     |                     |                         |                      |
| Medžiaga                             |                                                                   | 9                                 | konkretus                  |                     |                     |                         |                      |
| Atlikimo, pagaminimo technika        |                                                                   | ٩                                 | konkretus                  |                     |                     |                         |                      |
| leškoti tarp                         | eksponatų 🗹 komplektų 🗹 komplekt                                  | į eksponatų 🗹 grupių 🗹 grup<br>-  | ių eksponatų               |                     |                     |                         |                      |
| Fondas                               | 🗹 pagrindinis 🗹 pagalbinis 🗹 mainų 🛾                              | anenurodyta                       |                            |                     |                     |                         |                      |
| Įvedimo data nuo                     | iii 🗰 淋 iki                                                       |                                   |                            |                     |                     |                         |                      |
| Duomenų pateikėjas                   |                                                                   | <u></u>                           | duomenis sister            | moje pateike 📋 p    | pirminių duomenų pa | iteikėjas 📋 inventorini | ų duomenų pateikėjas |
| Dirota nuo                           | iii ''' IKI                                                       | E au suizd                        | o 🗖 ou goroo               | <b>2</b> ou 2D      | 🗖 au al             | 🗖 ou kitaia ak          | au kitamia           |
| Skaitmeniniai ohiektai               | 🗹 be skaitmeninių objektų 🛛 🔤                                     | uotraukomis įrašais               | įrašais                    | modeliais           | knygomis            | objektais               | bylomis              |
| okakineninai objektai                | <ul> <li>su neviešinamais skaitmeniniais<br/>objektais</li> </ul> |                                   |                            |                     |                     |                         |                      |
| Žymuo, licencija, pareikštis         | Nesvarbu 🗸                                                        |                                   |                            |                     |                     |                         |                      |
| Paieška bet kuriame lauke            |                                                                   |                                   | 🗌 leškoti tik antraš       | tėje, aprašyme      |                     |                         |                      |
| lšsamus eksponato aprašymas          |                                                                   |                                   |                            |                     |                     |                         |                      |
| Informacija viešinimui lietuvių k.   |                                                                   |                                   | _                          |                     |                     |                         |                      |
| Eksponato duomenų būsena             | 🗹 įvedamas 🗹 laukiantis pirmo patvirtinin                         | 10 🔽 laukiantis pakartotinio patv | rirtinimo 🔽 patvirtintas   | 🗹 tvarkomas 🔽       | nesutvarkytas       |                         |                      |
| Publikuoti į                         | LIMIS-C Nesvarbu 🗸 LIMIS-K Nesvarbu                               | VEPIS Nesvarbu V Eu               | ropeana Nesvarbu 🗸         | kitas duomenų ba    | zes Nesvarbu 🗸      |                         |                      |
| Mano sąrašas                         | ~                                                                 |                                   |                            |                     |                     |                         |                      |
| » Kilmė                              |                                                                   |                                   |                            |                     |                     |                         |                      |
| » įsigijimas, saugojimas, įvertinima | 15                                                                |                                   |                            |                     |                     |                         |                      |
| » Kiti duomenys                      |                                                                   |                                   |                            |                     |                     |                         |                      |
| leškoti Išvalyti                     |                                                                   |                                   |                            |                     |                     |                         |                      |

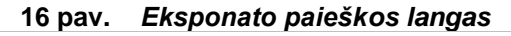

| Naujas eksponatas Naujas       | komplektas Nauja grupė                                                                                                    |
|--------------------------------|----------------------------------------------------------------------------------------------------|
|                                | 🗹 Muziejaus eksponatai 📄 Eksponatai priimti humpai saugeti 📄 Eksponatai priimti ilgai saugeti                                                |
| Apskaitos numeris              | 🔽 KZM 🛞 numeri 🖉 numeri u intervaliz 👘 📝 tāslus numeris                                                                                      |
| Rinkinys                       | 🔍 🖉 konkretus 🗌 nenurodytas rinkinys                                                                                                    |
| Eksponato arba komplekto tipas | 🔍 🖾 konkretus                                                                                                    |
| Tema                           | 🔍 🖾 konkretus                                                                                                    |
| Taksonomija                    | 🔍 🖾 konkretus                                                                                                    |
| Apsaugos sąrašas               | <b>v</b>                                                                                                    |
| Rinkimo / radimo adresas       | <u> </u>                                                                                                    |
| Rinkimo / radimo vieta         | 🔍 🧧 🖾 konkretus                                                                                                    |
| Rinkimo / radimo data nuo      |                                                                                                    |
| įsigijimo data                 | S Liksi data                                                                                                    |
| Apskaitos aktas                |                                                                                                    |
| Akto datos laikotarpis nuo     |                                                                                                    |
| Akto numerio intervalas nuo    | >> W                                                                                                    |
| Eksponato pateikėjas           | S                                                                                                    |
| Eksponatą saugo                | Q                                                                                                    |
| leškoti tarp                   | 🖸 eksponatų 🔯 komplektų 🛃 komplektų eksponatų 🔽 grupių eksponatų                                                                             |
| Fondas                         | Z pognininis Z pogabinis Z mainų Z nerurodyta                                                                                                |
| vedimo data nuo                |                                                                                                    |
| Duomenų pateikėjas             | C outriena satemoje pasexe 📄 priminų outrienų pateixėjas 📄 inventorinių outrienų pateixėjas                                                  |
| Dirbta nuo                     |                                                                                                    |
| Skaitmeniniai objektai         | Carl De sakamening objekal.                                                                                                    |
| Rūšies nustatytojas            | Q                                                                                                    |
| Radėjas                        | Q                                                                                                    |
| Preparatorius                  | Q                                                                                                    |
| Žymuo, licencija, pareikštis   | Nesvarbu 🗸                                                                                                    |
| Paleška bet kuriame lauke      | leškot tik antraštėje, aprašyme                                                                                                    |
| lšsamus eksponato aprašymas    |                                                                                                    |
| Eksponato duomenų būsena       | 🕐 įvedamas 🖉 laukiantis pirmo patvirtinimo 🕼 laukiantis pakatotnio patvirtinimo 🕼 patvirtinimo 🕼 patvirtinimo 🕼 patvirtinimo 🕼 nesutvarkytas |
| Publikuoti į                   | LIMIS-CI Nesvarbu 🗸 LIMIS-KI, Nesvarbu 🗸 VEPIS Nesvarbu 🗸 Europeana Nesvarbu 🗸 Iktas duomenų bazes. Nesvarbu 🗸                               |
| leškoti Išvalyti               |                                                                                                    |
|                                |                                                                                                    |

### 17 pav. Zoologinio eksponato paieškos langas

**Pastaba:** Pagal nutylėjimą ieškoma eksponatų, kurie priklauso muziejui. Norėdami surasti trumpai į muziejų priimtą eksponatą, pažymėkite laukelį **{Eksponatai priimti trumpai saugoti}**.

2. Nurodykite žinomus duomenis apie eksponatą/komplektą/grupę:

- Jei žinoma informacija nesusijusi su pagal nutylėjimą pateikiamais laukais paieškos lange, spragteldami išskleiskite papildomus duomenų blokus Kilmė, Įsigijimas, saugojimas, įvertinimas ar Kiti duomenys.
- Įveskite žinomą informaciją klaviatūra;
- Pasirinkite reikšmes iš klasifikatoriaus spauskite S.
   Kaip atlikti skaitykite skyriuje Duomenų pildymo taisyklės (10 psl.).
- Jei norite atlikti paiešką pagal eksponato QR kodą, atlikite veiksmus aprašytus skyriuje Atlikti eksponato/vertybės paiešką pagal QR kodą (41 psl.).
- 3. Varnelėmis nurodykite, tarp kokių duomenų norite atlikti paiešką.
- 4. Norėdami susiaurinti paieškos sritį ir pagreitinti paiešką:
  - Galite pasirinkti tarp kokių eksponatų atlikti paieška ir pagal poreikį kombinuoti įvairias variacijas:
    - Muziejaus eksponatai;
    - Eksponatai priimti trumpai saugoti;
    - Eksponatai priimti ilgai saugoti;
  - Nuimkite varneles nuo neaktualių sričių. Pvz. Jei eilutėje "leškoti" varnelę paliksite tik ties laukeliu {su nuotraukomis}, sistema pateiks tik tuos sistemoje įvestus eksponatus, kurių duomenyse įtraukta eksponato nuotrauka. Ir atvirkščiai, jei varnelę paliksite tik šalia laukelio {be skaitmeninių objektų}, rezultatų sąraše matysite tik tuos eksponatus, prie kurių duomenų nepateikiama jokia skaitmeninė vaizdo/garso byla.
  - Jei užpildysite (Dirbta nuo iki) lauką, sistema atrinks eksponatus, kurie buvo sukurti, paredaguoti, patvirtinti ar pateikti tvirtinimui nurodytu laiku.
  - Norėdami surasti eksponatus, kurie turi pridėtus garso / vaizdo įrašus apie eksponatą, atkreipkite dėmesį, kad:
    - jei eksponatų paieškoje pažymime varneles šalia {su garso įrašais apie eksponatą} ir {su vaizdo įrašais apie eksponatą}, tai sistema suranda tik eksponatus su pridėtais garso įrašais apie eksponatą ir su pridėtais vaizdo įrašais apie eksponatą. Sistema nepateikia eksponatų tik su pridėtais vaizdo įrašais arba tik su pridėtais garso įrašais;
    - jei eksponatų paieškoje pažymime varnelę šalia {su garso įrašais apie eksponatą}, tai sistema suranda tik eksponatus su pridėtais garso įrašais apie eksponatą;
    - jei eksponatų paieškoje pažymime varnelę šalia {su vaizdo įrašais apie eksponatą}, tai sistema suranda tik eksponatus su pridėtais vaizdo įrašais apie eksponatą.
  - Išskleidus Įsigijimas, saugojimas, įvertinimas bloką, galima susiaurinti paiešką ir pasirinkti ar rodyti paieškoje šiuos eksponatus:
    - o Dingusius;
    - Nurašytus;
    - o Grąžintus savininkui;
    - Perduotus nuolatiniam saugojimui (už muziejaus ribų);
    - Perduotus laikinam saugojimui (už muziejaus ribų);
    - Perduotus laikinam saugojimui (muziejaus viduje);
- **Dėmesio!** Atliekant eksponatų paiešką, varnele pažymėkite bent po vieną pasirinkimą kiekvienoje iš šių grupių: *leškoti tarp*, *Fondas*, *leškoti*, *Eksponato duomenų būsena*. Priešingu atveju, paieška rezultatų nepateiks.
  - 5. Jei paspausite mygtuką **[Išvalyti]** paieškos laukai bus išvalyti ir pateikti tokie, kokie buvo prisijungus prie **Eksponatų paieškos**. Tokiu atveju, galėsite iš naujo užpildyti/pasirinkti paieškos kriterijus.
  - 6. Spauskite [leškoti].

Sistema pateikia paieškos kriterijus atitinkančių įrašų sąrašą.

Šalia eksponato/komplekto/grupės duomenų sąraše atvaizduojamos piktogramos, suteikiančios papildomos informacijos apie įrašą:

| Piktograma | Reikšmė                                |
|------------|----------------------------------------|
|            | Eksponatas, priskirtas komplektui      |
|            | Komplektas                             |
|            | Eksponatas                             |
| 0          | Eksponatas, turintis prisegtų bylų     |
| 6          | Grupė                                  |
|            | Grupės eksponatas                      |
| 89         | Eksponatas, turintis susijusių objektų |

Toliau, priklausomai nuo Jums suteiktų teisių, galite atlikti šiuos veiksmus:

- Peržiūrėti eksponato/komplekto/grupės duomenis (75 psl.)
- Keisti eksponato/komplekto/grupės duomenis (76 psl.)
- Pašalinti eksponata/komplekta/grupę (77 psl.)
- Eksportuoti pasirinktus eksponatus (84 psl.)

## 6.4. Peržiūrėti eksponato/komplekto/grupės duomenis

Paskirtis – peržiūrėti eksponato/komplekto/grupės aprašo duomenis sistemoje.

#### Kas gali atlikti

Peržiūrėti eksponato/komplekto/grupės duomenis gali:

- Rinkinio saugotojas;
- Naudotojas, kuriam suteiktos teisės įvesti, keisti ir peržiūrėti eksponato duomenis.

#### Kaip atlikti

1.

Norėdami peržiūrėti eksponato/komplekto/grupės aprašo duomenis sistemoje, atlikite šiuos veiksmus:

Suraskite norimą eksponatą/komplektą/grupę. Kaip atlikti skaitykite skyrelyje Surasti eksponato/komplekto/grupės duomenis (72 psl.). Šalia eksponato/komplekto/grupės duomenų sąraše atvaizduojamos piktogramos, suteikiančios papildomos informacijos apie įrašą:

| Piktograma | Reikšmė                                |
|------------|----------------------------------------|
| 2          | Eksponatas, priskirtas komplektui      |
| <b></b>    | Komplektas                             |
|            | Eksponatas                             |
| 0          | Eksponatas, turintis prisegtų bylų     |
|            | Grupė                                  |
|            | Grupės eksponatas                      |
| 8          | Eksponatas, turintis susijusių objketų |

2. Lange *Eksponatų paieška*, rezultatų lentelėje stulpelyje **Eksponato pavadinimas** spauskite nuorodą.

Atsiveria langas Eksponatų paieška > Eksponatas/Komplektas/Grupė.

- Peržiūrėkite eksponato/komplekto/grupės duomenis. Kiek duomenų kortelių turi eksponato/komplekto/grupės aprašas, priklauso nuo to, kiek informacijos buvo apie jį įvesta, bei taip pat nuo atliktų veiksmų. Pvz.:
  - Į kolekcijas įtrauktų eksponatų bei kitų muziejinių vertybių aprašai automatiškai papildomi duomenų kortele Kolekcijos, kurioje galite peržiūrėti sąrašą visų kolekcijų, į kurias įtrauktas eksponatas ar vertybė.
  - Importuotų iš kitų sistemų eksponatų duomenys pateikiami su papildoma kortele –
     Duomenų migravimas, kurioje pateikiamas sąrašas iš kitos sistemos perkeltų duomenų.

Pastaba: Keisti eksponato/komplekto/grupės duomenų peržiūros lange negalite.

# 6.5. Atspausdinti eksponato/komplekto/grupės aprašą

Paskirtis - atspausdinti sistemoje įvestų eksponatų/komplektų/grupės aprašus.

## Kaip atlikti

Norėdami atspausdinti eksponato/komplekto/grupės aprašą, atlikite šiuos veiksmus:

- Atsiverskite norimo eksponato/komplekto/grupės duomenis peržiūrai. Kaip atlikti skaitykite Peržiūrėti eksponato/komplekto/grupės duomenis (75 psl.).
- Spauskite Peržiūrėti Sistema suformuoja eksponato duomenų suvestine.

**Pastaba:** Suformuotoje suvestinėje rodomi ir tik tie duomenų blokai ir tik tie duomenų laukai, kuriuose yra užpildytos informacijos.

- Spauskite Spausdinti PDF arba Spausdinti Word.
   Sistema paruošia eksponato/komplekto/grupės aprašą spausdinimui.
- 4. Nurodykite spausdinimo nustatymus ir spauskite [Print].

## 6.6. Keisti eksponato/komplekto/grupės duomenis

Paskirtis – keisti eksponato/komplekto/grupės aprašo duomenis sistemoje.

#### Kas gali atlikti

Keisti eksponato/komplekto/grupės duomenis sistemoje gali:

- Rinkinio saugotojas;
- Naudotojas, kuriam suteiktos teisės įvesti ir keisti eksponato duomenis.

#### Prieš pradedant

Prieš pradedant eksponato/komplekto/grupės duomenų keitimą:

Eksponato/komplekto/grupės duomenų būsena negali būti Pašalinta.

#### Kaip atlikti

Norėdami koreguoti eksponato/komplekto/grupės duomenis, atlikite šiuos veiksmus:

- 1. Suraskite norimo eksponato/komplekto/grupės duomenis. Kaip atlikti skaitykite *Surasti eksponato/komplekto/grupės duomenis (72 psl.)*.
- Lange Eksponatų paieška, šalia norimo eksponato, stulpelyje Veiksmai spauskite 
   Atsiveria langas Eksponatų paieška > Eksponatas/Komplektas/Grupė.
- Keiskite norimus eksponato/komplekto/grupės duomenis. Kaip įvesti naujus duomenis skaitykite skyrelyje Duomenų pildymo taisyklės (10 psl.).
  - Kortelėje *Įsigijimas ir vertinimas* yra galimybė redaguoti akto duomenis, jei yra sąsaja su aktu. Taip pat galima pridėti nuosavybės įsigijimo dokumentą (testamentą, sutartį ar kt.) ir vertinimo dokumentą kiekvienam vertinimui.
- 4. Jei reikia, papildykite formą papildomomis duomenų kortelėmis. Kaip atlikti skaitykite *Pridėti duomenų korteles j aprašą (70 psl.)*.
- 5. Spauskite [Išsaugoti].

Sistema patikrina, ar duomenys teisingi, ir jei taip – juos išsaugo. Jei keičiami svarbūs eksponato/komplekto/grupės duomenys, sistema pateikia langą pakeitimų pagrindui įvesti, kuriame įvedimo laukelis aktyvus tik ties tuo lauku, kurio duomenis keičiate.

| Pakeitimų pagrindo įvedimas                        |           |
|----------------------------------------------------|-----------|
| Pirminės apskaitos numerio pakeitimo pagrindas     |           |
| Inventorinio numerio pakeitimo pagrindas           |           |
| Autoriaus pakeitimo pagrindas                      |           |
| Gamintojo pakeitimo pagrindas                      |           |
| Matmenų pakeitimo pagrindas                        |           |
| Medžiagos pakeitimo pagrindas                      |           |
| Pavadinimo pakeitimo pagrindas *                   |           |
| Atlikimo, pagaminimo technikos pakeitimo pagrindas |           |
| Sukūrimo datos pakeitimo pagrindas                 |           |
| Pagaminimo datos pakeitimo pagrindas               |           |
| Savininko pakeitimo pagrindas                      |           |
| Sukūrimo vietos pakeitimo pagrindas                |           |
| Sukūrimo adreso pakeitimo pagrindas                |           |
| Sukūrimo vietos koordinatės pakeitimo pagrindas    |           |
|                                                    | Išsaugoti |

18 pav. Langas svarbių duomenų keitimo pagrindui įvesti

- Jei keičiami svarbūs duomenys, įrašykite kokiu pagrindu tai daroma ir spauskite [lšsaugoti]. Apie sėkmingai atliktą veiksmą pateikiamas pranešimas.
- Spauskite [Baigti tvarkyti].
   Sistema patikrina, ar duomenys korektiški, ir jei taip juos išsaugo.
   Apie sėkmingai atliktą veiksmą pateikiamas pranešimas
- 8. Toliau, priklausomai nuo Jums suteiktų teisių, galite atlikti šiuos veiksmus:
  - Pateikti tvirtinti eksponatą/komplektą/grupę (71 psl.)
  - Keisti eksponato/komplekto/grupes duomenis (76 psl.)
  - Patvirtinti eksponato/komplekto/grupés duomenis (78 psl.)

# 6.7. Pašalinti eksponatą/komplektą/grupę

Paskirtis – sudaryti sąlygas sistemos naudotojui pašalinti eksponatą, komplektą arba grupę iš sistemos.

## Kas gali atlikti

Pašalinti eksponatą/komplektą/grupę iš sistemos gali:

- Rinkinio saugotojas;
- Naudotojas, kuriam suteiktos teisės įvesti naują eksponatą.

#### Prieš pradedant

Prieš pradedant eksponato/komplekto/grupės duomenų šalinimą turi būti atlikta:

- Surasti norimo eksponato/komplekto/grupės duomenys.
   Kaip atlikti skaitykite Surasti eksponato/komplekto/grupės duomenis (72 psl.).
- Eksponato/komplekto/grupės duomenų būsena turi būti /vedama arba Laukia naujo patvirtinimo.

#### Kaip atlikti

Norėdami pašalinti eksponatą/komplektą/grupę, atlikite šiuos veiksmus:

- Lange Eksponatų paieška, šalia norimo eksponato, stulpelyje Veiksmai spauskite X. Atsiveria langas Eksponatų paieška > Eksponatas/Komplektas/Grupė.
- 2. Peržiūrėkite eksponato, komplekto ar grupės duomenis.
- 3. Spauskite [Trinti].

Sistema pateikia papildomą langelį, kuriame paprašo patvirtinti sprendimą.

4. Spauskite **[Taip]**. Sistema pašalina eksponatą/komplektą/grupę iš sistemos.

Jeigu šalinamas komplektas arba grupė, sistema pašalina komplektą/grupę ir visus to komplekto/grupės eksponatus. Apie sėkmingai atliktą veiksmą pateikiamas pranešimas.

## 6.8. Patvirtinti eksponato/komplekto/grupės duomenis

Paskirtis – patvirtinti naujo eksponato/komplekto/grupės įvedimą bei patvirtinti eksponato/komplekto/grupės svarbių duomenų pakeitimus sistemoje.

#### Kas gali atlikti

Patvirtinti eksponato/komplekto/grupės duomenis sistemoje gali:

- Vyr. fondų saugotojas;
- Naudotojas, kuriam suteiktos teisės patvirtinti naujo eksponato įvedimą bei patvirtinti svarbių eksponato duomenų pakeitimus.

#### Prieš pradedant

Prieš pradedant eksponato/komplekto/grupės duomenų patvirtinimą turi būti atlikta:

- Surasti norimo eksponato/komplekto/grupės duomenys. Kaip atlikti skaitykite Surasti eksponato/komplekto/grupės duomenis (72 psl.).
- Eksponato/komplekto/grupės duomenų būsena turi būti Laukia naujo patvirtinimo arba Laukia patvirtinimo.

#### Kaip atlikti

Norėdami patvirtinti eksponato duomenis, atlikite šiuos veiksmus:

- Lange Eksponatų paieška, šalia norimo eksponato, stulpelyje Veiksmai spauskite Atsiveria langas Eksponatų paieška > Eksponatas/Komplektas/Grupė.
- 2. Peržiūrėkite duomenis ir įsitikinkite jų korektiškumu.

#### 3. Spauskite [Patvirtinti].

Sistema eksponato duomenų būseną nustato į *Patvirtinta*. Jeigu tvirtinami komplekto ar grupės duomenys, sistema komplektui/grupei ir visiems komplekto/grupės eksponatams nustato duomenų būseną į *Patvirtintas*. Apie sėkmingai atliktą veiksmą pateikiamas pranešimas.

## 6.9. Redaguoti nesutvarkytus eksponatus

Jei įvesdamas eksponato duomenis naudotojas neranda tinkamos klasifikatoriaus reikšmės, sistema leidžia priskirti (sukurti) naują klasifikatoriaus reikšmę arba koreguoti esamą. Tačiau tokį pakeitimą turi patvirtinti sistemos administratorius. Jei administratorius pažymi sprendimą "Atmesti" klasifikatoriaus naujos reikšmės sukūrimą, eksponato, kuriam buvo priskirta ta reikšmė, duomenų būsena tampa *Nesutvarkytas*.

Tam, kad eksponatas būtų įtrauktas į apskaitą, būtina redaguoti nesutvarkytą eksponatą.

#### Prieš pradedant

- Sistemoje jvesti eksponato duomenis, panaudojant naują/pakeistą klasifikatoriaus reikšmę.
- Pakeitimo sprendimo būsena Atmesta.
- Eksponato duomenų būsena Nesutvarkytas.

#### Kaip atlikti

Norėdami sutvarkyti eksponatus, atlikite šiuos veiksmus:

- Atsiverskite klasifikatorių pakeitimo duomenis. Kaip atlikti skaitykite skyrelyje Surasti ir peržiūrėti klasifikatorių pakeitimus (154 psl.).
- Pasirinkto pakeitimo stulpelyje Nesutvarkyti eksponatai, spauskite ant nuorodos skaitmens. Sistema pateikia sąrašą nesutvarkytų eksponatų, kurie susiję su nepatvirtinta klasifikatorių reikšme.

 Norėdami peržiūrėti nesutvarkyto eksponato duomenis, stulpelyje Pavadinimas spauskite nuorodą.

Sistema atveria eksponato duomenų peržiūros langą.

- 4. Norėdami sutvarkyti eksponato duomenis:
  - 4.1. Stulpelyje Veiksmai spauskite 🧖.

Sistema atveria eksponato duomenis redagavimo režimu.

4.2. Suraskite lauką, kuriame buvo pasirinkta atmesta reikšmė. Atmesta klasifikatoriaus reikšmė yra pažymėta rausvai ir perbraukta.

| Autorius | Autorius | Autoriaus vaidmuo | Kita informacija |     |
|----------|----------|-------------------|------------------|-----|
|          | ÐK       |                   |                  | 284 |

- 4.3. Spauskite 🧭 ir nurodykite kitą reikšmę.
- Spauskite [Išsaugoti]. Sistema įtraukia naują reikšmę į aprašą.
- 5. Spauskite **[Išsaugoti]**. Sistema patikrina, ar duomenys korektiški ir išsaugoja.
- 6. Tolesni veiksmai tokie pat, kaip aprašyti skyriuje *Keisti eksponato/komplekto/grupės duomenis* (76 psl.).

## 6.10. Įvesti eksponato/komplekto/grupės dingimo faktą

Paskirtis – leisti vyr. fondų saugotojui sistemoje įvesti duomenis apie eksponato/komplekto/grupės dingimą.

## Kas gali atlikti

Įvesti duomenis apie eksponato/komplekto/grupės dingimą gali:

- Vyr. fondų saugotojas;
- Naudotojas, kuriam suteikta teisė įvesti eksponato dingimo faktą.

## Prieš pradedant

Prieš įvedant duomenis apie eksponato/komplekto/grupės dingimą, turi būti tenkinamos šios sąlygos:

- Eksponato būsena viena iš: Saugomas muziejuje, Saugomas laikinai, Perduotas laikinai saugoti (už muziejaus ribų) arba Perduotas laikinai saugoti (muziejaus viduje).
- Eksponato duomenų būsena yra Tvarkomas arba Patvirtintas.

## Kaip atlikti

Norėdami įvesti duomenis apie eksponato/komplekto/grupės dingimą, atlikite šiuos veiksmus:

- 1. Suraskite norimo eksponato/komplekto/grupės duomenis. Kaip atlikti skaitykite Surasti eksponato/komplekto/grupės duomenis (72 psl.).
- Lange Eksponatų paieška, šalia norimo eksponato, stulpelyje Veiksmai spauskite 
   Atsiveria langas Eksponatų paieška > Eksponatas/Komplektas/Grupė.
- 3. Atsiverskite kortelę Saugojimas ir judėjimas.
- 4. Bloke **Judėjimas** spauskite **Tvarkyti judėjimą**. Atsiveria judėjimo pasirinkimų sąrašas.

| rindiniai duomenys Pavadinimai Sau   | jojimas ir judėjimas 🛛 I | Complekto   | eksponatai   | Zoologija    | Skaitmeniniai              | objektai     |                   |           |           |     |  |  |  |
|--------------------------------------|--------------------------|-------------|--------------|--------------|----------------------------|--------------|-------------------|-----------|-----------|-----|--|--|--|
| Dabartinė saugojimo vieta            |                          |             |              |              |                            |              |                   |           |           |     |  |  |  |
| Saugo                                | A. Baranausko ir A. V    | ienuolio-Żi | ikausko mer  | norialinis n | nuziejus                   |              |                   |           | 28        |     |  |  |  |
| Adresas                              | A Vienuolio g. 2, Any    | kščiai, Ažu | ožerių seniū | naitija, Any | kščių sen., LT-29          | 147, Anykšči | ų r. sav., Lietuv |           |           |     |  |  |  |
| Saugojimo vieta                      | fonduose a               | skapozicijo | e / parodoje |              |                            |              |                   |           |           |     |  |  |  |
|                                      | Saugojimo vietos         | Kodas       | Šifras Nur   | neris Sau    | igojimo vietos<br>adinimas |              | Saugojimo viet    | 15        |           |     |  |  |  |
|                                      |                          |             |              |              |                            | 1            |                   |           | 2         |     |  |  |  |
| Eksponavimo vieta                    |                          |             |              |              |                            |              |                   |           | 2         |     |  |  |  |
| Pastabos                             |                          |             |              |              |                            |              |                   |           |           |     |  |  |  |
|                                      |                          |             |              |              |                            |              |                   |           |           |     |  |  |  |
| Dabartinės saugojimo vietos nuorodos |                          |             |              |              |                            |              |                   |           | 2         |     |  |  |  |
| Saugantis muziejaus darbuotojas      |                          |             |              |              |                            |              |                   |           |           |     |  |  |  |
| arbuotojo vardas ir pavardė          | Pareig                   | 05          | Pradéjo      | augoti       | Ba                         | igė saugoti  | 1                 | eržiūrėti |           |     |  |  |  |
|                                      |                          |             |              |              |                            |              |                   |           |           | 2   |  |  |  |
| ¥ Judėjimas                          |                          |             |              |              |                            |              |                   |           |           |     |  |  |  |
| ata Eksponato judijimas              |                          | Perduoda    | ma / priima  | ma nuo -     | iki Dokumentas             |              |                   | F         | eržiūrėti |     |  |  |  |
| rear responses inochanes             |                          |             |              |              | Ekstonatu ne               | edavimo nuc  | dat saugenti akta | Nr 68     |           | 100 |  |  |  |

5. Spauskite Dingimas.

Atsiveria langas dingimo aplinkybėms nurodyti.

- 6. Nurodykite dingimo duomenis ir spauskite **[Išsaugoti]**. Duomenys išsaugomi ir patalpinami bloke **Judėjimas**.
- Spauskite [lšsaugoti] ir [Baigti tvarkyti]. Sistema patikrina, ar duomenys korektiški, ir jei taip – juos išsaugo. Apie sėkmingai atliktą veiksmą pateikiamas pranešimas.
- 8. Spauskite **[Patvirtinti]**. Sistema eksponato būseną nustato į *Dingęs*.

## 6.11. Įvesti eksponato/komplekto/grupės radimo faktą

Paskirtis – leisti vyr. fondų saugotojui sistemoje įvesti duomenis apie eksponato/komplekto/grupės radimą.

#### Kas gali atlikti

Įvesti duomenis apie eksponato/komplekto/grupės radimą gali:

- Vyr. fondų saugotojas;
- Naudotojas, kuriam suteikta teisė įvesti eksponato radimo faktą.

### Prieš pradedant

Prieš įvedant duomenis apie eksponato/komplekto/grupės radimą, turi būti tenkinamos šios sąlygos:

- Eksponato būsena turi būti Dingęs.
- Eksponato duomenų būsena yra *Tvarkomas* arba *Patvirtintas*.

### Kaip atlikti

Norėdami įvesti duomenis apie eksponato/komplekto/grupės radimą, atlikite šiuos veiksmus:

- 1. Suraskite norimo eksponato/komplekto/grupės duomenis. Kaip atlikti skaitykite Surasti eksponato/komplekto/grupės duomenis (72psl.).
- Lange Eksponatų paieška, šalia norimo eksponato, stulpelyje Veiksmai spauskite 
   Atsiveria langas Eksponatų paieška > Eksponatas/Komplektas/Grupė.
- 3. Atsiverskite kortelę Saugojimas ir judėjimas.
- 4. Bloke **Judėjimas** spauskite **Tvarkyti judėjimą**. Atsiveria judėjimo pasirinkimų sąrašas.

| diniai duomenys Pavadinimai Sar                                                                                                    | agojimas ir judėjimas       | Kampilekto                 | ekspona                | ital Zo            | ologija Skaitmeniniai objekta     | 6                       |             |           |
|----------------------------------------------------------------------------------------------------|-----------------------------|----------------------------|------------------------|--------------------|-----------------------------------|-------------------------|-------------|-----------|
| bartinė saugojimo vieta                                                                                                    |                             |                            |                        |                    |                                   |                         |             |           |
| Saugo                                                                                                    | A. Baranausko ir A. V       | tenuolio-Ź                 | ukausko                | memoria            | linis muziejus                    |                         |             | 28        |
| Adresas<br>Saugojimo vieta                                                                                                    | A Vienuolio g. 2, Any       | kščiai, Ažu<br>ekspozicijo | iožerių s<br>ie / paro | eniŭnaitij<br>doje | a, Anykščių sen., LT-29147, Ar    | vykščių r. sav., Lietu  | /a          |           |
|                                                                                                    | Saugojimo vietos<br>tipas   | Kodas                      | Šifras                 | Numerin            | s Saugojimo vietos<br>pavadinimas | Saugojimo vi<br>adresas | tos         |           |
| Eksponavimo vieta                                                                                                    |                             |                            |                        |                    |                                   |                         |             | 2         |
| Pastabos                                                                                                    |                             |                            |                        |                    |                                   |                         |             |           |
| labartinės saugojimo vietos nuorodos                                                                                                    |                             |                            |                        |                    |                                   |                         |             | 2         |
| Saugantis muziejaus darbuotojas                                                                                                    |                             |                            |                        |                    |                                   |                         |             |           |
| buotojo vardas ir pavardė                                                                                                    | Pareig                      | los                        | Prad                   | ėjo saug           | oti Baigė sai                     | agoti                   | Peržiúréti  |           |
| Judėjimas                                                                                                    |                             |                            |                        |                    |                                   |                         |             |           |
| a Eksponato judėjimas                                                                                                    |                             | Perduoda                   | sma / pri              | imama r            | uo – iki Dokumentas               |                         | Pe          | eržiūrėti |
| a set and the set of the set of t | ojimuli (už muziejaus ribų) |                            |                        |                    | Eksponaty perdavim                | io nuolat saugoti ak    | as Nr. 68 🔍 | 0. 1      |

#### 5. Spauskite Radimas.

Atsiveria langas radimo aplinkybėms nurodyti.

- 6. Nurodykite radimo duomenis ir spauskite **[Išsaugoti]**. Duomenys išsaugomi ir patalpinami bloke **Judėjimas**.
- Spauskite [lšsaugoti] ir [Baigti tvarkyti].
   Sistema patikrina, ar duomenys korektiški, ir jei taip juos išsaugo.
   Apie sėkmingai atliktą veiksmą pateikiamas pranešimas.
- Spauskite [Patvirtinti].
   Sistema eksponato būseną nustato į tą, kurią turėjo iki dingimo fakto užfiksavimo.

## 6.12. Įvesti eksponato/komplekto/grupės nurašymo faktą

Paskirtis – leisti vyr. fondų saugotojui sistemoje įvesti duomenis apie eksponato/komplekto/grupės nurašymą.

#### Kas gali atlikti

Įvesti duomenis apie eksponato/komplekto/grupės nurašymą gali:

- Vyr. fondų saugotojas;
- Naudotojas, kuriam suteikta teisė įvesti eksponato nurašymo faktą.

#### Prieš pradedant

Prieš įvedant duomenis apie eksponato/komplekto/grupės nurašymą, turi būti tenkinamos šios sąlygos:

- Eksponato būsena turi būti Saugomas muziejuje arba Dingęs.
- Eksponato duomenų būsena yra *Tvarkomas* arba *Patvirtintas*.

### Kaip atlikti

Norėdami įvesti duomenis apie eksponato/komplekto/grupės nurašymą, atlikite šiuos veiksmus:

- 1. Suraskite norimo eksponato/komplekto/grupės duomenis. Kaip atlikti skaitykite *Surasti eksponato/komplekto/grupės duomenis (72psl.)*.
- Lange Eksponatų paieška, šalia norimo eksponato, stulpelyje Veiksmai spauskite 
   Atsiveria langas Eksponatų paieška > Eksponatas/Komplektas/Grupė.
- 3. Atsiverskite kortelę Saugojimas ir judėjimas.
- 4. Bloke **Judėjimas** spauskite **Tvarkyti judėjimą**. Atsiveria judėjimo pasirinkimų sąrašas.

| prindiniai duomenys Pavadinimai Sau                                                                                                    | gojimas ir judėjimas 🕴   | Complekto   | eksponatai Zo     | ologija Skaitmeniniai objekta   | 1                        |            |       |  |  |  |
|----------------------------------------------------------------------------------------------------|--------------------------|-------------|-------------------|---------------------------------|--------------------------|------------|-------|--|--|--|
| Dabartinė saugojimo vieta                                                                                                    |                          |             |                   |                                 |                          |            |       |  |  |  |
| Saugo                                                                                                    | A. Baranausko ir A. V    | lenuolio-Żi | ukausko memori    | alinis muziejus                 |                          | 28         | 3     |  |  |  |
| Adresas                                                                                                    | A. Vienuolio g. 2, Anyl  | kščiai, Ažu | ožerių seniūnaiti | ja, Anykščių sen., LT-29147, Ar | nykščių r. sav., Lietuva |            |       |  |  |  |
| Saugojimo vieta                                                                                                    | 🗌 fonduose 🗌 e           | kspozicijo  | e / parodoje      |                                 |                          |            |       |  |  |  |
|                                                                                                    | Saugojimo vietos         | Kodas       | Šifras Numer      | saugojimo vietos                | Saugojimo viete          |            |       |  |  |  |
|                                                                                                    |                          |             |                   |                                 |                          | 2          |       |  |  |  |
| Eksponavimo vieta                                                                                                    |                          |             |                   |                                 |                          | 2          |       |  |  |  |
| Pastabos                                                                                                    |                          |             |                   |                                 |                          |            |       |  |  |  |
|                                                                                                    |                          |             |                   |                                 |                          |            |       |  |  |  |
| Dabartinės saugojimo vietos nuorodos                                                                                                    |                          |             |                   |                                 |                          |            |       |  |  |  |
| Saugantis muziejaus darbuotojas                                                                                                    |                          |             |                   |                                 |                          |            |       |  |  |  |
| arbuotojo vardas ir pavardā                                                                                                    | Paraio                   | ~*          | Dradilio ann      | noti Baioi sa                   | unoti E                  | - Silicati |       |  |  |  |
| and and a second second s | Fareng                   | ~           | riddejo sad       | Roo Calife an                   | Shon 1                   | LIGITU     |       |  |  |  |
| ¥ Judėjimas                                                                                                    |                          |             |                   |                                 |                          |            |       |  |  |  |
| ata Eksponato judėjimas                                                                                                    |                          | Perduoda    | ma / priimama     | nuo – iki Dokumentas            |                          | Peržiūr    | iréti |  |  |  |
|                                                                                                    | imui (už muzielaus ribu) |             |                   | Eksponałų perdavim              | o nuolat saugoti aktar   | Nr. 68     |       |  |  |  |

5. Spauskite **Nurašymas**.

Atsiveria langas nurašymo informacijai nurodyti.

- 6. Nurodykite nurašymo duomenis ir spauskite **[Išsaugoti]**. Duomenys išsaugomi ir patalpinami bloke **Judėjimas**.
- Spauskite [lšsaugoti] ir [Baigti tvarkyti]. Sistema patikrina, ar duomenys korektiški, ir jei taip – juos išsaugo. Apie sėkmingai atliktą veiksmą pateikiamas pranešimas.
- Spauskite [Patvirtinti]. Sistema eksponato būseną nustato į Nurašytas.

## 6.13. Formuoti būklės įvertinimo aktą spausdinimui

Paskirtis – suformuoti eksponato būklės įvertinimo aktą jo spausdinimui.

#### Kas gali atlikti

Formuoti eksponato būklės įvertinimo aktą spausdinimui gali:

Naudotojas, kuriam suteikta teisė formuoti eksponato būklės įvertinimo aktą spausdinimui.

#### Prieš pradedant

Prieš pradedant formuoti eksponato būklės įvertinimo aktą spausdinimui, turi būti atlikta:

 Eksponato aprašo duomenys papildyti duomenų kortele Apžiūros, būklės tyrimai ir jos įvertinimo duomenimis.
 Kaip atlikti skaitykite skyrelyje Pridėti duomenų korteles j aprašą (70 psl.).

## Kaip atlikti

Norėdami formuoti eksponato būklės įvertinimo aktą spausdinimui, atlikite šiuos veiksmus:

- 1. Suraskite norimo eksponato/komplekto/grupės duomenis. Kaip atlikti skaitykite Surasti eksponato/komplekto/grupės duomenis (72 psl.).
- 2. Atsiverskite kortelę Apžiūros, būklės tyrimai.

|                       |           |            |                   |             |                         | Papildomi laukai 🔻         |
|-----------------------|-----------|------------|-------------------|-------------|-------------------------|----------------------------|
| agrindiniai duomenys  | Pavadinim | nai Saugoj | imas ir judėjimas | Parodos     | Apžiūros būklės tyrimai | Istorija, kultūra ir dailė |
|                       |           |            |                   |             |                         |                            |
| Apžiūros, būklės tyri | mo tipas  | Vykdytojas | Apžiūros, būklė   | s tyrimų da | ta                      |                            |
| nažeidimu ivertinimas |           |            |                   |             | 2 👷 🕰                   |                            |

- Jei esate redagavimo režime, prie apžiūros, būklės tyrimo tipo spauskite piktogramą Atsiveria langas Apžiūros būklės tyrimai.
- 4. Jei esate peržiūros režime, prie apžiūros, būklės tyrimo tipo spauskite piktogramą 🔍.
- 5. Lange Apžiūros būklės tyrimai spauskite Spausdinti

Sistema suformuoja aktą pdf failo pavidalu peržiūrai/išsaugojimui kompiuteryje.

6. Galite atspausdinti dokumentą.

# 6.14. Peržiūrėti eksponato svarbių duomenų keitimo istoriją

Paskirtis – peržiūrėti eksponato svarbių duomenų keitimo istoriją.

## Kas gali atlikti

Peržiūrėti eksponato svarbių duomenų keitimo istoriją sistemoje gali:

Naudotojas, kuriam suteiktos teisės įvesti ir keisti ir peržiūrėti eksponato duomenis.

#### Kaip atlikti

Norėdami peržiūrėti eksponato svarbių duomenų keitimo istoriją, atlikite šiuos veiksmus:

- 1. Suraskite norimo eksponato/komplekto/grupės duomenis. Kaip atlikti skaitykite Surasti eksponato/komplekto/grupės duomenis (72psl.).
- Lange Eksponatų paieška, spauskite nuorodą norimo eksponato/komplekto/grupės pavadinimą. Atsiveria langas Eksponatų paieška > Eksponatas/Komplektas/Grupė.
- 3. Atsiverskite kortelę **Pakeitimai**.

| agrinulinal uuomenys     | Pavadinimai | Saugojimas ir judėjimas | Istorija, kultūra ir dailė | Pakeitimai |
|--------------------------|-------------|-------------------------|----------------------------|------------|
| Pakeistas laukas         |             | •                       |                            |            |
| Pakeitimo<br>Iaikotarpis | nuo         |                         | iki                        |            |

- Nurodykite pakeitimų paieškos kriterijus ir spauskite [leškoti]. Sistema pateikia atliktų pakeitimų, atitinkančių kriterijus, sąrašą.
- **Pastaba:** Jei kriterijų nenurodysite, atlikdami paiešką, sistema pateiks visus atliktus eksponato/komplekto duomenų pakeitimus.
  - 5. Peržiūrėkite duomenų pakeitimų istoriją.

## 6.15. Peržiūrėti susijusius eksponatus

Paskirtis – suteikti naudotojui galimybę peržiūrėti susijusius eksponatus.

#### Kas gali atlikti

Kiekvienas sistemos naudotojas gali peržiūrėti susijusius eksponatus ir pasirinkti atvaizduojamus stulpelius.

## Kaip atlikti

Norėdami peržiūrėti susijusius eksponatus, atlikite šiuos veiksmus:

- 1. Iš meniu pasirinkite **Eksponatai**. Atsiveria langas *Eksponatų paieška*.
- Atlikite norimo eksponato paiešką. Kaip atlikti skaitykite Surasti eksponato/komplekto/grupės duomenis (72 psl.).
- Lange Eksponatų paieška, šalia norimo eksponato, stulpelyje Veiksmai spauskite 
   Atsiveria langas Eksponatų paieška > Eksponatas/Komplektas/Grupė.
- 4. Spauskite ant kortelės **Susiję eksponatai**. Atsiveria kortelė *Susiję eksponatai*.
  - Galite keisti atvaizduojamus stulpelius pažymėdami/atžymėdami varneles.

| Eksponatu           | paieška > Eksponatas                         | (10.14. eksponatas nuolat sa                  | ugoti aktui)                     |                             |                        |          |                    |
|---------------------|----------------------------------------------|-----------------------------------------------|----------------------------------|-----------------------------|------------------------|----------|--------------------|
| Pagrindinia         | i duomenys Pavadinimai                       | Saugojimas ir judėjimas Susije                | eksponatai [sigijimas ir vertini | mas Pakeitimai Gamta        |                        |          | Papildomi laukai 🔹 |
| Susiję e            | ksponatai                                    |                                               |                                  |                             |                        |          |                    |
| Atvaizdud<br>Skaite | iti stulpelius:<br>meninė byla 💟 Susijusio e | eksponato pavadinimas 💟 Pirm. a               | ipsk. nr. 🗹 Inventor. nr. 🗌 Laik | apsk. nr. 🖾 Ryšio tipas 🗌 S | ąsajos data 🖾 Pastabos |          |                    |
| Eil. nr.            | Skaitmeninë byla                             | pavadinimas                                   | Pirm. apsk. nr.                  | Inventor. nr.               | Ryšio tipas            | Pastabos |                    |
| 1                   |                                              | Test 09.02.                                   |                                  |                             |                        |          | 28                 |
| 2                   |                                              | 10.19. automatiškai suteiktas nr.<br>(kompl.) | LNDM MEAS 3                      |                             |                        |          | 28                 |
| 3                   |                                              | 10.19. MEAS automatiškai<br>suteiktas numeris | LNDM MEAS 2/1                    |                             |                        |          | 284                |
|                     |                                              |                                               |                                  |                             |                        |          |                    |

**Dėmesio!** Jei eksponatas turi susijusių eksponatų, tai visi susiję eksponatai bus automatiškai susiję vienas su kitu.

5. Spauskite mygtuką **[Išsaugoti]**. Sistema išsaugo pakeistus duomenis.

## 6.16. Eksportuoti pasirinktus eksponatus

Paskirtis – pasirinktų eksponatų sąrašą eksportuoti į xls tipo bylą.

#### Kas gali atlikti

Eksportuoti gali:

Naudotojas, kuriam suteiktos teisės peržiūrėti eksponato duomenis.

## Kaip atlikti

Norėdami eksportuoti duomenis į failą, atlikite šiuos veiksmus:

- 1. Iš meniu pasirinkite *Eksponatai*. Atsiveria langas *Eksponatų paieška*.
- Atlikite norimų eksponatų paiešką. Kaip atlikti skaitykite Surasti eksponato/komplekto/grupės duomenis (72 psl.).

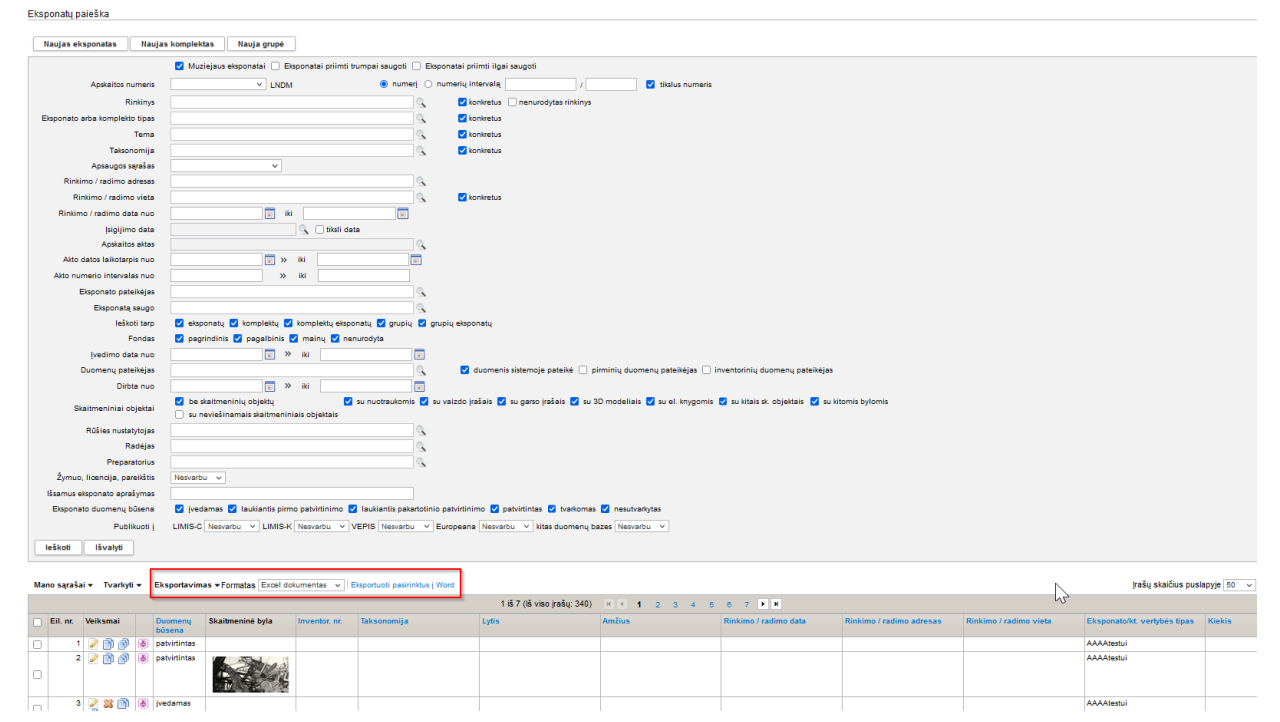

- 3. Jei norite eksportuoti visus atrinktus rezultatus, atlikite:
  - 3.1. Laukelyje {Formatas} pasirinkite norimą formatą, į kurį turi būti eksportuoti duomenys.
  - 3.2. Spauskite nuorodą *Eksportuoti visus*. Sistema eksportuoja duomenis į pasirinkto tipo failą ir suteikia galimybę jį peržiūrėti/išsaugoti kompiuteryje.

- 4. Jei norite eksportuoti pasirinktus rezultatus iš sąrašo, atlikite:
  - 4.1. Laukelyje **{Formatas}** pasirinkite norimą formatą, į kurį turi būti eksportuoti duomenys.
  - 4.2. Varnelėmis pažymėkite, kurių eksponatų duomenis norite eksportuoti.
  - 4.3. Spauskite nuorodą Eksportuoti pasirinktus.
    - Sistema pažymėtų eksponatų duomenis eksportuoja į pasirinkto tipo failą ir suteikia galimybę jį peržiūrėti/išsaugoti kompiuteryje.
- 5. Jei norite eksportuoti komplektus ar grupes iš sąrašo, atlikite:
  - 5.1. Laukelyje **{Formatas}** pasirinkite norimą formatą, į kurį turi būti eksportuoti duomenys.
  - 5.2. Varnelėmis pažymėkite, kurių komplektų/grupių duomenis norite eksportuoti.
  - 5.3. Spauskite nuorodą Eksportuoti komplektus, grupes.

Sistema pažymėtų komplektų, grupių duomenis eksportuoja į pasirinkto tipo failą ir suteikia galimybę jį peržiūrėti/išsaugoti kompiuteryje.

**Pastaba:** Jei tarp eksportuojamų yra eksponatų su QR kodu, faile stulpelyje "Nuoroda (QR kodo generavimui ir kt.)" įrašoma nuoroda į eksponatą LIMIS-K posistemėje.

# 7. Restauravimo duomenų valdymas

Sistemoje numatyta galimybė valdyti restauravimo duomenis, šiais atvejais:

- Eksponato restauravimas muziejaus restauravimo centre (86 psl.)
- Eksponato restauravimas kitų įstaigų restauravimo centre (86 psl.)

Sistemoje, priklausomai nuo Jums suteiktų teisių, galite atlikti šiuos veiksmus, susijusius su restauravimu:

- Surasti ir peržiūrėti restauravimų duomenis (90 psl.)
- Formuoti restauravimo pasą spausdinimui (90 psl.)
- Formuoti restauravimo knygą (91 psl.)

## 7.1. Eksponato restauravimas muziejaus restauravimo centre

Paskirtis – tvarkyti eksponato restauravimo duomenis, kai restauravimas vyksta to paties muziejaus restauravimo centre.

#### Kas gali atlikti

Muziejaus darbuotojas, turintis teisę tvarkyti ir peržiūrėti restauravimo duomenis.

#### Prieš pradedant

Prieš perduodant eksponatą restauravimui, turi būti atlikta:

- Eksponato duomenys įvesti į sistemą
  - Kaip atlikti skaitykite skyriuje įvesti naują eksponatą, komplektą (63 psl.).

#### Kaip atlikti

Kai restauravimas vykdomas to paties muziejaus restauravimo centre, sistemoje turi būti atlikti šie veiksmai:

Jei reikia, suformuoti ir užregistruoti judėjimo muziejuje aktą "Perdavimas laikinai saugoti".

- 1. Daugiau apie akto formavimą ir registravimą skaitykite skyriuje *Tvarkyti laikinojo saugojimo aktus* (43 psl.) (gali atlikti rinkinių saugotojas).
- 2. Eksponato apraše sukurti restauravimo įrašą.

Kaip atlikti skaitykite skyrelyje *Kurti/pildyti konservavimo, restauravimo įrašą (89 psl.)* (gali atlikti rinkinių saugotojas).

3. Užpildyti su eksponato restauravimo eiga ir rezultatais susijusius duomenis.

Kaip atlikti skaitykite skyrelyje *Keisti eksponato/komplekto/grupės* duomenis (76 psl.). (gali atlikti naudotojas, kuriam suteiktos teisės peržiūrėti ir tvarkyti restauravimo duomenis)

4. Jei reikia, kai restauravimas užbaigtas, užfiksuoti eksponato grąžinimo faktą. Daugiau apie tai skaitykite skyriuje Grąžinti priimtas muziejines vertybes tuo pačiu aktu (54 psl.) (gali atlikti naudotojas, kuriam suteiktos teisės peržiūrėti ir tvarkyti restauravimo duomenis).

# 7.2. Eksponato restauravimas kitų įstaigų restauravimo centre

Paskirtis – tvarkyti eksponato restauravimo duomenis, kai restauravimas vyksta kitos įstaigos restauravimo centre.

## Prieš pradedant

Prieš perduodant eksponatą restauravimui, turi būti atlikta:

Eksponato duomenys įvesti į sistemą
 Kaip atlikti skaitykite skyriuje *Įvesti naują eksponatą, komplektą (63 psl.).*

## Kaip atlikti

Kai restauravimas vykdomas kito muziejaus (ar įstaigos) restauravimo centre, sistemoje turi būti atlikti šie veiksmai:

- 1. Suformuoti ir užregistruoti aktą "Perdavimas-priėmimas laikinai saugoti" (arba "Perdavimaspriėmimas ilgai saugoti"), kuriame:
  - a. Lauke {Eksponatai perduodami} pasirinkta Restauravimui.
  - b. Lauke **{Eksponatus priimantis asmuo}** pasirinktas įstaiga, į kurios restauravimo skyrių siunčiamas eksponatas.

Daugiau apie akto formavimą ir registravimą skaitykite skyriuje *Tvarkyti laikinojo saugojimo aktus (43 psl.)* (gali atlikti muziejaus, kuriame saugomas eksponatas, rinkinių saugotojas).

- 2. Jei eksponatas:
  - a. dar nebuvo restauruotas šioje įstaigoje, įvesti eksponato svarbiausius duomenis. Kaip atlikti skaitykite skyrelyje *[vesti naują eksponatą, komplektą (63 psl.)*.
  - *b.* jau buvo restauruotas šioje įstaigoje, redaguoti eksponato duomenis. Kaip atlikti skaitykite skyrelyje *Keisti eksponato/komplekto/grupės* duomenis (76 psl.)

Gali atlikti restauravimo centro atstovas – naudotojas, kuriam suteiktos teisės peržiūrėti ir tvarkyti restauravimo duomenis.

- 3. Sukurti aktą "Priėmimas-perdavimas laikinai saugoti" (arba "Priėmimas-perdavimas ilgai saugoti") ir įtraukti į šį aktą eksponato duomenis, kuris buvo sukurtas restauravimui. Daugiau apie akto formavimą ir registravimą skaitykite skyriuje *Tvarkyti laikinojo saugojimo aktus (43 psl.)* (gali atlikti restauravimo centro atstovas naudotojas, kuriam suteiktos teisės peržiūrėti ir tvarkyti restauravimo duomenis).
- Sukurti restauravimo įrašą ir susieti su originaliu išsamiu eksponato aprašu (gali atlikti restauravimo centro atstovas – naudotojas, kuriam suteiktos teisės peržiūrėti ir tvarkyti restauravimo duomenis).
  - Kaip atlikti skaitykite skyrelyje Kurti restauravimo įrašą gautam eksponatui (87 psl.).
- 5. Užpildyti su eksponato restauravimo eiga ir rezultatais susijusius duomenis (gali atlikti restauravimo centro atstovas naudotojas, kuriam suteiktos teisės peržiūrėti ir tvarkyti restauravimo duomenis).

Kaip atlikti skaitykite skyrelyje Keisti eksponato/komplekto/grupes duomenis (76 psl.).

 Kai restauravimas užbaigtas, suformuoti ir užregistruoti eksponato grąžinimą muziejui "tuo pačiu aktu" (gali atlikti restauravimo centro atstovas – naudotojas, kuriam suteiktos teisės peržiūrėti ir tvarkyti restauravimo duomenis).
 Daugiau apie akto formavimą ir registravimą skaitykite skyriuje *Grąžinti priimtas muziejines*

Daugiau apie akto formavimą ir registravimą skaitykite skyriuje *Grąžinti priimtas muziejines* vertybes tuo pačiu aktu (54 psl.).

 Užfiksuoti eksponato grąžinimą muziejui "tuo pačiu aktu". Daugiau apie akto formavimą ir registravimą skaitykite skyriuje *Priimti perduotus eksponatus tuo pačiu aktu (54 psl.)* (gali atlikti muziejaus, kuriame saugomas eksponatas, rinkinių saugotojas).

# 7.3. Kurti restauravimo įrašą gautam eksponatui

Paskirtis – įvesti naują restauravimo įrašą eksponatui, kuris gautas iš kito muziejaus su tikslu restauruoti jį.

## Kas gali atlikti

Peržiūrėti restauravimo duomenis sistemoje gali:

Naudotojas, kuriam suteiktos teisės peržiūrėti ir tvarkyti restauravimo duomenis.

## Kaip atlikti

Norėdami įvesti naują restauravimo įrašą, atlikite šiuos veiksmus:

1. Iš meniu pasirinkite *Konservavimas, restauravimas -> Konservavimai, restauravimai* Atsiveria langas *Konservavimai, restauravimai* 

| =                                | Konservavimai, restauravimai  |                                                                                                |
|----------------------------------|-------------------------------|------------------------------------------------------------------------------------------------|
| Apskaitos aktai >>>              |                               |                                                                                                |
| Eksponatai                       | Naujas                        |                                                                                                |
| Konservavimas, restauravimas 🛛 💝 |                               | 🗌 Muziejaus eksponatai 📄 Eksponatai priimti trumpai saugoti 📄 Eksponatai priimti ilgai saugoti |
| Konservavimai, restauravimai     | Apskaitos numeris             | ✓ LNDM                                                                                         |
| Restauravimo knyga               | Paso numeris                  | ✓ tikslus numeris                                                                              |
| Restauravimo darbų sąrašas       | Aktų tipai                    |                                                                                                |
| Knygos »                         | - Akto numerio intervalas nuo |                                                                                                |
| Patikrinimo aktai >>>            | Akto datos laikotarpis nuo    |                                                                                                |
| Archyvas >>>                     | Eksponato pavadinimas         | itraukti papildomus pavadinimus                                                                |
| Audioteka ir videoteka >>>       | Restauravimo skyrius          | S konkretus                                                                                    |
| Biblioteka >>>                   | Restauratorius                |                                                                                                |
| Fototeka >>>                     | Tema                          | Q                                                                                              |
| Zoologinė medžiaga               | Medžiaga                      | Q                                                                                              |
| Klasifikatoriai                  |                               | 🗹 Konservavimas 🗹 Restauravimas 🗹 Prevencinis konservavimas 🗹 Nenurodytas                      |
| Kiasilikaturiai »                | Lauko numens                  |                                                                                                |
| Ataskaitos »                     | Eksponato lauko numeris       |                                                                                                |
| Kolekcijos eksportui             | leškoti Išvalyti              |                                                                                                |
| Administravimas >>>              |                               |                                                                                                |
| Naudotojo nustatymai >>>         | • • • • • • • • • •           |                                                                                                |

2. Paspauskite lango viršuje esantį mygtuką [Naujas]

# Atveriamas langas Eksponatų paieška

| ≡                            |    | Konservavimai, restauravimai > Ek    | sponatų paleška                                                                                                    |
|------------------------------|----|--------------------------------------|----------------------------------------------------------------------------------------------------|
| Apskaitos aktai              | *  |                                      |                                                                                                    |
| Eksponatai                   |    |                                      | 🗹 Muziejaus eksponatai 📄 Eksponatai priimti trumpai saugoti 📄 Eksponatai priimti ilgai saugoti                                                                                                    |
| Konservavimas, restauravimas | *  | Apskaitos numeris                    | ✓ LNDM      ● numerių O numerių intervalą     /      ✓ tikslus numeris                                                                                                    |
| Konservavimai, restauravimai |    | Eksponato pavadinimas                | Z įtraukti papildomus pavadinimus                                                                                                    |
| Restauravimo knyga           |    | Rinkinys                             | konkretus 🗌 nenurodytas rinkinys                                                                                                    |
| Restauravimo darbu sarašas   | _  | Eksponato arba komplekto tipas       | Contraction of the second second seco |
| ressauranno danog squado     |    | Tema                                 | konkretus                                                                                                    |
| Knygos                       | »  | Sritis                               | Contraction of the second second seco |
| Patikrinimo aktai            | *  | Medžiaga                             | Z konkretus                                                                                                    |
| Archyvas                     | »  | Atlikimo, pagaminimo technika        | s c konvetus                                                                                                    |
| Audioteka ir videoteka       | »  | Econdare                             | ci exsponari ci komplexit ci komplexit exsponari ci grupi ci grupi |
| Biblioteka                   | *  | Ivedimo data nuo                     | pognana s pagaona s nana s nana s na nana s na na na na na na na na na na na na na                                                                                                    |
| Fototeka                     | *  | Duomenu pateikėjas                   | u duomenis sistemoje pateikė pirminiu duomenu pateikėjas inventoriniu duomenu pateikėjas                                                                                                    |
| Zoologinė medžiaga           | »  | Dirbta nuo                           |                                                                                                    |
| Klasifikatoriai              | »  | Skaitmaniniai obiektai               | 🏹 be skaltmeninių objektų 👘 su nuotraukomis 🗹 su vaizdo įrašais ⊄ su garso įrašais 🗹 su 3D modeliais 🗹 su el. knygomis 🗹 su kitais sk. objektais 🖤 su kitomis bylomis                                                                                                    |
| Ataskaitos                   | ** | Skalutenitiai objektar               | su neviešinamais skaitmeniniais objektais                                                                                                    |
| Kalakailaa akapartui         | ~  | Žymuo, licencija, pareikštis         | Nesvarbu V                                                                                                    |
| Kolekcijos eksportui         |    | Paieška bel kuriame lauke            | leškoli lik antrašteje, aprašyme                                                                                                    |
| Administravimas              | »  | Išsamus eksponato aprašymas          |                                                                                                    |
| Naudotojo nustatymai         | *  | Informacija viešinimui lietuvių k.   |                                                                                                    |
|                              |    | Exsponato duomenų busena             | ce recomma ce autoantis pirmo parvintinimo ce lauxaantis paxantonino parvinninno ce parvinninas ce resulvantytas                                                                                                    |
|                              |    | Publikuoti į                         | LIMIS-C Nesvarbu V LIMIS-K Nesvarbu V VEPIS Nesvarbu V Europeana Nesvarbu V Kitas duomenų bazes Nesvarbu V                                                                                                    |
|                              |    | Mano sąrašas                         |                                                                                                    |
|                              |    | » Klime                              |                                                                                                    |
|                              |    | » Įsigijimas, saugojimas, įvertinima | 3                                                                                                    |
|                              |    | » Kiti duomenys                      |                                                                                                    |
|                              |    | leškoti Išvalyti                     |                                                                                                    |
|                              |    |                                      |                                                                                                    |

- 3. Suraskite restauravimui atsiųsto eksponato duomenis. Kaip atlikti skaitykite skyrelyje *Surasti eksponato/komplekto/grupės* duomenis (72 psl.).
- 4. Atsiverskite eksponato aprašą ir jį papildykite duomenų kortele **Konservavimas, restauravimas**. Kaip papildyti aprašą skaitykite skyrelyje *Pridėti duomenų korteles į aprašą (70 psl.).*
- Kortelėje Konservavimas, restauravimas spauskite piktogramą Sistema atveria duomenų apie konservavimą, restauravimą papildomą langą.

| onservavimas, res | tauravimas                  |                      |                              |            |                                     |                               |                       |
|-------------------|-----------------------------|----------------------|------------------------------|------------|-------------------------------------|-------------------------------|-----------------------|
| Bendri duomenys   | Būklė prieš res             | tauravimą ir tyrimai | Darbų programa ir pakeitimai | Darbų eiga | Rezultatai, išvados, rekomendacijos | Restauravimo pasas ir priedai | Literatūra, šaltiniai |
| Bendra informad   | cija                        |                      |                              |            |                                     |                               |                       |
| Restau            | uravimo vieta *             |                      |                              |            |                                     |                               |                       |
| P                 | Paso numeris                | KLGF-2/36            |                              |            |                                     |                               |                       |
| Darbų p           | oradžios data               |                      |                              |            |                                     |                               |                       |
| Darbų p           | abaigos data                |                      |                              |            |                                     |                               |                       |
| Restaura          | avimo skyrius               |                      |                              |            |                                     |                               |                       |
| Restauravimo da   | arbų vadovas                |                      |                              |            |                                     |                               |                       |
| Restaura          | vimo tarybos<br>pirmininkas |                      |                              |            |                                     |                               |                       |
| Restaura          | vimo tarybos                |                      |                              |            |                                     |                               |                       |
| R                 | lestauratoriai              |                      |                              |            |                                     |                               |                       |
| Ar gal            | lima viešinti?              | 🔿 Taip 💿 Ne          |                              |            |                                     |                               |                       |
|                   | Atlikti darbai              | Konservavima         | is 🗌 Restauravimas           |            |                                     |                               |                       |
| ℅ Priėmimo-pe     | rdavimo inform              | acija                |                              |            |                                     |                               |                       |
|                   | Aktas                       |                      |                              |            | ~                                   |                               |                       |
| Pas               | tabos iš akto               |                      |                              |            |                                     |                               |                       |
| Gra               | įžinimo aktas               |                      |                              |            | *                                   |                               |                       |
|                   | nformacija iš jį į          | perdavusio muzieja   | US                           |            |                                     |                               |                       |
|                   |                             |                      |                              |            |                                     |                               |                       |
| Pasirinkti ek     | sponatą                     |                      |                              |            |                                     |                               |                       |
|                   |                             |                      |                              | Išsaugo    | ti                                  |                               |                       |

- 6. Įveskite bendruosius duomenis apie eksponato konservavimą, restauravimą. Kaip įvesti duomenis skaitykite skyrelyje *Duomenų pildymo taisyklės (10 psl.)*.
- 7. Užpildykite reikiamus konservavimo, restauravimo duomenis kituose skirtukuose.
- Spauskite [Išsaugoti].
   Sistema patikrina, ar duomenys korektiški ir išsaugoja.
- 9. Toliau galite atlikti šiuos veiksmus:
  - Surasti ir peržiūrėti restauravimų duomenis (90 psl.)
  - Formuoti restauravimo pasą spausdinimui (90 psl.)
  - Formuoti restauravimo knygą (91 psl.)
  - Patvirtinti eksponato/komplekto/grupės duomenis (78 psl.)

## 7.4. Kurti/pildyti konservavimo, restauravimo įrašą

Paskirtis – įvesti naują konservavimo/restauravimo įrašą eksponatui, kuris konservuojamas/restauruojamas to paties muziejaus konservavimo/restauravimo centre.

#### Kas gali atlikti

Tvarkyti konservavimo/restauravimo duomenis sistemoje gali:

Naudotojas, kuriam suteiktos teisės peržiūrėti ir tvarkyti restauravimo duomenis.

#### Kaip atlikti

Norėdami pildyti restauravimo įrašą, atlikite šiuos veiksmus:

- 1. Jei eksponato aprašas dar nepapildytas restauravimo įrašu:
  - 1.1. Iš meniu pasirinkite **Restauravimas -> Naujas restauravimas**. Atsiveria langas *Eksponatų paieška*.

1.2. Suraskite eksponatą, kuriam būtinas restauravimas.

Kaip atlikti skaitykite skyrelyje Surasti eksponato/komplekto/grupes duomenis (72 psl.).

1.3. Atsiverskite eksponato aprašą ir jį papildykite duomenų kortele **Restauravimas**. Kaip papildyti aprašą skaitykite skyrelyje *Pridėti duomenų korteles j aprašą (70 psl.).* 

- 1.4. Kortelėje **Restauravimas** spauskite piktogramą 🧖
- Sistema atveria duomenų apie restauravimą papildomą langą.
- Įveskite bendruosius duomenis apie eksponato restauravimą. Kaip įvesti duomenis skaitykite skyrelyje Duomenų pildymo taisyklės (10 psl.).
- Užpildę duomenis apie eksponato restauravimą, spauskite [lšsaugoti]. Sistema patikrina, ar duomenys korektiški ir išsaugoja. Eksponato duomenų būsena lieka *Tvarkomas*.
- 4. Spauskite [Baigti tvarkyti].
- 5. Toliau galite atlikti šiuos veiksmus:
  - Surasti ir peržiūrėti restauravimų duomenis (90 psl.)
  - Formuoti restauravimo pasą spausdinimui (90 psl.)
  - Formuoti restauravimo knygą (91 psl.)

## 7.5. Surasti ir peržiūrėti restauravimų duomenis

Paskirtis – rasti ir peržiūrėti restauravimų duomenis sistemoje.

## Kas gali atlikti

Peržiūrėti restauravimo duomenis sistemoje gali:

- Restauratorius;
- Naudotojas, kuriam suteiktos teisės peržiūrėti ir tvarkyti restauravimo duomenis.

#### Kaip atlikti

Norėdami peržiūrėti restauravimų duomenis atlikite šiuos veiksmus:

1. Iš meniu pasirinkite *Konservavimas, Restauravimas -> Konservavimai, Restauravimai.* Atsiveria langas Konservavimai, restauravimai.

| Konservavimai, restauravimai       |                                                                                                |
|------------------------------------|------------------------------------------------------------------------------------------------|
| Naujas                             |                                                                                                |
|                                    | 🗹 Muziejaus eksponatai 📄 Eksponatai priimti trumpai saugoti 📄 Eksponatai priimti ilgai saugoti |
| Apskaitos numeris                  | V LNDM  © numerių intervalą /  V V kislus numeris                                              |
| Paso numeris                       | ✓ tikslus numeris                                                                              |
| Aktų tipai                         | S                                                                                              |
| Akto numerio intervalas nuo        | >> iki                                                                                         |
| Akto datos laikotarpis nuo         | a » iki                                                                                        |
| Restauravimo darbų laikotarpis nuo | a bit a                                                                                        |
| Eksponato pavadinimas              | 🗹 įtraukti papildomus pavadinimus                                                              |
| Restauravimo skyrius               | 🔍 🗹 konkretus                                                                                  |
| Restauratorius                     | 9                                                                                              |
| Tema                               | 9                                                                                              |
| Medžiaga                           | S                                                                                              |
|                                    | 🗹 Konservavimas 🗹 Restauravimas 🗹 Prevencinis konservavimas 🗹 Nenurodytas                      |
| Lauko numeris                      |                                                                                                |
| Eksponato lauko numeris            |                                                                                                |
| leškoti Išvalyti                   |                                                                                                |

- Nurodykite žinomus duomenis apie eksponato restauravimą. Kaip atlikti skaitykite skyriuje Duomenų pildymo taisyklės (10 psl.).
- Spauskite [leškoti].
   Sistema pateikia paieškos kriterijus atitinkančių įrašų sąrašą.
- Norėdami peržiūrėti restauravimo duomenis, spauskite ant nuorodos stulpelyje Paso numeris. Atsiveria langas Restauravimai > Eksponatas/Komplektas. Naudotojui peržiūrėti atveriama kortelė Restauravimai.

Pastaba: Keisti restauravimo duomenų peržiūros lange negalite.

## 7.6. Formuoti restauravimo pasą spausdinimui

Paskirtis – formuoti ir spausdinti restauravimo pasą.

## Kas gali atlikti

© UAB "Asseco Lietuva"

Formuoti ir spausdinti restauravimo pasą sistemoje gali:

- Restauratorius;
- Naudotojas, kuriam suteiktos teisės peržiūrėti ir tvarkyti restauravimo duomenis.

#### Kaip atlikti

Norėdami formuoti restauravimo pasą spausdinimui atlikite šiuos veiksmus:

- 1. Atsiverskite norimo restauravimo duomenis. Kaip atlikti skaitykite skyrelyje Surasti ir peržiūrėti restauravimų duomenis (90 psl.).
- 2. Atsiverskite kortelę Restauravimas.

| Pagrindiniai duomer               | s Pavadinimai   | Saugojimas ir judėjimas    | Įsigijimas ir vertinimas | Fotodokumentas | Restauravimas |
|-----------------------------------|-----------------|----------------------------|--------------------------|----------------|---------------|
| ℅ Restauravima                    |                 |                            |                          |                |               |
| ¥ Restauravima                    |                 |                            |                          |                |               |
| ℅ Restauravima<br>Paso numeris Da | bų pradžios dat | ı Darbų pabaigos data Rest | auravimo vieta           |                |               |

- Spauskite prie norimo įrašo piktogramą . Atsiveria langas *Restauravimas*.
- Spauskite Restauravimo pasas. Sistema suformuoja aktą pdf failo pavidalu peržiūrai/išsaugojimui kompiuteryje.
- 5. Galite atspausdinti dokumentą.

## 7.7. Formuoti restauravimo knygą

Paskirtis – formuoti restauravimo knygą norimam laikotarpiui.

#### Kas gali atlikti

Formuoti restauravimo knygą sistemoje gali:

- Restauratorius;
- Naudotojas, kuriam suteiktos teisės peržiūrėti ir tvarkyti restauravimo duomenis.

#### Kaip atlikti

Norėdami formuoti restauravimo knygą, atlikite šiuos veiksmus:

1. Iš meniu pasirinkite *Konservavimas, Restauravimas -> Restauravimo knyga*. Atsiveria langas *Restauravimo knyga*.

| Restauravimo knyga                                                             |                                          |           |
|--------------------------------------------------------------------------------|------------------------------------------|-----------|
| Pagrindiniai ataskaitos duomenys                                               |                                          |           |
| Pavadinimas<br>Formatas *<br>Ataskaitos parametrai                             | Restauravimo knyga PDF dokumentas        |           |
| Restauravimo darbų laikotarpis<br>Restauravimo vieta<br>Restauruoti eksponatai | Visi eksponatai     Muziejaus eksponatai |           |
|                                                                                |                                          | Generuoti |

- Įveskite kriterijus ataskaitai formuoti. Kaip įvesti duomenis skaitykite skyrelyje Duomenų pildymo taisyklės (10 psl.).
- Nurodę duomenis, spauskite [Generuoti]. Sistema pateikia sugeneruotą ataskaitą pasirinkto formato byla.
- 4. Suformuotą failą galite peržiūrėti ir išsisaugoti kompiuteryje.

# 8. Knygų tvarkymas

Sistemoje, priklausomai nuo Jums suteiktų teisių, galite atlikti šiuos veiksmus, susijusius su knygomis:

- Tvarkyti apskaitos knygas (92 psl.)
- Tvarkyti aktų registracijos knygas (92 psl.)
- Formuoti apskaitos/aktų registracijos knygą spausdinimui (92 psl.)

## 8.1. Tvarkyti apskaitos knygas

Galite tvarkyti šias apskaitos knygas:

- Pirminės apskaitos knyga;
- Eksponatų inventorinė knyga;
- Ilgai saugoti priimtų muziejinių vertybių apskaitos knyga;
- Eksponatų inventorinė knyga (meno muziejams);
- Eksponatų inventorinė knyga (kultūros istorijos ir gamtos muziejams);
- Eksponatų iš brangiųjų metalų (arba brangakmenių) speciali inventorinė knyga;
- Zoologinių rinkinių inventorinė knyga;
- Zoologinių rinkinių priėmimo knyga.

Su apskaitos knygomis galite atlikti šiuos veiksmus:

Formuoti apskaitos/aktų registracijos knygą spausdinimui (92 psl.)

#### 8.2. Tvarkyti aktų registracijos knygas

Galite tvarkyti šias aktų registracijos knygas:

- Eksponatų judėjimo muziejuje aktų registracijos knyga (bendra);
- Laikinai saugoti priimtų-perduotų eksponatų aktų registracijos knyga;
- Nuolat saugoti priimtų-perduotų eksponatų aktų registracijos knyga;

Su aktų registracijos knygomis galite atlikti šiuos veiksmus:

Formuoti apskaitos/aktų registracijos knygą spausdinimui (92 psl.)

## 8.3. Formuoti apskaitos/aktų registracijos knygą spausdinimui

Paskirtis - suformuoti muziejaus knygą (ataskaitą) jos spausdinimui.

## Kas gali atlikti

Formuoti knygą spausdinimui gali:

- Vyr. fondų saugotojas;
- Naudotojas, kuriam suteikta teisė formuoti atitinkamą apskaitos/aktų registracijos knygą.

## Kaip atlikti

Norėdami formuoti knygą spausdinimui, atlikite šiuos veiksmus:

- 1. Iš meniu pasirinkite formuojamą knygą:
  - 1.1. Jei norite formuoti apskaitos knygą, pasirinkite *Knygos -> Apskaitos knygos*. Atsiveria langas *Apskaitos knygos*.
  - 1.2. Jei norite formuoti aktų registracijos knygą, pasirinkite *Knygos -> Aktų registracijos knygos*.

Atsiveria langas Aktų registracijos knygos.

2. Spauskite ant piktogramos į norimą formuoti knygą. Atsiveria atitinkamos knygos formavimo langas.

| Apskaitos knygos > Ataskaitos genera | vimas                                                                                                   |
|--------------------------------------|----------------------------------------------------------------------------------------------------|
|                                      |                                                                                                    |
| Pagrindiniai ataskaitos duomenys     |                                                                                                    |
| Pavadinimas                          | Eksponatų inventorinė knyga                                                                             |
| Formatas *                           | PDF dokumentas 🗸                                                                                        |
| Ataskaitos parametrai                |                                                                                                    |
| Fondo tipas                          | 🖉 Pagnindinis 🗹 Pagalibinis 🖉 Nenurodyta                                                                |
| Rinkinys                             | 2                                                                                                    |
| Šifro tipas                          | 🗹 Invertorinis 🗹 Rinkinio                                                                               |
| Šifras                               | Galimi pasiniskima<br>12                                                                                |
| Apskaitos knygos numeris             |                                                                                                    |
| Eksponatų įsigijimo data             | 🖉 🗌 fiksli data                                                                                         |
| Inventoriaus numeris nuo             |                                                                                                    |
| Inventoriaus numeris iki             |                                                                                                    |
| Papildomas numeris nuo               |                                                                                                    |
| Papildomas numeris iki               |                                                                                                    |
| įtraukti                             | Image: Secondates     Image: Comparison of the secondates       Image: Secondates     Image: Secondates |
|                                      | (Cananual)                                                                                              |

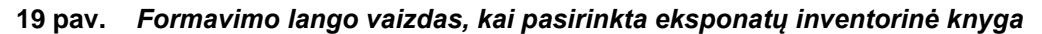

- 3. Įveskite kriterijus ataskaitai formuoti. Kaip įvesti duomenis skaitykite skyrelyje *Duomenų pildymo taisyklės (10 psl.)*.
  - Laukelyje {Formatas} nurodykite, kokio formato norite ataskaitos.
  - Laukelyje **{Rinkinys}** galite pasirinkti reikšmę iš klasifikatoriaus.
- Nurodę duomenis, spauskite [Generuoti]. Sistema pateikia sugeneruotą ataskaitą pasirinkto formato byla.
- 5. Suformuotą failą galite peržiūrėti, išsisaugoti kompiuteryje ir atspausdinti. Šių funkcijų vykdymas priklauso nuo to, kokio tipo byla buvo formuojama.

# 9. Patikrinimo aktų tvarkymas

Sistemoje galite atlikti šiuos veiksmus su patikrinimo aktais:

- Įvesti patikrinimo aktą (94 psl.)
- Surasti ir peržiūrėti patikrinimo aktą (95 psl.)
- Pašalinti patikrinimo aktą (96 psl.)
- Redaguoti patikrinimo aktą (96 psl.)
- Suformuoti patikrinimo aktą spausdinimui (97 psl.)
- Redaguoti patikrinimo akto šablono nustatymus (98 psl.)
- Patikrinimo rezultatų atvaizdavimas eksponato apraše (98 psl.)

## 9.1. Įvesti patikrinimo aktą

Paskirtis – užpildyti naują eksponatų patikrinimo aktą sistemoje.

#### Kas gali atlikti

Užpildyti/redaguoti eksponatų patikrinimo aktą sistemoje gali:

- Vyr. fondų saugotojas;
- Naudotojas, kuriam suteikta teisė tvarkyti patikrinimo aktus.

#### Kaip atlikti

Norėdami įvesti naują eksponatų patikrinimo aktą atlikite šiuos veiksmus:

1. Iš meniu pasirinkite *Patikrinimo aktai -> Naujas patikrinimo aktas*. Atsiveria langas *Naujas patikrinimo aktas*.

| Akto data *                                     | 2023-01-02                                  |           |  |
|-------------------------------------------------|---------------------------------------------|-----------|--|
| Akto numeris                                    | 6                                           |           |  |
| Padalinys / skyrius                             |                                             |           |  |
| Rinkinys                                        |                                             |           |  |
| Patikrinimo pagrindas                           | B I Χ, Χ <sup>ε</sup> Ω © ©                 |           |  |
|                                                 |                                             |           |  |
|                                                 |                                             | 4         |  |
| Komisijos pirmininkas                           |                                             |           |  |
| Komisijos nariai                                |                                             |           |  |
| Netikslumai ir trūkumai rinkinio<br>apskaitoje  | B I ×₂ ײ Ω ∞ ∞                              |           |  |
|                                                 |                                             |           |  |
|                                                 |                                             |           |  |
|                                                 |                                             | <b>A</b>  |  |
| Patikrinimas pradetas                           |                                             |           |  |
| Patikrinimas baigtas                            |                                             |           |  |
| Už rinkinio saugojimą ir apskaitą<br>atsakingas |                                             |           |  |
| Aktą tvirtinantis darbuotojas *                 | Sistemos Administratorius, administratorius | 23        |  |
| Eksponatai                                      |                                             |           |  |
| Pasirinkti eksponatą                            |                                             |           |  |
|                                                 |                                             | Išsaugoti |  |

2. Nurodykite patikrinimo akto pagrindinius duomenis. Kaip įvesti duomenis skaitykite skyrelyje *Duomenų pildymo taisyklės (10 psl.)*.

Pastaba: Galite nurodyti tik vieną komisijos pirmininką, tačiau komisijos narių skaičius neribojamas.

- 3. Spauskite **[Išsaugoti]**. Sistema išsaugo patikrinimo akto pagrindinius duomenis.
- 4. Pasirinkite eksponatus, kuriuos tikrinsite:
  - 4.1. Spauskite nuorodą *Pasirinkti eksponatą*. Atsiveria langas *Patikrinimo aktas > Eksponatas*.

|                         | 🗹 Muziejaus eksponatai 📄 Eksponatai priimti trumpai saugoti 📄 Eksponatai priimti ilgai saugoti |
|-------------------------|------------------------------------------------------------------------------------------------|
| Apskaitos numeris       | LNDM 💿 numerių intervalą / 🗹 tikslus numeris                                                   |
| Pavadinimas             | 🗹 įtraukti papildomus pavadinimus                                                              |
| Rinkinys                | 🔍 🛛 🖉 konkretus 🗌 nenurodytas rinkinys                                                         |
| Lauko numeris           |                                                                                                |
| Eksponato lauko numeris |                                                                                                |
| Eksponatą saugo         | <u></u>                                                                                        |
| leškoti tarp            | 🗹 eksponatų 🗹 komplektų 🗹 komplektų eksponatų 🗹 grupių 🗹 grupių eksponatų                      |
| Mano sąrašas            | ~ · · · · · · · · · · · · · · · · · · ·                                                        |
| leškoti Išvalyti        |                                                                                                |

- 4.2. Nurodykite norimo eksponato ar eksponatų grupės paieškos kriterijus.
- 4.3. Spauskite [leškoti].

Sistema pateikia kriterijus atitinkančių eksponatų sąrašą.

4.4. Varnele pažymėkite eksponatą (ar eksponatų grupę), kurį norite patikrinti, ir spauskite **[Pasirinkti]**.

Sugrįžtama į langą Patikrinimo aktas. Pasirinkti eksponatai įtraukiami į akto duomenis.

- 4.5. Kartokite šiuos žingsnius tol, kol į patikrinimo aktą įtrauksite visus norimus eksponatus.
- 5. Spauskite [Išsaugoti].
  - Sistema patikrina, ar duomenys korektiški ir išsaugoja.
- 6. Toliau galite atlikti šiuos veiksmus:
  - Pašalinti patikrinimo aktą (96 psl.)
  - Suformuoti patikrinimo aktą spausdinimui (97 psl.)

## 9.2. Surasti ir peržiūrėti patikrinimo aktą

Paskirtis – surasti ir peržiūrėti patikrinimo aktą sistemoje.

#### Kas gali atlikti

Peržiūrėti patikrinimo akto duomenis sistemoje gali:

- Vyr. fondų saugotojas;
- Naudotojas, kuriam suteiktos teisės peržiūrėti ir tvarkyti patikrinimo aktus.

#### Kaip atlikti

Norėdami surasti ir peržiūrėti patikrinimo akto duomenis atlikite šiuos veiksmus:

 Iš meniu pasirinkite Patikrinimo aktai -> Patikrinimo aktų paieška. Atsiveria langas Patikrinimo aktų paieška.

| Patikrinimo akto datos laikotarpis nuo | 🖬 😕 iki 🔤     |
|----------------------------------------|---------------|
| Akto numerio intervalas nuo            | » iki         |
| Padalinys / skyrius                    | 9             |
| Rinkinys                               | 🔍 🗹 konkretus |
| leškoti Išvalyti                       |               |

2. Nurodykite patikrinimo akto paieškos kriterijus.

Kaip atlikti skaitykite skyriuje Duomenų pildymo taisyklės (10 psl.).

Paspaudus mygtuką **[Išvalyti]** visi užpildyti laukai bus išvalyti ir galėsite iš naujo nurodyti/pasirinkti paieškos kriterijus.

Spauskite [leškoti].

Sistema pateikia paieškos kriterijus atitinkančių įrašų sąrašą.

4. Norėdami peržiūrėti patikrinimo akto duomenis, spauskite ant nuorodos stulpelyje Patikrinimo akto data.

Atsiveria langas Patikrinimo aktų paieška > Patikrinimo aktas.

**Pastaba:** Keisti duomenų peržiūros lange negalite.

5. Peržiūrėkite patikrinimo akto duomenis.

# 9.3. Pašalinti patikrinimo aktą

Paskirtis – sudaryti sąlygas sistemos naudotojui pašalinti patikrinimo aktą iš sistemos.

### Kas gali atlikti

Pašalinti patikrinimo aktą iš sistemos gali:

- Vyr. fondų saugotojas;
- Naudotojas, kuriam suteiktos teisės tvarkyti patikrinimo aktus.

#### Kaip atlikti

Norėdami pašalinti aktą, atlikite šiuos veiksmus:

1. Iš meniu pasirinkite **Patikrinimo aktai -> Patikrinimo aktų paieška**. Atsiveria langas **Patikrinimo aktų paieška**.

| Patikrinimo akto datos laikotarpis nuo | 📰 » iki |               |
|----------------------------------------|---------|---------------|
| Akto numerio intervalas nuo            | >>> iki |               |
| Padalinys / skyrius                    |         | <u>_</u>      |
| Rinkinys                               |         | 🔍 🛛 konkretus |
| leškoti Išvalyti                       |         |               |

- Nurodykite patikrinimo akto paieškos kriterijus. Kaip atlikti skaitykite skyriuje Duomenų pildymo taisyklės (10 psl.).
- Spauskite [leškoti]. Sistema pateikia paieškos kriterijus atitinkančių įrašų sąrašą.
- Lange Patikrinimo aktų paieška, šalia norimo akto, stulpelyje Veiksmai spauskite X. Atsiveria langas Patikrinimo aktų paieška > Patikrinimo aktas.
- 5. Peržiūrėkite patikrinimo akto duomenis.
- Spauskite [Trinti].
   Sistema pašalina aktą iš sistemos.
   Apie sėkmingai atliktą veiksmą pateikiamas pranešimas.

# 9.4. Redaguoti patikrinimo aktą

Paskirtis – sudaryti sąlygas sistemos naudotojui sistemoje pažymėti patikrinimo rezultatus, keisti kitus patikrinimo akto duomenis.

## Kas gali atlikti

Redaguoti patikrinimo aktą sistemoje gali:

- Vyr. fondų saugotojas;
- Naudotojas, kuriam suteiktos teisės tvarkyti patikrinimo aktus.

#### Kaip atlikti

Norėdami redaguoti aktą, atlikite šiuos veiksmus:

1. Iš meniu pasirinkite **Patikrinimo aktai -> Patikrinimo aktų paieška**. Atsiveria langas Patikrinimo aktų paieška.

| Patikrinimo akto datos laikotarpis nuo | * | iki |   |           |
|----------------------------------------|---|-----|---|-----------|
| Akto numerio intervalas nuo            | * | iki | ] |           |
| Padalinys / skyrius                    |   |     | 9 |           |
| Rinkinys                               |   |     | 9 | konkretus |
| leškoti Išvalyti                       |   |     |   |           |

- Nurodykite patikrinimo akto paieškos kriterijus. Kaip atlikti skaitykite skyriuje Duomenų pildymo taisyklės (10 psl.).
- 3. Spauskite **[leškoti]**. Sistema pateikia paieškos kriterijus atitinkančių įrašų sąrašą.

 Atsiverskite redagavimui patikrinimo akto duomenis, spauskite piktogramą Atsiveria langas Patikrinimo aktų paieška > Patikrinimo aktas.

| Akto da                                    | ta * 2022      | -10-13         |                       |                         |                                 |            |                       |                     |               |                     |              | 🖨 Spausdinti | 📥 Spausdinti eksponatų sąrašą |          |
|--------------------------------------------|----------------|----------------|-----------------------|-------------------------|---------------------------------|------------|-----------------------|---------------------|---------------|---------------------|--------------|--------------|-------------------------------|----------|
| Akto nume                                  | ris 4          |                |                       |                         |                                 |            |                       |                     |               |                     |              |              |                               |          |
| Padalinys / skyri                          | us             |                |                       |                         | 2                               |            |                       |                     |               |                     |              |              |                               |          |
| Rinkin                                     | ys Akm         | enukai         |                       |                         | <i></i>                         | 8          |                       |                     |               |                     |              |              |                               |          |
| Patikrinimo pagrind                        | as B           | I×.            | x <sup>e</sup> Ω      | <b>69</b> 63            |                                 |            |                       |                     |               |                     |              |              |                               | 3        |
|                                            |                |                |                       | <u> </u>                |                                 |            |                       |                     |               |                     |              |              |                               |          |
|                                            |                |                |                       |                         |                                 |            |                       |                     |               |                     |              |              |                               |          |
|                                            |                |                |                       |                         |                                 |            |                       |                     |               |                     |              |              |                               |          |
|                                            |                |                |                       |                         |                                 |            |                       |                     |               |                     |              |              |                               |          |
| Komisijos pirminink                        | as Siste       | mos Adminis    | stratorius, adr       | ninistratorius          | 2                               | 8          |                       |                     |               |                     |              |              |                               |          |
| Komisijos nar                              | iai Test I     | Darbuotojas    | 10, administr         | atorius                 | 83                              | ÷          |                       |                     |               |                     |              |              |                               |          |
| Netikslumai ir trūkumai rinkir<br>apskaito | nio<br>Dje B   | I ×,           | ×° Ω                  |                         |                                 |            |                       |                     |               |                     |              |              |                               |          |
|                                            |                |                |                       | · · · · ·               |                                 |            |                       |                     |               |                     |              |              |                               |          |
|                                            |                |                |                       |                         |                                 |            |                       |                     |               |                     |              |              |                               |          |
|                                            |                |                |                       |                         |                                 |            |                       |                     |               |                     |              |              |                               |          |
|                                            |                |                |                       |                         |                                 |            |                       |                     |               |                     |              |              |                               |          |
| Patikrinimas pradėt                        | as 2022        | -08-08         |                       | 28                      |                                 |            |                       |                     |               |                     |              |              |                               |          |
| Patikrinimas baigt                         | as 2022        | -10-10         |                       | 28                      |                                 |            |                       |                     |               |                     |              |              |                               |          |
| Už rinkinio saugojimą ir apska<br>atsaking | ita Oksa<br>as | ina Daugirdie  | enė, administ         | ratorius                | 2                               | 83         |                       |                     |               |                     |              |              |                               |          |
| Aktą tvirtinantis darbuotoj                | as * Siste     | mos Adminis    | stratorius, adr       | ninistratorius          | 2                               | 8          |                       |                     |               |                     |              |              |                               |          |
| Eksponatai                                 |                |                |                       |                         |                                 |            |                       |                     |               |                     |              |              |                               |          |
| Pasirinkti eksponatą Eksportuoti pasi      | rinktus   Eksp | portuoti visus | Formatas              | Excel dokument          | as 🗸                            |            |                       |                     |               |                     |              |              |                               |          |
| Eil. Akto Akto Iš                          | ko gauta       | Fondas         | Pirminės<br>apskaitos | Inventorinis<br>numeris | Eksponato<br>pavadinimas        | Verté      | Saugomas<br>muziejuje | Eksponato<br>bûsena | Büklé         | Siūloma<br>nurašyti | Patikrintas? | Pastabos     |                               | Veiksmai |
| 1 2022- 5 Ju                               | irgelis        |                |                       |                         | Test 09.02.                     | 142,00 Eur |                       |                     | Nepakitusi 🗸  |                     |              |              |                               | 8        |
| 2                                          | 01511 0115     | Pagrindinis    | LNDM                  |                         | kjhkj                           |            |                       |                     | ~             |                     |              |              |                               | 8        |
|                                            | irgelis        | Pagrindinis    | LNDM                  | LNDM                    | Oksanos                         |            | fonduose              |                     | ~             |                     |              |              |                               | 8        |
| 05-12 M                                    | eistrells      |                | MEAS<br>188/21        | AKM22<br>417/12         | exsponatas<br>(VEPIS/Europiana) |            |                       |                     |               |                     |              |              |                               |          |
|                                            | lš viso        | Pagr.: 2       |                       |                         |                                 |            | fonduose: 1           |                     | Nepakitusi: 1 |                     |              |              |                               |          |
|                                            |                |                |                       |                         |                                 |            |                       | Išsaugot            |               |                     |              |              |                               |          |

- 5. Peržiūrėkite patikrinimo akto duomenis.
- 6. Jei reikia, keiskite tikrinamų eksponatų sąrašą.
- 7. Jei reikia, pažymėkite patikrinimo rezultatus:
  - 7.1. Pasirinkite būklę Pakitusi/Nepakitusi.
  - 7.2. Siūlomą nurašyti eksponatą pažymėkite varnele.
  - 7.3. Patikrinto eksponato įrašo stulpelyje Patikrintas? pažymėkite varnele.
  - 7.4. Įrašykite pastabą apie eksponato patikrinimo rezultatą.
- 8. Spauskite **[Išsaugoti]**. Sistema išsaugo patikrinimo akto duomenis.
- 9. Jei reikia, suformuokite patikrinimo aktą spausdinimui. Kaip atlikti skaitykite skyriuje *Suformuoti patikrinimo aktą spausdinimui (97 psl.)*.

### 9.5. Suformuoti patikrinimo aktą spausdinimui

Paskirtis - suformuoti patikrinimo aktą jo spausdinimui.

Galima spausdinti dvi patikrinimo akto dalis:

- Pagrindinė akto duomenų forma be tikrinamų eksponatų sąrašo;
- Eksponatų sąrašas;

## Kas gali atlikti

Formuoti aktą spausdinimui gali:

- Vyr. fondų saugotojas;
- Naudotojas, kuriam suteikta teisė peržiūrėti ir tvarkyti patikrinimo aktus.

## Kaip atlikti

### 9.5.1. Pagrindinė akto duomenų forma

Norėdami formuoti aktą spausdinimui, atlikite šiuos veiksmus:

 Atsiverskite patikrinimo akto duomenis. Kaip atlikti skaitykite skyrelyje Surasti ir peržiūrėti patikrinimo aktą (95 psl.).

- Lange Patikrinimo aktų paieška > Patikrinimo aktas spauskite Spausdinti Sistema suformuoja aktą pdf failo pavidalu peržiūrai/išsaugojimui kompiuteryje.
- 3. Galite atspausdinti dokumentą.

### 9.5.2. Eksponatų sąrašas

Norėdami formuoti eksponatų sąrašą spausdinimui, atlikite šiuos veiksmus:

- 1. Atsiverskite patikrinimo akto duomenis. Kaip atlikti skaitykite skyrelyje *Surasti ir peržiūrėti patikrinimo aktą (95 psl.)*
- Pastaba: Naudotojas gali keisti lentelės eilučių vietą (surikiuoti eksponatus rankiniu būdu, bet kokia naudotojui reikiama eilės tvarka.
  - 2. Lange *Patikrinimo aktų paieška > Patikrinimo aktas* spauskite Sistema suformuoja aktą pdf failo pavidalu peržiūrai/išsaugojimui kompiuteryje.
  - 3. Galite atspausdinti dokumentą.

## 9.6. Redaguoti patikrinimo akto šablono nustatymus

Paskirtis – sistemos naudotojui suteikti galimybę redaguoti patikrinimo akto šablono nustatymus.

#### Kaip atlikti

Norėdami redaguoti patikrinimo akto šablono nustatymus, atlikite šiuos veiksmus:

1. Iš meniu pasirinkite *Klasifikatoriai* > *Muziejaus klasifikatoriai* > *Aktų šablonų duomenys.* Atsiveria langas *Aktų šablonų duomenys.* 

| pskaitos aktai                    | >>                                                                        |                                             |
|-----------------------------------|---------------------------------------------------------------------------|---------------------------------------------|
|                                   | Pavadinimas                                                               | Aktą tvirtinantis darbuotojas               |
| ksponatai                         | Eksponatų gražinimo muziejaus viduje aktas                                | Sistemos Administratorius, administratorius |
| onservavimas, restauravimas       | Eksponatu judėjimo muziejuje aktas (laikinas perdavimas)                  | Oksana Daugirdienė, administratorius        |
|                                   | Eksponatų judėjimo muziejuje aktas (nuolatinis perdavimas)                | Sistemos Administratorius, administratorius |
| lygos                             | >> Eksponatų perdavimo nuolat saugoti aktas                               | Sistemos Administratorius, administratorius |
|                                   | Eksponatų perdavimo-priėmimo ilgai saugoti aktas                          | Inga Néniené, restauratorius                |
| tikrinimo aktai                   | Eksponatų perdavimo-priėmimo trumpai saugoti aktas                        | Sistemos Administratorius, administratorius |
| hunne                             | Eksponatų perdavimo-priėmimo trumpai saugoti aktas (lietuvių-anglų kalba) | Inga Néniené, restauratorius                |
| cnyvas                            | * Eksponatų pirkimo aktas                                                 | Sistemos Administratorius, administratorius |
| dioteka ir videoteka              | Eksponatų priėmimo nuolat saugoti (dovanojimo) aktas                      | Inga Néniené, restauratorius                |
|                                   | Eksponatų priėmimo nuolat saugoti aktas                                   | Sistemos Administratorius, administratorius |
| olioteka                          | Eksponatų priėmimo nuolat saugoti aktas (iš muziejaus darbuotojo)         | Inga Néniené, restauratorius                |
|                                   | Eksponatų priėmimo nuolat saugoti aktas (iš neinventorinio fondo)         | Inga Néniené, restauratorius                |
| toteka                            | Grąžinimo aktas                                                           | Inga Néniené, restauratorius                |
| elecinė medžiaca                  | Laikino saugojimo kvitas                                                  | Sistemos Administratorius, administratorius |
| ologine medziaga                  | Patikrinimo aktas                                                         | Sistemos Administratorius, administratorius |
| asifikatoriai                     | <ul> <li>Perduotų eksponatų grąžinimo aktas</li> </ul>                    | Sistemos Administratorius, administratorius |
|                                   | Priémimo-perdavimo ilgai saugoti aktas                                    | Sistemos Administratorius, administratorius |
| Bendramuziejiniai klasifikatoriai | Priėmimo-perdavimo trumpai saugoti aktas                                  | Sistemos Administratorius, administratorius |
|                                   | Rinkinio perdavimo aktas                                                  | Inga Néniené, restauratorius                |
| Muziejaus klasifikatoriai         | Zoologinės medžiagos priėmimo aktas                                       | Sistemos Administratorius, administratorius |
| aekaitoe                          |                                                                           |                                             |
| anditoa                           |                                                                           |                                             |
| lekcijos eksportui                |                                                                           |                                             |
| iministravimas                    | »»                                                                        |                                             |
|                                   | + Audrithum                                                               |                                             |

2. Spauskite ant *Patikrinimo aktas* nuorodos.

| Alsiveria langas <i>Falikhinino akto</i> hustatyinal. |                                                 |  |  |  |  |  |  |
|-------------------------------------------------------|-------------------------------------------------|--|--|--|--|--|--|
| Akto tipas                                            | Patikrinimo aktas                               |  |  |  |  |  |  |
| Aktą tvirtinantis darbuotojas                         | Sistemos Administratorius, administratorius 🖉 🗱 |  |  |  |  |  |  |
| Eksponatų sąrašai akto PDF<br>formoje                 |                                                 |  |  |  |  |  |  |
| "Vertė" eksponatų lentelėje                           |                                                 |  |  |  |  |  |  |
|                                                       | Išsaugoti                                       |  |  |  |  |  |  |

 Pasirinkite kriterijus ir spauskite [lšsaugoti]. Sistema patikrina, ar duomenys korektiški ir išsaugoja.

## 9.7. Patikrinimo rezultatų atvaizdavimas eksponato apraše

Paskirtis – prie kiekvieno eksponato duomenų, po to, kai jis yra patikrinamas, iš patikrinimo akto persikelia patikrinimo duomenys.

#### Kaip atlikti

- 1. Iš meniu pasirinkite *Eksponatai.* Atsiveria langas *Eksponatų* paieška.
- Užpildykite kriterijus, pagal kuriuos bus randamas eksponatas, kuris turi patikrinimo aktą. Spauskite [leškoti]. Atsiveria langas su įvestų kriterijų paieškos rezultatais.
- 3. Paspauskite Redaguoti įrašą 📝
- Kortelių sąraše atsirado nauja kortelė [Patikrinimas], kurioje atvaizduojami Patikrinimo akto duomenys. Paspauskite kortelę. Atsiveria langas su Patikrinimo akto duomenimis.
- 5. Norėdami peržiūrėti Patikrinimo akto duomenys spauskite

# 10. Archyvo tvarkymas

Sistemoje, priklausomai nuo Jums suteiktų teisių, galite:

- Tvarkyti archyvo vertybes (100 psl.)
- Suformuoti archyvo ataskaitą spausdinimui (104 psl.)
- Tvarkyti fondo duomenis (104 psl.)
- Tvarkyti archyvo bylų duomenis (107 psl.)
- Tvarkyti apyrašų duomenis (111 psl.)

## 10.1. Tvarkyti archyvo vertybes

Sistemoje galite atlikti šiuos su archyvo vertybėmis susijusius veiksmus:

- Įvesti naujos archyvo vertybės duomenis (100 psl.)
- Įvesti naują archyvo vertybę naudojant šabloną (101 psl.)
- Surasti archyvo vertybės duomenis (101 psl.)
- Peržiūrėti archyvo vertybės duomenis (102 psl.)
- Keisti archyvo vertybės duomenis (103 psl.)
- Šalinti archyvo vertybę (103 psl.)

## 10.1.1. Įvesti naujos archyvo vertybės duomenis

Paskirtis – įvesti naujos archyvo vertybės duomenis sistemoje.

#### Kas gali atlikti

Įvesti naują archyvo vertybę į sistemą gali:

- Archyvaras;
- Naudotojas, kuriam suteikta teisė tvarkyti archyvo duomenis.

#### Kaip atlikti

Norėdami įvesti naują archyvo vertybę į sistemą, atlikite šiuos veiksmus:

- Iš meniu pasirinkite Archyvas -> Archyvo vertybės. Atsiveria langas Archyvo vertybės paieška.
- 2. Spauskite mygtuką **[Naujas].** Atsiveria langas *Nauja archyvo vertybė*.

Pagal nutylėjimą sistema pateikia eksponatų duomenų įvedimo formą, kurią sudaro šios duomenų kortelės:

- Pagrindiniai duomenys;
- Skaitmeniniai objektai;
- Susiję įvykiai, asmenys, adresai, įmonės;
- Susijusios archyvo vertybės;
- Nurašymas.
- Įveskite naujos archyvo vertybės duomenis kortelėje Pagrindiniai duomenys: Duomenų įvedimas vykdomas identiškai aprašytam skyrelyje Įvesti naują eksponatą (63 psl.).
- 4. Įkelkite vertybės skaitmeninę bylą kortelėje **Skaitmeniniai objektai**. Kaip atlikti skaitykite skyrelyje *Pridėti skaitmeninį objektą (26 psl.)*.
- 5. Įveskite kitus duomenis apie vertybę kortelėse Susijusios archyvo vertybės, Susiję įvykiai asmenys, adresai, įmonės ir Nurašymas.
  - Kortelių pildymas identiškas aprašytoms aukščiau.
    - Vertybės apraše darant sąsają su kitos vertybės aprašu, tos visos susijusios vertybės bus automatiškai susijusios viena su kita.
- 6. Jei reikia, vertybės aprašo formoje pridėkite papildomų duomenų kortelių. Kaip atlikti skaitykite *Pridėti duomenų korteles į aprašą (70 psl.)*.
- 7. Užpildę duomenis apie archyvo vertybę, spauskite **[Išsaugoti]**. Sistema patikrina, ar duomenys korektiški ir išsaugoja.

- 8. Toliau, priklausomai nuo Jums suteiktų teisių, galite atlikti šiuos veiksmus:
  - Surasti archyvo vertybės duomenis (101 psl.)
  - Peržiūrėti archyvo vertybės duomenis (102 psl.)
  - Keisti archyvo vertybės duomenis (103 psl.)
  - Šalinti archyvo vertybę (103 psl.)

## 10.1.2. Įvesti naują archyvo vertybę naudojant šabloną

Paskirtis – įvesti naujos archyvo vertybės duomenis į sistemą, panaudojant įvestos vertybės duomenų šabloną.

## Kas gali atlikti

Įvesti naują archyvo vertybę į sistemą gali:

- Archyvaras;
- Naudotojas, kuriam suteikta teisė tvarkyti archyvo duomenis.

## Kaip atlikti

Norėdami įvesti naujos archyvo vertybės duomenis pagal šabloną, atlikite šiuos veiksmus:

- Suraskite jau įvestos archyvo vertybės duomenis. Kaip atlikti paiešką skaitykite skyrelyje Surasti archyvo vertybės duomenis (101 psl.).
- Šalia rasto įrašo, stulpelyje Veiksmai spauskite <sup>1</sup>. Atsiveria langas Archyvo vertybės paieška > Archyvo vertybė, kuriame duomenų laukai užpildyti pasirinktos vertybės duomenimis.
- 3. Keiskite/papildykite duomenis. Kaip įvesti naujus duomenis skaitykite skyrelyje *Duomenų pildymo taisyklės (10 psl.)*.
- Užpildę duomenis spauskite [lšsaugoti]. Sistema patikrina, ar duomenys korektiški ir išsaugoja.
- 5. Toliau, priklausomai nuo Jums suteiktų teisių, galite atlikti šiuos veiksmus:
  - Surasti archyvo vertybės duomenis (101 psl.)
  - Peržiūrėti archyvo vertybės duomenis (102 psl.)
  - Keisti archyvo vertybės duomenis (103 psl.)
  - Šalinti archyvo vertybę (103 psl.)

## 10.1.3. Surasti archyvo vertybės duomenis

Paskirtis – surasti archyvo vertybės duomenis sistemoje.

## Kas gali atlikti

Surasti archyvo vertybės duomenis sistemoje gali:

- Archyvaras;
- Naudotojas, kuriam suteiktos teisės peržiūrėti ir tvarkyti archyvo duomenis.

## Kaip atlikti

Norėdami surasti archyvo vertybės duomenis atlikite šiuos veiksmus:

1. Iš meniu pasirinkite **Archyvas** -> **Archyvo vertybės**. Atsiveria langas Archyvo vertybės paieška.

| Naujas                                        |                                                                                                    |
|-----------------------------------------------|----------------------------------------------------------------------------------------------------|
| Vertybės pavadinimas                          |                                                                                                    |
| Šifras                                        | ✓ tikslus numeris                                                                                                    |
| Autorius                                      |                                                                                                    |
| Tema                                          | ✓ ✓ konkretus                                                                                                    |
| Bylos pavadinimas                             |                                                                                                    |
| Bylos numeris                                 |                                                                                                    |
| Apyrašo pavadinimas                           |                                                                                                    |
| Apyrašo numeris                               |                                                                                                    |
| Fondo pavadinimas                             |                                                                                                    |
| Fondo numeris                                 |                                                                                                    |
| Įvedimo data nuo                              | 🗉 🎽 iki 🗉                                                                                                    |
| Duomenų pateikėjas                            | 🖉 duomenis sistemoje pateikė 🗌 aprašo autorius                                                                                                    |
| Dirbta nuo                                    | 📰 »> iki                                                                                                    |
| Skaitmeniniai objektai                        | 🗹 be skaitmeninių 🔽 su autaizoto 🗹 su garso 🗹 su 3D 🗹 su kitais sk. 🕞 su kitais objektais objektais |
| Žymuo, licencija, pareikštis                  | Nesvarbu 🗸                                                                                                    |
| Paieška bet kuriame lauke                     | leškoti tik antrašteje, aprašyme                                                                                                    |
| lšsamus aprašymas<br>(viešinimui lietuvių k.) |                                                                                                    |
| Rodyti vertybes                               | Nenurašytas 🗸                                                                                                    |
| Publikuoti į                                  | LIMIS-K Nesvarbu 🗸 VEPIS Nesvarbu 🗸 Europeana Nesvarbu 🗸 kitas duomenų bazes Nesvarbu 🗸                                                                                                    |
| Mano sąrašas                                  | <b>v</b>                                                                                                    |
| » Kiti duomenys                               |                                                                                                    |
| leškoti Išvalyti                              |                                                                                                    |

### 20 pav. Archyvo vertybės paieškos langas

- 2. Nurodykite žinomus archyvo vertybės paieškos kriterijus:
  - Pasirinkite reikšmes iš klasifikatoriaus spauskite S.
     Kaip atlikti skaitykite skyriuje Duomenų pildymo taisyklės (10 psl.).
  - Užpildę lauką (Dirbta nuo iki) bus atrinktos archyvo vertybės, kurios buvo sukurtos arba paredaguotos nurodytu intervalu.
  - Jei norite atlikti paiešką pagal archyvo vertybės QR kodą, atlikite veiksmus aprašytus skyriuje Atlikti eksponato/vertybės paiešką pagal QR kodą (41 psl.).
  - Jei paspausite mygtuką [Išvalyti] visi užpildyti ar pasirinkti paieškos kriterijai bus išvalyti ir galėsite paieškos kriterijus pasirinkti iš naujo.

#### 3. Spauskite [leškoti].

Sistema pateikia paieškos kriterijus atitinkančių įrašų sąrašą.

- 4. Toliau, priklausomai nuo Jums suteiktų teisių, galite atlikti šiuos veiksmus:
  - Peržiūrėti archyvo vertybės duomenis (102 psl.)
  - Keisti archyvo vertybės duomenis (103 psl.)
  - Šalinti archyvo vertybę (103 psl.)

#### 10.1.4. Peržiūrėti archyvo vertybės duomenis

Paskirtis – peržiūrėti archyvo vertybės duomenis sistemoje.

#### Kas gali atlikti

Peržiūrėti archyvo vertybės duomenis gali:

- Archyvaras;
- Naudotojas, kuriam suteiktos teisės peržiūrėti ir tvarkyti archyvo duomenis.

#### Kaip atlikti

Norėdami peržiūrėti archyvo vertybės duomenis, atlikite šiuos veiksmus:

- Suraskite norimą archyvo bylą. Kaip atlikti skaitykite skyrelyje Surasti archyvo vertybės duomenis (101 psl.).
- Rezultatų lentelėje stulpelyje Vertybės pavadinimas spauskite pavadinimo nuorodą. Atsiveria langas Archyvo vertybės paieška > Archyvo vertybė.

3. Peržiūrėkite archyvo vertybės duomenis. Kiek duomenų kortelių turi vertybės aprašas, priklauso nuo to, kiek informacijos buvo apie ją įvesta, bei taip pat nuo atliktų veiksmų. Pvz.: Į kolekcijas įtrauktų vertybių aprašai automatiškai papildomi duomenų kortele **Kolekcijos**, kurioje galite peržiūrėti sąrašą visų kolekcijų, į kurias įtraukta vertybė.

Pastaba: Keisti archyvo vertybės duomenų peržiūros lange negalite.

#### 10.1.5. Keisti archyvo vertybės duomenis

Paskirtis – keisti archyvo vertybės duomenis sistemoje.

#### Kas gali atlikti

Redaguoti archyvo vertybės duomenis gali:

- Archyvaras;
- Naudotojas, kuriam suteiktos teisės peržiūrėti ir tvarkyti archyvo duomenis.

#### Kaip atlikti

Norėdami redaguoti archyvo vertybės duomenis, atlikite šiuos veiksmus:

- Suraskite norimą archyvo vertybę. Kaip atlikti skaitykite skyrelyje Surasti archyvo vertybės duomenis (101 psl.).
- Rezultatų lentelėje stulpelyje Veiksmai spauskite piktogramą Atsiveria langas Archyvo vertybės paieška > Archyvo vertybė.
- Peržiūrėkite ir redaguokite norimus archyvo vertybės duomenis. Kaip įvesti duomenis skaitykite skyrelyje Duomenų pildymo taisyklės (10 psl.).

## 10.1.6. Atspausdinti archyvo vertybės aprašą

Paskirtis - atspausdinti sistemoje įvestų archyvo vertybių aprašus.

## Kaip atlikti

Norėdami atspausdinti archyvo vertybės aprašą, atlikite šiuos veiksmus:

- Atsiverskite norimo archyvo vertybės duomenis peržiūrai. Kaip atlikti skaitykite *Peržiūrėti archyvo vertybės duomenis (102 psl.)*
- Spauskite Peržiūrėti Sistema suformuoja archyvo vertybės duomenų suvestinę.

**Pastaba:** Suformuotoje suvestinėje rodomi ir tik tie duomenų blokai ir tik tie duomenų laukai, kuriuose yra užpildytos informacijos.

- Spauskite Spausdinti PDF arba Spausdinti Word.
   Sistema paruošia archyvo vertybės aprašą spausdinimui.
- 7. Nurodykite spausdinimo nustatymus ir spauskite [Print].

## 10.1.7. Šalinti archyvo vertybę

Paskirtis – pašalinti archyvo vertybę iš sistemos.

## Kas gali atlikti

Šalinti archyvo vertybę gali:

- Archyvaras;
- Naudotojas, kuriam suteiktos teisės peržiūrėti ir tvarkyti archyvo duomenis.

## Kaip atlikti

Norėdami pašalinti archyvo vertybę, atlikite šiuos veiksmus:

## © UAB "Asseco Lietuva"

- 1. Suraskite norimą archyvo vertybę. Kaip atlikti skaitykite skyrelyje Surasti archyvo vertybės duomenis (101 psl.).
- Rezultatų lentelėje stulpelyje Veiksmai spauskite piktogramą X. Atsiveria langas Archyvo vertybės paieška > Archyvo vertybė.
- 3. Peržiūrėkite duomenis.
- Spauskite [Trinti]. Sistema pašalina duomenis iš sistemos.

### 10.2. Suformuoti archyvo ataskaitą spausdinimui

Paskirtis - formuoti archyvo ataskaitą norimam laikotarpiui.

#### Kas gali atlikti

Formuoti archyvo ataskaitą sistemoje gali:

- Archyvaras;
- Naudotojas, kuriam suteiktos teisės peržiūrėti ir tvarkyti archyvo duomenis.

#### Kaip atlikti

Norėdami formuoti archyvo ataskaitą, atlikite šiuos veiksmus:

- Iš meniu pasirinkite Archyvas -> Archyvo ataskaitos. Atsiveria langas Archyvo ataskaitos.
- Spauskite ant nuorodos Archyvo ataskaita. Atsiveria ataskaitos formavimo kriterijų nurodymo langas.

| Pavadinimas          | Archyvo ataskaita |
|----------------------|-------------------|
| Formatas *           | PDF dokumentas    |
| taskaitos parametrai |                   |
| Fondo numeris        |                   |
| Fondo pavadinimas    |                   |
| Apyrašo numeris      |                   |
| Apyrašo pavadinimas  |                   |

- Įveskite kriterijus ataskaitai formuoti. Kaip įvesti duomenis skaitykite skyrelyje Duomenų pildymo taisyklės (10 psl.).
- Nurodę duomenis, spauskite [Generuoti]. Sistema pateikia sugeneruotą ataskaitą pasirinkto formato byla.
- 5. Suformuotą failą galite peržiūrėti ir išsisaugoti kompiuteryje.

#### 10.3. Tvarkyti fondo duomenis

Sistemoje galite atlikti šiuos su fondo duomenimis susijusius veiksmus:

- Įvesti naujo archyvo fondo duomenis (105 psl.)
- Surasti archyvo fondo duomenis (105 psl.)
- Peržiūrėti archyvo fondo duomenis (106 psl.)
- Keisti archyvo fondo duomenis (106 psl.)
- Šalinti archyvo fondą (107 psl.)

### 10.3.1. Įvesti naujo archyvo fondo duomenis

Paskirtis – įvesti naujo archyvo fondo duomenis sistemoje.

#### Kas gali atlikti

Įvesti naujo archyvo fondo duomenis į sistemą gali:

- Archyvaras;
- Naudotojas, kuriam suteikta teisė tvarkyti archyvo duomenis.

#### Kaip atlikti

Norėdami įvesti naujo archyvo duomenis, atlikite šiuos veiksmus:

- 1. Iš meniu pasirinkite **Archyvas -> Fondai**. Atsiveria langas Archyvo fondai.
- 2. Spauskite **[Naujas]**. Atsiveria langas fondo duomenims įvesti.

| Fondo pavadinimas *             |          |              |         |
|---------------------------------|----------|--------------|---------|
| Fondo numeris *                 |          |              |         |
| Fondo chronologinės ribos       |          |              |         |
| Fondo apyrašai, bylos, vertybės | Apyrašas | Archyvo byla | Vertybė |

- 3. Užpildykite duomenis apie archyvo fondą.
- 4. Spauskite [Išsaugoti].

Sistema patikrina, ar duomenys korektiški ir išsaugoja.

#### 10.3.2. Surasti archyvo fondo duomenis

Paskirtis – surasti archyvo fondo duomenis sistemoje.

#### Kas gali atlikti

Surasti archyvo fondo duomenis sistemoje gali:

- Archyvaras;
- Naudotojas, kuriam suteiktos teisės peržiūrėti ir tvarkyti archyvo duomenis.

#### Kaip atlikti

Norėdami surasti archyvo fondo duomenis, atlikite šiuos veiksmus:

1. Iš meniu pasirinkite **Archyvas -> Fondai**. Atsiveria langas Archyvo fondai.

| Archyvo fondai    |  |
|-------------------|--|
|                   |  |
| Naujas            |  |
| Fondo pavadinimas |  |
| Fondo numeris     |  |
| leškoti Išvalyti  |  |

2. Nurodykite žinomus archyvo fondo paieškos kriterijus.

Jei paspausite mygtuką **[Išvalyti]** visi pasirinkti ar įrašyti paieškos kriterijai bus išvalyti ir galėsite pasirinkti naujus paieškos kriterijus.

3. Spauskite [leškoti].

Sistema pateikia paieškos kriterijus atitinkančių įrašų sąrašą.

- 4. Toliau, priklausomai nuo Jums suteiktų teisių, galite atlikti šiuos veiksmus:
  - Peržiūrėti archyvo fondo duomenis (106 psl.)
  - Keisti archyvo fondo duomenis (106 psl.)
  - Šalinti archyvo fondą (107 psl.)

## 10.3.3. Peržiūrėti archyvo fondo duomenis

Paskirtis – peržiūrėti archyvo fondo duomenis sistemoje.

#### Kas gali atlikti

Peržiūrėti archyvo vertybės duomenis gali:

- Archyvaras;
- Naudotojas, kuriam suteiktos teisės peržiūrėti ir tvarkyti archyvo duomenis.

#### Kaip atlikti

Norėdami peržiūrėti archyvo fondo duomenis, atlikite šiuos veiksmus:

- 1. Suraskite norima archyvo fonda.
  - Kaip atlikti skaitykite skyrelyje Surasti archyvo fondo duomenis (105 psl.).

| Archyvo fondai                                                                         |                           |                           |               |
|----------------------------------------------------------------------------------------|---------------------------|---------------------------|---------------|
| Naujas                                                                                 |                           |                           |               |
| Fondo pavadinimas<br>Fondo numeris<br>Istikolus numeris<br>Istikolus Ištikolus numeris |                           |                           |               |
|                                                                                        |                           | įrašų skaičius p          | uslapyje 50 🗸 |
|                                                                                        | 1 iš 1 (lš viso įrašų: 5) |                           |               |
| EiL nr. Fondo pavadinimas                                                              | Fondo numeris             | Fondo chronologinės ribos | Veiksmai      |
| 1 A Fondas 1                                                                           | F1                        |                           | 28            |
| 2 A Lietuvos menininkų gyvenančių užsienyje biografinės medžiagos kolekcija B-8        | FonD 33                   |                           | 23            |
| 3 A Afišos                                                                             | 1                         |                           | 28            |
| 4 A Dvarai 6                                                                           | DVR/18                    |                           | 23            |
| 5 A OK Fondo pavadinimas                                                               |                           | Nežinoma data             | 23            |
|                                                                                        | 1 iš 1 (lš viso įrašų: 5) |                           |               |

 Norėdami peržiūrėti detalius fondo duomenis, rezultatų lentelėje stulpelyje Fondo pavadinimas spauskite pavadinimo nuorodą.
 Ateivaria langas, Arabuso fondoi.

Atsiveria langas Archyvo fondai.

- Norėdami pasinaudoti greitąja peržiūra fondo turiniui, spauskite \* šalia norimo fondo pavadinimo. Sistema išskleidžia fondo turinį po įrašu papildomose eilutėse.
- 4. Peržiūrėkite archyvo fondo duomenis.

Pastaba: Keisti archyvo fondo duomenų peržiūros lange negalite.

#### 10.3.4. Keisti archyvo fondo duomenis

Paskirtis – keisti archyvo fondo duomenis sistemoje.

#### Kas gali atlikti

Redaguoti archyvo fondo duomenis gali:

- Archyvaras;
- Naudotojas, kuriam suteiktos teisės peržiūrėti ir tvarkyti archyvo duomenis.

#### Kaip atlikti

Norėdami redaguoti archyvo fondo duomenis, atlikite šiuos veiksmus:

- 1. Suraskite norimą archyvo fondą. Kaip atlikti skaitykite skyrelyje Surasti archyvo fondo duomenis (105 psl.).
- Rezultatų lentelėje stulpelyje Veiksmai spauskite piktogramą Atsiveria langas Archyvo fondai.
- 3. Peržiūrėkite ir redaguokite norimus archyvo fondo duomenis. Kaip įvesti duomenis skaitykite skyrelyje *Duomenų pildymo taisyklės (10 psl.)*.

## 10.3.5. Šalinti archyvo fondą

Paskirtis – pašalinti archyvo fondą iš sistemos.

## Kas gali atlikti

Šalinti archyvo fondą gali:

- Archyvaras;
- Naudotojas, kuriam suteiktos teisės peržiūrėti ir tvarkyti archyvo duomenis.

### Kaip atlikti

Norėdami pašalinti archyvo fondą, atlikite šiuos veiksmus:

- 1. Suraskite norimą archyvo fondą. Kaip atlikti skaitykite skyrelyje Surasti archyvo fondo duomenis (105 psl.).
- Rezultatų lentelėje stulpelyje Veiksmai spauskite piktogramą X. Atsiveria langas Archyvo fondai.
- 3. Peržiūrėkite duomenis.
- Spauskite [Trinti]. Sistema pašalina duomenis iš sistemos.

## 10.4. Tvarkyti archyvo bylų duomenis

Sistemoje galite atlikti šiuos su archyvo bylos duomenimis susijusius veiksmus:

- Įvesti naujos archyvo bylos duomenis (107 psl.)
- Surasti archyvo bylos duomenis (108 psl.)
- Peržiūrėti archyvo bylos duomenis (109 psl.)
- Keisti archyvo bylos duomenis (110 psl.)
- Šalinti archyvo bylą (111 psl.)

## 10.4.1. Įvesti naujos archyvo bylos duomenis

Paskirtis - įvesti naujos archyvo bylos duomenis sistemoje.

#### Kas gali atlikti

Įvesti naujos archyvo bylos duomenis į sistemą gali:

- Archyvaras;
- Naudotojas, kuriam suteikta teise tvarkyti archyvo duomenis.

## Kaip atlikti

Norėdami įvesti naują archyvo bylą, atlikite šiuos veiksmus:

- 1. Iš meniu pasirinkite *Archyvas -> Bylos*. Atsiveria langas *Archyvo bylos*.
- 2. Spauskite **[Naujas]**. Atsiveria langas bylos duomenims jvesti.

| Archyvo bylos                            |                                  |                     |                      |                     |  |
|------------------------------------------|----------------------------------|---------------------|----------------------|---------------------|--|
|                                          |                                  |                     |                      |                     |  |
| Pagrindiniai duomenys Susiję įvykiai, as | menys, adresai, įmonės Nurašymas |                     |                      |                     |  |
| Fondas, apyrašas                         |                                  |                     |                      |                     |  |
| Fondas                                   |                                  | 2                   |                      |                     |  |
| Apyrašas                                 |                                  | 2                   |                      |                     |  |
| Archyvo byla                             |                                  |                     |                      |                     |  |
| O Bylos pavadinimas *                    |                                  |                     |                      |                     |  |
|                                          |                                  |                     |                      |                     |  |
| Bylos numeris                            |                                  |                     |                      |                     |  |
| O Bylos chronologinės ribos              |                                  |                     | 2                    |                     |  |
| O Apimtis                                |                                  |                     |                      |                     |  |
| O Bylos sudétis                          | Archyvo vertybės tipas           | Skaičius            | Vieta byloje         |                     |  |
| Archyvo bylą reprezentuojanti byla       |                                  |                     |                      | <i><sup>e</sup></i> |  |
| © Kalba                                  |                                  | 2                   |                      |                     |  |
| © Rašmenys                               |                                  | Z                   |                      |                     |  |
| © Šriftas                                |                                  | 2                   |                      |                     |  |
| © Tema                                   |                                  | 2                   |                      |                     |  |
| ③ Bylos turinys                          |                                  |                     |                      |                     |  |
|                                          |                                  |                     |                      |                     |  |
|                                          |                                  |                     |                      |                     |  |
|                                          |                                  |                     |                      |                     |  |
|                                          |                                  |                     |                      | 4                   |  |
| Kita informacija                         |                                  |                     |                      | 4                   |  |
|                                          |                                  |                     |                      |                     |  |
| Daetahoe                                 |                                  |                     |                      |                     |  |
| 1030003                                  |                                  |                     |                      |                     |  |
| _                                        |                                  |                     |                      |                     |  |
| O Bylos vertybės                         | Bylos lapo (-ų) nr. Šif          | ras 📥               | Vertybės pavadinimas | Skaitmeninė byla    |  |
| Publikavimas                             |                                  |                     |                      |                     |  |
| Publikuoti į                             | LIMIS-K VEPIS Europeana          | kitas duomenų bazes |                      |                     |  |
|                                          |                                  |                     |                      |                     |  |
|                                          |                                  |                     | Išsaugoti Trinti     |                     |  |

## 21 pav. Archyvo bylos duomenų langas

- Užpildykite duomenis apie archyvo bylą.
   Kaip pildyti duomenis, rasite skyrelyje Duomenų pildymo taisyklės (10 psl.)
- Spauskite [Išsaugoti].
   Sistema patikrina, ar duomenys korektiški ir išsaugoja.

#### 10.4.2. Surasti archyvo bylos duomenis

Paskirtis - surasti archyvo bylos duomenis sistemoje.

### Kas gali atlikti

Surasti archyvo bylos duomenis sistemoje gali:

- Archyvaras;
- Naudotojas, kuriam suteiktos teisės peržiūrėti ir tvarkyti archyvo duomenis.

#### Kaip atlikti

Norėdami surasti archyvo bylos duomenis, atlikite šiuos veiksmus:

1. Iš meniu pasirinkite *Archyvas -> Bylos*. Atsiveria langas *Archyvo bylos*.
| Arch  | MO    | hv  | los |
|-------|-------|-----|-----|
| AIUII | y • O | wy. | 105 |

| Naujas                                 |                                                                                         |
|----------------------------------------|-----------------------------------------------------------------------------------------|
| Bylos pavadinimas                      |                                                                                         |
| Bylos numeris                          | ✓ tikslus numeris                                                                       |
| Bylos turinys, pastabos                |                                                                                         |
| Susijęs įvykis                         | 🔍 🛛 🖉 konkretus                                                                         |
| Susijusio įvykio adresas               | <u></u>                                                                                 |
| Susijusio įvykio vieta                 | 🔍 🖉 konkretus                                                                           |
| Susijęs asmuo                          | 9                                                                                       |
| Susijusių asmenų vaidmuo               |                                                                                         |
| Susijusi įmonė, organizacija           | 9                                                                                       |
| Susijusių įmonių, organizacijų vaidmuo |                                                                                         |
| Kolekcija eksportui                    | <u></u>                                                                                 |
| Rodyti bylas                           | Nenurašytas 🗸                                                                           |
| Publikuoti į                           | LIMIS-K Nesvarbu 🗸 VEPIS Nesvarbu 🗸 Europeana Nesvarbu 🗸 kitas duomenų bazes Nesvarbu 🗸 |
| leškoti Išvalyti                       |                                                                                         |

- Nurodykite žinomus archyvo bylos paieškos kriterijus.
   Jei paspausite mygtuką [Išvalyti] visi prieš tai įvesti paieškos kriterijai bus išvalyti, galėsite pasirinkti naujus paieškos kriterijus.
- 3. Spauskite [leškoti].

Sistema pateikia paieškos kriterijus atitinkančių įrašų sąrašą.

- 4. Toliau, priklausomai nuo Jums suteiktų teisių, galite atlikti šiuos veiksmus:
  - Peržiūrėti archyvo bylos duomenis (109 psl.)
  - Keisti archyvo bylos duomenis (110 psl.)
  - Šalinti archyvo bylą (111 psl.)

# 10.4.3. Peržiūrėti archyvo bylos duomenis

Paskirtis – peržiūrėti archyvo bylos duomenis sistemoje.

# Kas gali atlikti

Peržiūrėti archyvo vertybės duomenis gali:

- Archyvaras;
- Naudotojas, kuriam suteiktos teisės peržiūrėti ir tvarkyti archyvo duomenis.

### Kaip atlikti

Norėdami peržiūrėti archyvo bylos duomenis, atlikite šiuos veiksmus:

1. Suraskite norimą archyvo bylą. Kaip atlikti skaitykite skyrelyje *Surasti archyvo bylos duomenis (108 psl.).*  Archyvo bylos

| Naujas                                 |                                                |          |                             |
|----------------------------------------|------------------------------------------------|----------|-----------------------------|
| Bylos pavadinimas                      |                                                |          |                             |
| Bylos numeris                          | V tikslus numeris                              |          |                             |
| Bylos turinys, pastabos                |                                                |          |                             |
| Susijęs įvykis                         |                                                | ۹,       | ✓ konkretus                 |
| Susijusio įvykio adresas               |                                                | ۹.       |                             |
| Susijusio įvykio vieta                 |                                                | <u>_</u> | ✓ konkretus                 |
| Susijęs asmuo                          |                                                | <u>_</u> |                             |
| Susijusių asmenų vaidmuo               |                                                |          |                             |
| Susijusi įmonė, organizacija           |                                                | ۹.       |                             |
| Susijusių įmonių, organizacijų vaidmuo |                                                |          |                             |
| Kolekcija eksportui                    |                                                | ۹.       |                             |
| Rodyti bylas                           | Nenurašytas 🗸                                  |          |                             |
| Publikuoti į                           | LIMIS-K Nesvarbu VEPIS Nesvarbu VEPis Nesvarbu | u 🗸 kiti | as duomenų bazes Nesvarbu 👻 |
| leškoti Išvalyti                       |                                                |          |                             |

ļrašų skaičius puslapyje 🛛 🗸

|          |                                   |                                                                            |           | 1 iš 1 (lš viso įraši | ų: 6)            |          |                                  |                        |          |
|----------|-----------------------------------|----------------------------------------------------------------------------|-----------|-----------------------|------------------|----------|----------------------------------|------------------------|----------|
| Eil. nr. | Bylos pavadinimas                 | Bylos turinys                                                              | Bylos nr. | Apimtis               | Kita informacija | Pastabos | Apyrašas                         | Fondas                 | Veiksmai |
|          | 1 🕿 Test 08.23.                   |                                                                            | 258       |                       |                  |          |                                  | F1 Fondas 1            | 28       |
|          | 2 A Byla 22/05/29                 | Byla sukurta Test2 aplinkoje<br>sukurtos "1950-1970 m." bylos<br>pagrindu. | 220529    |                       |                  |          | 5 1944 – 1990 m. Lietuvos afišos | 1 Afišos               | 28       |
|          | 3 Archyvo byla 4                  |                                                                            | 7         |                       |                  |          |                                  | DVR/18 Dvarai 6        | 28       |
|          | 4 Archyvo byla 3                  |                                                                            | b/11      |                       |                  |          | 13 OK apyrašo pavadinimas        | - OK Fondo pavadinimas | 28       |
|          | 5 🔿 Nagurskių laiškai             |                                                                            | 7         |                       |                  |          | 7 Nagurskių archyvas 1           | DVR/18 Dvarai 6        | 28       |
|          | 6 Archyvo bylos<br>pavadinimas OK |                                                                            | а         |                       |                  |          | 13 OK apyrašo pavadinimas        | - OK Fondo pavadinimas | 28       |
|          |                                   |                                                                            |           | 1 iš 1 (lš viso įraši | 4: 6)            |          |                                  |                        |          |

- Norėdami peržiūrėti detalius bylos duomenis, rezultatų lentelėje stulpelyje Bylos pavadinimas spauskite pavadinimo nuorodą. Atsiveria langas Archyvo bylos.
- 3. Norėdami pasinaudoti greitąja peržiūra bylos turiniui, spauskite ≉ šalia norimos bylos pavadinimo. Sistema išskleidžia bylos turinį po įrašu papildomose eilutėse.
- 4. Peržiūrėkite archyvo bylos duomenis.

Pastaba: Keisti archyvo bylos duomenų peržiūros lange negalite.

### 10.4.4. Keisti archyvo bylos duomenis

Paskirtis – keisti archyvo bylos duomenis sistemoje.

#### Kas gali atlikti

Redaguoti archyvo bylos duomenis gali:

- Archyvaras;
- Naudotojas, kuriam suteiktos teisės peržiūrėti ir tvarkyti archyvo duomenis.

### Kaip atlikti

Norėdami redaguoti archyvo bylos duomenis, atlikite šiuos veiksmus:

- 1. Suraskite norimą archyvo bylą. Kaip atlikti skaitykite skyrelyje Surasti archyvo bylos duomenis (108 psl.).
- Rezultatų lentelėje stulpelyje Veiksmai spauskite piktogramą Atsiveria langas Archyvo bylos.
- Peržiūrėkite ir redaguokite norimus archyvo bylos duomenis. Kaip įvesti duomenis skaitykite skyrelyje Duomenų pildymo taisyklės (10 psl.).

# 10.4.5. Šalinti archyvo bylą

Paskirtis – pašalinti archyvo bylą iš sistemos.

### Kas gali atlikti

Šalinti archyvo bylą gali:

- Archyvaras;
- Naudotojas, kuriam suteiktos teisės peržiūrėti ir tvarkyti archyvo duomenis.

### Kaip atlikti

Norėdami pašalinti archyvo bylą, atlikite šiuos veiksmus:

- 1. Suraskite norimą archyvo bylą. Kaip atlikti skaitykite skyrelyje *Surasti archyvo bylos duomenis (108 psl.)*.
- Rezultatų lentelėje stulpelyje Veiksmai spauskite piktogramą S. Atsiveria langas Archyvo bylos.
- 3. Peržiūrėkite duomenis.
- Spauskite [Trinti]. Sistema pašalina duomenis iš sistemos.

# 10.5. Tvarkyti apyrašų duomenis

Sistemoje galite atlikti šiuos su apyrašų duomenimis susijusius veiksmus:

- Įvesti naujo archyvo apyrašo duomenis (111 psl.)
- Surasti archyvo apyrašų duomenis (112 psl.)
- Peržiūrėti apyrašo duomenis (112 psl.)
- Keisti apyrašo duomenis (113 psl.)
- Šalinti apyrašą (113 psl.)

# 10.5.1. Įvesti naujo archyvo apyrašo duomenis

Paskirtis – įvesti naujo archyvo apyrašo duomenis sistemoje.

### Kas gali atlikti

Įvesti naujo archyvo apyrašo duomenis į sistemą gali:

- Archyvaras;
- Naudotojas, kuriam suteikta teise tvarkyti archyvo duomenis.

# Kaip atlikti

Norėdami įvesti naujo apyrašo duomenis, atlikite šiuos veiksmus:

- 1. Iš meniu pasirinkite *Archyvas -> Apyrašai*. Atsiveria langas *Apyrašai*.
- 2. Spauskite **[Naujas]**. Atsiveria langas apyrašo duomenims įvesti.

Apyrašai

| Fondas *                    | 2            |   |         |
|-----------------------------|--------------|---|---------|
| Apyrašo pavadinimas *       |              |   |         |
| Apyrašo numeris *           |              |   |         |
| Apyrašo chronologinės ribos |              | 2 |         |
| Apyrašo bylos, vertybės     | Archyvo byla |   | Vertybė |
|                             |              |   |         |

Išsaugoti Redaguoti

- 3. Užpildykite duomenis apie archyvo apyrašą.
- Spauskite [lšsaugoti].
   Sistema patikrina, ar duomenys korektiški ir išsaugoja.

### 10.5.2. Surasti archyvo apyrašų duomenis

Paskirtis – surasti archyvo apyrašo duomenis sistemoje.

### Kas gali atlikti

Surasti archyvo apyrašo duomenis sistemoje gali:

- Archyvaras
- Naudotojas, kuriam suteiktos teisės peržiūrėti ir tvarkyti archyvo duomenis.

### Kaip atlikti

Norėdami surasti archyvo apyrašo duomenis atlikite šiuos veiksmus:

1. Iš meniu pasirinkite *Archyvas -> Apyrašai*. Atsiveria langas *Apyrašai*.

| Apyrašai            |                  |  |
|---------------------|------------------|--|
| Naujas              |                  |  |
| Apyrašo pavadinimas |                  |  |
| Apyrašo numeris     | Itikslus numeris |  |
| leškoti Išvalyti    |                  |  |

2. Nurodykite žinomus archyvo apyrašo paieškos kriterijus.

Jei paspausite mygtuką **[Išvalyti]** visi pasirinkti paieškos kriterijai bus išvalyti ir galėsite iš naujo pasirinkti paieškos kriterijus.

### 3. Spauskite [leškoti].

Sistema pateikia paieškos kriterijus atitinkančių įrašų sąrašą.

- 4. Toliau, priklausomai nuo Jums suteiktų teisių, galite atlikti šiuos veiksmus:
  - Peržiūrėti apyrašo duomenis (112 psl.)
  - Keisti apyrašo duomenis (113 psl.)
  - Šalinti apyrašą (113 psl.)

### 10.5.3. Peržiūrėti apyrašo duomenis

Paskirtis – peržiūrėti apyrašo duomenis sistemoje.

### Kas gali atlikti

Peržiūrėti apyrašo duomenis gali:

- Archyvaras;
- Naudotojas, kuriam suteiktos teisės peržiūrėti ir tvarkyti archyvo duomenis.

# Kaip atlikti

Norėdami peržiūrėti apyrašo duomenis, atlikite šiuos veiksmus:

1. Suraskite norimą apyrašą. Kaip atlikti skaitykite skyrelyje Surasti archyvo apyrašų duomenis (112 psl.).

| Naujas                                                                                                    |                                              |                                                      |                                                                                                    |               |
|----------------------------------------------------------------------------------------------------|----------------------------------------------|------------------------------------------------------|----------------------------------------------------------------------------------------------------|---------------|
| Apyrašo pavadinimas<br>Apyrašo numeris                                                                                                    |                                              |                                                      |                                                                                                    |               |
| leškoti Išvalyti                                                                                                    |                                              |                                                      |                                                                                                    |               |
|                                                                                                    |                                              |                                                      |                                                                                                    |               |
|                                                                                                    |                                              |                                                      | įrašų skaičius pu                                                                                                    | islapyje 50 🗸 |
|                                                                                                    | 1 iš 1 ()š viso įraš                         | ų: 5)                                                | įrašų skaičius po                                                                                                    | islapyje 50 👻 |
| El. nr. Apyraio pavadinimas                                                                                                    | 1 iš 1 (iš viso įraš<br>Apyrašo numeris      | ų: 5)<br>Apyrašo chronologinės ribos                 | (radų skaičius pu                                                                                                    | veiksmai      |
| E8.nr. Apyrsio pavadnimas<br>1 Apyršio 2                                                                                                    | 1 iš 1 (iš viso įraš<br>Apyrašo numeris<br>2 | ų: 5)<br>Apyrašo chronologinės ribos                 | jrašų skaičius pu<br>Fondas<br>DVR/15 Dvani 6                                                                                                    | Veiksmai      |
| Ell.m.         Apyrašis paraditimas           1         Apyrašis 2           2         A. Sunza Banjanov chamenta, rengrant tethorių idenijos dationing<br>infyritos ganda 2                                                                                                    | 1 tiš 1 (tiš viso jraž<br>2                  | y: 5)<br>Apyralio chronologinila riboa               | (račų skaičius po<br>Fondas<br>DVM18 Druma 6<br>Fond 31 Lietuvos mensining givenančių užsienije biografinės<br>mečšagos biokrytis (8 - 5                   | Veiksmai      |
| EL.m. Apyratic pavadinimas<br>1 Apyrate 2 and 2 and 2 an | 1 & 1 (5 vice yrad<br>2<br>5                 | u; 5)<br>Apyrašo chronologinės ribos<br>1940–1990 m. | India shadous po<br>Fondes<br>DVVH 10 Jozeni 6<br>Fondi 31 Lebros menininki, gyvenandų užsienyje biografieles<br>medžagos kielecja 8-3<br>1 JAšles         | Veiksmai      |
| Eli.m. Apyratic paraditions     Apyratic paraditions     Apyratic paraditions     Apyratic paraditions     Apyratic paraditions     Apyratic paraditions     Apyratic paraditions     Apyratic paraditions     Apyratic paraditions     Apyratic paraditions                                                                                                    | 1 8 1 05 viso jrat<br>2<br>5<br>7            | y 5)<br>Apyralo chronologinis ribos<br>1940–1990 m.  | (ratig skatčus po<br>Fondas<br>DVR16 Ovara 6<br>Fand 31 Lutevos meneinka givenančių užsenije biografines<br>mežšagas sinalega<br>1.456 no<br>DVR16 Ovara 6 | Veiksmai      |

 Norėdami peržiūrėti detalius apyrašo duomenis, rezultatų lentelėje stulpelyje Apyrašo pavadinimas spauskite pavadinimo nuorodą. Atsiveria langas Archyvo bylos.

- - Sistema išskleidžia apyrašo turinį po įrašu papildomose eilutėse.
- 4. Peržiūrėkite apyrašo duomenis.

**Pastaba:** Keisti apyrašo duomenų peržiūros lange negalite.

### 10.5.4. Keisti apyrašo duomenis

Paskirtis – keisti apyrašo duomenis sistemoje.

### Kas gali atlikti

Redaguoti apyrašo duomenis gali:

- Archyvaras;
- Naudotojas, kuriam suteiktos teisės peržiūrėti ir tvarkyti archyvo duomenis.

### Kaip atlikti

Norėdami redaguoti apyrašo duomenis, atlikite šiuos veiksmus:

- 1. Suraskite norimą apyrašą. Kaip atlikti skaitykite skyrelyje Surasti archyvo apyrašų duomenis (112 psl.).
- Rezultatų lentelėje stulpelyje Veiksmai spauskite piktogramą Atsiveria langas Apyrašai.
- Peržiūrėkite ir redaguokite norimus apyrašo duomenis. Kaip įvesti duomenis skaitykite skyrelyje Duomenų pildymo taisyklės (10 psl.).

# 10.5.5. Šalinti apyrašą

Paskirtis – pašalinti apyrašą iš sistemos.

# Kas gali atlikti

Šalinti apyrašą gali:

- Archyvaras;
- Naudotojas, kuriam suteiktos teisės peržiūrėti ir tvarkyti archyvo duomenis.

# Kaip atlikti

Norėdami pašalinti apyrašą, atlikite šiuos veiksmus:

- 1. Suraskite norimą apyrašą. Kaip atlikti skaitykite skyrelyje *Surasti archyvo apyrašų duomenis (112 psl.).*
- Rezultatų lentelėje stulpelyje Veiksmai spauskite piktogramą X. Atsiveria langas Apyrašai.
- 3. Peržiūrėkite duomenis.
- Spauskite [Trinti]. Sistema pašalina duomenis iš sistemos.

# 11. Audiotekos ir videotekos tvarkymas

Sistemoje, priklausomai nuo Jums suteiktų teisių, galite atlikti šiuos veiksmus, susijusius su audiotekos ir videotekos duomenų tvarkymu:

- Įvesti naują audiotekos ir videotekos vertybę (114 psl.)
- Įvesti naują audiotekos ir videotekos vertybę naudojant šabloną (115 psl.)
- Surasti audiotekos ir videotekos vertybę (115 psl.)
- Peržiūrėti audiotekos ir videotekos vertybės duomenis (116 psl.)
- Redaguoti audiotekos ir videotekos vertybės duomenis (117 psl.)
- Šalinti audiotekos ir videotekos vertybę (118 psl.)
- Suformuoti audiotekos ir videotekos vertybių ataskaitą spausdinimui (118 psl.)

# 11.1. Įvesti naują audiotekos ir videotekos vertybę

Paskirtis – leisti audiotekos ir videotekos tvarkytojui įvesti naują audiotekos ir videotekos vertybę sistemoje.

# Kas gali atlikti

Įvesti naujos vertybės duomenis į sistemą gali:

- Audiotekos ir videotekos tvarkytojas;
- Naudotojas, kuriam suteikta teisė tvarkyti audiotekos ir videotekos vertybių duomenis.

### Kaip atlikti

Norėdami įvesti naujos audiotekos ir videotekos vertybės duomenis į sistemą, atlikite šiuos veiksmus:

- Iš meniu pasirinkite Audioteka ir videoteka -> Audiotekos ir videotekos vertybės. Atsiveria langas Audiotekos ir videotekos vertybės paieška.
- 2. Spauskite mygtuką [Naujas]

Atsiveria langas *Nauja audiotekos ir videotekos vertybė*, kortelė **Pagrindiniai duomenys**. Pagal nutylėjimą sistema pateikia duomenų įvedimo formą, kurią sudaro šios duomenų kortelės:

- Pagrindiniai duomenys;
- Skaitmeniniai objektai;
- Susijusios audiotekos ir videotekos vertybės;
- Nurašymas.
- 3. Įveskite naujos audiotekos ir videotekos vertybės duomenis kortelėje Pagrindiniai duomenys:

3.1. Įveskite pagrindinius duomenis apie naują vertybę. Kaip įvesti duomenis skaitykite skyrelyje *Duomenų pildymo taisyklės (10 psl.)*.

**Pastaba:** Panaudota klasifikatoriaus reikšmė, kuri buvo naujai sukurta, bet dar LIMIS-C administratoriaus nepatvirtinta, sistemoje bus pažymėta gelsva spalva:

Rinkinys \* Danguolės debesėliai

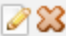

Klasifikatoriaus reikšmė, kuri buvo redaguota, bet dar nepatvirtinta LIMIS-C administratoriaus spalvomis nėra išskiriama.

Jei pasirinkta reikšmė yra naujai sukurta, o LIMIS-C administratorius šios reikšmės nepatvirtins, tai Jums reikės atlikti veiksmus, kurie yra aprašyti skyrelyje *Redaguoti nesutvarkytus eksponatus (78 psl.)*.

3.2. Nurodykite vertybės pagrindinį aprašą.

- 3.3. Pildydami laukus **{Autorius}** ir **{Gamintojas}** galėsite rinktis iš papildomų sąrašinio klasifikatoriaus laukų.
- 4. Įkelkite vertybės skaitmeninę bylą kortelėje **Skaitmeniniai objektai**. Kaip atlikti skaitykite skyrelyje *Pridéti skaitmeninį objektą (26 psl.)*.
- Įveskite kitus duomenis apie vertybę kortelėse Susijusios audiotekos ir videotekos vertybės ir Nurašymas.

Kortelių pildymas identiškas aprašytai aukščiau.

- Vertybės apraše darant sąsają su kitos vertybės aprašu, tos visos susijusios vertybės bus automatiškai susijusios viena su kita.
- Užpildę duomenis apie vertybę spauskite [lšsaugoti].
   Sistema patikrina, ar duomenys korektiški ir išsaugoja.
- 7. Toliau, priklausomai nuo Jums suteiktų teisių, galite atlikti šiuos veiksmus:
  - Peržiūrėti audiotekos ir videotekos vertybės duomenis (116 psl.)
  - Redaguoti audiotekos ir videotekos vertybės duomenis (117 psl.)
  - Šalinti audiotekos ir videotekos vertybę (118 psl.)

# 11.2. Įvesti naują audiotekos ir videotekos vertybę naudojant šabloną

Paskirtis – įvesti naujos audiotekos ir videotekos vertybės duomenis į sistemą, panaudojant įvestos vertybės duomenų šabloną. Ši sistemos savybė orientuota į situacijas, kai reikia įvesti duomenis apie keletą vertybių, kurių informacija skiriasi nežymiai.

### Kas gali atlikti

Įvesti naujos vertybės duomenis į sistemą gali:

- Audiotekos ir videotekos tvarkytojas;
- Naudotojas, kuriam suteikta teisė tvarkyti audiotekos ir videotekos vertybių duomenis.

### Kaip atlikti

Norėdami įvesti naujos vertybės duomenis pagal šabloną, atlikite šiuos veiksmus:

- 1. Suraskite jau įvestą vertybę. Kaip atlikti paiešką skaitykite skyrelyje *Surasti audiotekos ir videotekos vertybę (115 psl.)*.
- Šalia vertybės, stulpelyje Veiksmai spauskite .
   Atsiveria langas Audiotekos ir videotekos vertybės paieška > Audiotekos ir videotekos vertybė, kuriame duomenų laukai užpildyti pasirinktos vertybės duomenimis.
- 3. Keiskite/papildykite duomenis. Kaip įvesti naujus duomenis skaitykite skyrelyje *Duomenų pildymo taisyklės (10 psl.)*.
- 4. Įkelkite vertybės skaitmeninę bylą kortelėje **Skaitmeniniai objektai**. Kaip atlikti skaitykite skyrelyje *Pridėti skaitmeninį objektą (26 psl.)*.
- Įveskite kitus duomenis apie vertybę kortelėse Susijusios audiotekos ir videotekos vertybės ir Nurašymas.

Kortelių pildymas identiškas aprašytai aukščiau.

- Užpildę duomenis apie vertybę spauskite [Išsaugoti]. Sistema patikrina, ar duomenys korektiški ir išsaugoja.
- 7. Toliau, priklausomai nuo Jums suteiktų teisių, galite atlikti šiuos veiksmus:
  - Peržiūrėti audiotekos ir videotekos vertybės duomenis (116 psl.)
  - Redaguoti audiotekos ir videotekos vertybės duomenis (117 psl.)
  - Šalinti audiotekos ir videotekos vertybę (118 psl.)

# 11.3. Surasti audiotekos ir videotekos vertybę

Paskirtis – surasti audiotekos ir videotekos vertybę sistemoje.

# Kas gali atlikti

Surasti audiotekos ir videotekos vertybę gali:

- Audiotekos ir videotekos tvarkytojas;
- Naudotojas, kuriam suteiktos teisės peržiūrėti ir tvarkyti audiotekos ir videotekos vertybių duomenis.

# Kaip atlikti

Norėdami surasti audiotekos ir videotekos vertybę atlikite šiuos veiksmus:

1. Iš meniu pasirinkite **Audioteka ir videoteka -> Audiotekos ir videotekos vertybės**. Atsiveria langas Audiotekos ir videotekos vertybės paieška. Audiotekos ir videotekos vertybės paieška

| Naujas                                        |                                                                                                    |
|-----------------------------------------------|----------------------------------------------------------------------------------------------------|
| Vertybės pavadinimas                          |                                                                                                    |
| Sukūrimo data                                 | 🔍 🗌 tiksli data                                                                                                    |
| Garso ir vaizdo dokumento tipas               | 🔍 🗹 konkretus                                                                                                    |
| Autorius                                      | 9                                                                                                    |
| Užsakovas                                     | <u></u>                                                                                                    |
| Gamintojas                                    | S                                                                                                    |
| Tema                                          | 🔍 🗹 konkretus                                                                                                    |
| Autorių turtinių teisių turėtojas             |                                                                                                    |
| Inventorinis numeris                          | šifras numeris 🗹 tikslus numeris                                                                                                    |
| Įvedimo data nuo                              | III IIII IIIIIIIIIIIIIIIIIIIIIIIIIIIII                                                                                                    |
| Duomenų pateikėjas                            | 🔍 🗹 duomenis sistemoje pateikė 🗌 aprašo autorius                                                                                           |
| Dirbta nuo                                    | 🔲 » iki 🗉                                                                                                    |
| Skaitmeniniai objektai                        | 🗹 be skaitmeninių 🕅 su nuotraukomis įrašais įrašais su garso į Su 3D modeliais knygomis objektais k. unotraukomis skaitmeniniais objektais |
| Žymuo, licencija, pareikštis                  | Nesvarbu 🗸                                                                                                    |
| Paieška bet kuriame lauke                     | Eškoti tik antraštėje, aprašyme                                                                                                    |
| Turinys                                       |                                                                                                    |
| lšsamus aprašymas<br>(viešinimui lietuvių k.) |                                                                                                    |
| Rodyti vertybes                               | Nenurašytas 🗸                                                                                                    |
| Publikuoti į                                  | LIMIS-K Nesvarbu VEPIS Nesvarbu V Europeana Nesvarbu V kitas duomenų bazes Nesvarbu V                                                      |
| » Kiti duomenys                               |                                                                                                    |
| leškoti Išvalyti                              |                                                                                                    |

# 22 pav. Audiotekos ir videotekos vertybės paieškos langas

- 2. Nurodykite žinomus duomenis apie audiotekos ir videotekos vertybę:
  - Įveskite žinomą informaciją klaviatūra;
  - Jei nurodote tikslią datą, pažymėkite varnele lauką {tiksli data}.
  - Užpildžius lauką (Dirbta nuo iki) bus atrenkamos audiotekos ir videotekos vertybės, kurios buvo sukurtos arba paredaguotos nurodytu laiku.
  - Pasirinkite reikšmes iš klasifikatoriaus spauskite S.
     Kaip atlikti skaitykite skyriuje Duomenų pildymo taisyklės (10 psl.).
  - Jei norite atlikti paiešką pagal audiotekos ir videotekos vertybės QR kodą, atlikite veiksmus aprašytus skyriuje Atlikti eksponato/vertybės paiešką pagal QR kodą (41 psl.).
  - Jei paspausite mygtuką [Išvalyti] visi prieš tai suvesti paieškos kriterijai bus išvalyti ir galėsite paieškos kriterijus pasirinkti iš naujo.
- 3. Spauskite [leškoti].

Sistema pateikia paieškos kriterijus atitinkančių įrašų sąrašą.

- 4. Toliau, priklausomai nuo Jums suteiktų teisių, galite atlikti šiuos veiksmus:
  - Peržiūrėti audiotekos ir videotekos vertybės duomenis (116 psl.)
  - Redaguoti audiotekos ir videotekos vertybės duomenis (117 psl.)
  - Šalinti audiotekos ir videotekos vertybę (118 psl.)

# 11.4. Peržiūrėti audiotekos ir videotekos vertybės duomenis

Paskirtis – peržiūrėti audiotekos ir videotekos vertybės duomenis sistemoje.

# Kas gali atlikti

Peržiūrėti audiotekos ir videotekos vertybės duomenis gali:

- Audiotekos ir videotekos tvarkytojas;
- Naudotojas, kuriam suteiktos teisės įvesti, peržiūrėti ir tvarkyti audiotekos ir videotekos vertybių duomenis.

# Kaip atlikti

Norėdami peržiūrėti audiotekos ir videotekos vertybės duomenis, atlikite šiuos veiksmus:

- 1. Suraskite norimą audiotekos ir videotekos vertybę. Kaip atlikti skaitykite skyrelyje Surasti audiotekos ir videotekos vertybę (115 psl.).
- Lange Audiotekos ir videotekos vertybės paieška, rezultatų lentelėje stulpelyje Vertybės pavadinimas spauskite nuorodą.
- Atsiveria langas Audiotekos ir videotekos vertybės paieška > Audiotekos ir videotekos vertybė.
  Peržiūrėkite vertybės duomenis.
- Kiek duomenų kortelių turi vertybės aprašas, priklauso nuo to, kiek informacijos buvo apie ją įvesta, bei taip pat nuo atliktų veiksmų. Pvz.: Į kolekcijas įtrauktų vertybių aprašai automatiškai papildomi duomenų kortele **Kolekcijos**, kurioje galite peržiūrėti sąrašą visų kolekcijų, į kurias įtraukta vertybė.

Pastaba: Keisti audiotekos ir videotekos vertybės duomenų peržiūros lange negalite.

# 11.5. Redaguoti audiotekos ir videotekos vertybės duomenis

Paskirtis – keisti audiotekos ir videotekos vertybės duomenis sistemoje.

# Kas gali atlikti

Redaguoti audiotekos ir videotekos vertybės duomenis gali:

- Audiotekos ir videotekos tvarkytojas
- Naudotojas, kuriam suteiktos teisės tvarkyti audiotekos ir videotekos vertybių duomenis.

### Kaip atlikti

Norėdami keisti audiotekos ir videotekos vertybės duomenis, atlikite šiuos veiksmus:

- Suraskite norimą audiotekos ir videotekos vertybę. Kaip atlikti skaitykite skyrelyje Surasti audiotekos ir videotekos vertybę (115 psl.).
- Lange Audiotekos ir videotekos vertybės paieška, rezultatų lentelėje stulpelyje Veiksmai spauskite piktogramą .
  - Atsiveria langas Audiotekos ir videotekos vertybės paieška > Audiotekos ir videotekos vertybė. Redaguokite norimus aprašo duomenis.
- Kaip įvesti duomenis skaitykite skyrelyje Duomenų pildymo taisyklės (10 psl.).
- Spauskite [lšsaugoti]. Sistema patikrina, ar duomenys korektiški ir išsaugoja.

# 11.6. Atspausdinti audiotekos ir videotekos vertybės aprašą

Paskirtis - atspausdinti sistemoje įvestų audiotekos ir videotekos vertybių aprašus.

# Kaip atlikti

3.

Norėdami atspausdinti audiotekos ir videotekos vertybės aprašą, atlikite šiuos veiksmus:

- Atsiverskite norimos audiotekos ir videotekos vertybės duomenis peržiūrai.
   Kaip atlikti skaitykite Peržiūrėti audiotekos ir videotekos vertybės duomenis (116 psl.).
- 6. Spauskite Peržiūrėti

. Sistema suformuoja audiotekos ir videotekos vertybės duomenų suvestinę.

- **Pastaba:** Suformuotoje suvestinėje rodomi ir tik tie duomenų blokai ir tik tie duomenų laukai, kuriuose yra užpildytos informacijos.
  - Spauskite Spausdinti PDF arba Spausdinti Word.
     Sistema paruošia audiotekos ir videotekos vertybės aprašą spausdinimui.
  - 8. Nurodykite spausdinimo nustatymus ir spauskite [Print].

# 11.7. Šalinti audiotekos ir videotekos vertybę

Paskirtis – pašalinti audiotekos ir videotekos vertybę iš sistemos.

### Kas gali atlikti

Šalinti audiotekos ir videotekos vertybę gali:

- Audiotekos ir videotekos tvarkytojas;
- Naudotojas, kuriam suteiktos teisės tvarkyti audiotekos ir videotekos vertybių duomenis.

### Kaip atlikti

Norėdami pašalinti audiotekos ir videotekos vertybės duomenis, atlikite šiuos veiksmus:

- 1. Suraskite norimą audiotekos ir videotekos vertybę. Kaip atlikti skaitykite skyrelyje *Surasti audiotekos ir videotekos* vertybę (115 psl.).
- 2. Lange Audiotekos ir videotekos vertybės paieška, rezultatų lentelėje stulpelyje Veiksmai spauskite piktogramą 🔀.

Atsiveria langas Audiotekos ir videotekos vertybės paieška > Audiotekos ir videotekos vertybė.

3. Spauskite **[Trinti]**. Sistema pašalina duomenis iš sistemos.

# 11.8. Suformuoti audiotekos ir videotekos vertybių ataskaitą spausdinimui

Paskirtis – susiformuoti audiotekos ir videotekos vertybių atskaitą jos spausdinimui.

### Kas gali atlikti

Susiformuoti audiotekos ir videotekos vertybių atskaitą gali:

- Audiotekos ir videotekos tvarkytojas;
- Naudotojas, kuriam suteiktos teisės peržiūrėti ir tvarkyti audiotekos ir videotekos vertybių duomenis.

# Kaip atlikti

Norėdami suformuoti audiotekos ir videotekos vertybės ataskaitą, atlikite šiuos veiksmus:

- 1. Iš meniu pasirinkite **Audioteka ir videoteka -> Audiotekos ir videotekos ataskaitos**. Atsiveria langas Audiotekos ir videotekos ataskaitos.
- Spauskite ant nuorodos į ataskaitą. Atsiveria ataskaitos formavimo langas.

| Audiotekos ir videotekos ataskaitos > / | Ataskaltos generavinas                   |
|-----------------------------------------|------------------------------------------|
| Pagrindiniai ataskaitos duomenys        |                                          |
| Pavadinimas                             | Audiotekos/videotekos vertybių ataskaita |
| Formatas *                              | PDF dolumentas 🗸                         |
| Ataskaitos parametrai                   |                                          |
| Vertybės sukūrimo data                  | 2                                        |
| Šitras                                  |                                          |
| Inventorinis numeris nuo                |                                          |
| Inventorinis numeris iki                |                                          |
|                                         | Generuot                                 |

- Įveskite kriterijus ataskaitai formuoti. Kaip įvesti duomenis skaitykite skyrelyje Duomenų pildymo taisyklės (10 psl.).
- Nurodę duomenis, spauskite [Generuoti]. Sistema pateikia sugeneruotą ataskaitą pasirinkto formato byla.
- Suformuotą failą galite peržiūrėti, išsisaugoti kompiuteryje ir atspausdinti.
   Šių funkcijų vykdymas priklauso nuo to, kokio tipo byla buvo formuojama.

# 12. Bibliotekos tvarkymas

Sistemoje, priklausomai nuo Jums suteiktų teisių, galite atlikti šiuos veiksmus, susijusius su bibliotekos vertybių duomenų tvarkymu:

- Įvesti naują bibliotekos vertybę (119 psl.)
- Įvesti naują bibliotekos vertybę naudojant šabloną (120 psl.)
- Surasti bibliotekos vertybę (120 psl.)
- Peržiūrėti bibliotekos vertybės duomenis (121 psl.)
- Redaguoti bibliotekos vertybės duomenis (122 psl.)
- Šalinti bibliotekos vertybę (122 psl.)
- Suformuoti bibliotekos inventorinę knygą spausdinimui (123 psl.)

# 12.1. Įvesti naują bibliotekos vertybę

Paskirtis - leisti bibliotekininkui įvesti naują bibliotekos vertybę sistemoje.

### Kas gali atlikti

Įvesti naujos vertybės duomenis į sistemą gali:

- Bibliotekininkas;
- Naudotojas, kuriam suteikta teisė tvarkyti bibliotekos vertybių duomenis.

### Kaip atlikti

Norėdami įvesti naujos bibliotekos vertybės duomenis į sistemą, atlikite šiuos veiksmus:

- Iš meniu pasirinkite *Biblioteka -> Bibliotekos vertybės*. Atsiveria langas Bibliotekos vertybės paieška.
- 2. Paspauskite mygtuką [Naujas].

Atsiveria langas *Nauja bibliotekos vertybė*, kortelė **Pagrindiniai duomenys**. Pagal nutylėjimą sistema pateikia vertybės duomenų įvedimo formą, kurią sudaro šios duomenų kortelės:

- Pagrindiniai duomenys;
- Gavimas;
- Svarbūs įrašai;
- Susiję įvykiai, asmenys, adresai, įmonės;
- Susijusios bibliotekos vertybės;
- Skaitmeniniai objektai;
- Nurašymas.
- 3. Įveskite informaciją apie bibliotekos vertybę duomenų kortelėse:
  - 3.1. Atsiverskite duomenų kortelę.
  - 3.2. Įveskite duomenis apie naują vertybę.
    - Kaip įvesti duomenis skaitykite skyrelyje Duomenų pildymo taisyklės (10 psl.).
  - 3.3. Kortelėje Pagrindiniai duomenys, pildydami laukus {Autorius}, {Sudarytojas}, {Vertėjas} ar {Leidėjas} galėsite rinktis pagrindinį klasifikatoriaus terminą ir papildomus klasifikatoriaus duomenis iš kitų laukų.
- Pastaba: Panaudota klasifikatoriaus reikšmė, kuri buvo naujai sukurta, bet dar LIMIS-C administratoriaus nepatvirtinta, sistemoje bus pažymėta gelsva spalva:

| Dokumento, leidinio tipas * | Rankdarbiai | 283 |
|-----------------------------|-------------|-----|

Klasifikatoriaus reikšmė, kuri buvo redaguota, bet dar nepatvirtinta LIMIS-C administratoriaus, spalvomis nėra išskiriama.

Jei pasirinkta reikšmė yra naujai sukurta, o LIMIS-C administratorius šios reikšmės nepatvirtins, tai Jums reikės atlikti veiksmus, kurie yra aprašyti skyrelyje *Redaguoti nesutvarkytus eksponatus (78 psl.)*.

4. Įveskite kitus duomenis apie vertybę kortelėse: Gavimas, Svarbūs įrašai, Susiję įvykiai, asmenys, adresai, įmonės, Nurašymas.

Kortelių pildymas identiškas aprašytai aukščiau.

- 5. Įveskite kitus duomenis apie vertybę kortelėje **Susijusios bibliotekos vertybės**. Kortelės pildymas identiškas aprašytai aukščiau.
  - Vertybės apraše darant sąsają su kitos vertybės aprašu, tos visos susijusios vertybės bus automatiškai susijusios viena su kita.
- 6. Jei vertybė turi skaitmeninę bylą, įkelkite ją kortelėje **Skaitmeniniai objektai**. Kaip atlikti skaitykite skyrelyje *Pridėti skaitmeninį objektą (26 psl.)*.
- Užpildę duomenis apie bibliotekos vertybę spauskite [lšsaugoti]. Sistema patikrina, ar duomenys korektiški ir išsaugoja.

# 12.2. Įvesti naują bibliotekos vertybę naudojant šabloną

Paskirtis – įvesti naujos bibliotekos vertybės duomenis į sistemą, panaudojant įvestos vertybės duomenų šabloną. Ši sistemos savybė orientuota į situacijas, kai reikia įvesti duomenis apie keletą vertybių, kurių informacija skiriasi nežymiai.

### Kas gali atlikti

Įvesti naujos vertybės duomenis į sistemą gali:

- Bibliotekininkas;
- Naudotojas, kuriam suteikta teisė tvarkyti bibliotekos vertybių duomenis.

### Kaip atlikti

Norėdami įvesti naujos bibliotekos vertybės duomenis pagal šabloną, atlikite šiuos veiksmus:

- Raskite jau įvestą bibliotekos vertybę. Kaip atlikti paiešką skaitykite skyrelyje Surasti bibliotekos vertybę (120 psl.).
- Šalia eksponato, stulpelyje Veiksmai spauskite D. Atsiveria langas Bibliotekos vertybės paieška > Bibliotekos vertybė, kuriame duomenų laukai užpildyti pasirinktos vertybės duomenimis.
- 3. Keiskite/papildykite duomenis. Kaip įvesti naujus duomenis skaitykite skyrelyje *Duomenų pildymo taisyklės (10 psl.)*.
- 4. Jei vertybė turi skaitmeninę bylą, įkelkite ją kortelėje **Skaitmeniniai objektai**. Kaip atlikti skaitykite skyrelyje *Pridėti skaitmeninį objektą (26 psl.)*.
- 5. Užpildę duomenis apie bibliotekos vertybę spauskite **[Išsaugoti]**. Sistema patikrina, ar duomenys korektiški ir išsaugoja.

# 12.3. Surasti bibliotekos vertybę

Paskirtis – surasti bibliotekos vertybę sistemoje.

# Kas gali atlikti

Surasti bibliotekos vertybę gali:

- Bibliotekininkas;
- Naudotojas, kuriam suteiktos teisės peržiūrėti ir tvarkyti bibliotekos vertybių duomenis.

### Kaip atlikti

Norėdami surasti bibliotekos vertybę atlikite šiuos veiksmus:

1. Iš meniu pasirinkite *Biblioteka -> Bibliotekos vertybės*. Atsiveria langas *Bibliotekos vertybės paieška*.

| Bibliotekos vertybės paleška               |                                                                                                    |
|--------------------------------------------|----------------------------------------------------------------------------------------------------|
|                                            |                                                                                                    |
| Naujas                                     |                                                                                                    |
| Autorius                                   |                                                                                                    |
| Sudarytojas                                |                                                                                                    |
| Vertėjas                                   | 9                                                                                                    |
| Antrašte                                   | N N                                                                                                    |
| Leidykla, leidėjas                         |                                                                                                    |
| Leidimo metai                              | 🔍 🗌 šksi deta                                                                                                    |
| Leidyklos adresas                          | S                                                                                                    |
| Dalykas, tema                              | 🔍 🖾 Konkretus                                                                                                    |
| Inventorinis numeris                       | šifras numeris 🗹 tikslus numeris                                                                                                    |
| ISBN                                       |                                                                                                    |
| ISSN                                       |                                                                                                    |
| ISMN                                       |                                                                                                    |
| UDK                                        |                                                                                                    |
| vedimo data nuo                            |                                                                                                    |
| Duomenų pateikėjas                         | 🔍 💟 duomenis sistemoje pateikė 🗋 aprašo autorius                                                                                                    |
| Dirbta nuo                                 |                                                                                                    |
| Skaitmeniniai objektai                     | 🗹 be skaltmeninų objektų 🗹 su nuotraukomis 🗹 su valodo įrašais 🗹 su garso įrašais 🔀 su 30 modelais 🕼 su el. knygomis 😭 su ktaris sk. objektais 📄 su neviešinamais skaltmeniniais objektais                                                                                                    |
| Zymuo, licencija, pareikštis               | Nesvarbu V                                                                                                    |
| Paieska bet kuriame lauke                  | leskoti tik antrasteja, aprasyme                                                                                                    |
| lunnys                                     |                                                                                                    |
| Issamus aprasymas (viesinimui lietuvių k.) | Number 1                                                                                                    |
| Rodyti vertybes                            |                                                                                                    |
| Publikuoti į                               | rivele-ki likeshaton 🖌 liketuala markatan markata ongoteka kataka na kata ongoteka na kata ongoteka |
| » Kiti duomenys                            |                                                                                                    |
| leškoti Išvalyti                           |                                                                                                    |

### 23 pav. Bibliotekos vertybės paieškos langas

- 2. Nurodykite žinomus duomenis apie bibliotekos vertybę:
  - Įveskite žinomą informaciją klaviatūra;
  - Pasirinkite reikšmes iš klasifikatoriaus spauskite S.
     Kaip atlikti skaitvkite skvriuje Duomenu pildvmo taisvklės (10 psl.).
  - Užpildę lauką (Dirbta nuo iki) bus atrenkamos bibliotekos vertybės, kurios buvo sukurtos arba paredaguotos nurodytu laiku.
  - Jei norite atlikti paiešką pagal bibliotekos vertybės QR kodą, atlikite veiksmus aprašytus skyriuje Atlikti eksponato/vertybės paiešką pagal QR kodą (41 psl.).
  - Jei paspausite mygtuką [Išvalyti] visi užpildyti paieškos kriterijai bus išvalyti ir galėsite iš naujo pasirinkti paieškos kriterijus.
- 3. Spauskite [leškoti].

Sistema pateikia paieškos kriterijus atitinkančių įrašų sąrašą.

- 4. Toliau, priklausomai nuo Jums suteiktų teisių, galite atlikti šiuos veiksmus:
  - Peržiūrėti bibliotekos vertybės duomenis (121 psl.)
  - Redaguoti bibliotekos vertybės duomenis (122 psl.)
  - Šalinti bibliotekos vertybę (122 psl.)

# 12.4. Peržiūrėti bibliotekos vertybės duomenis

Paskirtis – peržiūrėti bibliotekos vertybės duomenis sistemoje.

### Kas gali atlikti

Peržiūrėti bibliotekos vertybės duomenis gali:

- Bibliotekininkas;
- Naudotojas, kuriam suteiktos teisės peržiūrėti ir tvarkyti bibliotekos vertybių duomenis.

### Kaip atlikti

Norėdami peržiūrėti bibliotekos vertybės duomenis, atlikite šiuos veiksmus:

- Suraskite norimą bibliotekos vertybę. Kaip atlikti skaitykite skyrelyje Surasti bibliotekos vertybę (120 psl.).
- Lange Bibliotekos vertybės paieška, rezultatų lentelėje stulpelyje Antraštė spauskite nuorodą. Atsiveria langas Bibliotekos vertybės paieška > Bibliotekos vertybė.
- 3. Peržiūrėkite vertybės duomenis. Kiek duomenų kortelių turi vertybės aprašas, priklauso nuo to, kiek informacijos buvo apie ją įvesta, bei taip pat nuo atliktų veiksmų. Pvz.: Į kolekcijas įtrauktų vertybių aprašai automatiškai papildomi duomenų kortele **Kolekcijos**, kurioje galite peržiūrėti sąrašą visų kolekcijų, į kurias įtraukta vertybė

Pastaba: Keisti bibliotekos vertybės duomenų peržiūros lange negalite.

# 12.5. Redaguoti bibliotekos vertybės duomenis

Paskirtis – keisti bibliotekos vertybės duomenis sistemoje.

# Kas gali atlikti

Redaguoti bibliotekos vertybės duomenis gali:

- Bibliotekininkas;
- Naudotojas, kuriam suteiktos teisės tvarkyti bibliotekos vertybių duomenis.

### Kaip atlikti

Norėdami keisti bibliotekos vertybės duomenis, atlikite šiuos veiksmus:

- Suraskite norimą bibliotekos vertybę. Kaip atlikti skaitykite skyrelyje Surasti bibliotekos vertybę (120 psl.).
- Rezultatų lentelėje stulpelyje Veiksmai spauskite piktogramą . Atsiveria langas Bibliotekos vertybės paieška > Bibliotekos vertybė.
- Redaguokite norimus aprašo duomenis. Kaip įvesti duomenis skaitykite skyrelyje Duomenų pildymo taisyklės (10 psl.).
- Spauskite [Išsaugoti]. Sistema patikrina, ar duomenys korektiški ir išsaugoja.

# 12.6. Atspausdinti bibliotekos vertybės aprašą

Paskirtis - atspausdinti sistemoje įvestų bibliotekos vertybių aprašus.

### Kaip atlikti

Norėdami atspausdinti bibliotekos vertybės aprašą, atlikite šiuos veiksmus:

- Atsiverskite norimos bibliotekos vertybės duomenis peržiūrai. Kaip atlikti skaitykite *Peržiūrėti bibliotekos vertybės duomenis (121 psl.)*.
- 6. Spauskite Peržiūrėti

Sistema suformuoja bibliotekos vertybės duomenų suvestinę.

- **Pastaba:** Suformuotoje suvestinėje rodomi ir tik tie duomenų blokai ir tik tie duomenų laukai, kuriuose yra užpildytos informacijos.
  - Spauskite Spausdinti PDF arba Spausdinti Word. Sistema paruošia bibliotekos vertybės aprašą spausdinimui.
  - 8. Nurodykite spausdinimo nustatymus ir spauskite [Print].

# 12.7. Šalinti bibliotekos vertybę

Paskirtis – šalinti bibliotekos vertybę iš sistemos.

# Kas gali atlikti

Šalinti bibliotekos vertybę gali:

- Bibliotekininkas;
- Naudotojas, kuriam suteiktos teisės tvarkyti bibliotekos vertybių duomenis.

# Kaip atlikti

Norėdami šalinti bibliotekos vertybę, atlikite šiuos veiksmus:

- Suraskite norimą bibliotekos vertybę. Kaip atlikti skaitykite skyrelyje Surasti bibliotekos vertybę (120 psl.).
- Rezultatų lentelėje stulpelyje Veiksmai spauskite piktogramą X. Atsiveria langas Bibliotekos vertybės paieška > Bibliotekos vertybė.
- 3. Spauskite **[Trinti]**. Sistema pašalina duomenis iš sistemos.

# 12.8. Suformuoti bibliotekos inventorinę knygą spausdinimui

Paskirtis – susiformuoti bibliotekos inventorinę knygą (ataskaitą) jos spausdinimui.

# Kas gali atlikti

Susiformuoti bibliotekos vertybių atskaitą gali:

- Bibliotekininkas;
- Naudotojas, kuriam suteiktos teisės peržiūrėti ir tvarkyti bibliotekos vertybių duomenis.

### Kaip atlikti

Norėdami susiformuoti bibliotekos inventorinę knygą, atlikite šiuos veiksmus:

- 1. Iš meniu pasirinkite *Biblioteka -> Bibliotekos ataskaitos*. Atsiveria langas *Bibliotekos ataskaitos*.
- 2. Spauskite ant nuorodos į ataskaitą. Atsiveria ataskaitos formavimo langas.

| Pagrindiniai ataskaitos duomeny | s     |                               |
|---------------------------------|-------|-------------------------------|
| Pavadinin                       | nas   | Bibliotekos inventorinė knyga |
| Forma                           | tas * | PDF dokumentas                |
| Ataskaitos parametrai           |       |                               |
| lavesterisime d                 | ata   |                               |

- 3. Pasirinkite iš išskleidžiamo sąrašo formatą, kuriuo turi būti suformuota ataskaita.
- Nurodykite inventorinimo datą. Kaip nurodyti norimą laikotarpį, skaitykite Nurodyti datą/laikotarpį (14 psl.).
- Nurodę duomenis, spauskite [Generuoti]. Sistema pateikia sugeneruotą ataskaitą pasirinkto formato byla.
- Suformuotą failą galite peržiūrėti, išsisaugoti kompiuteryje ir atspausdinti. Šių funkcijų vykdymas priklauso nuo to, kokio tipo byla buvo formuojama.

# 13. Fototekos valdymas

Sistemoje, priklausomai nuo Jums suteiktų teisių, galite atlikti šiuos veiksmus, susijusius su fototekos vertybių duomenų tvarkymu:

- Įvesti naują fototekos vertybę (124 psl.)
- Įvesti naują fototekos vertybę naudojant šabloną (125 psl.)
- Surasti fototekos vertybę (125 psl.)
- Peržiūrėti fototekos vertybės duomenis (126 psl.)
- Redaguoti fototekos vertybės duomenis (127 psl.)
- Šalinti fototekos vertybę (128 psl.)
- Suformuoti fototekos vertybių ataskaitą spausdinimui (128 psl.)

# 13.1. Įvesti naują fototekos vertybę

Paskirtis – leisti fototekos tvarkytojui įvesti naują fototekos vertybę sistemoje.

### Kas gali atlikti

Įvesti naujos fototekos vertybės duomenis į sistemą gali:

- Fototekos tvarkytojas;
- Naudotojas, kuriam suteikta teisė tvarkyti fototekos vertybių duomenis.

### Kaip atlikti

Norėdami įvesti naujos fototekos vertybės duomenis į sistemą, atlikite šiuos veiksmus:

- Iš meniu pasirinkite Fototeka -> Fototekos vertybės. Atsiveria langas Fototekos vertybės paieška.
- Paspauskite mygtuką [Naujas]. Atsiveria langas Nauja fototekos vertybė, kortelė Pagrindiniai duomenys.

Pagal nutylėjimą sistema pateikia vertybės duomenų įvedimo formą, kurią sudaro šios duomenų kortelės:

- Pagrindiniai duomenys;
- Skaitmeniniai objektai;
- Susiję įvykiai, asmenys, adresai, įmonės;
- Susijusios fototekos vertybės;
- Nurašymas.
- 3. Įveskite informaciją apie fototekos vertybę duomenų kortelėse:
  - 3.1. Atsiverskite duomenų kortelę.
  - 3.2. Įveskite duomenis apie naują vertybę. Kaip įvesti duomenis skaitykite skyrelyje *Duomenų pildymo taisyklės (10 psl.)*.
  - 3.3. Kortelėje **Pagrindiniai duomenys** pildydami laukus **{Autorius}** ir **{Gamintojas}** galėsite rinktis pagrindinę klasifikatoriaus reikšmę ir taip pat papildomus duomenis iš šio klasifikatoriaus.
- **Pastaba:** Panaudota klasifikatoriaus reikšmė, kuri buvo naujai sukurta, bet dar LIMIS-C administratoriaus nepatvirtinta, sistemoje bus pažymėta gelsva spalva:

| Fotofiksacijos momentas | Ekspedicija | 22 |
|-------------------------|-------------|----|

Klasifikatoriaus reikšmė, kuri buvo redaguota, bet dar nepatvirtinta LIMIS-C administratoriaus, spalvomis nėra išskiriama.

Jei pasirinkta reikšmė yra naujai sukurta, o LIMIS-C administratorius šios reikšmės nepatvirtins, tai Jums reikės atlikti veiksmus, kurie yra aprašyti skyrelyje *Redaguoti nesutvarkytus eksponatus (78 psl.)*.

4. Įveskite kitus duomenis apie vertybę kortelėse: Susiję įvykiai, asmenys, adresai, įmonės, Nurašymas.

Kortelės pildymas identiškas aprašytai aukščiau.

5. Įveskite kitus duomenis apie vertybę kortelėje **Susijusios fototekos vertybės**. Kortelės pildymas identiškas aprašytai aukščiau.

- Vertybės apraše darant sąsają su kitos vertybės aprašu, tos visos susijusios vertybės bus automatiškai susijusios viena su kita.
- 6. Jei vertybė turi skaitmeninę bylą, įkelkite ją kortelėje **Skaitmeniniai objektai**. Kaip atlikti skaitykite skyrelyje *Pridėti skaitmeninį objektą (26 psl.)*.
- Užpildę duomenis apie fototekos vertybę spauskite [Išsaugoti]. Sistema patikrina, ar duomenys korektiški ir išsaugoja.

# 13.2. Įvesti naują fototekos vertybę naudojant šabloną

Paskirtis – įvesti naujos fototekos vertybės duomenis į sistemą, panaudojant įvestos vertybės duomenų šabloną. Ši sistemos savybė orientuota į situacijas, kai reikia įvesti duomenis apie keletą vertybių, kurių informacija skiriasi nežymiai.

# Kas gali atlikti

Įvesti naujos fototekos vertybės duomenis į sistemą gali:

- Fototekos tvarkytojas;
- Naudotojas, kuriam suteikta teisė tvarkyti fototekos vertybių duomenis.

# Kaip atlikti

Norėdami įvesti naujos fototekos vertybės duomenis pagal šabloną, atlikite šiuos veiksmus:

- Suraskite jau įvestą vertybę. Kaip atlikti paiešką skaitykite skyrelyje Surasti fototekos vertybę (125 psl.).
- Šalia rastos vertybės įrašo, stulpelyje Veiksmai spauskite <sup>1</sup>. Atsiveria langas Fototekos vertybės paieška > Fototekos vertybė, kuriame duomenų laukai užpildyti pasirinktos vertybės duomenimis.
- 3. Keiskite/papildykite duomenis. Kaip įvesti naujus duomenis skaitykite skyrelyje *Duomenų pildymo taisyklės (10 psl.)*.
- 4. Jei vertybė turi skaitmeninę bylą, įkelkite ją kortelėje **Skaitmeniniai objektai**. Kaip atlikti skaitykite skyrelyje *Pridėti skaitmeninį objektą (26 psl.)*.
- Užpildę duomenis apie fototekos vertybę spauskite [lšsaugoti]. Sistema patikrina, ar duomenys korektiški ir išsaugoja.

# 13.3. Surasti fototekos vertybę

Paskirtis – surasti fototekos vertybę sistemoje.

# Kas gali atlikti

Surasti fototekos vertybę gali:

- Fototekos tvarkytojas;
- Naudotojas, kuriam suteiktos teisės peržiūrėti ir tvarkyti fototekos vertybių duomenis.

# Kaip atlikti

Norėdami surasti fototekos vertybę, atlikite šiuos veiksmus:

1. Iš meniu pasirinkite *Fototeka -> Fototekos vertybės*. Atsiveria langas *Fototekos vertybės paieška*. Fototekos vertybės paieška

| Naujas                                        |                                                                                                    |
|-----------------------------------------------|----------------------------------------------------------------------------------------------------|
| Fototekos vertybės                            |                                                                                                    |
| Sukūrimo data                                 | C Itiksli data                                                                                                    |
| Fotodokumento tipas                           | V konkretus                                                                                                    |
| Fotofiksacijos momentas                       | Konkretus                                                                                                    |
| Autorius                                      |                                                                                                    |
| Užsakovas                                     | 9                                                                                                    |
| Gamintojas                                    | 9                                                                                                    |
| Tema                                          | 🔍 🛛 🖉 konkretus                                                                                                    |
| Autorių turtinių teisių turėtojas             |                                                                                                    |
| Inventorinis numeris                          | šifras numeris 🗹 tikslus numeris                                                                                                |
| Įvedimo data nuo                              | 🔲 » iki                                                                                                    |
| Duomenų pateikėjas                            | 🔍 🗹 duomenis sistemoje pateikė 🗌 aprašo autorius                                                                                |
| Dirbta nuo                                    | iki III                                                                                                    |
| Skaitmeniniai objektai                        | 🗹 be skaitmeninių 🚺 su nuotraukomis įrašais įrašais modeliais knygomis objektais k. 🗋 su neviešinamais skaitmeniniais objektais |
| Žymuo, licencija, pareikštis                  | Nesvarbu 🗸                                                                                                    |
| Paieška bet kuriame lauke                     | Eškoti tik antraštėje, aprašyme                                                                                                 |
| Turinys                                       |                                                                                                    |
| lšsamus aprašymas<br>(viešinimui lietuvių k.) |                                                                                                    |
| Rodyti vertybes                               | Nenurašytas 🗸                                                                                                    |
| Publikuoti į                                  | LIMIS-K Nesvarbu 🗸 VEPIS Nesvarbu 🗸 Europeana Nesvarbu 🗸 kitas duomenų bazes Nesvarbu 🗸                                         |
| » Kiti duomenys                               |                                                                                                    |
| leškoti Išvalyti                              |                                                                                                    |

### 24 pav. Fototekos vertybės paieška

- 2. Nurodykite žinomus duomenis apie fototekos vertybę:
  - Įveskite žinomą informaciją klaviatūra;
  - Pasirinkite reikšmes iš klasifikatoriaus spauskite S.
     Kaip atlikti skaitykite skyriuje Duomenų pildymo taisyklės (10 psl.).
  - Užpildę lauką (Dirbta nuo iki) bus atrenkamos fototekos vertybės, kurios buvo sukurtos arba paredaguotos nurodytu intervalu.
  - Jei norite atlikti paiešką pagal fototekos vertybės QR kodą, atlikite veiksmus aprašytus skyriuje Atlikti eksponato/vertybės paiešką pagal QR kodą (41 psl.).
  - Jei paspausite mygtuką [Išvalyti] visi užpildyti paieškos kriterijai bus išvalyti ir galėsite paieškos kriterijus rinktis iš naujo.
- 3. Spauskite [leškoti].

Sistema pateikia paieškos kriterijus atitinkančių įrašų sąrašą.

- 4. Toliau, priklausomai nuo Jums suteiktų teisių, galite atlikti šiuos veiksmus:
  - Peržiūrėti fototekos vertybės duomenis (126 psl.)
    - Redaguoti fototekos vertybės duomenis (127 psl.)
    - Šalinti fototekos vertybę (128 psl.)

### 13.4. Peržiūrėti fototekos vertybės duomenis

Paskirtis – peržiūrėti fototekos vertybės duomenis sistemoje.

### Kas gali atlikti

Peržiūrėti fototekos vertybės duomenis gali:

- Fototekos tvarkytojas;
- Naudotojas, kuriam suteiktos teisės peržiūrėti ir tvarkyti fototekos vertybių duomenis.

### Kaip atlikti

Norėdami peržiūrėti fototekos vertybės duomenis, atlikite šiuos veiksmus:

1. Suraskite norimą fototekos vertybę.

# © UAB "Asseco Lietuva"

Kaip atlikti skaitykite skyrelyje Surasti fototekos vertybę (125 psl.).

- 2. Lange Fototekos vertybės paieška, rezultatų lentelėje stulpelyje Fototekos vertybės pavadinimas spauskite nuorodą.
  - Atsiveria langas Fototekos vertybės paieška > Fototekos vertybė.
- 3. Peržiūrėkite fototekos vertybės duomenis. Kiek duomenų kortelių turi vertybės aprašas, priklauso nuo to, kiek informacijos buvo apie ją įvesta, bei taip pat nuo atliktų veiksmų. Pvz.: Į kolekcijas įtrauktų vertybių aprašai automatiškai papildomi duomenų kortele **Kolekcijos**, kurioje galite peržiūrėti sąrašą visų kolekcijų, į kurias įtraukta vertybė

Pastaba: Keisti fototekos vertybės duomenų peržiūros lange negalite.

# 13.5. Redaguoti fototekos vertybės duomenis

Paskirtis - keisti fototekos vertybės duomenis sistemoje.

# Kas gali atlikti

Redaguoti fototekos vertybės duomenis gali:

- Fototekos tvarkytojas;
- Naudotojas, kuriam suteiktos teisės tvarkyti fototekos vertybių duomenis.

# Kaip atlikti

Norėdami keisti fototekos duomenis, atlikite šiuos veiksmus:

- 1. Suraskite norimą fototekos vertybę. Kaip atlikti skaitykite skyrelyje Surasti fototekos vertybę (125 psl.).
- Rezultatų lentelėje stulpelyje Veiksmai spauskite piktogramą Atsiveria langas Fototekos vertybės paieška > Fototekos vertybė.
- 3. Redaguokite norimus aprašo duomenis. Kaip įvesti duomenis skaitykite skyrelyje *Duomenų pildymo taisyklės (10 psl.)*.
- Spauskite [Išsaugoti].
   Sistema patikrina, ar duomenys korektiški ir išsaugoja.

# 13.6. Atspausdinti fototekos vertybės aprašą

Paskirtis - atspausdinti sistemoje įvestų fototekos vertybių aprašus.

# Kaip atlikti

Norėdami atspausdinti fototekos vertybės aprašą, atlikite šiuos veiksmus:

- Atsiverskite norimos fototekos vertybės duomenis peržiūrai. Kaip atlikti skaitykite *Peržiūrėti fototekos vertybės duomenis (126 psl.)*.
- 6. Spauskite Peržiūrėti

Sistema suformuoja fototekos vertybės duomenų suvestinę.

**Pastaba:** Suformuotoje suvestinėje rodomi ir tik tie duomenų blokai ir tik tie duomenų laukai, kuriuose yra užpildytos informacijos.

- Spauskite Spausdinti PDF arba Spausdinti Word. Sistema paruošia fototekos vertybės aprašą spausdinimui.
- 8. Nurodykite spausdinimo nustatymus ir spauskite [Print].

# 13.7. Šalinti fototekos vertybę

Paskirtis – šalinti fototekos vertybę iš sistemos.

### Kas gali atlikti

Šalinti fototekos vertybę gali:

- Fototekos tvarkytojas;
- Naudotojas, kuriam suteiktos teisės tvarkyti fototekos vertybių duomenis.

### Kaip atlikti

Norėdami šalinti fototekos vertybę, atlikite šiuos veiksmus:

- Suraskite norimą fototekos vertybę. Kaip atlikti skaitykite skyrelyje Surasti fototekos vertybę (125 psl.).
- Rezultatų lentelėje stulpelyje Veiksmai spauskite piktogramą X. Atsiveria langas Fototekos vertybės paieška > Fototekos vertybė.
- 3. Spauskite **[Trinti]**. Sistema pašalina duomenis iš sistemos.

# 13.8. Suformuoti fototekos vertybių ataskaitą spausdinimui

Paskirtis – susiformuoti fototekos inventorinę knygą (ataskaitą) jos spausdinimui.

### Kas gali atlikti

Susiformuoti fototekos vertybių atskaitą gali:

- Fototekos tvarkytojas;
- Naudotojas, kuriam suteiktos teisės peržiūrėti ir tvarkyti fototekos vertybių duomenis.

### Kaip atlikti

Norėdami suformuoti fototekos inventorinę knygą, atlikite šiuos veiksmus:

- 1. Iš meniu pasirinkite *Fototeka -> Fototekos ataskaitos*. Atsiveria langas *Fototekos ataskaitos*.
- 2. Spauskite ant nuorodos į ataskaitą. Atsiveria ataskaitos formavimo langas.

| Fototekos ataskaitos > Ataskaitos gen | pravimas                     |
|---------------------------------------|------------------------------|
| Pagrindiniai ataskaitos duomenys      |                              |
| Pavadinimas                           | Fotolekos vertybių ataskaita |
| Formatas *                            | PDF dokumentas 🗸             |
| Ataskaitos parametrai                 |                              |
| Vertybės sukūrimo data                |                              |
| Šifras                                |                              |
| Inventorinis numeris nuo              |                              |
| Inventorinis numeris iki              |                              |
|                                       |                              |

- 3. Pasirinkite iš išskleidžiamo sąrašo formatą, kuriuo turi būti suformuota ataskaita.
- Nurodykite vertybės sukūrimo datą. Kaip nurodyti norimą laikotarpį, skaitykite Nurodyti datą/laikotarpį (14 psl.).
- Nurodę duomenis, spauskite [Generuoti]. Sistema pateikia sugeneruotą ataskaitą pasirinkto formato byla.
- Suformuotą failą galite peržiūrėti, išsisaugoti kompiuteryje ir atspausdinti. Šių funkcijų vykdymas priklauso nuo to, kokio tipo byla buvo formuojama.

# 14. Zoologinės medžiagos tvarkymas

Sistemoje galite tvarkyti šiuos duomenis, susijusius su zoologine medžiaga:

- Tvarkyti zoologinės medžiagos duomenis (129 psl.)
- Susieti zoologinę medžiagą su eksponatu/komplektu/grupe (132 psl.)
- Tvarkyti zoologinės medžiagos aktus (133 psl.)
- Formuoti zoologinių medžiagų ataskaitą (138 psl.)

# 14.1. Tvarkyti zoologinės medžiagos duomenis

Sistemoje, galite atlikti šiuos veiksmus, susijusius su zoologinės medžiagos duomenų tvarkymu:

- Įvesti naują zoologinę medžiagą (129 psl.)
- Surasti zoologinę medžiagą (130 psl.)
- Peržiūrėti zoologinės medžiagos duomenis (131 psl.)
- Redaguoti zoologinės medžiagos duomenis (131 psl.)
- Šalinti zoologinės medžiagos duomenis (132 psl.)

### 14.1.1. Įvesti naują zoologinę medžiagą

Paskirtis – įvesti naują zoologinę medžiagą sistemoje.

### Kas gali atlikti

Įvesti naujos zoologinės medžiagos duomenis į sistemą gali:

- Zoologinės medžiagos tvarkytojas;
- Naudotojas, kuriam suteikta teisė tvarkyti zoologinės medžiagos duomenis.

### Kaip atlikti

Norėdami įvesti naujos zoologinės medžiagos duomenis į sistemą, atlikite šiuos veiksmus:

- 1. Iš meniu pasirinkite **Zoologinė medžiaga -> Zoologinė medžiaga**. Atsiveria langas Zoologinių medžiagų paieška.
- Paspauskite mygtuką [Naujas] Atsiveria langas Nauja zoologinė medžiaga, kortelė Pagrindiniai duomenys.

| icija                     |   |   |   |  |
|---------------------------|---|---|---|--|
| loginės medžiagos tipas * |   | 2 |   |  |
| Apskaitos numeris *       |   |   |   |  |
| Gavimo data               | 2 |   |   |  |
| Pateikėjas                |   |   | 2 |  |
| įsigijimo būdas           |   | 2 |   |  |
| Gyvünas*                  |   |   |   |  |
| Rūšies nustatytojas       |   | - |   |  |
| Rūšies nustatymo data     | 2 |   |   |  |
| Preparato tipas           |   |   |   |  |
| Preparato tipas išsamiau  |   |   |   |  |
|                           |   |   |   |  |

Pagal nutylėjimą sistema pateikia vertybės duomenų įvedimo formą, kurią sudaro šios duomenų kortelės:

- Pagrindiniai duomenys
- Rinkimas / radimas
- Tyrimas
- 3. Įveskite informaciją apie zoologinę medžiagą duomenų kortelėse:
  - 3.1. Atsiverskite duomenų kortelę.
  - 3.2. Įveskite duomenis apie naują zoologinę medžiagą. Kaip įvesti duomenis skaitykite skyrelyje *Duomenų pildymo taisyklės (10 psl.)*.
- Pastaba: Panaudota klasifikatoriaus reikšmė, kuri buvo naujai sukurta, bet dar LIMIS-C administratoriaus nepatvirtinta, sistemoje bus pažymėta gelsva spalva:

| ļsigijimo būdas | Konfiskuota | 28  |
|-----------------|-------------|-----|
| isigijimo budas | Konfiskuota | 2 S |

Klasifikatoriaus reikšmė, kuri buvo redaguota, bet dar nepatvirtinta LIMIS-C administratoriaus, spalvomis nėra išskiriama.

Jei pasirinkta reikšmė yra naujai sukurta, o LIMIS-C administratorius šios reikšmės nepatvirtins, tai Jums reikės atlikti veiksmus, kurie yra aprašyti skyrelyje *Redaguoti nesutvarkytus eksponatus (78 psl.)*.

 Užpildę duomenis apie zoologinę medžiagą spauskite [lšsaugoti]. Sistema patikrina, ar duomenys korektiški ir išsaugoja.

# 14.1.2. Įvesti naują fototekos vertybę naudojant šabloną

Paskirtis – įvesti naujos zoologinės medžiagos duomenis į sistemą, panaudojant įvestos zoologinės medžiagos duomenų šabloną. Ši sistemos savybė orientuota į situacijas, kai reikia įvesti duomenis apie keletą zoologinių medžiagų, kurių informacija skiriasi nežymiai.

# Kas gali atlikti

Įvesti naujos fototekos vertybės duomenis į sistemą gali:

- Zoologinės medžiagos tvarkytojas;
- Naudotojas, kuriam suteikta teise tvarkyti zoologinių medžiagų duomenis.

# Kaip atlikti

Norėdami įvesti naujos zoologinės medžiagos vertybės duomenis pagal šabloną, atlikite šiuos veiksmus:

- Suraskite jau įvestą medžiagą. Kaip atlikti paiešką skaitykite skyrelyje Surasti zoologinę medžiagą (130 psl.).
- Šalia rastos medžiagos įrašo, stulpelyje Veiksmai spauskite <sup>1</sup>. Atsiveria langas Zoologinių medžiagų paieška > Nauja zoologinė medžiaga, kuriame duomenų laukai užpildyti pasirinktos medžiagos duomenimis.
- 7. Keiskite/papildykite duomenis. Kaip įvesti naujus duomenis skaitykite skyrelyje *Duomenų pildymo taisyklės (10 psl.)*.
- Užpildę duomenis apie zoologinę medžiagą spauskite [Išsaugoti]. Sistema patikrina, ar duomenys korektiški ir išsaugoja.

# 14.1.3. Surasti zoologinę medžiagą

Paskirtis – surasti zoologinę medžiagą sistemoje.

# Kas gali atlikti

Surasti zoologinę medžiagą gali:

- Zoologinės medžiagos tvarkytojas;
- Naudotojas, kuriam suteiktos teisės peržiūrėti ir tvarkyti zoologinės medžiagos duomenis.

# Kaip atlikti

Norėdami surasti zoologinę medžiagą atlikite šiuos veiksmus:

1. Iš meniu pasirinkite **Zoologinė medžiaga -> Zoologinė medžiaga**. Atsiveria langas Zoologinių medžiagų paieška.

| Zoologinių medžiagų paieška     |                            |   |     |                |      |           |
|---------------------------------|----------------------------|---|-----|----------------|------|-----------|
| Naujas                          |                            |   |     |                |      |           |
| Apskaitos numeris               | numerį O numerių intervala | 1 |     | 🗹 tikslus nume | eris |           |
| Gyvūnas                         |                            |   |     | 0              |      | konkretus |
| Zoologinės medžiagos pateikėjas |                            |   |     |                |      |           |
| Rinkimo / radimo vieta          |                            |   |     |                |      |           |
| Rinkimo / radimo data nuo       |                            | » | iki |                |      |           |
| Gavimo data nuo                 |                            | » | iki |                | 1    |           |
| Dirbta nuo                      |                            | » | iki |                |      |           |
| leškoti Išvalyti                |                            |   |     |                |      |           |

- 2. Nurodykite žinomus duomenis apie zoologinę medžiagą:
  - Įveskite žinomą informaciją klaviatūra;
  - Pasirinkite reikšmes iš klasifikatoriaus. Kaip atlikti skaitykite skyriuje Duomenų pildymo taisyklės (10 psl.).
  - Užpildę lauką {Dirbta nuo iki} bus atrenkamos zoologinės medžiagos, kurios buvo sukurtos arba paredaguotos nurodytu laiku.
  - Jei paspausite mygtuką [Išvalyti] visi prieš tai įvesti paieškos kriterijai bus išvalyti ir galėsite juos pasirinkti iš naujo.
- 3. Spauskite [leškoti].

Sistema pateikia paieškos kriterijus atitinkančių įrašų sąrašą.

- 4. Toliau, priklausomai nuo Jums suteiktų teisių, galite atlikti šiuos veiksmus:
  - Peržiūrėti zoologinės medžiagos duomenis (131 psl.)
  - Redaguoti zoologinės medžiagos duomenis (131 psl.)
  - Šalinti zoologinės medžiagos duomenis (132 psl.)

### 14.1.4. Peržiūrėti zoologinės medžiagos duomenis

Paskirtis – peržiūrėti zoologinės medžiagos duomenis sistemoje.

### Kas gali atlikti

Peržiūrėti zoologinės medžiagos duomenis gali:

- Zoologinės medžiagos tvarkytojas;
- Naudotojas, kuriam suteiktos teisės peržiūrėti ir tvarkyti zoologinės medžiagos duomenis.

#### Kaip atlikti

Norėdami peržiūrėti zoologinės medžiagos duomenis, atlikite šiuos veiksmus:

- 1. Suraskite norimą zoologinę medžiagą. Kaip atlikti skaitykite skyrelyje *Surasti zoologinę medžiagą (130 psl.).*
- Rezultatų lentelėje stulpelyje Apskaitos numeris spauskite nuorodą į norimą įrašą. Atsiveria langas Zoologinių medžiagų paieška > Zoologinė medžiaga.
- 3. Peržiūrėkite zoologinės medžiagos duomenis.

Pastaba: Keisti zoologinės medžiagos duomenų peržiūros lange negalite.

### 14.1.5. Redaguoti zoologinės medžiagos duomenis

Paskirtis – keisti zoologinės medžiagos duomenis sistemoje.

### Kas gali atlikti

Redaguoti zoologinės medžiagos duomenis gali:

- Zoologinės medžiagos tvarkytojas;
- Naudotojas, kuriam suteiktos teisės tvarkyti zoologinės medžiagos duomenis.

### Kaip atlikti

Norėdami keisti zoologinės medžiagos duomenis, atlikite šiuos veiksmus:

- 1. Suraskite norimą zoologinę medžiagą. Kaip atlikti skaitykite skyrelyje *Surasti zoologinę medžiagą (130 psl.)*.
- Rezultatų lentelėje stulpelyje Veiksmai spauskite piktogramą . Atsiveria langas Zoologinių medžiagų paieška > Zoologinė medžiaga.
- Redaguokite norimus aprašo duomenis. Kaip įvesti duomenis skaitykite skyrelyje Duomenų pildymo taisyklės (10 psl.).
- Norėdami išsaugoti pokyčius, spauskite [Išsaugoti]. Sistema patikrina, ar duomenys korektiški ir išsaugoja.

# 14.1.6. Šalinti zoologinės medžiagos duomenis

Paskirtis – šalinti zoologinės medžiagos duomenis iš sistemos.

# Kas gali atlikti

Šalinti zoologinės medžiagos duomenis gali:

- Zoologinės medžiagos tvarkytojas;
- Naudotojas, kuriam suteiktos teisės tvarkyti zoologinės medžiagos duomenis.

### Kaip atlikti

Norėdami šalinti zoologinės medžiagos duomenis, atlikite šiuos veiksmus:

- 1. Suraskite norimą zoologinę medžiagą. Kaip atlikti skaitykite skyrelyje Surasti zoologinę medžiagą (130 psl.).
- Rezultatų lentelėje stulpelyje Veiksmai spauskite piktogramą X. Atsiveria langas Zoologinių medžiagų paieška > Zoologinė medžiaga.
- 3. Spauskite **[Trinti]**. Sistema pašalina duomenis iš sistemos.

# 14.2. Susieti zoologinę medžiagą su eksponatu/komplektu/grupe

Įvedant eksponato/komplekto/grupės duomenis, sistemoje numatyta galimybė nurodyti, su kokia zoologine medžiaga jis susijęs.

# Kas gali atlikti

Susieti zoologinę medžiagą su eksponatu gali:

• Naudotojas, kuriam suteikta teisė įvesti naują eksponatą arba keisti eksponato duomenis.

# Kaip atlikti

Norėdami įvesti su zoologine medžiaga susijusio, naujo eksponato/komplekto/grupės duomenis į sistemą, atlikite šiuos veiksmus:

- Iš meniu pasirinkite *Eksponatai -> Naujas eksponatas*. Atsiveria langas *Naujas eksponatas/komplektas/grupė*.
- 2. Sistema atveria duomenų apie eksponatą/komplektą/grupę formą, kortelę **Pagrindiniai** duomenys.
- Užpildykite duomenis apie eksponatą/komplektą/grupę. Daugiau skaitykite skyrelyje *[vesti naują eksponatą, komplektą ar grupę (63 psl.).*
- 4. Atlikite eksponato/komplekto/grupės susiejimą su zoologine medžiaga:
  - 4.1. Pridėti papildomą kortelę Zoologija.
    - Kaip pridėti kortelę skaitykite skyrelyje Pridėti duomenų korteles į aprašą (70 psl.)
  - 4.2. Atsiverskite kortelę Zoologija.

| cimas ir judėjimas Grupės eksconatai Zoologija |          |     |
|------------------------------------------------|----------|-----|
| human terchines and an and the                 |          |     |
|                                                |          |     |
|                                                |          |     |
|                                                |          | 2   |
|                                                |          |     |
|                                                |          |     |
|                                                |          |     |
|                                                |          |     |
| Ø                                              |          |     |
|                                                |          |     |
|                                                |          |     |
|                                                |          |     |
|                                                | 2        |     |
|                                                | 2        |     |
|                                                |          |     |
|                                                |          |     |
|                                                |          |     |
|                                                |          |     |
|                                                |          |     |
| 2                                              |          |     |
|                                                |          | 2   |
|                                                |          |     |
|                                                |          |     |
|                                                |          |     |
|                                                |          |     |
|                                                |          |     |
|                                                |          |     |
|                                                |          | 100 |
|                                                |          |     |
|                                                |          |     |
| ~                                              |          |     |
| ~                                              |          |     |
| ~                                              |          |     |
|                                                |          |     |
|                                                | 2        |     |
|                                                |          |     |
|                                                |          |     |
|                                                | <i>2</i> |     |
|                                                |          |     |
| 2                                              |          |     |
|                                                |          | 2   |
|                                                | 2        |     |
|                                                |          |     |
|                                                |          |     |

Išsaugoti

25 pav. Eksponato kortelės "Zoologija" vaizdas

4.3. Spauskite mygtuką **[Pasirinkti zoologinę medžiagą]**. Sistema pateikia zoologinių medžiagų paieškos langą.

| Apskaitos numeris             | numeri O numerių intervalą |       | tikslus numeris |           |
|-------------------------------|----------------------------|-------|-----------------|-----------|
| Gyvūnas                       |                            |       | ٩,              | Konkretus |
| ologinės medžiagos pateikėjas |                            |       |                 |           |
| Rinkimo / radimo vieta        |                            |       |                 |           |
| Rinkimo / radimo data nuo     |                            | > iki |                 |           |
| Gavimo data nuo               |                            | > iki |                 |           |
| Dirbta nuo                    |                            | > iki |                 |           |

- 4.4. Suraskite reikiamą zoologinę medžiagą. Kaip atlikti skaitykite skyrelyje *Surasti zoologinę medžiagą (130 psl.)*.
- 4.5. Prie reikiamos medžiagos įrašo spauskite piktogramą <sup>+</sup>. Zoologinės medžiagos duomenys įtraukiami į eksponato/komplekto aprašą. Zoologijos duomenų kortelė papildoma blokais apie zoologinės medžiagos tyrimus ir įsigijimą.
- Užpildę duomenis apie eksponatą/komplektą spauskite [lšsaugoti]. Sistema patikrina, ar duomenys korektiški ir išsaugoja.
- Pastaba: Atlikę eksponato ir zoologinės medžiagos susiejimą, su šios zoologinės medžiagos neberasite zoologinės medžiagos paieškos lange (*Zoologinė medžiaga -> Zoologinių medžiagų paieška*).
  - 6. Spauskite [Baigti tvarkyti].
  - 7. Toliau, priklausomai nuo Jums suteiktų teisių, galite atlikti šiuos veiksmus:
    - Pateikti tvirtinti eksponatą/komplektą/grupę (71 psl.)
    - Peržiūrėti eksponato/komplekto/grupės duomenis (75 psl.)
    - Keisti eksponato/komplekto/grupės duomenis (76 psl.)
    - Pašalinti eksponatą/komplektą/grupę (77 psl.)
    - Patvirtinti eksponato/komplekto/grupés duomenis (78 psl.)

### 14.3. Tvarkyti zoologinės medžiagos aktus

Sistemoje, galite atlikti šiuos veiksmus, susijusius su zoologinės medžiagos aktų tvarkymu:

- Užpildyti zoologinės medžiagos priėmimo aktą (134 psl.)
- Surasti zoologinės medžiagos aktą (135 psl.)

- Peržiūrėti zoologinės medžiagos akto duomenis (135 psl.)
- Keisti zoologinės medžiagos akto duomenis (136 psl.)
- Pašalinti zoologinės medžiagos aktą (136 psl.)
- Užregistruoti aktą knygoje (137 psl.)
- Suformuoti aktą spausdinimui (137 psl.)

### 14.3.1. Užpildyti zoologinės medžiagos priėmimo aktą

Paskirtis – įvesti naują zoologinės medžiagos priėmimo aktą sistemoje.

### Kas gali atlikti

Užpildyti zoologinės medžiagos priėmimo aktą sistemoje gali:

- Zoologinės medžiagos tvarkytojas;
- Naudotojas, kuriam suteikta teisė tvarkyti zoologinės medžiagos duomenis.

#### Kaip atlikti

Norėdami įvesti naują zoologinės medžiagos priėmimo aktą atlikite šiuos veiksmus:

 Iš meniu pasirinkite Zoologinė medžiaga -> Naujas priėmimo aktas. Atsiveria langas Naujas zoologinės medžiagos priėmimo aktas.

| Akto büsena                                             | lvedamas                            |   |   |  |  |
|---------------------------------------------------------|-------------------------------------|---|---|--|--|
| Akto tipas                                              | Zoologinės medžiagos priėmimo aktas |   |   |  |  |
| Akto informacija                                        |                                     |   |   |  |  |
| Akto data *                                             | 2023-01-27                          |   |   |  |  |
| Akto numeris *                                          | 8                                   |   |   |  |  |
| Perdavėjas                                              | Fizinis asmuo      Juridinis asmuo  |   |   |  |  |
| Perduodantis asmuo                                      |                                     |   | 2 |  |  |
| Perdavėjo įgaliotas asmuo                               |                                     |   | 2 |  |  |
| Igaliojimo numeris                                      | Igaliojimo data                     |   |   |  |  |
| Primantis darbuotojas                                   |                                     | 2 |   |  |  |
| Vyr. fondų saugotojas                                   |                                     | 2 |   |  |  |
| Į fondus priima                                         |                                     |   |   |  |  |
| Aktą tvirtinantis darbuotojas *                         |                                     |   |   |  |  |
| Nurodyti istorinį muziejaus pavadinimą ir<br>rekvizitus |                                     |   |   |  |  |
| ¥ Zoologinės medžiagos                                  |                                     |   |   |  |  |
|                                                         |                                     |   |   |  |  |

 Nurodykite priėmimo akto pagrindinius duomenis. Kaip įvesti duomenis skaitykite skyrelyje Duomenų pildymo taisyklės (10 psl.).

# 3. Spauskite [Išsaugoti].

Sistema išsaugo patikrinimo akto pagrindinius duomenis.

- 4. Bloke Zoologinės medžiagos pridėkite zoologinės medžiagos duomenis:
  - 4.1. Jei priimama zoologinė medžiaga, kurios duomenys dar nesuvesti į sistemą:
  - Spauskite nuorodą Nauja zoologinė medžiaga.
  - Toliau atlikite skyrelyje *[vesti naują zoologinę medžiagą (129 psl.)* aprašytus veiksmus nuo 3 žingsnio.
  - 4.2. Jei priimama zoologinė medžiaga, kurios duomenys jau suvesti į sistemą:
  - Spauskite nuorodą Pasirinkti zoologinę medžiagą.
  - Atlikite zoologinės medžiagos paiešką. Kaip atlikti skaitykite skyrelyje Surasti zoologinę medžiagą (130 psl.).
  - Rezultatų sąraše pažymėkite varnele norimą zoologinę medžiagą ir spauskite [Pasirinkti].
     Pasirinktos zoologinės medžiagos duomenys įtraukiami į aktą.

### Pastaba: Akte galite pridėti norimą kiekį zoologinių medžiagų.

 Spauskite [Išsaugoti]. Sistema patikrina, ar duomenys korektiški ir išsaugoja. Akto būsena - *lvedamas*.

- 6. Toliau galite atlikti šiuos veiksmus:
  - Surasti zoologinės medžiagos aktą (135 psl.)
  - Peržiūrėti zoologinės medžiagos akto duomenis (135 psl.)
  - Keisti zoologinės medžiagos akto duomenis (136 psl.)
  - Pašalinti zoologinės medžiagos aktą (136 psl.)
  - Užregistruoti aktą knygoje (137 psl.)

### 14.3.2. Surasti zoologinės medžiagos aktą

Paskirtis – surasti zoologinės medžiagos priėmimo aktą sistemoje.

### Kas gali atlikti

Surasti akto duomenis sistemoje gali:

- Zoologinės medžiagos tvarkytojas;
- Naudotojas, kuriam suteiktos teisės peržiūrėti ir tvarkyti zoologinės medžiagos priėmimo akto duomenis.

### Kaip atlikti

Norėdami surasti zoologinės medžiagos priėmimo aktą atlikite šiuos veiksmus:

1. Iš meniu pasirinkite **Zoologinė medžiaga -> Priėmimo aktų paieška**. Atsiveria langas Zoologinės medžiagos priėmimo aktų paieška.

Zoologinės medžiagos priėmimo aktų paieška

| Akto datos laikotarpis nuo  | 🖬 »> iki                                   |
|-----------------------------|--------------------------------------------|
| Akto numerio intervalas nuo | >> iki                                     |
| Akto būsena                 | 🗹 Įvedamas 🗹 Užregistruotas (Patvirtintas) |
| leškoti Išvalyti            |                                            |

- Nurodykite priėmimo akto kriterijus. Kaip atlikti skaitykite skyriuje Duomenų pildymo taisyklės (10 psl.).
- Spauskite [leškoti].
   Sistema pateikia paieškos kriterijus atitinkančių įrašų sąrašą.
- 4. Toliau, priklausomai nuo Jums suteiktų teisių, galite atlikti šiuos veiksmus:
  - Peržiūrėti zoologinės medžiagos akto duomenis (135 psl.)
  - Keisti zoologinės medžiagos akto duomenis (136 psl.)
  - Pašalinti zoologinės medžiagos aktą (136 psl.)

### 14.3.3. Peržiūrėti zoologinės medžiagos akto duomenis

Paskirtis – peržiūrėti zoologinės medžiagos priėmimo akto duomenis sistemoje.

### Kas gali atlikti

Peržiūrėti akto duomenis gali:

- Zoologinės medžiagos tvarkytojas;
- Naudotojas, kuriam suteiktos teisės peržiūrėti ir tvarkyti zoologinės medžiagos priėmimo akto duomenis.

### Kaip atlikti

Norėdami peržiūrėti akto duomenis sistemoje, atlikite šiuos veiksmus:

- 1. Suraskite norimo zoologinės medžiagos priėmimo akto duomenis. Kaip atlikti skaitykite *Surasti zoologinės medžiagos aktą (135 psl.)*.
- Rezultatų lentelėje stulpelyje Akto data spauskite nuorodą. Atsiveria langas Zoologinės medžiagos priėmimo aktų paieška > Zoologinės medžiagos priėmimo aktas.
- 3. Peržiūrėkite akto bendruosius duomenis.

- Norėdami peržiūrėti akto zoologinės medžiagos duomenis, bloke Zoologinės medžiagos spauskite piktogramą
   Atsiveria langas Zoologinės medžiagos priėmimo aktų paieška > Zoologinės medžiagos priėmimo aktas > Zoologinė medžiaga.
- 5. Norėdami grįžti į ankstesnį langą, spauskite \* Grįžti.

Pastaba: Keisti zoologinės medžiagos priėmimo akto duomenų peržiūros lange negalite.

### 14.3.4. Keisti zoologinės medžiagos akto duomenis

Paskirtis – sudaryti sąlygas sistemos naudotojui keisti zoologinės medžiagos priėmimo akto duomenis sistemoje.

### Kas gali atlikti

Keisti akto duomenis gali:

- Zoologinės medžiagos tvarkytojas;
- Naudotojas, kuriam suteiktos teisės tvarkyti zoologinės medžiagos priėmimo akto duomenis ir keisti aktų knygoje užregistruoto zoologinės medžiagos priėmimo akto duomenis.

### Prieš pradedant

Prieš pradedant akto duomenų keitimą turi būti atlikta:

• Akto duomenų būsena turi būti įvedamas arba Užregistruotas.

### Kaip atlikti

Norėdami keisti akto duomenis atlikite šiuos veiksmus:

- 1. Suraskite norimo zoologinės medžiagos priėmimo akto duomenis. Kaip atlikti skaitykite *Surasti zoologinės medžiagos aktą (135 psl.).*
- Rezultatų sąraše, šalia norimo akto, stulpelyje Veiksmai spauskite Atsiveria langas Zoologinės medžiagos priėmimo aktų paieška > Zoologinės medžiagos priėmimo aktas.
- Redaguokite norimus akto duomenis. Kaip įvesti duomenis skaitykite skyrelyje Duomenų pildymo taisyklės (10 psl.).
- Galite keisti prie akto pridėtų zoologinių medžiagų duomenis ir kiekį bloke Zoologinės medžiagos:
  - Norėdami peržiūrėti zoologinės medžiagos duomenis, stulpelyje Veiksmai spauskite <a></a>
  - Norėdami redaguoti zoologinės medžiagos duomenis, stulpelyje Veiksmai spauskite
  - Norėdami pašalinti zoologinę medžiagą iš akto, stulpelyje Veiksmai spauskite <sup>33</sup>
- Spauskite [lšsaugoti]. Sistema patikrina, ar duomenys korektiški ir išsaugoja.

### 14.3.5. Pašalinti zoologinės medžiagos aktą

Paskirtis – sudaryti sąlygas sistemos naudotojui pašalinti zoologinės medžiagos priėmimo aktą iš sistemos.

# Kas gali atlikti

Pašalinti aktą iš sistemos gali:

- Zoologinės medžiagos tvarkytojas;
- Naudotojas, kuriam suteiktos teisės tvarkyti zoologinės medžiagos priėmimo akto duomenis.

### Prieš pradedant

Prieš pradedant akto šalinimą turi būti atlikta:

Akto duomenų būsena turi būti įvedamas.

# Kaip atlikti

Norėdami pašalinti zoologinės medžiagos priėmimo akto duomenis atlikite šiuos veiksmus:

- Suraskite norimo zoologinės medžiagos priėmimo akto duomenis. Kaip atlikti skaitykite Surasti zoologinės medžiagos aktą (135 psl.).
- Rezultatų sąraše, šalia norimo akto, stulpelyje Veiksmai spauskite X. Atsiveria langas Zoologinės medžiagos priėmimo aktų paieška > Zoologinės medžiagos priėmimo aktas.
- 3. Peržiūrėkite akto duomenis.
- Spauskite [Trinti].
   Sistema pašalina aktą iš sistemos.
   Apie sėkmingai atliktą veiksmą pateikiamas pranešimas.

# 14.3.6. Užregistruoti aktą knygoje

Paskirtis – leisti zoologinės medžiagos tvarkytojui užregistruoti zoologinės medžiagos priėmimo aktų knygoje.

# Kas gali atlikti

Užregistruoti zoologinės medžiagos priėmimo aktą gali:

- Zoologinės medžiagos tvarkytojas;
- Naudotojas, kuriam suteiktos teisės peržiūrėti arba tvarkyti zoologinės medžiagos priėmimo aktus.

### Kaip atlikti

Norėdami užregistruoti aktą registracijos knygoje atlikite šiuos veiksmus:

- 1. Suraskite norimo zoologinės medžiagos priėmimo akto duomenis. Kaip atlikti skaitykite *Surasti zoologinės medžiagos aktą (135 psl.)*.
- 2. Peržiūrėkite duomenis ir įsitikinkite jų korektiškumu.
- Spauskite [Užregistruoti]. Akto būsena tampa Užregistruotas.

# 14.3.7. Suformuoti aktą spausdinimui

Paskirtis – suformuoti apskaitos aktą jo spausdinimui.

# Kas gali atlikti

Formuoti aktą spausdinimui gali:

- Rinkinio saugotojas;
- Zoologinės medžiagos tvarkytojas;
- Naudotojas, kuriam suteikta teisė peržiūrėti arba tvarkyti zoologinės medžiagos priėmimo aktus.

# Kaip atlikti

Norėdami formuoti aktą spausdinimui, atlikite šiuos veiksmus:

- 1. Atsiverskite norimo akto duomenis. Kaip atlikti skaitykite Surasti zoologinės medžiagos aktą (135 psl.).
- 2. Spauskite Spausdinti

Sistema suformuoja aktą pdf failo pavidalu peržiūrai/išsaugojimui kompiuteryje.

3. Galite atspausdinti dokumentą.

# 14.4. Formuoti zoologinių medžiagų ataskaitą

Paskirtis - leisti vyr. fondų saugotojui pateikti ataskaitą į LIMIS-K.

# Kas gali atlikti

Pateikti ataskaitą į LIMIS-K gali:

- Vyr. fondu saugotojas;
- Naudotojas, kuriam suteikta teisė tvarkyti į LIMIS-K pateikiamas ataskaitas.

# Kaip atlikti

Norėdami pateikti ataskaitą į LIMIS-K, atlikite šiuos veiksmus:

- Iš meniu pasirinkite Zoologinė medžiaga -> Zoologinių medžiagų ataskaitos. 1. Atsiveria langas Zoologinių medžiagų ataskaitos.
- 2. Spauskite ant nuorodos į norimą formuoti ataskaitą. Atsiveria atitinkamos knygos formavimo langas.

| rindiniai ataskaitos duomenys          |                                                        |
|----------------------------------------|--------------------------------------------------------|
| Pavadinimas                            | Zoologinės medžiagos priėmimo aktų registracijos knyga |
| Formatas *                             | PDF dokumentas                                         |
| taskaitos parametrai                   |                                                        |
| Aktų registracijos laikotarpio pradžia |                                                        |
| Aktų registracijos laikotarpio pabaiga |                                                        |

26 pav. Ataskaitos formavimo lango vaizdas

- 3. lveskite kriterijus ataskaitai formuoti. Kaip įvesti duomenis skaitykite skyrelyje Duomenų pildymo taisyklės (10 psl.).
- 4. Nurodę duomenis, spauskite [Generuoti]. Sistema pateikia sugeneruotą ataskaitą pasirinkto formato byla.
- Suformuotą bylą galite peržiūrėti, išsisaugoti kompiuteryje ir atspausdinti. 5. Šių funkcijų vykdymas priklauso nuo to, kokio tipo byla buvo formuojama.

# 15. Klasifikatorių tvarkymas

Klasifikatorius sistemoje gali tvarkyti tik asmenys, turintys klasifikatorių tvarkymo teises.

Sistemoje klasifikatoriai yra dvejų tipų:

- Bendramuziejiniai klasifikatoriai;
- Muziejaus klasifikatoriai.

Daugiau apie klasifikatorius ir jų tvarkymą skaitykite:

- Bendramuziejiniai klasifikatoriai (139 psl.)
- Muziejaus klasifikatoriai (139 psl.)
- Klasifikatorių struktūros ir jų tvarkymas (139 psl.)
- Nurodyti hierarchinio klasifikatoriaus įrašų rūšiavimą (141 psl.)
- Įtraukti naują reikšmę į klasifikatorių (143 psl.)
- Peržiūrėti klasifikatoriaus reikšmės duomenis (146 psl.)
- Redaguoti klasifikatoriaus reikšmės duomenis (146 psl.)
- Keisti klasifikatoriaus reikšmės vietą hierarchijoje (147 psl.)
- Keisti klasifikatoriaus reikšmės skirtuko požymį (149 psl.)
- Ištrinti klasifikatoriaus reikšmės duomenis (150 psl.)
- Perkelti vaikinius įrašus hierarchijoje (151 psl.)
- Eksportuoti klasifikatoriaus reikšmes (153 psl.)
- Surasti ir peržiūrėti klasifikatorių pakeitimus (154 psl.)
- Bendramuziejinio klasifikatoriaus "Meno kūrinių, jų autorių ir autorių turtinių teisių turėtojų duomenų bazė" valdymas (156 psl.)

# 15.1. Bendramuziejiniai klasifikatoriai

Bendramuziejinių klasifikatorių duomenys yra matomi visų muziejų darbuotojams. Todėl klasifikatorių keitimui ir naujų reikšmių įvedimui taikoma kontrolė. Vartotojai sistemoje gali pateikti naujas klasifikatoriaus reikšmes bei pasiūlyti pakeitimus esamoms. Visus darbuotojų pasiūlymus gauna LIMIS-C administratorius. Pasiūlymus svarsto ir priima sprendimus atsakingų žmonių grupė. Sistemoje priimtus spendimus pažymi LIMIS-C administratorius. Tik teigiamo sprendimo atveju nauja/redaguota klasifikatoriaus reikšmė tampa matoma ir naudojama visuotinai.

Klasifikatorius pagal struktūrą galima skirstyti į hierarchinius ir sąrašinius. Plačiau apie klasifikatorius ir jų tvarkymo galimybes skaitykite skyrelyje *Klasifikatorių struktūros ir jų tvarkymas (139 psl.)*.

# 15.2. Muziejaus klasifikatoriai

Muziejinių klasifikatorių duomenys yra naudojami kiekvieno muziejaus atskirai, kitų muziejų darbuotojai jų matyti negali. Šių klasifikatorių tvarkymas (pildymas naujomis reikšmėmis, redagavimas, rūšiavimas) vykdomas taip pat, kaip ir bendramuziejinių klasifikatorių tvarkymas, kuris aprašytas žemiau pateiktuose skyriuose. Tačiau nebendramuziejinių klasifikatorių reikšmių redagavimui ar naujų įvedimui nereikia LIMIS-C administratoriaus sprendimo – reikšmė automatiškai tampa pridėta/pakeista.

Klasifikatorius pagal struktūrą galima skirstyti į hierarchinius ir sąrašinius. Plačiau apie klasifikatorius ir jų tvarkymo galimybes skaitykite skyrelyje *Klasifikatorių struktūros ir jų tvarkymas (139 psl.)*.

# 15.3. Klasifikatorių struktūros ir jų tvarkymas

Klasifikatorius pagal struktūrą galima skirstyti į:

- Hierarchiniai klasifikatoriai (140 psl.)
- Sąrašiniai klasifikatoriai (141 psl.)

### 15.3.1. Hierarchiniai klasifikatoriai

Hierarchinės struktūros klasifikatorių elementai susiję "tėvų-vaikų" ryšiu, t.y. kiekvienas elementas yra susietas su vienu ar daugiau elementų.

| Technika                                      |             | X |
|-----------------------------------------------|-------------|---|
|                                               |             |   |
| Fragmentas *                                  | leškoti     |   |
|                                               |             |   |
| Advmas                                        |             |   |
| - aerografija                                 |             |   |
| - Akrolitas                                   |             | = |
| - 📉 alavavimas                                |             |   |
| + 🛅 angobavimas                               |             |   |
| — ] antglazūrinis dekoras                     |             |   |
| — aplikacija (dekoravimo technika)            |             |   |
| — 🗋 apmušimas                                 |             |   |
| 🕂 🧰 apretavimas                               |             |   |
| — asambliažas (technika)                      |             |   |
| 🖃 🧰 audimas                                   |             |   |
| 🕂 🧰 <audimas gamintoją="" pagal=""></audimas> |             |   |
| 🖃 🧰 <audimas pagal="" pynimą=""></audimas>    |             |   |
| - 🗋 atlasinis audimas                         |             |   |
| - 🗋 ažūrinis audimas                          |             |   |
| + 🛅 brošinis audimas                          |             |   |
| - C dimas                                     |             |   |
| + 🗀 drobinis audimas                          |             |   |
| <ul> <li>kombinuotasis audimas</li> </ul>     |             | - |
| krepinis audimas                              |             | - |
| Tvarkyti                                      | Peržiūra >> |   |
|                                               |             |   |
| Pasirinkti                                    |             |   |
|                                               |             |   |

27 pav. Hierarchinio klasifikatoriaus pavyzdys

Su hierarchiniais klasifikatoriais galite atlikti šiuos veiksmus:

- Nurodyti hierarchinio klasifikatoriaus įrašų rūšiavimą (141 psl.)
- Įtraukti naują reikšmę į hierarchinį klasifikatorių (143 psl.)
- Peržiūrėti klasifikatoriaus reikšmės duomenis (146 psl.)
- Redaguoti klasifikatoriaus reikšmės duomenis (146 psl.)
- Keisti klasifikatoriaus reikšmės vietą hierarchijoje (147 psl.)
- Keisti klasifikatoriaus reikšmės skirtuko požymį (149 psl.)
- Ištrinti klasifikatoriaus reikšmės duomenis (150 psl.)
- Perkelti vaikinius įrašus hierarchijoje (151 psl.)
- Eksportuoti klasifikatoriaus reikšmes (153 psl.)

# 15.3.2. Sąrašiniai klasifikatoriai

Sąrašas – tai struktūra, kurioje duomenys surašyti tam tikra tvarka, kai viena sąrašo eilutė charakterizuoja objektą, kuriam aprašyti reikalingi kiti duomenys.

| utorius<br>iziniai asmenys<br>uridiniai asmenys |                     |                      |                            |                           |                       |             |           |                                   |                                     |                |                                           |                 | Naujas    |
|-------------------------------------------------|---------------------|----------------------|----------------------------|---------------------------|-----------------------|-------------|-----------|-----------------------------------|-------------------------------------|----------------|-------------------------------------------|-----------------|-----------|
| ietuvos muziejai                                | Paieška             |                      |                            |                           |                       |             |           |                                   |                                     |                |                                           |                 |           |
|                                                 | Vardas; pavardė; sl | apyvardis; inicialai |                            |                           |                       |             |           |                                   |                                     |                |                                           |                 |           |
|                                                 | leškoti             |                      |                            |                           |                       |             |           |                                   |                                     |                |                                           |                 |           |
|                                                 | Pavardė 🔺           | Vardas               | Pavardė originalo<br>kalba | Vardas originalo<br>kalba | Mergautinė<br>pavardė | Slapyvardis | Inicialai | Viešinamas asmenvardžio variantas | Veikla                              | Gimimo<br>data | Gimimo vieta                              | Mirties<br>data | Veiksmai  |
|                                                 | A. S.               | A. S.                |                            |                           |                       |             |           | A. S.                             | zoologija                           |                |                                           |                 | 28+       |
|                                                 | Aachenas            | Hansas               | von Aachen                 | Hans                      |                       |             |           | Hansas fon Achenas                | dailé                               | 1552 m.        | Kelnas, Vokietija                         | 1615 m.         | 28+       |
|                                                 | Aakjær              | Jeppe                | Okeris                     | Jepé                      |                       |             |           | Jepé Okeris                       | literatūra                          | 1866 m.        | Danija                                    | 1930 m.         | 2 🏼 🕂     |
|                                                 | Abaravičius         | Gintaras             |                            |                           |                       |             | kadabra   | Gintaras Abaravičius              | archeologija,<br>muziejininkystė    | 1967 m.        | Vilnius, Lietuva                          |                 | 28+       |
|                                                 | Abarius             | Lionginas            |                            |                           |                       |             |           | Lionginas Abarius                 | muzika                              | 1929 m.        | Zarasų r.,<br>Maniuliškių k.,<br>Lietuva  |                 | 28+       |
|                                                 | Abekas; Akelaitis   | Motiejus; Fredas     |                            |                           |                       |             |           | Motiejus Akelaitis; Fredas Abekas | visuomeninė veikla,<br>žurnalistika | 1889 m.        | Kapsuko r.,<br>Piliakalnių k.,<br>Lietuva | 1946 m.         | 28+       |
|                                                 | Abelis              | Josef                |                            |                           |                       |             |           | Josefas Abelis                    |                                     |                |                                           |                 | 28+       |
|                                                 | Abelkis             | Martynas             |                            |                           |                       |             |           | Martynas Abelkis                  | valstybės valdymas<br>inžinerija    | 1930 m.        | Mažeikių r., Dagių<br>k., Lietuva         |                 | 28+       |
|                                                 | Abichtas            | Adolfas              | Abicht                     |                           |                       |             |           | Adolfas Abichtas                  | medicina                            | 1793 m.        | Erlangenas,<br>Vokietija                  | 1860 m.         | 28+       |
|                                                 | Abichtas            | Johanas Heinrichas   | Abicht                     |                           |                       |             |           | Johanas Heinrichas Abichtas       | mokslas, filosofija                 | 1762 m.        | Folkštetas, Vokietija                     | 1816 m.         | 28+       |
|                                                 | Abichtas            | Johanas Heinrichas   | Abicht                     |                           |                       | H I :       | 2 3 4     | Johanas Heinrichas Abichtas       | mokslas, filosofija                 | 1762 m.        | Folkštetas, Vokietija                     | 1816 m.<br>Iš   | viso įraš |

28 pav. Sąrašinio klasifikatoriaus pavyzdys

Su sąrašiniais klasifikatoriais galite atlikti šiuos veiksmus:

- Įtraukti naują reikšmę į sąrašinį klasifikatorių (144 psl.)
- Peržiūrėti klasifikatoriaus reikšmės duomenis (146 psl.)
- Redaguoti klasifikatoriaus reikšmės duomenis (146 psl.)
- Ištrinti klasifikatoriaus reikšmės duomenis (150 psl.)
- Eksportuoti klasifikatoriaus reikšmes (153 psl.)

# 15.4. Nurodyti hierarchinio klasifikatoriaus įrašų rūšiavimą

Hierarchiniame medyje pateiktas reikšmes sistema rūšiuoja pagal abėcėlę. Jei yra reikšmių lotyniškais rašmenimis, kirilica ir prasidedančių skaičiais, pagal nutylėjimą, iš pradžių sistema pateikia reikšmes lotyniškais rašmenimis, po to kirilica ir tada prasidedančias skaičiais.

Sistemoje numatyta, kad kai kuriuose klasifikatoriuose, įrašų rūšiavimo tvarką gali nurodyti naudotojas. Tokių klasifikatorių reikšmės apraše yra redaguojamas laukelis **{Rūšiavimo kodas}**.

# Kaip atlikti

Norėdami pakeisti klasifikatoriaus įrašų rūšiavimo tvarką, atlikite šiuos veiksmus:

- 1. Atsiverskite klasifikatoriaus reikšmių langą vienu iš šių būdų:
  - Jei pildote eksponato/komplekto/grupės duomenis, spauskite šalia pildomo lauko piktograma .
  - Jei norite peržiūrėti bendramuziejinio klasifikatoriaus duomenis, iš menių pasirinkite Klasifikatoriai -> Bendramuziejiniai klasifikatoriai -> <norimas klasifikatorius>.
  - Jei norite peržiūrėti muziejaus klasifikatoriaus duomenis, iš menių pasirinkite Klasifikatoriai
     -> Muziejaus klasifikatoriai-> <norimas klasifikatorius>.
- 2. Suraskite norimą klasifikatoriaus reikšmę.
- 3. Spragtelėkite ant norimos reikšmės.
- Lango apačioje spauskite [Tvarkyti]. Sistema aktyvuoja papildomus mygtukus.

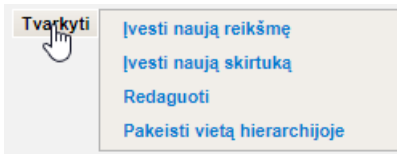

# 5. Spauskite [Redaguoti].

Sistema lango kairėje pateikia duomenų įvedimo lauką (-us) su užpildyta informacija.

| sportuo6                                                   |                                                                                                    |                 |
|------------------------------------------------------------|----------------------------------------------------------------------------------------------------|-----------------|
| ragmentas<br>Iedinoti Išvatyti                             |                                                                                                    |                 |
| tā viso įrašų: 515                                         |                                                                                                    |                 |
|                                                            | Pagrindinis terminas *                                                                                                    | nauja kalba     |
| Windowska (1995)     Windowska (1995)     Windowska (1995) | Pagrindinio termino ŝaltinis                                                                                                    |                 |
| Gi cditbline kalbozz                                       | Pagrindinio termino apibrėžimas /<br>vartojimo pastabos                                                                                    | I X X O B B     |
| 🗋 Agnes kalba                                              |                                                                                                    |                 |
| EV kalba 4                                                 |                                                                                                    |                 |
| + 🥅 Gera kalba                                             |                                                                                                    |                 |
| nauja salba                                                |                                                                                                    |                 |
| D Testine kalba                                            |                                                                                                    |                 |
|                                                            |                                                                                                    |                 |
|                                                            |                                                                                                    |                 |
|                                                            | Pagrindinio termino apbrežimo šatinis                                                                                                    |                 |
|                                                            | Pagrindinio termino apibrežimo šatilnis<br>Kalbos kodas                                                                                    | 2               |
|                                                            | Papindinio termino aptirežimo šaltinis<br>Kalbos kodas<br>Rošlavimo kodas                                                                  |                 |
|                                                            | Papindnis termino aptivežimo šaltivis<br>Kalbos kodas<br>Rólavimo kodas<br>Storijukas                                                      |                 |
|                                                            | Pagindris temno aptetilmo dattina<br>Kabos kodas<br>Robavino kodas<br>Skritulas<br>Šatutniai temniai                                       |                 |
|                                                            | Pagindrois temmo aptertilimo Satina<br>Katoos kotas<br>Robavono kotas<br>Satutniai teminai<br>Termino pavadinimas                          | Termo fallinia  |
|                                                            | Pagindrio temino aptrežimo šatinis<br>Kalos kodos<br>Róževno kodos<br>Skribilos<br>Skribilos<br>Termino pavadinimas<br>Pagindrinis termino | Termino kalinia |
|                                                            | Pagindris termina aptrežimo datinis<br>Katos tootos<br>Rollavino tootos<br>Sirituisa<br>Šatutnia termina<br>Termino pasadinimas            | Termino šatinis |

29 pav. Klasifikatoriaus "Kalbos" langas

- Keiskite rūšiavimo būdą, lauke {Rūšiavimo kodas} nurodydami reikšmes, atsižvelgdami į šias rūšiavimo kodo nurodymo taisykles:
  - Kaip rūšiavimo kodą galima naudotis raides a, b, c ir pan. arba skaičius 1, 2, 001, 002 ir pan.
- **Pastaba:** Įvesti kodai rūšiuojami kaip TEKSTAS. Tai reiškia, kad pirma rūšiuojama pagal pirmą simbolį, jei pirmasis simbolis sutampa, tada rūšiuojama pagal antrą simbolį ir t.t.

<u>Pavyzdžiui:</u> nurodžius reikšmei A rūšiavimo kodą "1", reikšmei B rūšiavimo kodą "2", reikšmei C rūšiavimo kodą "10", reikšmei D rūšiavimo kodą "11", reikšmės bus pateiktos tokia tvarka:

A (1)

C (10)

D (11)

B (2)

<u>Kitas pavyzdys:</u> nurodžius reikšmei A rūšiavimo kodą "01", reikšmei B rūšiavimo kodą "02", reikšmei C rūšiavimo kodą "10", reikšmei D rūšiavimo kodą "11", reikšmės bus pateiktos tokia tvarka:

A (01)

- B (02)
- C (10)
- D (11)
- Galima nurodyti, kad norima reikšmė būtų pabaigoje laukelyje {Rūšiavimo kodas} įrašykite žodį "pabaiga".

<u>Pavyzdžiui:</u> visos valstybės turi eiti pagal abėcėlę, o reikšmė "Nenurodyta valstybė" turi būti klasifikatoriaus pabaigoje. Tokiu atveju, šiai reikšmei lauke **{Rūšiavimo kodas}** įrašykite žodį "pabaiga".

Taip pat yra galimybė daugiau nei vieną reikšmę dėti į pabaigą – tam naudojami rūšiavimo kodai tokiu formatu: "pabaiga\_1", "pabaiga\_2". Tai reiškia, kad pačioje pabaigoje iš

pradžių bus pateikta reikšmė, kurios rūšiavimo kodas "pabaiga\_1", o po jos eis reikšmė su rūšiavimo kodu "pabaiga\_2".

 Galima nurodyti, kad norima reikšmė būtų pradžioje – laukelyje {Rūšiavimo kodas} įrašykite žodį "pradžia".

# 15.5. Įtraukti naują reikšmę į klasifikatorių

Jei norimos reikšmės klasifikatoriuje neradote, galite įtraukti naują reikšmę.

Pagal tai, kokios struktūros klasifikatorių norite papildyti, toliau skaitykite atitinkamą skyrelį:

- Įtraukti naują reikšmę į hierarchinį klasifikatorių;
- Įtraukti naują reikšmę į sąrašinį klasifikatorių.

### 15.5.1. Įtraukti naują reikšmę į hierarchinį klasifikatorių

Norėdami įtraukti naują reikšmę į hierarchinį klasifikatorių, atlikite šiuos veiksmus:

- 1. Atsiverskite klasifikatoriaus reikšmių langą vienu iš šių būdų:
  - Jei pildote eksponato/komplekto/grupės duomenis, spauskite šalia pildomo lauko piktograma .
  - Jei norite peržiūrėti bendramuziejinio klasifikatoriaus duomenis, iš menių pasirinkite Klasifikatoriai -> Bendramuziejiniai klasifikatoriai-> <norimas klasifikatorius>.
  - Jei norite peržiūrėti muziejaus klasifikatoriaus duomenis, iš menių pasirinkite Klasifikatoriai
     -> Muziejaus klasifikatoriai-> <norimas klasifikatorius>.
- 2. Pažymėkite vietą hierarchiniame medyje, kurioje turi būti sukurta nauja reikšmė.
- Lango apačioje spauskite [Tvarkyti]. Sistema pateikia papildomų mygtukų bloką.

| Bendramuziejiniai klasifikatoriai > Kalbos           |                        |                                      |                                                                                                    |  |
|------------------------------------------------------|------------------------|--------------------------------------|----------------------------------------------------------------------------------------------------|--|
| Eksportusti                                          |                        |                                      |                                                                                                    |  |
| Fragmentas<br>leškoti lēvalyti<br>lē viso įrašų: 515 |                        |                                      |                                                                                                    |  |
| ÷ 🖕 /                                                | Pa                     | grindinis termir<br>io termino čalti | ninas dirblinės kalbos                                                                                                  |  |
|                                                      | Pagrinun               | io termino sau                       | Visuotinė lietuvių enciklopedije, Vilnius: Mokslo ir enciklopedijų leidybos institutas, 2003, t. 4, p. 796.             |  |
| dirbtinės kalbos>                                    | Pagrindinio term       | ino apibrėžima<br>artojimo pastal    | mas / Specialiai sukurta, tarptautiniam bendradarbiavimui skirta kalba. Tiria kalbotyros šaka interingvistika.<br>Jabos |  |
| Agnes kalba                                          | Pagrindinio termino a  | pibrėžimo šalti                      | ell'nis                                                                                                    |  |
| * 🗀 Gera kalba                                       |                        |                                      | Visuotinė netuvių enciklopeojis. Vilnius: Moksio ir enciklopeojių leidybos institutas, 2003, I. 4, p. / tio.            |  |
| nauja kalba                                          |                        | Kalbos koo                           | 0089                                                                                                    |  |
| Romo kalba                                           |                        | Skirtui                              | oues tota telep                                                                                                    |  |
| Testne Kalba                                         | Šalutiniai terminai    |                                      |                                                                                                    |  |
| Ivasti naują reiksmę                                 | Termino pavadinimas    |                                      | Termino śaltinis                                                                                                    |  |
| Redaguoti                                            |                        |                                      |                                                                                                    |  |
| Pakeisti vietą hierarchijoje                         | Pagrindinio termino    | atitikmuo kito                       | tomis kalbomis                                                                                                    |  |
| Perkelti vaikinius įrašus T                          | fermino<br>pavadinimas | Kalba T                              | Termino šaltinis                                                                                                    |  |
| A                                                    | Artificial language    | anglų 7<br>kalba V                   | The Encyclopedia of Language and Linguistics, ed. R. E. Asher, Oxford: Pergamon Press, 1994,<br>Vol. 1, p. 237.         |  |
|                                                      |                        |                                      |                                                                                                    |  |
|                                                      |                        |                                      |                                                                                                    |  |

 Jei reikia įvesti naują pasirenkamą įrašą, spauskite [Įvesti naują reikšmę]. ARBA

Jei reikia įvesti naują klasifikatoriaus skirtuką, spauskite **[Įvesti naują skirtuką]**. Sistema lango kairėje pateikia duomenų įvedimo lauką (-us).

| dramuziejiniai klasifikatoriai > Kalbos       |                                                         |                       |                  |   |   |  |
|-----------------------------------------------|---------------------------------------------------------|-----------------------|------------------|---|---|--|
| ortuoli                                       |                                                         |                       |                  |   |   |  |
| agmentas<br>Indikot Sévelys<br>viso jady: 515 | l≽                                                      |                       |                  |   |   |  |
|                                               | Pagrindinis terminas *                                  |                       |                  |   |   |  |
| + 📴 <kalbos pagal="" šeimas=""></kalbos>      | Pagrindinio termino šaltinis                            |                       |                  | 0 |   |  |
| +                                             | Pagrindinio termino apibrėžimas /<br>vartojimo pastabos | I x, x <sup>2</sup> 0 |                  |   |   |  |
| 🗋 Agnes kalba                                 |                                                         |                       |                  |   |   |  |
| EV kalba 4                                    |                                                         |                       |                  |   |   |  |
| + Gera kalba                                  |                                                         |                       |                  |   |   |  |
| C Romo kalba                                  |                                                         |                       |                  |   |   |  |
| 🗋 Testinė kalba                               |                                                         |                       |                  |   |   |  |
|                                               |                                                         |                       |                  |   |   |  |
|                                               | Pagrindinio termino apibrežimo ŝaltinis                 |                       |                  | 2 |   |  |
|                                               | Kalbos kodas                                            |                       |                  |   |   |  |
|                                               | Rūšiavimo kodas                                         |                       |                  |   |   |  |
|                                               | Skirtukas                                               |                       |                  |   |   |  |
|                                               |                                                         |                       |                  |   |   |  |
|                                               | Termino pavadinimas                                     | Te                    | ermino šaltinis  |   |   |  |
|                                               |                                                         |                       |                  |   | 2 |  |
|                                               | Pagrindinio termino atitikmuo kitomis kalbo             | nis                   |                  |   |   |  |
|                                               | Termino pavadinimas                                     | Kalba                 | Termino šaltinis |   |   |  |
|                                               |                                                         |                       |                  |   |   |  |
|                                               |                                                         |                       |                  |   |   |  |
|                                               | Išsaugoti                                               | Atsaukti              |                  |   |   |  |

- 5. Įveskite reikšmės duomenis.
  - 5.1. Įvedant klaisifikatorių, kuriame reikia nurodyti adresą, adreso patikslinimui galima įvesti ir koordinates. Prie lauko **{Koordinatės}** spauskite redagavimo ikoną ir atsidariusiame lange įveskite koordinates. Įvedus vieno tipo koordinates, automatiškai bus atvaizduojami koordinačių duomenys ir kitais sistemų formatais. Koordinačių sistemų formatai:
    - WGS metrinės koordinatės;
    - WGS laipsninės koordinatės;
    - LKS koordinatės;

| Koordinačių sistemos | pasirinkimas |         |     |   |
|----------------------|--------------|---------|-----|---|
| WGS metrine          | WGS laips    | sninė 🔾 | LKS |   |
| NGS                  |              |         |     | _ |
| Platuma              |              |         |     |   |
| llguma               |              |         |     |   |
| Platuma (laipsninė)  | •            |         |     |   |
| llguma (laipsninė)   | •            |         |     |   |
| LKS                  |              |         |     | _ |
| x                    |              |         |     |   |
| Y                    |              |         |     |   |
|                      |              |         |     |   |

### 6. Spauskite [Išsaugoti].

Sistema išsaugo įvestus reikšmės duomenis ir papildo klasifikatorių.

Pastaba: Naujai įtraukta ar pakeista klasifikatoriaus reikšmė tampa matoma tik tame muziejuje, kuriame ji buvo sukurta ar pakeista. Visiems muziejams ji taps matoma tik tada, kai LIMIS-C administratoriaus teisę turintis žmogus gaus sprendimą, kad ši reikšmė tikrai korektiška ir ją patvirtins sistemoje.

### 15.5.2. Įtraukti naują reikšmę į sąrašinį klasifikatorių

Norėdami įtraukti naują reikšmę į sąrašinį klasifikatorių, atlikite šiuos veiksmus:

- 1. Atsiverskite klasifikatoriaus reikšmių langą vienu iš šių būdų:
  - Jei pildote eksponato/komplekto/grupės duomenis, spauskite šalia pildomo lauko piktograma .
  - Jei norite peržiūrėti bendramuziejinio klasifikatoriaus duomenis, iš menių pasirinkite Klasifikatoriai -> Bendramuziejiniai klasifikatoriai -> <norimas klasifikatorius>.
Jei norite peržiūrėti muziejaus klasifikatoriaus duomenis, iš menių pasirinkite *Klasifikatoriai* -> *Muziejaus klasifikatoriai* -> <norimas klasifikatorius>.

| Autorius                                                    |                      |                      |                            |                           |                       |             |           |                                   |                                     |                |                                           |                 | 2                |
|-------------------------------------------------------------|----------------------|----------------------|----------------------------|---------------------------|-----------------------|-------------|-----------|-----------------------------------|-------------------------------------|----------------|-------------------------------------------|-----------------|------------------|
| Fiziniai asmenys<br>Juridiniai asmenys<br>Lietuvos muzielai |                      |                      |                            |                           |                       |             |           |                                   |                                     |                |                                           |                 | Naujas           |
|                                                             | Paieška              |                      |                            |                           |                       |             |           |                                   |                                     |                |                                           |                 |                  |
|                                                             | Vardas; pavardė; sla | apyvardis; inicialai |                            |                           |                       |             |           |                                   |                                     |                |                                           |                 |                  |
|                                                             | leškoti              |                      |                            |                           |                       |             |           |                                   |                                     |                |                                           |                 |                  |
|                                                             | Pavardê 📥            | Vardas               | Pavardė originalo<br>kalba | Vardas originalo<br>kalba | Mergautinė<br>pavardė | Slapyvardis | Inicialai | Viešinamas asmenvardžio variantas | Veikla                              | Gimimo<br>data | Gimimo vieta                              | Mirties<br>data | Veiksmai         |
|                                                             | A. S.                | A. S.                |                            |                           |                       |             |           | A. S.                             | zoologija                           |                |                                           |                 | 28 🕂             |
|                                                             | Aachenas             | Hansas               | von Aachen                 | Hans                      |                       |             |           | Hansas fon Achenas                | dailé                               | 1552 m.        | Kelnas, Vokietija                         | 1615 m.         | 28 🕂             |
|                                                             | Aakjær               | Jeppe                | Okeris                     | Jepé                      |                       |             |           | Jepé Okeris                       | literatūra                          | 1866 m.        | Danija                                    | 1930 m.         | 28 🕂             |
|                                                             | Abaravičius          | Gintaras             |                            |                           |                       |             | kadabra   | Gintaras Abaravičius              | archeologija,<br>muziejininkystė    | 1967 m.        | Vilnius, Lietuva                          |                 | 28+              |
|                                                             | Abarius              | Lionginas            |                            |                           |                       |             |           | Lionginas Abarius                 | muzika                              | 1929 m.        | Zarasų r.,<br>Maniuliškių k.,<br>Lietuva  |                 | 28+              |
|                                                             | Abekas; Akelaitis    | Motiejus; Fredas     |                            |                           |                       |             |           | Motiejus Akelaitis; Fredas Abekas | visuomeninė veikla,<br>žurnalistika | 1889 m.        | Kapsuko r.,<br>Piliakalnių k.,<br>Lietuva | 1946 m.         | 28+              |
|                                                             | Abelis               | Josef                |                            |                           |                       |             |           | Josefas Abelis                    |                                     |                |                                           |                 | 28+              |
|                                                             | Abelkis              | Martynas             |                            |                           |                       |             |           | Martynas Abelkis                  | valstybės valdymas<br>inžinerija    | 1930 m.        | Mažeikių r., Dagių<br>k., Lietuva         |                 | 28+              |
|                                                             | Abichtas             | Adolfas              | Abicht                     |                           |                       |             |           | Adolfas Abichtas                  | medicina                            | 1793 m.        | Erlangenas,<br>Vokietija                  | 1860 m.         | 2 🗱 🕂            |
|                                                             | Abichtas             | Johanas Heinrichas   | Abicht                     |                           |                       |             |           | Johanas Heinrichas Abichtas       | mokslas, filosofija                 | 1762 m.        | Folkštetas, Vokietija                     | 1816 m.         | 22 🕹 🕂           |
|                                                             |                      |                      |                            |                           |                       |             |           |                                   |                                     |                |                                           | lš v            | /iso įrašų: 5505 |
|                                                             |                      |                      |                            |                           |                       | H I 1       | 2 3 4     | 5 6 7 8 9 10 <b>H</b>             |                                     |                |                                           |                 |                  |

2. Lango viršuje spauskite **[Naujas]**. Sistema atveria naują langą duomenims įvesti.

| Pagrindinė informacija | Išsilavinimas     | Apdovanojimai | Veikla   | Statusas   | Palaidojimas |       |         |
|------------------------|-------------------|---------------|----------|------------|--------------|-------|---------|
|                        |                   | Kopijuo       | ti BAVIC | personalij | ą            |       |         |
|                        | Varda             | s             |          |            |              |       |         |
|                        | Pavard            | ė             |          |            |              |       |         |
| Vard                   | as originalo kalb | a             |          |            |              |       |         |
| Pavar                  | dė originalo kalb | a             |          |            |              |       |         |
| Originalo              | pavadinimo kalb   | a             |          |            |              |       |         |
| Kiti vardo, p          | avardės varianta  | ai Vardas     |          |            | Pavardė      | Kalba |         |
|                        |                   |               |          |            |              |       | <i></i> |
| Me                     | rgautinė pavard   | ė             |          |            |              |       |         |
|                        | Slapyvardžia      | ai Slapyvard  | is       |            |              | Kalba |         |
|                        |                   |               |          |            |              |       | 2       |
|                        | Iniciala          | ai            |          |            |              |       |         |
| Viešina                | mi asmenvardžia   | ai *          |          |            |              |       |         |

| Pastabos                 |             |
|--------------------------|-------------|
|                          |             |
| Nuorodos                 |             |
| Ar galima viešinti? *    | 🔿 Taip 🔘 Ne |
| Susiję asmenys ir įmonės |             |
| Šaltiniai                |             |
| ISNI identifikatorius    |             |
| VIAF identifikatorius    |             |
|                          |             |

...

Išsaugoti Atšaukti

3. Įveskite reikšmės duomenis.

## 4. Spauskite [Išsaugoti].

Sistema išsaugo įvestus reikšmės duomenis ir papildo klasifikatorių.

Pastaba: Naujai įvesta ar pakeista klasifikatoriaus reikšmė matoma tik tame muziejuje, kuriame ji buvo sukurta ar pakeista. Visiems muziejams ji taps matoma tik tada, kai LIMIS-C

administratoriaus teisę turintis žmogus gaus sprendimą, kad ši reikšmė tikrai korektiška ir ją patvirtins sistemoje.

## 15.6. Peržiūrėti klasifikatoriaus reikšmės duomenis

Norėdami peržiūrėti klasifikatoriaus reikšmės duomenis, atlikite šiuos veiksmus:

- 1. Atsiverskite klasifikatoriaus reikšmių langą vienu iš šių būdų:
  - Jei pildote eksponato/komplekto/grupės duomenis, spauskite šalia pildomo lauko piktograma .
  - Jei norite peržiūrėti bendramuziejinio klasifikatoriaus duomenis, iš menių pasirinkite Klasifikatoriai -> Bendramuziejiniai klasifikatoriai -> <norimas klasifikatorius>.
  - Jei norite peržiūrėti muziejaus klasifikatoriaus duomenis, iš menių pasirinkite Klasifikatoriai
     -> Muziejaus klasifikatoriai-> <norimas klasifikatorius>.
- 2. Suraskite norimą klasifikatoriaus reikšmę.
- Jei klasifikatorius yra <u>hierarchinės</u> išvaizdos, spragtelėkite ant norimos reikšmės. Sistema pateikia reikšmės aprašo duomenis.
- 4. Jei klasifikatorius yra sąrašinės išvaizdos:
  - 4.1. Stulpelyje **Pagrindinis terminas** spauskite ant įrašo pavadinimo nuorodos. Sistema atveria naują langą su duomenimis.
  - 4.2. Norėdami užbaigti peržiūrą, spauskite + Grižti.

## 15.7. Redaguoti klasifikatoriaus reikšmės duomenis

Klasifikatoriaus reikšmę, kol ji nėra patvirtinta LIMIS-C administratoriaus, gali redaguoti tik:

- naudotojas, kuris įvedė klasifikatoriaus reikšmę tame muziejuje;
- naudotojas, kuriam suteikta teisė tvarkyti naujai sukurtą bendramuziejinio klasifikatoriaus reikšmę.

## Kaip atlikti

Norėdami redaguoti klasifikatoriaus reikšmės duomenis, atlikite šiuos veiksmus:

- 1. Atsiverskite redaguotino klasifikatoriaus reikšmių langą vienu iš šių būdų:

  - Jei norite peržiūrėti bendramuziejinio klasifikatoriaus duomenis, iš menių pasirinkite Klasifikatoriai -> Bendramuziejiniai klasifikatoriai -> <norimas klasifikatorius>.
  - Jei norite peržiūrėti muziejaus klasifikatoriaus duomenis, iš menių pasirinkite *Klasifikatoriai* -> *Muziejaus klasifikatoriai*-> <norimas klasifikatorius>.
- 2. Suraskite norimą klasifikatoriaus reikšmę.
- 3. Jei klasifikatorius yra hierarchinės išvaizdos:
  - 3.1. Spragtelėkite ant norimos reikšmės.
    - 3.2. Spauskite **[Tvarkyti]**.

Sistema aktyvuoja papildomus mygtukus.

| Eksportuoti<br>Fragmentas<br>Ieškoti Išvalyti                                                                                                    |                                                                                                    |                                                                                                    |                                                                                                    |                                                                                                    |                                                |
|----------------------------------------------------------------------------------------------------|----------------------------------------------------------------------------------------------------|----------------------------------------------------------------------------------------------------|----------------------------------------------------------------------------------------------------|----------------------------------------------------------------------------------------------------|------------------------------------------------|
| Is viso (rasų: 73<br>Apdovanojimas testinis - keičiamas pavadinima<br>abc<br>Agnės testinis apdovanojimas1<br>Culetuvos valstybės apdovanojimas><br>Nacionalinė kultūros ir meno premija<br>Cužsienio valstybės apdovanojimas><br>Tvartyti<br>Vesti naują reikšmę<br>Vesti naują skirtuką<br>Redaguoti<br>Pakeisti vietą hierarchijoje | Pagrindinis terminas<br>Pagrindinio termino šaltinis<br>Pagrindinio termino apibrėžimas /<br>vartojimo pastabos<br>Pagrindinio termino apibrėžimo šaltinis<br>Rūšiavimo kodas<br>Skirtukas | Lietuvos valstybės apd<br>Lietuvos Respublikos<br>http://www3.irs.it/pls/ir<br>Daiktinė Lietuvos valst<br>Skiriamas Lietuvos Re<br>Lietuvos Respublikos<br>punktas, http://www3.i<br>15). | dovanojimas<br>vasitybės apdov<br>nter3/dokpaieska<br>tybės apdovanoj<br>sepublikos prezid<br>vasitybės apdov<br>Irs.It/pis/inter3/do | anojimų įstatymas, 2 straipsnio 1 punktas,<br>showdoc_l?p_id=213007 (žiūrėta internete 2010<br>imų išraiška: ordinas, medalis ir kitas pasižymėjim<br>iento dekretu.<br>anojimų įstatymas, 2 straipsnio 1 punktas, 4 straip<br>kpaieska.showdoc_l?p_id=213007 (žiūrėta intern | 11 15).<br>o ženklas.<br>snio 1<br>ete 2010 11 |
| Perkelti vaikinius įrašus                                                                                                    | Termino pavadinimas                                                                                                    |                                                                                                    | Termi                                                                                                    | no šaltinis                                                                                                    |                                                |
|                                                                                                    | Pagrindinio termino atitikmuo kitomis k                                                                                                    | kalbomis                                                                                                    |                                                                                                    |                                                                                                    |                                                |
|                                                                                                    | Termino pavadinimas                                                                                                    | к                                                                                                    | Kalba                                                                                                    | Termino šaltinis                                                                                                    |                                                |
|                                                                                                    |                                                                                                    |                                                                                                    |                                                                                                    |                                                                                                    |                                                |

Aukštyn
 Grižti

3.3. Spauskite [Redaguoti].

riai 🔪 Ando

Sistema lango kairėje pateikia duomenų įvedimo lauką (-us) su užpildyta informacija.

- 3.4. Įveskite/keiskite reikšmės duomenis.
- 4. Jei klasifikatorius yra sąrašinės išvaizdos:
  - Spauskite redaguotino įrašo eilutėje . Sistema atveria naują langą su duomenimis.
  - 4.2. Įveskite naujus reikšmės duomenis.
- 5. Spauskite [Išsaugoti].
  - Sistema išsaugo pakeistus reikšmės duomenis.
- **Pastaba:** Bendramuziejinio klasifikatoriaus reikšmės pakeitimai tampa matomi tik tame muziejuje, kuriame ji buvo pakeista. Visiems muziejams pokyčiai taps matomi tik tada, kai LIMIS-C administratoriaus teisę turintis žmogus gaus sprendimą, kad šis reikšmės pakeitimas korektiškas ir jį patvirtins sistemoje.

## 15.8. Keisti klasifikatoriaus reikšmės vietą hierarchijoje

Norėdami keisti klasifikatoriaus reikšmės vietą hierarchijoje, atlikite šiuos veiksmus:

- 1. Atsiverskite klasifikatoriaus reikšmių langą vienu iš šių būdų:
  - Jei pildote eksponato/komplekto/grupės duomenis, spauskite šalia pildomo lauko piktogramą

     <u>></u>
  - Jei norite peržiūrėti bendramuziejinio klasifikatoriaus duomenis, iš menių pasirinkite Klasifikatoriai -> Bendramuziejiniai klasifikatoriai -> <norimas klasifikatorius>.
  - Jei norite peržiūrėti muziejaus klasifikatoriaus duomenis, iš menių pasirinkite *Klasifikatoriai* -> *Muziejaus klasifikatoriai* -> <norimas klasifikatorius>.
- 2. Suraskite ir pažymėkite norimą klasifikatoriaus reikšmę.
- Lango apačioje spauskite [Tvarkyti]. Sistema aktyvuoja papildomus mygtukus.

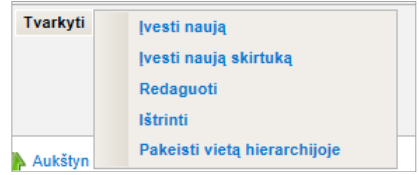

 Spauskite [Pakeisti vietą hierarchijoje]. Sistema atveria langą Pakeisti vietą hierarchijoje ir jame pažymi keičiamą reikšmę.

| Pakeisti vietą hierarchijoje                                                                                                    | X |
|----------------------------------------------------------------------------------------------------|---|
| Fragmentas * leškoti                                                                                                    |   |
| <ul> <li>C /</li> <li>C - Lietuvos valstybės apdovanojimas&gt;</li> <li>C - «Užsienio valstybės apdovanojimas&gt;</li> <li>Aukso vilnos ordinas</li> <li>+ C - «kiti&gt;</li> </ul> |   |
|                                                                                                    |   |
| Peržiūra >><br>Pasirinkti                                                                                                    |   |

5. Spragtelkite ant skirtuko, kuriam pagal hierarchiją turi priklausyti pasirinkta reikšmė.

## 6. Spauskite [Pasirinkti].

Sistema parodo naują reikšmės vietą hierarchijoje.

| Fragmentas *                                                                                                    | Pagrindinis terminas *                                                                                                    | Aukso vilnos ordinas |       |                  |
|----------------------------------------------------------------------------------------------------|----------------------------------------------------------------------------------------------------|----------------------|-------|------------------|
| <ul> <li> /</li> <li>+ ( <lietuvos apdovanojimas="" valstybės=""></lietuvos></li> <li> <užsienio apdovanojimas="" valstybės=""></užsienio></li> <li> <li>_ Aukso vilnos ordinas</li> <li>+ ( <kti>&gt;</kti></li> </li></ul> | Pagrindinio termino saltinis<br>Pagrindinio termino apibrėžimas /<br>vartojimo pastabos<br>Pagrindinio termino apibrėžimo šaltinis |                      |       |                  |
|                                                                                                    | Rūšiavimo kodas<br>Skirtukas                                                                                                    |                      | ]     |                  |
|                                                                                                    | Šalutiniai terminai                                                                                                    |                      |       |                  |
|                                                                                                    | Termino pavadinimas                                                                                                    |                      | Term  | ino šaltinis     |
|                                                                                                    | Pagrindinio termino atitikmuo kitomis                                                                                              | kalbomis             |       |                  |
|                                                                                                    | Termino pavadinimas                                                                                                    |                      | Kalba | Termino šaltinis |
| ۲ <u>س</u>                                                                                                    |                                                                                                    | Išsaugoti Atša       | ukti  |                  |

7. Spauskite [Išsaugoti].

Sistema atlieka šiuos veiksmus:

- a) informuoja, kad operacija atlikta sėkmingai;
- b) pateikia įspėjimą, kad pakeitimą turi patvirtinti administratorius;
- c) pažymi norimą pasikeitimą lauke {Vieta hierarchijoje};
- d) vizualiai reikšmę atvaizduoja ankstesnėje hierarchinėje pozicijoje.
   Naujoje vietoje hierarchijoje pamatysite tik po to, kai pakeitimą patvirtins administratorius.

| 👔 Išsaugota sėkmingai < 🔁 a)                                                  |           |                |                                         |                                       |
|-------------------------------------------------------------------------------|-----------|----------------|-----------------------------------------|---------------------------------------|
| (i) Klasifikatoriaus reikšmė nėra patvirtinta LIMIS-C adminis<br>Fragmentas * | tratoriau | •              | ⊐ b)                                    |                                       |
|                                                                               | c)        |                | <ul> <li>Vieta hierarchijoje</li> </ul> | / >> Užsienio valstybės apdovanojimas |
|                                                                               |           |                | Pagrindinis terminas *                  | Aukso vilnos ordinas                  |
| Cietuvos valstybės apdovanojimas>                                             |           | Pagr           | indinio termino šaltinis                |                                       |
| Aukso vilnos ordinas                                                          |           | Pagrindinio    | termino apibrėžimas /                   |                                       |
| ± 🗀 <kiti> 🗤 🖓</kiti>                                                         | Pag       | grindinio term | ino apibrėžimo šaltinis                 |                                       |

## 15.9. Keisti klasifikatoriaus reikšmės skirtuko požymį

Norėdami keisti klasifikatoriaus reikšmės skirtuko požymį, atlikite šiuos veiksmus:

- 1. Atsiverskite klasifikatoriaus reikšmių langą vienu iš šių būdų:
  - Jei pildote eksponato/komplekto/grupės duomenis, spauskite šalia pildomo lauko piktograma
  - Jei norite peržiūrėti bendramuziejinio klasifikatoriaus duomenis, iš menių pasirinkite Klasifikatoriai -> Bendramuziejiniai klasifikatoriai -> <norimas klasifikatorius>.
  - Jei norite peržiūrėti muziejaus klasifikatoriaus duomenis, iš menių pasirinkite Klasifikatoriai
     -> Muziejaus klasifikatoriai -> 
     norimas klasifikatorius>.
- 2. Suraskite ir pažymėkite norimą klasifikatoriaus reikšmę.
- 3. Lango apačioje spauskite **[Tvarkyti]**. Sistema aktyvuoja papildomus mygtukus.

| Tvarkyti | Įvesti naują                 |   |
|----------|------------------------------|---|
|          | Įvesti naują skirtuką        |   |
|          | Redaguoti                    |   |
|          | Ištrinti                     |   |
| Aukštvn  | Pakeisti vietą hierarchijoje | Γ |

## 4. Spauskite [Redaguoti].

Sistema lango kairėje pateikia duomenų įvedimo lauką (-us) su užpildyta informacija.

- 5. Keiskite klasifikatoriaus reikšmės skirtuko požymį:
  - Jei norite, kad pasirinkta klasifikatoriaus reikšmė taptų skirtuku, lauke {Skirtukas} pažymėkite varnele.
  - Jei norite, kad pasirinkta klasifikatoriaus reikšmė skirtukas taptų paprasta reikšme, lauke {Skirtukas} varnelę pašalinkite.

#### 6. Spauskite [lšsaugoti].

Sistema patikrina, ar redaguojama klasifikatoriaus reikšmė nėra jau naudojama kito įrašo (eksponato, komplekto, kito klasifikatoriaus reikšmės) duomenyse ir išsaugo juos. Šios reikšmės negalėsite naudoti pildydami duomenis, kol jos nepatvirtins LIMIS-C administratorius.

Jei reikšmė naudojama, sistema pateikia pranešimą:

| Bendramuziejiniai klasifikat | oriai >> Eksponatų ir komplektų tipai               |          |
|------------------------------|-----------------------------------------------------|----------|
| 🔀 Negalima uždėti skirtuko   | ožymio, nes įrašas naudojamas: peržiūrėti susijusiu | s įrašus |
| Fragmentas *                 | leškoti                                             |          |

Peržiūrėti, kur naudojama keičiama klasifikatoriaus reikšmė, galite paspaudę nuorodą *peržiūrėti susijusius įrašus*.

Pastaba: Klasifikatoriaus reikšmės pakeitimai tampa matomi tik tame muziejuje, kuriame ji buvo pakeista. Visiems muziejams pokyčiai taps matomi tik tada, kai LIMIS-C administratoriaus teisę turintis žmogus gaus sprendimą, kad šis reikšmės pakeitimas korektiškas ir jį patvirtins sistemoje.

## 15.10. Ištrinti klasifikatoriaus reikšmės duomenis

Klasifikatoriuje esančių reikšmių duomenis galite ištrinti.

**Démesio!** Pašalinimas galimas tik tuo atveju, jeigu šalinama reikšmė sistemoje dar nėra panaudota.

Klasifikatoriaus reikšmę, kol ji nėra patvirtinta LIMIS-C administratoriaus, gali trinti tik:

- naudotojas, kuris įvedė klasifikatoriaus reikšmę tame muziejuje
- naudotojas, kuriam suteikta teisė tvarkyti naujai sukurtą bendramuziejinio klasifikatoriaus reikšmę

## Kaip atlikti

Norėdami ištrinti klasifikatoriaus reikšmės duomenis, atlikite šiuos veiksmus:

- 1. Atsiverskite reikiamo klasifikatoriaus reikšmių langą vienu iš šių būdų:
  - Jei pildote eksponato/komplekto/grupės duomenis, spauskite šalia pildomo lauko piktogramą
  - Jei norite peržiūrėti bendramuziejinio klasifikatoriaus duomenis, iš menių pasirinkite Klasifikatoriai -> Bendramuziejiniai klasifikatoriai -> <norimas klasifikatorius>.
  - Jei norite peržiūrėti muziejaus klasifikatoriaus duomenis, iš menių pasirinkite *Klasifikatoriai Muziejaus klasifikatoriai* -> <norimas klasifikatorius>.
- 2. Suraskite norimą klasifikatoriaus reikšmę.
- 3. Jei klasifikatorius yra hierarchinės išvaizdos:
  - 3.1. Spragtelėkite ant norimos reikšmės.

## 3.2. Spauskite [Tvarkyti].

Sistema aktyvuoja papildomus mygtukus.

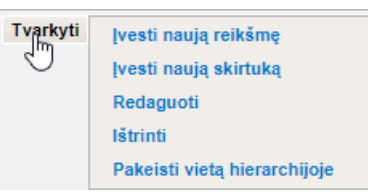

- 3.3. Spauskite **[Ištrinti]** ir patvirtinkite sprendimą klausimo langelyje. Sistema pašalina reikšmę iš klasifikatoriaus.
- 4. Jei klasifikatorius yra sąrašinės išvaizdos:
  - Spauskite naikintino įrašo eilutėje X.
     Sistema atverčia naikinamo įrašo duomenis.
  - 4.2. Spauskite **[Trinti]**. Sistema pašalina reikšmę iš klasifikatoriaus.

## 15.11. Perkelti vaikinius įrašus hierarchijoje

Sistemoje numatyta, jog gali iškilti poreikis visus vienos klasifikatoriaus reikšmės vaikinius įrašus perkelti kitai klasifikatoriaus reikšmei.

#### Kaip atlikti

1

Norėdami keisti klasifikatoriaus reikšmės visų vaikinių reikšmių vietą hierarchijoje, atlikite šiuos veiksmus:

- Atsiverskite klasifikatoriaus reikšmių langą vienu iš šių būdų:
  - Jei pildote eksponato/komplekto/grupės duomenis, spauskite šalia pildomo lauko piktograma
  - Jei norite peržiūrėti bendramuziejinio klasifikatoriaus duomenis, iš menių pasirinkite Klasifikatoriai -> Bendramuziejiniai klasifikatoriai -> <norimas klasifikatorius>.
  - Jei norite peržiūrėti muziejaus klasifikatoriaus duomenis, iš menių pasirinkite *Klasifikatoriai* -> *Muziejaus klasifikatoriai* -> <norimas klasifikatorius>.
- 2. Suraskite ir pažymėkite norimą klasifikatoriaus reikšmę, kuri turi vaikinių reikšmių.

| Bendramuziejiniai klasifikatoriai > Apdovanojimai                       |                                                                                                    |                                           |                  |  |
|-------------------------------------------------------------------------|----------------------------------------------------------------------------------------------------|-------------------------------------------|------------------|--|
| Eksportuoti                                                             |                                                                                                    |                                           |                  |  |
| Fragmentas<br>leškoti lšvalyti<br>lš viso įrašų: 75                     |                                                                                                    |                                           |                  |  |
|                                                                         | Pagrindinis terminas<br>Pagrindinio termino šatitnis<br>Pagrindinio termino apibrėžimas /<br>vatojimo pastabos<br>Pagrindinio termino apibrėžimo šaltinis<br>Rūšiavimo kodas<br>Skirtukas<br>Šalutiniai terminai | Apdovanojimas testinis - keiči<br>1<br>Ne | amas pavadinimas |  |
| <ul> <li><užsienio apdovanojimas="" valstybės=""></užsienio></li> </ul> | Termino pavadinimas                                                                                                    |                                           | Termino šaltinis |  |
| Ivesti naują reikšmę >><br>Įvesti naują skirtuką<br>Redaguoti           | Pagrindinio termino atitikmuo kitomis k                                                                                                    | albomis                                   |                  |  |
| Pakeisti vieta hierarchijoje                                            | Termino pavadinimas                                                                                                    | Kalba                                     | Termino šaltinis |  |
| Perkeiti vaikinius įrašus                                               |                                                                                                    |                                           |                  |  |
| ♠ Aukštyn                                                               |                                                                                                    |                                           |                  |  |

- 3. Lango apačioje spauskite [Tvarkyti]. Sistema aktyvuoja papildomus mygtukus.
- Spauskite [Perkelti vaikinius įrašus]. Sistema atveria langą Perkelti vaikinius įrašus ir jame pažymi keičiamą reikšmę.

| Perkelti vaikinius įrašus                             | X   |
|-------------------------------------------------------|-----|
|                                                       |     |
| Fragmentas leškoti                                    |     |
|                                                       |     |
|                                                       |     |
| Lietuvos valstybės apdovanojimas>                     |     |
| 🗄 🦳 Lietuvos šaulių sajungos apdovanojimas            |     |
| = in <medalis></medalis>                              |     |
| Dariaus ir Girėno medalis                             |     |
| - Garbės medalis                                      |     |
| 🛨 🧀 Lietuvos didžiojo kunigaikščio Gedimino or        | diı |
| — Lietuvos kariuomenės kūrėjų savanorių me            | da  |
| <ul> <li>Lietuvos nepriklausomybės medalis</li> </ul> |     |
| — Medalis estafetiniam bėgimui "Medininkai –          | - \ |
| — Ordino "Už nuopelnus Lietuvai" medalis              |     |
| — Sausio 13-osios atminimo medalis                    |     |
| — Vyčio kryžiaus ordino medalis                       |     |
| E Uvtauto Didžiojo ordino medalis                     |     |
| + 🗀 <ordinas></ordinas>                               |     |
| + 🗀 savanoriškos krašto apsaugos tarnybos apdov       | rai |
| + 🗀 <ženkliukas>                                      |     |
| ±   < kitas pasižymėjimo ženklas>                     |     |
| Uźsienio valstybės apdovanojimas>                     |     |
| <                                                     | •   |
| Peržiūra >>                                           |     |
|                                                       |     |
| Pasirinkti                                            |     |
|                                                       |     |
|                                                       |     |

5. Spragtelkite ant skirtuko, kuriam pagal hierarchiją turi priklausyti pasirinktos reikšmės vaikiniai įrašai.

| Perkelti vaikinius įrašus                                                                                                    |
|----------------------------------------------------------------------------------------------------|
| Fragmentas                                                                                                    |
| <ul> <li>Lietuvos valstybės apdovanojimas&gt;</li> <li>Lietuvos šaulių sąjungos apdovanojimas</li> <li>medalis&gt;</li> <li>Dariaus ir Girėno medalis</li> <li>Garbės medalis</li> <li>Lietuvos didžiojo kunigaikščio Gedimino ordin</li> <li>Lietuvos kariuomenės kūrėjų savanorių medalis</li> <li>Lietuvos nepriklausomybės medalis</li> <li>medalis estafetiniam bėgimui "Medininkai – V</li> </ul>            |
| <ul> <li>ordino "Už nuopelnus Lietuvai" medalis</li> <li>sausio 13-osios atminimo medalis</li> <li>Vyčio kryžiaus ordino medalis</li> <li>Vyčio kryžiaus ordino medalis</li> <li>ordinas&gt;</li> <li>savanoriškos krašto apsaugos tarnybos apdovai</li> <li><zenkliukas></zenkliukas></li> <li><kitas pasižymėjimo="" ženklas=""></kitas></li> <li><užsienio apdovanojimas="" valstybės=""></užsienio></li> </ul> |
| 4 III >                                                                                                    |
| Peržiūra >> Pasirinkti                                                                                                    |

# 6. Spauskite [Pasirinkti].

Sistema parodo naują vaikinių reikšmių vietą hierarchijoje, o pradinis skirtukas atvaizduojamas be vaikinių įrašų.

| Bendramuziejiniai klasifikatoriai > Apdovanojimai                                                                                                    |                                                                                                    |                                                    |                                                                     |
|----------------------------------------------------------------------------------------------------|----------------------------------------------------------------------------------------------------|----------------------------------------------------|---------------------------------------------------------------------|
|                                                                                                    |                                                                                                    |                                                    | Eksportuoti                                                         |
| Bendramuziejiniai klasifikatoriai > Apdovanojimai         Fragmentas       Ieškoti         -           -           -           -           -           -           -           -           -           -           -           -           -           -           -           -           -           -           -           -           -           -           -           -           -           -           -           -           -           -           -           -           -           -           -           - | Pagrindinis terminas<br>Pagrindinio termino šaltinis<br>Pagrindinio termino apibrėžimas /<br>vartojimo pastabos<br>Pagrindinio termino apibrėžimo šaltinis<br>Rūšiavimo kodas<br>Skirtukas<br>Šalutiniai terminai<br>Termino pavadinimas<br>Pagrindinio termino atitikmuo kitomis k<br>Termino pavadinimas | Lietuvos didžiojo kunij<br>Ne<br>kalbomis<br>Kalba | Eksportuoti<br>gaikščio Gedimino ordino medalis<br>Termino šaltinis |
| Vytauto Didziojo ordinas     Didžiojo Lietuvos kunigaikščio Gedimino ordi     Didžiojo Lietuvos kunigaikščio Gedimino ordi     Didžiojo Lietuvos kunigaikščio Gedimino ordi     Didžiojo Lietuvos kunigaikščio Gedimino ordi     Didžiojo Lietuvos kunigaikščio Gedimino ordi     Savanoriškos krašto apsaugos tarnybos apdovau     +                                                                                                    | Išsaugoti Atšaukti                                                                                                    | ]                                                  |                                                                     |

#### 7. Spauskite [Išsaugoti].

Sistema atlieka šiuos veiksmus:

- informuoja, kad operacija atlikta sekmingai;
- prie perkeliamos vaikinės reikšmės aprašo pateikia įspėjimą, kad pakeitimą turi patvirtinti administratorius;
- prie perkeliamos vaikinės reikšmės aprašo pažymi norimą pasikeitimą lauke {Vieta hierarchijoje};
- vizualiai perkeliamos vaikinės reikšmės atvaizduojamos ankstesnėje hierarchinėje pozicijoje.

Naujoje vietoje hierarchijoje pamatysite tik po to, kai pakeitimą patvirtins administratorius.

## 15.12. Eksportuoti klasifikatoriaus reikšmes

Kiekvieno iš klasifikatorių reikšmes galite eksportuoti į xls tipo failą.

#### Kaip atlikti

Norėdami eksportuoti klasifikatoriaus turinį į xls failą, atlikite šiuos veiksmus:

- 1. Atsiverskite klasifikatoriaus reikšmių langą vienu iš šių būdų:
  - Jei pildote eksponato/komplekto/grupės duomenis, spauskite šalia pildomo lauko piktogramą
  - Jei norite peržiūrėti bendramuziejinio klasifikatoriaus duomenis, iš menių pasirinkite Klasifikatoriai -> Bendramuziejiniai klasifikatoriai -> <norimas klasifikatorius>.
  - Jei norite peržiūrėti muziejaus klasifikatoriaus duomenis, iš menių pasirinkite *Klasifikatoriai* -> *Muziejaus klasifikatoriai* -> <norimas klasifikatorius>.

| Bendran  | uziejiniai klasifikatoriai > Bibliotekos fondai |                               |                                                      |                             |
|----------|-------------------------------------------------|-------------------------------|------------------------------------------------------|-----------------------------|
| Nauj     | 38                                              |                               |                                                      |                             |
| Pagrindi | nis terminas                                    |                               |                                                      |                             |
| lešk     | oti Išvalyti                                    |                               |                                                      |                             |
|          |                                                 |                               |                                                      |                             |
| Eksportu |                                                 |                               | ra                                                   | ašų skaičius puslapyje 50 🗸 |
|          |                                                 | 1 iš 1 (lš viso įrašų: 8)     |                                                      |                             |
| Eil. nr. | Pagrindinis terminas                            | Termino atitikmuo anglų kalba | Pagrindinio termino apibrėžimas / vartojimo pastabos | Veiksmai                    |
| 1        | Asmenų fondas - pakeitimas2                     |                               | testas                                               | 28                          |
| 2        | Dovanų fondas                                   |                               |                                                      | 28                          |
| 3        | Liluanistikos fondas                            |                               |                                                      | 28                          |
| 4        | Mainų fondas                                    |                               |                                                      | 28                          |
| 5        | Pagrindinis fondas                              |                               |                                                      | 28                          |
| 6        | Rankraščių fondas                               |                               |                                                      | 28                          |
| 7        | Retų spaudinių fondas                           |                               |                                                      | 28                          |
| 8        | Skaitmeniniu leidiniu fondas                    |                               |                                                      | 28                          |
|          |                                                 |                               |                                                      |                             |

30 pav. Pavyzdys, kai klasifikatorius sąrašinio tipo

Bendramuziejiniai klasifikatoriai > Apdovanojimai

| Eksportuoti                                                        |                                            |
|--------------------------------------------------------------------|--------------------------------------------|
| Fragmentas                                                         |                                            |
| leškoti                                                            | Išvalyti                                   |
| lš viso įrašų: 75                                                  | 5                                          |
| = 🗀 /                                                              |                                            |
| + 🧰 Apdo                                                           | vanojimas testinis - keičiamas pavadinimas |
| — 🗋 abc                                                            |                                            |
| - 🗋 Agné                                                           | s testinis apdovanojimas1                  |
| + 🗀 <liet< th=""><th>uvos valstybės apdovanojimas&gt;</th></liet<> | uvos valstybės apdovanojimas>              |
| - Nacio                                                            | onalinė kultūros ir meno premija           |
| Užs -                                                              | ienio valstybės apdovanojimas>             |
| Tvarkyti                                                           | >>                                         |
|                                                                    |                                            |
|                                                                    |                                            |
|                                                                    |                                            |
|                                                                    |                                            |

31 pav. Pavyzdys, kai klasifikatorius hierarchinio tipo

 Spauskite nuorodą *Eksportuoti*. Sistema pažymėtų eksponatų duomenis eksportuoja į xls tipo failą ir suteikia galimybę jį peržiūrėti/išsaugoti kompiuteryje.

## 15.13. Surasti ir peržiūrėti klasifikatorių pakeitimus

Paskirtis – surasti ir peržiūrėti pateiktą bendramuziejinio klasifikatoriaus reikšmės pakeitimą arba muziejaus pateiktą naują bendramuziejinio klasifikatoriaus reikšmę.

Naudotojai gali peržiūrėti tik muziejaus, kuriam priklauso, pateiktus klasifikatorių reikšmių pakeitimus.

## Kas gali atlikti

Surasti ir peržiūrėti pateiktą bendramuziejinio klasifikatoriaus reikšmės pakeitimą gali:

Naudotojas, kuriam suteikta teisė peržiūrėti pateiktus klasifikatorių pakeitimus.

## Kaip atlikti

Norėdami surasti pateiktą bendramuziejinio klasifikatoriaus reikšmės pakeitimą, atlikite šiuos veiksmus:

1. Iš meniu pasirinkite *Klasifikatoriai -> Klasifikatorių pakeitimų paieška*. Atsiveria langas *Bendramuziejinių klasifikatorių pakeitimų paieška*.

| Klasifikatorių pakeitimų paieška            |                                                                                                    |
|---------------------------------------------|----------------------------------------------------------------------------------------------------|
|                                             |                                                                                                    |
| Klasifikatorius                             |                                                                                                    |
| Pakeitimo pobūdis                           | 🖾 Nauja reikšmė 🖾 Pakeista reikšmė                                                                                       |
| Pakeitimo pateikimo laikotarpis             | aug 16 16 17 17 17 17 17 17 17 17 17 17 17 17 17                                                                         |
| Pakeitimą pateikęs darbuotojas              | 9                                                                                                    |
| Sprendimas                                  | 🗹 Priimta 🐱 Priimta iš dalies 🗹 Atmesta 💟 Laukia sprendimo                                                               |
| Rodyti tik įrašus su nesutvarkytais (-omis) | 📄 eksponatais 🦲 archyvo vertybėmis 📄 audiotekos ir videotekos vertybėmis 📄 bibliotekos vertybėmis 🤄 fototekos vertybėmis |
| Rodyti tik įrašus su susijusiais (-omis)    | 📄 eksponatais 📄 archyvo vertybėmis 📄 audiotekos ir videotekos vertybėmis 📄 bibliotekos vertybėmis 🤄 fototekos vertybėmis |
| Rodyti tik LIMIS-C inicijuotus pakeitimus   |                                                                                                    |
| leškoti Išvalyti                            |                                                                                                    |

- Nurodykite žinomus pakeitimų paieškos kriterijus. Kaip užpildyti paieškos laukus žinomais duomenimis, skaitykite skyrelyje Duomenų pildymo taisyklės (10 psl.).
- Spauskite [leškoti]. Sistema pateikia sąrašą pakeitimų, kurie yra pateikti šio muziejaus ir atitinka nurodytus kriterijus, pavyzdžiui:

| Kias | inkatorių       | pakeitimų pales     | ка                                                                  |                                    |                         |                      |                           |                      |                             |                    |            |          |         |             |                 |
|------|-----------------|---------------------|---------------------------------------------------------------------|------------------------------------|-------------------------|----------------------|---------------------------|----------------------|-----------------------------|--------------------|------------|----------|---------|-------------|-----------------|
|      |                 |                     |                                                                     |                                    |                         |                      |                           |                      |                             |                    |            |          |         |             |                 |
|      |                 | Klasit              | lkatorius                                                           |                                    |                         |                      | ٩,                        |                      |                             |                    |            |          |         |             |                 |
|      |                 | Pakeitimo           | pobūdis 🛛                                                           | 🗹 Nauja reikšmė 🔽 Pakeista reikšmė |                         |                      |                           |                      |                             |                    |            |          |         |             |                 |
|      | Pake            | eitimo pateikimo la | ikotarpis nuo                                                       | nuo E kk                           |                         |                      |                           |                      |                             |                    |            |          |         |             |                 |
|      | Pake            | itimą pateikęs dar  | buotojas                                                            |                                    |                         |                      | ٩,                        |                      |                             |                    |            |          |         |             |                 |
|      |                 | Spr                 | Sprendimas 🖸 Primta 🗹 Primta iš dalies 🖉 Almesta 🖉 Laukia sprendimo |                                    |                         |                      |                           |                      |                             |                    |            |          |         |             |                 |
| Roo  | lyti tik įrašu: | s su nesutvarkytai  | s (-omis)                                                           | eksponatais 🗌 a                    | irchyvo vertybémis      | audiotekos ir        | videotekos vertyb         | émis 🗌 bibliotek     | os vertybémis 🗌             | fototekos vertybér | nis        |          |         |             |                 |
|      | Rodyti tik įr   | ašus su susijusiai  | s (-omis)                                                           | eksponatais 🗌 a                    | irchyvo vertybémis      | audiotekos ir        | videotekos vertyb         | émis 🗌 bibliotek     | os vertybémis 🗌             | fototekos vertybér | nis        |          |         |             |                 |
| R    | odyti tik LIM   | IS-C inicijuotus pa | keitimus 🗌                                                          |                                    |                         |                      |                           |                      |                             |                    |            |          |         |             |                 |
|      | leškoti         | Išvalyti            |                                                                     |                                    |                         |                      |                           |                      |                             |                    |            |          |         |             |                 |
|      |                 |                     |                                                                     |                                    |                         |                      |                           |                      |                             |                    |            |          |         |             |                 |
|      |                 |                     |                                                                     |                                    |                         |                      |                           |                      |                             |                    |            |          |         |             |                 |
| Eks  | portuoti pas    | irinktus Eksportu   | oti visus   Formati                                                 | as Excel dokumer                   | itas 🗸                  |                      |                           |                      |                             |                    |            |          | (rašų s | kaičius p   | uslapyje 50 🗸   |
|      |                 |                     |                                                                     |                                    |                         | 1 iš 1               | 166 (Iš viso įrašų        | : 8 282) 📧 🗉         | 1 2 3                       | 4 5 6 7            | 8 9 10     | ► H      |         |             |                 |
|      | Eil. nr.        | Klasifikatorius     | Pasiūlyta<br>reikšmė /<br>pakeitimas                                | Galiojanti<br>reikšmė              | Reikšmė po<br>pakeitimo | Pakeitimo<br>pobūdis | Pakeitimo<br>iniciatorius | Pakeitimą<br>pateikė | Pakeitimo<br>pateikimo data | Sprendimo<br>data  | Sprendimas | Pastabos | Nesutv  | arkyti<br>i | Susiję objektai |
|      | 1               | Apdovanojimai       | Apdovanojimas                                                       | Apdovanojimas                      | Apdovanojimas           | Nauja reikšmė        | KZM                       | Sistemos             | 2023-01-27                  |                    |            |          |         | 0           | 0               |

# 4. Peržiūrėkite pakeitimo duomenis.

Žemiau pateikiami sudėtingesnių stulpelių paaiškinimai:

| Stulpelio<br>pavadinimas             | Pateikiama informacija                                                                                                    |
|--------------------------------------|----------------------------------------------------------------------------------------------------|
| Pasiūlyta<br>reikšmė /<br>pakeitimas | Naujai sukurta reikšmė ar pakeitimas.                                                                                                    |
| Galiojanti<br>reikšmė                | Pradinė klasifikatoriaus reikšmė iki pasiūlyto pakeitimo arba nauja<br>reikšmė.                                                                                                    |
| Reikšmė po<br>pakeitimo              | Jei pakeitimo pobūdis yra <i>Nauja reikšmė</i> ir sprendimas dar nepriimtas arba neigiamas – laukelis yra tuščias.                                                                                                    |
|                                      | Jei pakeitimo pobūdis yra <i>Pakeista reikšmė</i> ir sprendimas teigiamas –<br>laukelyje pateikiamas pasiūlyto pakeitimo reikšmės pavadinimas po<br>pakeitimo.                                                                     |
|                                      | Jei pakeitimo pobūdis yra <i>Pakeista reikšmė</i> ir sprendimas neigiamas –<br>laukelyje pateikiamas reikšmės pavadinimas buvęs prieš pakeitimą.                                                                                   |
|                                      | Klasifikatoriaus įrašo reikšmės iki ir po pakeitimo gali būti identiškos, nors<br>sprendimas yra teigiamas tada, kai keičiamas ne pagrindinis<br>klasifikatoriaus reikšmės terminas (pavadinimas), o detalizuojantys<br>aprašymai. |
| Pakeitimo<br>pobūdis                 | Nurodoma ar buvo sukurta nauja reikšmė ar pakeista reikšmė.                                                                                                    |
| Pakeitimo<br>iniciatorius            | Nurodoma kas buvo keitimo ar naujos reikšmės iniciatorius (muziejus).                                                                                                    |
| Pakeitimą<br>pateikė                 | Nurodomas darbuotojas, kuris pateikė pakeitimą ar naują reikšmę.                                                                                                    |

| Pakeitimo                  | Nurodoma data, kada buvo atliktas pakeitimas arba sukurta nauja                                                                                                    |  |  |  |  |  |  |
|----------------------------|----------------------------------------------------------------------------------------------------|--|--|--|--|--|--|
| pateikimo data             | reikšmė.                                                                                                    |  |  |  |  |  |  |
| Sprendimo                  | Nurodoma, kada administratorius priėmė sprendimą, dėl pakeistos arba                                                                                                    |  |  |  |  |  |  |
| data                       | naujos reikšmės.                                                                                                    |  |  |  |  |  |  |
| Sprendimas                 | <ul> <li>Jei sprendimo dėl reikšmės dar nėra, rodoma reikšmė Nepriimta.</li> <li>Jei sprendimas dėl pasiūlyto pakeitimo yra: <ul> <li>teigiamas, rodoma reikšmė Priimta ARBA Priimta iš dalies;</li> <li>neigiamas, rodoma reikšmė Atmesta.</li> </ul> </li> <li>Sprendimą sistemoje pažymi administratorius, o patį spendimą priima atsakingų žmonių grupė.</li> </ul>                                                      |  |  |  |  |  |  |
| Nesutvarkyti<br>eksponatai | Jei dėl klasifikatoriaus reikšmės pakeitimo buvo priimtas neigiamas<br>sprendimas, šiame stulpelyje rasite nuorodą į tuos eksponatus, kurie yra<br>susiję su nepatvirtinta reikšme.<br>Norėdami peržiūrėti/redaguoti nesutvarkytų eksponatų sąrašą spauskite<br>ant nuorodos – skaitmens.<br>Kaip sutvarkyti šiame sąraše esančius eksponatus, skaitykite skyrelyje<br><i>Redaguoti nesutvarkytus eksponatus (78 psl.)</i> . |  |  |  |  |  |  |
| Susiję                     | Norėdami peržiūrėti ar redaguoti su klasifikatoriaus reikšme susijusių                                                                                                    |  |  |  |  |  |  |
| eksponatai                 | eksponatų sąrašą spauskite ant nuorodą – skaitmens.                                                                                                    |  |  |  |  |  |  |

5. Norėdami peržiūrėti pakeitimo duomenis, rezultatų lentelėje stulpelyje **Klasifikatorius** spauskite nuorodą.

Atsiveria langas, kuriame atvaizduojamas pakeitimo turinys. Ekrano matomas vaizdas priklauso nuo pakeitimo pobūdžio ir priimto sprendimo:

- Jei pakeitimo pobūdis Nauja reikšmė, lange pateikiami siūlomos klasifikatoriaus reikšmės duomenys vienu stulpeliu.
- Jei pakeitimo pobūdis Pakeista reikšmė, lange pateikiami esamos ir siūlomos klasifikatoriaus reikšmių duomenys šalia. Pakeisti duomenys išskiriami šalia lauko atvaizduojant piktogramą <sup>(A)</sup>. Meno kūriniai, moksliniai tyrimai ir jų autorių paieška

# 15.14. Bendramuziejinio klasifikatoriaus "Meno kūrinių, jų autorių ir autorių turtinių teisių turėtojų duomenų bazė" valdymas

Paskirtis – aprašyti dar nežinomus meno kūrinius ir mokslinius tyrimus bei jų autorius.

## Kas gali atlikti

Administratorius arba muziejaus darbuotojas.

## Kaip atlikti

 Pasirinkite meniu Klasifikatoriai -> Bendramuziejiniai klasifikatoriai -> Meno kūrinių, jų autorių ir autorių turtinių teisių turėtojų duomenų bazė. Atveriamas Meno kūrinių, jų autorių ir autorių turtinių teisių turėtojų duomenų bazės paieškos rezultatų sąrašo langas

| =                                 |    | Bendra   | amuziejiniai klasifikatoriai > Meno kūrinių, jų autorių ir autorių turtinių teisių turėtojų du                                                                                                    | omenų bazė                          |                                                                      |                  |
|-----------------------------------|----|----------|----------------------------------------------------------------------------------------------------|-------------------------------------|----------------------------------------------------------------------|------------------|
| Apskaitos aktai                   | >> |          |                                                                                                    |                                     |                                                                      |                  |
| Eksponatai                        |    | Na       | ujas                                                                                                    |                                     |                                                                      |                  |
| Konservavimas, restauravimas      | >> |          | Bundialana                                                                                                    |                                     |                                                                      |                  |
| Knygos                            | *  |          | SubGrimo data                                                                                                    |                                     |                                                                      |                  |
| Patikrinimo aktai                 | >> | S        | ukūrimo adresas                                                                                                    |                                     |                                                                      |                  |
| Archyvas                          | >> |          | Sukūrimo vieta                                                                                                    |                                     |                                                                      |                  |
| Audioteka ir videoteka            | >> |          | Autorius                                                                                                    |                                     |                                                                      |                  |
| Biblioteka                        | >> | Turtini  | ų teisių turėtojas 🗌 Žinomas (-i) 🗌 Nežinomas (-i)                                                                                                    |                                     |                                                                      |                  |
| Fototeka                          | >> | Turtini  | ų teisių turėtojas                                                                                                    |                                     |                                                                      |                  |
| Zoologinė medžiaga                | *  | lei      | ikoti liivalyti                                                                                                    |                                     |                                                                      |                  |
| Klasifikatoriai                   | ×  |          |                                                                                                    |                                     |                                                                      |                  |
| Bendramuzieliniai klasifikatoriai |    | Eksport  | hich                                                                                                    |                                     | Iraðu ekstői                                                         |                  |
| Muzieiaus klasifikatoriai         |    |          |                                                                                                    | 1 18 1 18 view instru 211           | liasd searco                                                         | s pusiapyje 50 👻 |
|                                   |    |          |                                                                                                    | 1 IS 1 (IS VISO (IBSQ. 51)          |                                                                      |                  |
| Ataskaitos                        | >> | Eil. nr. | Pavadinimas                                                                                                    | Autorius                            | Autoriaus turtinių teisių turėtojas (-ai)                            | Veiksmai         |
| Kolekcijos eksportuj              |    |          | 1 aaa (redaguotas 2022/03/09)                                                                                                    | Stasys Abramauskas                  | 6 A. R.                                                              | 28               |
| Administravimas                   | *  |          | 2 Back-Office Kurtas Back-Office Kurtas Back-Off | Lionginas Abarius (slp. Liobar) (?) | Adolfas Abichtas                                                     | 23               |
|                                   |    |          | Back-Office Kurtas Back-Office Kurtas Back-Office Kurtas Back-Office Kurtas                                                                                                    |                                     |                                                                      |                  |
| Naudotojo nustatymai              | >> |          | 3 Backoffice sukurtas 23.01.18.                                                                                                    | Danguolé Abazoriuviené (slp. Danga) | Hansas Aachenas (slp. vaach aaa)                                     | 23               |
|                                   |    |          | 4 Dar vienas sintezavimui                                                                                                    |                                     | Gintaras Abaravičius (slp. 2-slapyvardis ilgas slapyvardis gali) (?) | 283              |
|                                   |    |          | 5 Jaroslavo meno kūrinys                                                                                                    | Mikalojus Konstantinas Čiurlionis   | Jonas Mačiulis (slp. Maironis)                                       | 28               |
|                                   |    |          | 6 Meno kūrinys, kurtas vartotojo "TEST TEST" iš portalo 2022/03/07                                                                                                    |                                     |                                                                      | 28               |
|                                   |    |          | 7 meno kūrinys sintezavimo dokumento sukūrimui en ir It                                                                                                    |                                     |                                                                      | 28               |
|                                   |    |          | 8 Meno küriner TST1                                                                                                    | Nafionmae anniu XIX a dallininkae   |                                                                      | 200              |

- 2. Norint atlikti jau sukurtų meno kūrinių paiešką, įveskite reikšmes ar pažymėkite kriterijus pagal kuriuos norite atlikti ir spauskite mygtuką **[leškoti]**
- 3. Pateiktame rezultatų sąraše norint peržiūrėti aprašytą meno kūrinį, paspauskite ant meno kūrinio pavadinimo bus atveriamas meno kūrinio peržiūros langas
- 4. Norint redaguoti, paspauskite redagavimo ikoną 🌌
- 5. Norint ištrinti aprašytą meno kūrinį 🗱.
- 6. Norėdami aprašyti naują meno kūrinį ar jo autorių paspauskite paieškos lango viršuje esantį mygtuką **[Naujas].** Bus atveriamas langas *Meno kūrinių, jų autorių ir autorių turtinių teisių turėtojų duomenų bazė* langas

| =                                |      | Bendramuzieliniai klasifikatoriai > Meno                               | kūrinių ių autorių i   | r autoriu turtiniu teleiu t     | turátoju duomor | u bazá                     |                  |
|----------------------------------|------|------------------------------------------------------------------------|------------------------|---------------------------------|-----------------|----------------------------|------------------|
| Apskaitos aktai                  | 22   | Contra antizzojini an MdSIIIKdUIIdi > M010                             | κατιτιίς, με αυτοπίς τ | า สนเงาณุ เนาปทีมีปุ เซเรมินุ เ | turetojų uuumei | ių vaza                    |                  |
| Ebenenetei                       | ~    | Dauxefrimas *                                                          |                        |                                 |                 |                            |                  |
| Eksponatai                       |      | Sukūrimo data                                                          |                        |                                 |                 |                            |                  |
| Konservavimas, restauravimas     | "    |                                                                        |                        |                                 |                 | Ø                          |                  |
| Knygos                           | *    | Sukunmo adresas                                                        |                        |                                 |                 | 1                          |                  |
| Patikrinimo aktai                | »    | Autorius                                                               | Autorius Kita inform   | iacija                          |                 |                            |                  |
| Archyvas                         | »    | V Turtinda talada                                                      |                        |                                 |                 |                            |                  |
| Audioteka ir videoteka           | »    | V Turbites telses                                                      |                        |                                 |                 |                            |                  |
| Biblioteka                       | »    | Autoriaus turtinių teisių turėtojas                                    |                        |                                 |                 | 2                          |                  |
| Fototeka                         | »    | Autorių turtinių teisių istorija lietuvių k.                           |                        |                                 |                 |                            |                  |
| Zoologinė medžiaga               | »    |                                                                        |                        |                                 |                 |                            |                  |
| Klasifikatoriai                  | *    | Autorių turtinių teisių istorija anglų k.                              |                        |                                 |                 |                            |                  |
| Bendramuziejiniai klasifikatoria | ii . |                                                                        |                        |                                 |                 |                            |                  |
| Muziejaus klasifikatoriai        |      | Autorių turtinių teisių istorija teksto<br>atkūrimui garsu lietuviu k. |                        |                                 |                 |                            |                  |
| Ataskaitos                       | »    |                                                                        |                        |                                 |                 |                            |                  |
| Kolekcijos eksportui             |      |                                                                        |                        |                                 |                 |                            |                  |
| Administravimas                  | »    |                                                                        | Sintezuoti             |                                 |                 | <u></u>                    |                  |
| Naudotojo nustatymai             | »    | Autorių turtinių teisių istorija teksto<br>atkūrimui garsu anglų k.    |                        |                                 |                 |                            |                  |
|                                  |      |                                                                        |                        |                                 |                 |                            |                  |
|                                  |      |                                                                        | Sinteruoti             |                                 |                 |                            |                  |
|                                  |      |                                                                        |                        |                                 |                 |                            |                  |
|                                  |      | ¥ Turtinių teisių perėmimo dokumentas                                  |                        |                                 |                 |                            |                  |
|                                  |      | Pavadinimas                                                            | Num                    | eris                            | Data            | Dokumentą išdavusi įstaiga | Pastabos         |
|                                  |      |                                                                        |                        |                                 |                 |                            | /                |
|                                  |      | Informacija apie vykdytas paleškas                                     |                        |                                 |                 |                            |                  |
|                                  |      | Data nuo *                                                             |                        | -                               |                 |                            |                  |
|                                  |      | Data iki                                                               |                        |                                 |                 |                            |                  |
|                                  |      | Vykdytojas *                                                           | Vykdytojas El. pašta   | 18                              |                 |                            |                  |
|                                  |      | Rezultatas                                                             | 🔿 Teigiamas 🔘          | Neigiamas                       |                 |                            |                  |
|                                  |      | Palešką liudijantys dokumentai                                         |                        | 2                               |                 |                            |                  |
|                                  |      |                                                                        |                        |                                 |                 |                            |                  |
|                                  |      |                                                                        |                        |                                 |                 | lá                         | saugoti Atšaukti |

- 7. Užpildykite privalomus laukus ir paspauskite mygtuką [Išsaugoti].
- Pastaba: Vartotojui sukūrus naują reikšmę arba pakoregavus esančią reikšmę klasifikatoriuje "Meno kūrinių, jų autorių ir autorių turtinių teisių turėtojų duomenų bazė" ji (reikšmė arba reikšmės korekcija) bus pateikiama tvirtinimui LIMIS-C administratoriui. Kol LIMIS-C administratorius nepatvirtins reikšmės, ji nebus viešinama klasifikatoriuje "Meno kūrinių, jų autorių ir autorių turtinių teisių turėtojų duomenų bazė".

# 16. Ataskaitų generavimas

Sistemoje, priklausomai nuo Jums suteiktų teisių, galite atlikti šiuos veiksmus, susijusius su ataskaitų generavimu:

- Tvarkyti bendramuziejines ataskaitas (158 psl.)
- Tvarkyti muziejaus ataskaitas (158 psl.)
- Formuoti muziejaus/bendramuziejinę ataskaitą spausdinimui (158 psl.)
- Pateikti ataskaitą į LIMIS-K (159 psl.)
- Surasti į LIMIS-K pateiktas ataskaitas (160 psl.)
- Peržiūrėti į LIMIS-K pateiktos ataskaitos duomenis (160 psl.)
- Pašalinti į LIMIS-K pateiktą ataskaitą (160 psl.)

## 16.1. Tvarkyti bendramuziejines ataskaitas

Galite tvarkyti šias bendramuziejines ataskaitas:

- LIMIS objektų įvedimo / redagavimo ataskaita;
- Archeologiniai radiniai;
- Eksponatų / vertybių įvedimo ataskaita;
- Eksponatų įvertinimo ataskaita;
- Į muziejų priimtų laikinai saugoti negrąžintų eksponatų sąrašas;
- Metinė ataskaita;
- Muziejaus viduje perduotų laikinai saugoti negrąžintų eksponatų sąrašas;
- Topografinis sąrašas;
- Už muziejaus ribų perduotų laikinai saugoti negrąžintų eksponatų sąrašas.

Su bendramuziejinėmis ataskaitomis galite atlikti šiuos veiksmus:

Formuoti muziejaus/bendramuziejinę ataskaitą spausdinimui (158 psl.)

## 16.2. Tvarkyti muziejaus ataskaitas

Muziejaus ataskaitų sąrašas priklauso nuo muziejaus veiklos specifikos bei poreikių.

Tam, kad galėtumėte tvarkyti šias muziejines ataskaitas, pirmiausiai administratorius turi įkelti ataskaitų šablonus į sistemą.

Su muziejaus ataskaitomis galite atlikti šiuos veiksmus:

Formuoti muziejaus/bendramuziejinę ataskaitą spausdinimui (158 psl.)

## 16.3. Formuoti muziejaus/bendramuziejinę ataskaitą spausdinimui

Paskirtis - suformuoti ataskaitą jos spausdinimui.

## Kas gali atlikti

Formuoti ataskaitą spausdinimui gali:

- Rinkinio saugotojas;
- Naudotojas, kuriam suteikta teisė formuoti ataskaitas.
- Kaip atlikti

Norėdami formuoti ataskaitą spausdinimui, atlikite šiuos veiksmus:

- 1. Iš meniu pasirinkite formuojamą ataskaitą:
  - 1.1. Jei norite formuoti bendramuziejinę ataskaitą, pasirinkite **Ataskaitos -> Bendramuziejinės** ataskaitos.

Atsiveria langas Bendramuziejinės ataskaitos.

- 1.2. Jei norite formuoti muziejaus ataskaitą, pasirinkite **Ataskaitos -> Muziejaus ataskaitos**. Atsiveria langas *Muziejaus ataskaitos*.
- 2. Spauskite ant nuorodos į norimą formuoti ataskaitą. Atsiveria atitinkamos knygos formavimo langas.

| Bendramuziejinės ataskaitos > Ataska | itos generavimas                       |
|--------------------------------------|----------------------------------------|
| Pagrindiniai ataskaitos duomenys     |                                        |
| Pavadinimas<br>Formatas *            | Metiné ataskaita<br>PDF dokumentas V   |
| Ataskaitos parametrai                |                                        |
| Data nuo                             |                                        |
| Duomenų pateikėjas                   |                                        |
| Rinkinys                             |                                        |
| Fondas                               | 🗹 Pagininisi 🗹 Pagalbinis 🗹 Nenurodyta |
| Pateikti į LIMIS-K                   |                                        |
|                                      | Generuot                               |

32 pav. Formavimo lango vaizdas, kai pasirinkta bendramuziejinė metinė ataskaita

- Įveskite kriterijus ataskaitai formuoti. Kaip įvesti duomenis skaitykite skyrelyje Duomenų pildymo taisyklės (10 psl.).
- 4. Nurodę duomenis, spauskite **[Generuoti]**. Sistema pateikia sugeneruotą ataskaitą pasirinkto formato byla.
- 5. Suformuotą bylą galite peržiūrėti, išsisaugoti kompiuteryje ir atspausdinti. Šių funkcijų vykdymas priklauso nuo to, kokio tipo byla buvo formuojama.

## 16.4. Pateikti ataskaitą į LIMIS-K

Paskirtis – leisti vyr. fondų saugotojui pateikti ataskaitą į LIMIS-K.

#### Kas gali atlikti

Pateikti ataskaitą į LIMIS-K gali:

- Vyr. fondų saugotojas;
- Naudotojas, kuriam suteikta teisė tvarkyti į LIMIS-K pateikiamas ataskaitas.

#### Kaip atlikti

Norėdami pateikti ataskaitą į LIMIS-K, atlikite šiuos veiksmus:

1. Iš meniu pasirinkite *Ataskaitos -> Ataskaitos pateikimas*. Atsiveria langas *Ataskaitos pateikimas*.

| Ataskaitos pavadinimas *  |       |  |
|---------------------------|-------|--|
| Ataskaitinis periodas nuo | iki 📰 |  |
| Ataskaitos data           |       |  |
| Pastabos                  |       |  |
|                           |       |  |
|                           |       |  |
| Ataskaitos byla *         |       |  |
|                           |       |  |

- Įveskite naujos ataskaitos pateikimo duomenis. Kaip įvesti duomenis skaitykite skyrelyje Duomenų pildymo taisyklės (10 psl.).
- 3. Įkelkite ataskaitos bylą, saugomą kompiuteryje:
  - 3.1. Šalia lauko **{Ataskaitos byla}** spauskite piktogramą 🧖. Atsiveria papildomas langelis *Ataskaitos byla*.
  - 3.2. Spauskite + Pridéti...
    - Sistema atveria standartinį langą keliui iki bylos kompiuteryje nurodyti.
  - 3.3. Nurodykite ataskaitos bylą ir spauskite [Open].
  - 3.4. Spauskite **[Išsaugoti]**. Ataskaitos byla įkelta.
- Nurodę duomenis, spauskite [Pateikti]. Sistema pateikia ataskaitą į LIMIS-K.

## 16.5. Surasti į LIMIS-K pateiktas ataskaitas

Paskirtis – surasti į LIMIS-K pateiktą ataskaitą sistemoje.

## Kas gali atlikti

Pateikti ataskaitą į LIMIS-K gali:

- Vyr. fondų saugotojas;
- Naudotojas, kuriam suteiktos teisės peržiūrėti ir tvarkyti į LIMIS-K pateikiamas ataskaitas.

## Kaip atlikti

Norėdami surasti į LIMIS-K pateiktą ataskaitą sistemoje, atlikite šiuos veiksmus:

1. Iš meniu pasirinkite *Ataskaitos -> Pateiktų ataskaitų paieška*. Atsiveria langas *Pateiktų ataskaitų paieška*.

| Pateiktų ataskaitų paieška               |       |
|------------------------------------------|-------|
|                                          |       |
| Pateikimo laikotarpis nuo<br>Pavadinimas | i iki |
| leškoti Išvalyti                         |       |

- Nurodykite žinomus duomenis apie pateiktą ataskaitą. Kaip atlikti skaitykite skyriuje Duomenų pildymo taisyklės (10psl.).
- 3. Spauskite [leškoti].

Sistema pateikia paieškos kriterijus atitinkančių įrašų sąrašą.

- 4. Toliau, priklausomai nuo Jums suteiktų teisių, galite atlikti šiuos veiksmus:
  - Peržiūrėti į LIMIS-K pateiktos ataskaitos duomenis (160 psl.)
    - Pašalinti į LIMIS-K pateiktą ataskaitą (160 psl.)

## 16.6. Peržiūrėti į LIMIS-K pateiktos ataskaitos duomenis

Paskirtis – peržiūrėti į LIMIS-K pateiktą ataskaitą sistemoje.

## Kas gali atlikti

Pateikti ataskaitą į LIMIS-K gali:

- Vyr. fondų saugotojas;
- Naudotojas, kuriam suteiktos teisės peržiūrėti ir tvarkyti į LIMIS-K pateikiamas ataskaitas.

## Kaip atlikti

Norėdami surasti į LIMIS-K pateiktą ataskaitą sistemoje, atlikite šiuos veiksmus:

- 1. Suraskite norimą pateiktą ataskaitą. Kaip atlikti skaitykite skyrelyje Surasti į LIMIS-K pateiktas ataskaitas (160 psl.).
- Rezultatų lentelėje stulpelyje **Pavadinimas** spauskite nuorodą. Atsiveria langas *Pateiktų ataskaitų paieška > Ataskaitos pateikimas*.
- 3. Peržiūrėkite ataskaitos pateikimo duomenis.

Pastaba: Keisti ataskaitos pateikimo duomenų peržiūros lange negalite.

## 16.7. Pašalinti į LIMIS-K pateiktą ataskaitą

Paskirtis – pašalinti į LIMIS-K pateiktą ataskaitą iš sistemos.

## Kas gali atlikti

Pateikti ataskaitą į LIMIS-K gali:

- Vyr. fondų saugotojas;
- Naudotojas, kuriam suteiktos teisės peržiūrėti ir tvarkyti į LIMIS-K pateikiamas ataskaitas.

## Kaip atlikti

Norėdami pašalinti į LIMIS-K pateiktą ataskaitą sistemoje, atlikite šiuos veiksmus:

- 1. Suraskite norimą pateiktą ataskaitą. Kaip atlikti skaitykite skyrelyje *Surasti į LIMIS-K pateiktas ataskaitas (160 psl.)*.
- Rezultatų lentelėje stulpelyje Veiksmai spauskite piktogramą X.
   Atsiveria langas Pateiktų ataskaitų paieška > Ataskaitos pateikimas.
- 3. Peržiūrėkite ataskaitos pateikimo duomenis.
- Spauskite [Trinti]. Sistema pašalina pateiktą ataskaitą.

# 17. Kolekcijų eksportui tvarkymas

Sistemoje, priklausomai nuo Jums suteiktų teisių, galite atlikti šiuos veiksmus, susijusius su kolekcijomis eksportui:

- Įvesti naują kolekciją eksportui (162 psl.)
- Surasti kolekciją eksportui (164 psl.)
- Peržiūrėti kolekcijos eksportui duomenis (164 psl.)
- Keisti kolekcijos eksportui duomenis (164 psl.)
- Pašalinti kolekciją eksportui (165 psl.)
- Eksportuoti kolekciją eksportui (165 psl.)

## 17.1. Įvesti naują kolekciją eksportui

Paskirtis – leisti sistemos naudotojui įvesti naują kolekciją eksportui sistemoje.

Kolekcija – rinkinys eksponatų ar kitų muziejinių vertybių aprašų, skirtų pateikti išorinėms sistemoms.

Įtraukti į kolekcijas eksportui galite ne tik eksponatus, bet ir archyvo, audiotekos / videotekos, bibliotekos, fototekos vertybes.

**Pastaba:** Į kolekcijas įtrauktų eksponatų bei kitų muziejinių vertybių aprašai automatiškai papildomi duomenų kortele Kolekcijos, kurioje galite peržiūrėti sąrašą visų kolekcijų, į kurias įtrauktas eksponatas ar vertybė.

## Kas gali atlikti

Įvesti naują kolekciją eksportui gali:

• Naudotojas, kuriam suteikta teisė tvarkyti kolekcijas eksportui.

## Kaip atlikti

Kolekcijos eksportuj s Kolekcija eksportuj

Norėdami įvesti naują kolekciją eksportui, atlikite šiuos veiksmus:

 $\wedge$ 

- 1. Iš meniu pasirinkite *Kolekcijos eksportui*. Atsiveria langas *Kolekcijos eksportui*.
- 2. Paspauskite mygtuką **[Naujas]**. Atsiveria langas *Kolekcija eksportui.*

|                                         | .ui                                    |                              |             |           |  |
|-----------------------------------------|----------------------------------------|------------------------------|-------------|-----------|--|
| Kolekcijos eksportui duomenys           |                                        |                              |             |           |  |
| Kodas *<br>Pavadinimas *                |                                        |                              |             |           |  |
| Ar galima viešinti per OAI-PMH?         | 🔿 Taip 🔘 Ne                            |                              |             |           |  |
| Aprašymas                               |                                        |                              |             |           |  |
| Sukūrimo data                           | 2023-01-03                             |                              |             |           |  |
| Kolekcijos rankinio eksportavimo data   |                                        |                              |             |           |  |
| Eksponatai Archyvo vertybės Archyvo b   | ylos Audiotekos ir videotekos vertybės | Bibliotekos vertybės Fototek | os vertybės |           |  |
| ℅ Eksponatų, įtrauktų į kolekciją, paie | ška                                    |                              |             |           |  |
| Eksponato pavadinimas                   |                                        |                              |             |           |  |
| Eksponato tipas                         |                                        |                              | ٩.          | konkretus |  |
| Autorius                                |                                        |                              | ٩           |           |  |
| Sukūrimo data                           | 9                                      | 🔰 🗌 tiksli data              |             |           |  |
| leškoti tarp                            | 🗹 eksponatų 🗹 komplektų 🔽 kom          | mplektų eksponatų 🔽 grupių   | 🔽 grupių ek | sponatų   |  |
| leškoti                                 |                                        |                              |             |           |  |
|                                         |                                        |                              |             |           |  |
| Pasirinkti eksponatą                    |                                        |                              |             |           |  |
|                                         |                                        | Išsaugoti                    |             |           |  |

3. Jveskite pagrindinius duomenis apie naują kolekciją eksportui.

Kaip įvesti duomenis skaitykite skyrelyje Duomenų pildymo taisyklės (10 psl.).

- Spauskite [Išsaugoti]. Sistema patikrina, ar duomenys korektiški ir išsaugoja.
- 5. Jei norite pridėti eksponatus, kurių aprašai turi būti eksportuojami:
  - 5.1. Veiksmus atlikite kortelėje **Eksponatai**.
  - 5.2. Bloke **Į kolekciją įtraukti eksponatai** spauskite nuorodą *Pasirinkti eksponatą*. Atsiveria langas *Kolekcijos eksportui > Kolekcija eksportui > Eksponatas*.
  - 5.3. Nurodykite žinomus duomenis apie eksponatą. Kaip atlikti skaitykite skyriuje *Duomenų pildymo taisyklės (10 psl.)*.
  - 5.4. Spauskite **[leškoti]**. Sistema pateikia paieškos kriterijus atitinkančių įrašų sąrašą.
  - 5.5. Rezultatų sąraše pažymėkite varnele norimą eksponatą (-us) ir spauskite [Pasirinkti]. Pasirinkto eksponato (-ų) duomenys įtraukiami į aktą.
- 6. Jei norite pridėti archyvo vertybes, kurių aprašai turi būti eksportuojami:
  - 6.1. Veiksmus atlikite kortelėje Archyvo vertybės.
  - 6.2. Bloke **Į kolekciją įtrauktos archyvo vertybės** spauskite nuorodą *Pasirinkti archyvo vertybę*.

Atsiveria langas Kolekcija eksportui > Archyvo vertybės pasirinkimas.

- 6.3. Nurodykite žinomus duomenis apie vertybę. Kaip atlikti skaitykite skyriuje Duomenų pildymo taisyklės (10 psl.).
- 6.4. Spauskite [leškoti].
  - Sistema pateikia paieškos kriterijus atitinkančių įrašų sąrašą.
- 6.5. Rezultatų sąraše pažymėkite varnele norimą vertybę (-es) ir spauskite [Pasirinkti]. Pasirinktos vertybės (-ių) duomenys įtraukiami į aktą.
- 7. Jei norite pridėti archyvo bylas, kurių aprašai turi būti eksportuojami:
  - 7.1. Veiksmus atlikite kortelėje Archyvo bylos.
  - 7.2. Tolesni veiksmai identiški aprašytiems aukščiau (žingsniai nuo 5.2 iki 5.5)
- 8. Jei norite pridėti audiotekos ir videotekos vertybes, kurių aprašai turi būti eksportuojami:
  - 8.1. Veiksmus atlikite kortelėje Audiotekos ir videotekos vertybės.
  - 8.2. Tolesni veiksmai identiški aprašytiems aukščiau (žingsniai nuo 6.2 iki 6.5)
- 9. Jei norite pridėti bibliotekos vertybes, kurių aprašai turi būti eksportuojami:
  - 9.1. Veiksmus atlikite kortelėje **Bibliotekos vertybės**.
  - 9.2. Tolesni veiksmai identiški aprašytiems aukščiau (žingsniai nuo 6.2 iki 6.5)
- 10. Jei norite pridėti Fototekos vertybes, kurių aprašai turi būti eksportuojami:
  - 10.1. Veiksmus atlikite kortelėje Fototekos vertybės.
  - 10.2. Tolesni veiksmai identiški aprašytiems aukščiau (žingsniai nuo 6.2 iki 6.5)
- 11. Pažymėkite varnelėmis eksponatus ar kitas muziejines vertybes, kurių duomenis norite eksportuoti.
- 12. Spauskite [Eksportuoti].

Sistema pateikia papildomą langą Eksporto parametrai.

| Eksporto parametrai         |                                               | X |
|-----------------------------|-----------------------------------------------|---|
| Standartas *<br>Eksportuoti | Skaitmeniniu bylu nuorodas Skaitmenines bylas |   |
|                             |                                               |   |
|                             |                                               |   |
|                             | Eksportuoti Atšaukti                          |   |

13. Nurodykite eksporto parametrus ir spauskite [Eksportuoti].

Sistema pažymėtų eksponatų duomenis eksportuoja į zip tipo failą ir suteikia galimybę jį peržiūrėti/išsaugoti kompiuteryje.

# 17.2. Surasti kolekciją eksportui

Paskirtis – surasti kolekciją eksportui sistemoje.

Paieška vykdoma tik tarp atitinkamame muziejuje sukurtų kolekcijų eksportui.

## Kas gali atlikti

Surasti akto duomenis sistemoje gali:

Naudotojas, kuriam suteikta teisės peržiūrėti ir tvarkyti kolekcijas eksportui.

## Kaip atlikti

Norėdami surasti kolekciją eksportui atlikite šiuos veiksmus:

1. Iš meniu pasirinkite *Kolekcijos eksportui*. Atsiveria langas *Kolekcijos eksportui*.

| Kolekcijos eksportui |
|----------------------|
| Naujas               |
| Pavadinimas          |
| leškoti lšvalyti     |

- Nurodykite kolekcijos eksporto pavadinimą ir spauskite [leškoti]. Sistema pateikia paieškos kriterijus atitinkančių įrašų sąrašą.
- 3. Toliau, priklausomai nuo Jums suteiktų teisių, galite atlikti šiuos veiksmus:
  - Peržiūrėti kolekcijos eksportui duomenis (164 psl.)
  - Keisti kolekcijos eksportui duomenis (164 psl.)
  - Pašalinti kolekciją eksportui (165 psl.)
  - Eksportuoti kolekciją eksportui (165 psl.)

## 17.3. Peržiūrėti kolekcijos eksportui duomenis

Paskirtis - peržiūrėti kolekcijos eksportui duomenis sistemoje.

## Kas gali atlikti

Peržiūrėti kolekcijos eksportui duomenis gali:

Naudotojas, kuriam suteikta teisės peržiūrėti ir tvarkyti kolekcijas eksportui.

## Kaip atlikti

Norėdami peržiūrėti kolekcijos eksportui duomenis, atlikite šiuos veiksmus:

- 1. Suraskite norimos kolekcijos eksportui duomenis. Kaip atlikti skaitykite Surasti kolekciją eksportui (164 psl.).
- 2. Rezultatų lentelėje stulpelyje **Trumpas pavadinimas** spauskite nuorodą. Atsiveria langas *Kolekcijos eksportui > Kolekcija eksportui*.
- 3. Peržiūrėkite kolekcijos pagrindinius duomenis.
- 4. Norėdami peržiūrėti į kolekciją įtrauktų eksponatų ir / arba kitų vertybių duomenis:
  - 4.1. Spauskite ant atitinkamos duomenų kortelės pavadinimo
  - 4.2. Bloke Į kolekciją įtraukti eksponatai < eksponatas ar vertybė > spauskite nuorodą į pavadinimą.
    - Atsiveria eksponato / muziejinės vertybės aprašo forma.
- 5. Norėdami grįžti į ankstesnį langą, spauskite \* Grįžti.

**Pastaba:** Duomenų keisti peržiūros lange negalite.

# 17.4. Keisti kolekcijos eksportui duomenis

Paskirtis – sudaryti sąlygas sistemos naudotojui keisti kolekcijos eksportui duomenis sistemoje.

## Kas gali atlikti

Keisti kolekcijos eksportui duomenis gali:

Naudotojas, kuriam suteikta teisės peržiūrėti ir tvarkyti kolekcijas eksportui.

## Kaip atlikti

Norėdami keisti kolekcijos eksportui duomenis atlikite šiuos veiksmus:

- 1. Suraskite norimos kolekcijos eksportui duomenis. Kaip atlikti skaitykite Surasti kolekciją eksportui (164 psl.).
- Rezultatų sąraše, šalia norimos kolekcijos, stulpelyje Veiksmai spauskite Atsiveria langas Kolekcijos eksportui > Kolekcija eksportui.
- Redaguokite norimus kolekcijos duomenis. Kaip įvesti duomenis skaitykite skyrelyje Duomenų pildymo taisyklės (10 psl.).
- 4. Galite keisti prie kolekcijos pridėtų eksponatų ar kitų vertybių kiekį:
  - 4.1. Atsiverskite kortelę, kurioje įtraukti duomenys apie eksponatus ar vertybes
  - 4.2. Bloke Į kolekciją įtraukti eksponatai < eksponatas ar vertybė >:
  - Norėdami pašalinti įtrauktus duomenis iš kolekcijos, pažymėkite varnele juos ir spauskite nuorodą Pašalinti pažymėtus <...>.
  - Norėdami pridėti naujus duomenis, spauskite nuorodą Pasirinkti <...> ir atlikite skyrelyje Įvesti naują kolekciją eksportui (162 psl.) aprašytus veiksmus.
- 5. Spauskite [Išsaugoti].

. Sistema patikrina, ar duomenys korektiški ir išsaugoja.

# 17.5. Pašalinti kolekciją eksportui

Paskirtis – sudaryti sąlygas sistemos naudotojui pašalinti kolekcijos eksportui duomenis iš sistemos.

## Kas gali atlikti

Pašalinti kolekcijos eksportui duomenis gali:

Naudotojas, kuriam suteikta teisės peržiūrėti ir tvarkyti kolekcijas eksportui.

## Kaip atlikti

Norėdami pašalinti kolekcijos eksportui duomenis atlikite šiuos veiksmus:

- 1. Suraskite norimos kolekcijos eksportui duomenis. Kaip atlikti skaitykite Surasti kolekciją eksportui (164 psl.).
- Rezultatų sąraše, šalia norimos kolekcijos, stulpelyje Veiksmai spauskite X. Atsiveria langas Kolekcijos eksportui > Kolekcija eksportui.
- 3. Peržiūrėkite kolekcijos duomenis.
- Spauskite [Trinti].
   Sistema pašalina aktą iš sistemos.
   Apie sėkmingai atliktą veiksmą pateikiamas pranešimas.

# 17.6. Eksportuoti kolekciją eksportui

Paskirtis – išeksportuoti kolekciją eksportui.

## Kas gali atlikti

Eksportuoti gali:

Naudotojas, kuriam suteikta teisės peržiūrėti ir tvarkyti kolekcijas eksportui.

## Kaip atlikti

Norėdami eksportuoti duomenis į failą atlikite šiuos veiksmus:

1. Suraskite norimos kolekcijos eksportui duomenis. Kaip atlikti skaitykite *Surasti kolekciją eksportui (164 psl.)*.

# © UAB "Asseco Lietuva"

| Kolekcijos el  | sportui                                  |                    |           |                    |                      |           |
|----------------|------------------------------------------|--------------------|-----------|--------------------|----------------------|-----------|
| Naujas         |                                          |                    |           |                    |                      |           |
| leškoti        | Pavadinimas                              |                    |           |                    |                      |           |
| Eksportuoli pa | sirinktus   Eksportuoti visus   Formatas | Excel dokumentas 🗸 |           |                    | Įrašų skaičius pusla | pyje 50 🗸 |
|                |                                          |                    | 1 iš      | (lš viso įrašų: 1) |                      |           |
| Eil. nr.       | Trumpas pavadinimas                      | Pavadinimas        | Aprašymas |                    | Viešinti per OAI-PMH | Veiksmai  |
|                | 1111                                     | Kolekcija1         |           |                    | Ne                   | 28        |
|                |                                          |                    | 1.6       | (là vien iraču: 1) |                      |           |

- 2. Jei norite eksportuoti visas kolekcijas, atlikite:
  - 2.1. Laukelyje {Formatas} pasirinkite norimą formatą, į kurį turi būti eksportuoti duomenys.
  - 2.2. Spauskite nuorodą Eksportuoti visus.

3.

- Sistema eksportuoja duomenis į pasirinkto tipo failą ir leidžia jį išsaugoti kompiuteryje. Jei norite eksportuoti pasirinktas kolekcijas iš sąrašo, atlikite:
  - 3.1. Laukelyje **{Formatas}** pasirinkite norimą formatą, į kurį turi būti eksportuoti duomenys.
  - 3.2. Varnelėmis pažymėkite, kurias kolekcijas norite eksportuoti.
- 3.3. Spauskite nuorodą *Eksportuoti pasirinktus*. Sistema pažymėtų kolekcijų duomenis eksportuoja į pasirinkto tipo failą ir leidžia jį išsaugoti kompiuteryje.

# 18. Administravimas

Sistemoje, priklausomai nuo Jums suteiktų teisių, galite:

- Tvarkyti sistemos naudotojus (167 psl.)
- Tvarkyti aktų registracijos knygų nustatymus (170 psl.)
- Tvarkyti aktų numeracijos nustatymus (177 psl.)
- Tvarkyti aktų duomenų formos nustatymus (179 psl.)
- Tvarkyti apskaitos knygų nustatymus (181 psl.)
- Tvarkyti muziejaus ataskaitų šablonus (182 psl.)
- Tvarkyti sistemos parametrus (184 psl.)
- Tvarkyti eksponatų apskaitos numerių nustatymus (185 psl.)
- Peržiūrėti sistemos audito duomenis (186 psl.)

## 18.1. Tvarkyti sistemos naudotojus

Sistemoje, priklausomai nuo Jums suteiktų teisių, galite atlikti šiuos veiksmus, susijusius su sistemos naudotojų duomenų tvarkymu:

- Įvesti naują sistemos naudotoją (167 psl.)
- Surasti sistemos naudotoją (168 psl.)
- Peržiūrėti sistemos naudotojo duomenis (169 psl.)
- Keisti sistemos naudotojo duomenis (169 psl.)
- Pašalinti sistemos naudotoją (170 psl.)

## 18.1.1. Įvesti naują sistemos naudotoją

Paskirtis – leisti LIMIS administratoriui įvesti naują sistemos naudotoją sistemoje.

## Kas gali atlikti

Įvesti naują sistemos naudotoją gali:

- LIMIS-C administratorius;
- LIMIS-M administratorius;
- Naudotojas, kuriam suteikta teisė tvarkyti sistemos naudotojus.

## Prieš pradedant

Prieš įvedant sistemos naudotoją, turi būti atlikta:

Darbuotojo duomenys įtraukti į bendramuziejinį klasifikatorių Darbuotojai.
 Kaip atlikti skaitykite skyrelyje *[traukti naują reikšmę į klasifikatorių (143 psl.).*

## Kaip atlikti

Norėdami įvesti naują sistemos naudotoją, atlikite šiuos veiksmus:

- 1. Iš meniu pasirinkite *Administravimas -> Sistemos naudotojai*. Atsiveria langas *Sistemos naudotojai*.
- Spauskite [Naujas]. Atsiveria langas naudotojo duomenims įvesti.

Sistemos naudotojai > Naujas

| Darbuotojo vardas, pavardė * | <u>_</u> |
|------------------------------|----------|
| Prisijungimo vardas *        |          |
| Prisijungimo slaptažodis *   |          |
| Blokuotas                    |          |
| Pasikeisti slaptažodį        |          |
|                              |          |

- Įveskite duomenis apie naują naudotoją. Kaip įvesti duomenis skaitykite skyrelyje Duomenų pildymo taisyklės (10 psl.).
- 4. Nurodykite naudotojui suteikiamas teises:
  - 4.1. Bloke **Dirbama vieta** prie norimos darbovietės spauskite piktogramą 🥨. Sistema atveria langą *Sistemos naudotojo teis*ės.

Išsaugoti Atšaukti

| Darbuo                | otojo vardas, pavardė<br>Muzieius | Danguolė Kraskauskienė<br>Vytauto Didžiojo karo muziejus |  |
|-----------------------|-----------------------------------|----------------------------------------------------------|--|
|                       | Užimamos pareigos                 | vyr. rinkinių saugotojas                                 |  |
|                       | Prisijungimo vardas               | dakraskauskiene                                          |  |
| Teisės                |                                   |                                                          |  |
| + 🔽 Apskaitos aktai   |                                   |                                                          |  |
| + 🔽 Bendri            |                                   |                                                          |  |
| + 📝 Eksponatai        |                                   |                                                          |  |
| + 📝 Kitos vertybės    |                                   |                                                          |  |
| + V Knygos ir ataska  | itos                              |                                                          |  |
| + 🔽 Kolekcijos ekspo  | rtui                              |                                                          |  |
| + 🔽 LIMIS Administra  | vimo teisės                       |                                                          |  |
| + 🔽 LIMIS-C teisės    |                                   |                                                          |  |
| + 🔽 Patikrinimo aktai |                                   |                                                          |  |
| + 🔽 Zoologinė medži   | aga                               |                                                          |  |
|                       |                                   |                                                          |  |
|                       |                                   |                                                          |  |

- 4.2. Išskleiskite teisių kategorijas ir varnelėmis pažymėkite suteikiamas teises.
- 4.3. Spauskite [Pasirinkti].

Atitinkamame muziejuje sistemos naudotojui suteiktos teisės atlikti veiksmus sistemoje.

- **Pastaba:** Jei naudotojas dirba keliose darbovietėse, teises nurodyti privalėsite kiekvienai darbovietei atskirai.
  - 5. Spauskite **[Išsaugoti]**. Naujas sistemos naudotojas sukurtas.

#### 18.1.2. Surasti sistemos naudotoją

Paskirtis – leisti LIMIS administratoriui sistemoje surasti sistemos naudotoją.

#### Kas gali atlikti

Surasti sistemos naudotoją gali:

- LIMIS-C administratorius;
- LIMIS-M administratorius;

1.1.1.1

Naudotojas, kuriam suteikta teisė tvarkyti sistemos naudotojus.

#### Kaip atlikti

o. .

Norėdami surasti sistemos naudotoją, atlikite šiuos veiksmus:

1. Iš meniu pasirinkite *Administravimas -> Sistemos naudotojai*. Atsiveria langas *Sistemos naudotojai*.

| Sistemos naudotojai                               |                         |  |
|---------------------------------------------------|-------------------------|--|
| Naujas                                            |                         |  |
| Prisijungimo vardas<br>Darbuotojo vardas, pavardė |                         |  |
| leškoti tarp:                                     | 🗹 neblokuotų 🗌 blokuotų |  |
| leškoti Išvalyti                                  |                         |  |

2. Nurodykite sistemos naudotojo duomenis ir spauskite [leškoti].

Sistema pateikia paieškos kriterijus atitinkančių įrašų sąrašą.

Galite pasirinkti ar sistema turi atlikti paiešką tarp blokuotų/neblokuotų naudotojų.

- 3. Toliau, priklausomai nuo Jums suteiktų teisių, galite atlikti šiuos veiksmus:
  - Peržiūrėti sistemos naudotojo duomenis (169 psl.)
  - Keisti sistemos naudotojo duomenis (169 psl.)
  - Pašalinti sistemos naudotoją (170 psl.)

## 18.1.3. Peržiūrėti sistemos naudotojo duomenis

Paskirtis – peržiūrėti sistemos naudotojo duomenis sistemoje.

## Kas gali atlikti

Peržiūrėti sistemos naudotojo duomenis gali:

- LIMIS-C administratorius;
- LIMIS-M administratorius;
- Naudotojas, kuriam suteiktos teisės peržiūrėti ir tvarkyti sistemos naudotojus.

## Kaip atlikti

Norėdami peržiūrėti sistemos naudotojo duomenis, atlikite šiuos veiksmus:

- Suraskite norimo naudotojo duomenis. Kaip atlikti skaitykite Surasti sistemos naudotoją (168 psl.).
- 2. Rezultatų lentelėje stulpelyje **Prisijungimo vardas** spauskite nuorodą. Atsiveria langas *Sistemos naudotojai*.
- 3. Peržiūrėkite naudotojo pagrindinius duomenis.
- Norėdami peržiūrėti naudotojui suteiktas teises, bloke Dirbama vieta ties atitinkamos darbovietės įrašu spauskite piktogramą .
   Atsivoria langas, Sistemas naudotoja teisės.

Atsiveria langas Sistemos naudotojo teisės.

**Pastaba:** Keisti naudotojo duomenų peržiūros languose negalite.

## 18.1.4. Keisti sistemos naudotojo duomenis

Paskirtis – keisti sistemos naudotojo duomenis sistemoje.

## Kas gali atlikti

Keisti sistemos naudotojo duomenis gali:

- LIMIS-C administratorius;
- LIMIS-M administratorius;
- Naudotojas, kuriam suteiktos teisės peržiūrėti ir tvarkyti sistemos naudotojus.

## Kaip atlikti

Norėdami keisti sistemos naudotojo duomenis, atlikite šiuos veiksmus:

- 1. Suraskite norimo naudotojo duomenis. Kaip atlikti skaitykite *Surasti sistemos naudotoją (168 psl.)*.
- Rezultatų sąraše, šalia norimo naudotojo, stulpelyje Veiksmai spauskite Atsiveria langas Sistemos naudotojai.
  - 2.1. Jei reikia galite redaguoti naudotojo prisijungimo vardą;
  - 2.2. Jei reikia galite nurodyti prisijungimo slaptažodį;
  - 2.3. Jei reikia galite užblokuoti/atblokuoti naudotoją uždedami/nuimdami varnelę.
- 3. Jei reikia, keiskite slaptažodį.
- 4. Galite keisti naudotojui konkrečioje darbo vietoje priskirtų teisių rinkinį bloke Dirbama vieta:
  - 4.1. Prie norimos darbovietės spauskite piktogramą \$\$\$ Sistema atveria langą Sistemos naudotojo teisės.

- 4.2. Sužymėkite varnelėmis teises/teisių grupes, kurias norite priskirti naudotojui ir/arba nuimkite pažymėjimus nuo teisių/teisių grupių, kurios nebebus prieinamos naudotojui.
- 4.3. Spauskite **[Pasirinkti]**. Atitinkamame muziejuje sistemos naudotojui suteiktos teisės atlikti veiksmus sistemoje.
- Spauskite [Išsaugoti]. Sistema patikrina, ar duomenys korektiški ir išsaugoja.

## 18.1.5. Pašalinti sistemos naudotoją

Paskirtis – sudaryti sąlygas LIMIS administratoriui pašalinti sistemos naudotoją iš sistemos.

Pastaba: Jei sistemos naudotojas bent kartą prisijungė prie sistemos, jo pašalinti nebegalėsite.

## Kas gali atlikti

Pašalinti sistemos naudotojo duomenis gali:

- LIMIS-C administratorius;
- LIMIS-M administratorius;
- Naudotojas, kuriam suteiktos teisės peržiūrėti ir tvarkyti sistemos naudotojus.

## Kaip atlikti

Norėdami pašalinti sistemos naudotojo duomenis, atlikite šiuos veiksmus:

- 1. Suraskite norimo naudotojo duomenis. Kaip atlikti skaitykite *Surasti sistemos naudotoją (168 psl.)*.
- Rezultatų sąraše, šalia norimo naudotojo, stulpelyje Veiksmai spauskite X. Atsiveria langas Sistemos naudotojai.
- 3. Peržiūrėkite naudotojo duomenis.
- Spauskite [Trinti]. Sistema pašalina naudotojo duomenis iš sistemos.

# 18.2. Tvarkyti aktų registracijos knygų nustatymus

Aktų registracijos knygų nustatymai yra pasiekiami per meniu **Administravimas** -> **Aktų registracijos knygų nustatymai**. Tam, kad naudotojas galėtų matyti ir atlikti aktų registracijos knygų nustatymus, jam turi būti suteiktos atitinkamos teisės:

- T1193\_Peržiūrėti aktų registracijos knygų nustatymus;
- T1192\_Tvarkyti aktų registracijos knygų nustatymus.

| Darbuotojo vardas, pavardė<br>Muziejus<br>Užimamos pareigos | Sistemos Administratorius<br>Lietuvos aviacijos muziejus<br>administratorius |  |
|-------------------------------------------------------------|------------------------------------------------------------------------------|--|
| Prisijungimo vardas                                         | sysadmin                                                                     |  |
| Teisės                                                      |                                                                              |  |
| 🗸 Apskaitos aktai                                           |                                                                              |  |
| - √ Bendri                                                  |                                                                              |  |
| T001_Prisijungti prie sistemos                              |                                                                              |  |
| T002_Tvarkyti bendramuziejinius k                           | lasifikatorius                                                               |  |
| T003_Peržiūrėti bendramuziejinius                           | klasifikatorius                                                              |  |
| T004_Tvarkyti nebendramuziejinius                           | klasifikatorius                                                              |  |
| T005_Peržiūrėti nebendramuziejini                           | us klasifikatorius                                                           |  |
| T006_Tvarkyti sistemos naudotojus                           | 1                                                                            |  |
| T007_Peržiūrėti sistemos naudotoji                          | s                                                                            |  |
| T008_Tvarkyti sistemos parametru                            | 3                                                                            |  |
| T009_Peržiūrėti sistemos parametr                           | us                                                                           |  |
| T012_Peržiūrėti sistemos audito du                          | omenis                                                                       |  |
| T-013 Tvarkyti naujai sukurtą bendi                         | amuziejinio klasifikatoriaus reikšmę                                         |  |
| T014_Sukurti naują sistemos naud                            | otoją                                                                        |  |
| T015_Tvarkyti muziejaus ataskaitų                           | sabionus                                                                     |  |
| 11192_I varkyti aktų registracijos ki                       | hygų nustatymus                                                              |  |
| I 1193_Perziureti aktų registracijos                        | knygų nustatymus                                                             |  |
| Kites vertubis                                              |                                                                              |  |
| Kavage is stackaiten                                        |                                                                              |  |
|                                                             |                                                                              |  |
| Noiekcijos eksportui<br>LIMIS Administravimo teisės         |                                                                              |  |
|                                                             |                                                                              |  |

Aktų registracijos knygų nustatymų sąraše yra pateikiamos visos naujos galimos nustatyti aktų registracijos knygų formos, kurias kiekvienas muziejus gali naudoti, nustatyti pagal savo poreikius:

- Eksponatų judėjimo muziejuje aktų registracijos knyga;
- Eksponatų judėjimo muziejuje aktų registracijos knyga (bendra);
- Grąžintų eksponatų aktų registracijos knyga;
- Grąžintų eksponatų muziejaus viduje aktų registracijos knyga;
- Laikinai saugoti perduotų eksponatų aktų registracijos knyga;
- Laikinai saugoti priimtų eksponatų aktų registracijos knyga;
- Laikinai saugoti priimtų-perduotų eksponatų aktų registracijos knyga;
- Nuolat saugoti perduotų eksponatų aktų registracijos knyga;
- Nuolat saugoti priimtų eksponatų aktų registracijos knyga;
- Nuolat saugoti priimtų-perduotų eksponatų aktų registracijos knyga.

Aktų registracijos knygos sąraše pateikiamos abėcėlės tvarka pagal pavadinimą. Taip pat pateikiami knygų nustatymai: registruojami aktai, kurie nustatyti registruoti konkrečioje knygoje, bei tam tikroms knygoms nustatyti papildomi požymiai.

|                                     |         |                                                                                                    |                                                                                                    | Konsultuojame tel. (8 5) 262 1883   Pagalba   Baig                                                                                                    |
|-------------------------------------|---------|----------------------------------------------------------------------------------------------------|----------------------------------------------------------------------------------------------------|----------------------------------------------------------------------------------------------------|
| Lietuvos aviac                      | cijos n | nuziejus                                                                                                    |                                                                                                    | Naudotojas: Sistemos Administ                                                                                                    |
| Apskaitos aktai                     | »       | Aktų registracijos knygų nustatymai                                                                                                 |                                                                                                    |                                                                                                    |
| Eksponatai                          |         | Aktu ranistracijos knugos nausdinimas                                                                                               | Danietrunismi sktaj                                                                                                    | Panildomae nožumie                                                                                                    |
|                                     |         | Eksponatu judėjimo muziejuje aktų registracijos knyga                                                                               | Kegiau dojumi akan                                                                                                    | r upidoinus pozyinis                                                                                                    |
| Kestauravimas                       | »       | Eksponatų judėjimo muziejuje aktų registracijos knyga (bendra)                                                                      | Eksponatų grąžinimo muziejaus viduje aktas; Eksponatų judėjimo muziejuje aktas<br>(laikinas perdavimas); Eksponatų judėjimo muziejuje aktas (nuolatinis perdavimas) |                                                                                                    |
| Kiiygos                             | "       | Grąžintų eksponatų aktų registracijos knyga                                                                                         |                                                                                                    |                                                                                                    |
| Patikrinimo aktai                   | »       | Grąžintų eksponatų muziejaus viduje aktų registracijos knyga                                                                        |                                                                                                    |                                                                                                    |
| A                                   |         | Laikinai saugoti perduotų eksponatų aktų registracijos knyga                                                                        |                                                                                                    | Atskira trumpalaikio ir ilgalaikio saugojimo aktų registracija: Nenaudojama                                                                                |
| Arcnyvas                            | »       | Laikinai saugoti priimtų eksponatų aktų registracijos knyga<br>Laikinai saugoti priimtų perduotų eksponatų aktų registracijos knyga | Gražinimo aktas: Eksnonatu perdavimo priėmimo ilgai saugoti aktas: Eksnonatu                                                                                        | Atskira trumpalaikio ir iigalaikio saugojimo aktų registracija: Nenaudojama<br>Atskira trumpalaikio ir ilgalaikio saugojimo aktų registracija: Nenaudojama |
| Audioteka ir videoteka              | »       | Laikinai saugui priimių peruucių eksponaių akių regisiracijos kiryga                                                                | perdavimo-priemimo trumpai saugoti aktas; Eksponatų perdavimo-priemimo<br>trumpai saugoti aktas (lietuvių-anglų kalba); Perduotų eksponatų grąžinimo aktas;         | Atokira dumpalaikio ir ilgalaikio saugojimo aktę registracija. Henaudojama                                                                                 |
| Biblioteka                          | *       |                                                                                                    | Priėmimo-perdavimo ilgai saugoti aktas; Priėmimo-perdavimo trumpai saugoti aktas                                                                                    |                                                                                                    |
| Fototeka                            | »       | Nuolat saugoti përduotų eksponatų aktų registracijos knyga<br>Nuolat saugoti priimtų eksponatų aktų registracijos knyga             |                                                                                                    | Atskira eksponatų, priimtų į pagrindinį ir pagalbinį fondą, aktų registracija:                                                                             |
| Zoologinė medžiaga                  | »       | Nuolat saugoti priimtų-perduotų eksponatų aktų registracijos knyga                                                                  | Eksponatų pirkimo aktas; Eksponatų priėmimo nuolat saugoti aktas; Eksponatų<br>priėmimo nuolat saugoti (dovanojimo) aktas; Eksponatų priėmimo nuolat saugoti        | Atskira eksponatų, priimtų į pagrindinį ir pagalbinį fondą, aktų registracija:<br>Nenaudojama                                                              |
| Klasifikatoriai                     | »       |                                                                                                    | aktas (iš muziejaus darbuotojo). Eksponatų priėmimo nuolat saugoti aktas (iš<br>neinventorinio fondo); Eksponatų perdavimo nuolat saugoti aktas                     |                                                                                                    |
| Ataskaitos                          | »       |                                                                                                    |                                                                                                    |                                                                                                    |
| Kolekcijos eksportui                |         |                                                                                                    |                                                                                                    |                                                                                                    |
| Administravimas                     | *       |                                                                                                    |                                                                                                    |                                                                                                    |
| Sistemos naudotojai                 |         |                                                                                                    |                                                                                                    |                                                                                                    |
| Aktų registracijos knygų nustatymai |         | ♠ Aukštun                                                                                                    |                                                                                                    |                                                                                                    |
| Muziejaus ataskaitų šablonai        |         | <ul> <li>← Grįžii</li> </ul>                                                                                                    |                                                                                                    |                                                                                                    |
| Sistemos parametrai                 |         | •                                                                                                    |                                                                                                    |                                                                                                    |
| Auditas                             |         |                                                                                                    |                                                                                                    |                                                                                                    |
| Sistemos naudotojo nustatymai       | »       |                                                                                                    |                                                                                                    |                                                                                                    |

Aktų registracijos knygos, kurioms yra nustatytas bent vienas registruojamas aktas, yra pateikiamos naudotis muziejaus darbuotojams (turintiems teisę formuoti tas knygas), pasiekiamos per meniu punktą Knygos -> Aktų registracijos knygos. Kitos aktų registracijos knygos, kurioms nėra nustatytas nė vienas registruojamo akto tipas, nėra matomos minėtame meniu punkte, jų muziejus formuoti negali.

Naujoms aktų registracijoms knygoms yra skirtos atskiros teisės, jas reikia suteikti naudotojams, kurie formuos knygas: Sistemos naudotojo teisės

| Darbuotojo vardas, pavardė<br>Muziejus<br>Užimamos pareigos<br>Prisijungimo vardas | Sistemos Administratorius<br>Lietuvos aviacijos muziejus<br>administratorius<br>sysadmin |     |
|------------------------------------------------------------------------------------|------------------------------------------------------------------------------------------|-----|
| Teisės                                                                             |                                                                                          |     |
| V Eksponatai                                                                       |                                                                                          |     |
| Kitos vertybės                                                                     |                                                                                          |     |
| V Knygos ir ataskaitos                                                             |                                                                                          |     |
| ▼T140_Tvarkyti į LIMIS-K pateikiam                                                 | as ataskaitas                                                                            |     |
| - 🔽 T141_Peržiūrėti į LIMIS-K pateikia                                             | mas ataskaitas                                                                           |     |
| - ✓ T142_Formuoti ataskaitas                                                       |                                                                                          |     |
| - 🔽 T150_Formuoti nuolat saugoti priir                                             | ntų-perduotų eksponatų aktų registracijos kny                                            | gą  |
| 🚽 T151_Formuoti laikinai saugoti prii                                              | mtų-perduotų eksponatų aktų registracijos kn                                             | ygą |
| - 🔽 T152_Formuoti eksponatų judėjim                                                | o muziejuje aktų registracijos knygą (bendrą)                                            |     |
| T154_Formuoti eksponatų pirminė                                                    | s apskaitos knygą                                                                        |     |
| T155_Formuoti eksponatų invento                                                    | rinę knygą                                                                               |     |
| T157_Formuoti laikino saugojimo ł                                                  | nygą                                                                                     |     |
| T-158 Formuoti eksponatų invento                                                   | rinę knygą meno muziejų eksponatams                                                      |     |
|                                                                                    | eksponatų inventorinę knygą                                                              |     |
|                                                                                    | iųjų metalų specialią inventorinę knygą                                                  |     |
| T163_Formuoti nuolat saugoti priir                                                 | ntų eksponatų aktų registracijos knygą                                                   |     |
| T164_Formuoti nuolat saugoti per                                                   | luotų eksponatų aktų registracijos knygą                                                 |     |
| T165_Formuoti laikinai saugoti prii                                                | mtų eksponatų aktų registracijos knygą                                                   |     |
| T166_Formuoti laikinai saugoti per                                                 | duotų eksponatų aktų registracijos knygą                                                 |     |
| T167_Formuoti grąžintų eksponatu                                                   | į aktų registracijos knygą                                                               |     |
| T168_Formuoti eksponatų judėjim                                                    | o muziejuje aktų registracijos knygą                                                     |     |
| - T169 Formuoti gražintu eksponatu                                                 | u muzieiaus viduie aktu registracijos knyga                                              |     |

Pasirinkti

Pagal nutylėjimą visiems muziejams yra nustatytos 3 aktų registracijos knygos, analogiškos, kaip buvo naudojamos iki šiol (tik su atnaujintomis duomenų lentelėmis):

- Eksponatų judėjimo muziejuje aktų registracijos knyga (bendra);
- Laikinai saugoti priimtų-perduotų eksponatų aktų registracijos knyga;
- Nuolat saugoti priimtų-perduotų eksponatų aktų registracijos knyga.

|                               |                                  |                                         |                                       | Konsultuojame tel. (8 5) 262 1883   Pagalba   Baigti darbą |
|-------------------------------|----------------------------------|-----------------------------------------|---------------------------------------|------------------------------------------------------------|
| Lietuvos aviaci               | jos muziejus                     |                                         |                                       | Naudotojas: Sistemos Administratorius                      |
| Apskaitos aktai               | » Aktų registracijos knygos      |                                         |                                       |                                                            |
| Eksponatai                    |                                  |                                         |                                       |                                                            |
| Restauravimas                 | »                                |                                         |                                       |                                                            |
| Knygos                        | * Ekononatu iudaiima muziaiuia   | Laikinai causati primtu parduatu        | Nuelat equati primtu perduetu         |                                                            |
| Apskaitos knygos              | aktų registracijos knyga (bendra | ) eksponatų aktų registracijos<br>knyga | eksponatų aktų registracijos<br>knyga |                                                            |
| Aktų registracijos knygos     |                                  |                                         |                                       |                                                            |
| Patikrinimo aktai             | »                                |                                         |                                       |                                                            |
| Archyvas                      | »                                |                                         |                                       |                                                            |
| Audioteka ir videoteka        | »                                |                                         |                                       |                                                            |
| Biblioteka                    | »                                |                                         |                                       |                                                            |
| Fototeka                      | »                                |                                         |                                       |                                                            |
| Zoologinė medžiaga            | »                                |                                         |                                       |                                                            |
| Klasifikatoriai               | »                                |                                         |                                       |                                                            |
| Ataskaitos                    | »                                |                                         |                                       |                                                            |
| Kolekcijos eksportui          |                                  |                                         |                                       |                                                            |
| Administravimas               | »                                |                                         |                                       |                                                            |
| Sistemos naudotojo nustatymai | Aukštyn                          |                                         |                                       |                                                            |

Jeigu muziejus ir toliau planuoja naudoti šias aktų registracijos knygas, taip kaip anksčiau, tai tokiu atveju nustatymų keisti nereikia. Jeigu pagal muziejaus poreikius reikia naudoti kitas aktų registracijos knygas, arba kitokia tvarka registruoti aktus, tada muziejus gali atlikti aktų registracijų knygų nustatymus.

Kiekvienai aktų registracijos knygai galima nustatyti registruojamus aktus, renkantis iš tai knygai aktualių aktų tipų. Pavyzdžiui, judėjimo muziejuje aktų registracijos knygose galima nustatyti registruojamus aktus, renkantis tik iš judėjimo aktų tipų, nuolatinio saugojimo aktų registracijos knygose – iš nuolatinio saugojimo aktų tipų, o laikino saugojimo – iš laikino saugojimo aktų tipų. Ir atitinkamai pagal prasmę: perduotų prie perduotų, priimtų prie priimtų ir gražintų prie gražintų.

Jeigu visus judėjimo muziejuje aktus norima registruoti vienoje bendroje aktų registracijos knygoje, tai knygai "Eksponatų judėjimo muziejuje aktų registracijos knyga (bendra)" reikia "Registruojami aktai" pažymėti visus tris aktų tipus (toks nustatymas dabar yra pagal nutylėjimą) bei atitinkamai visiems trims aktų tipams nustatyti bendrą numeraciją (žr. skyriuje "Aktų numeracijos nustatymas"):

- Eksponatų grąžinimo muziejaus viduje aktas;
- Eksponatų judėjimo muziejuje aktas (laikinas perdavimas);
- Eksponatų judėjimo muziejuje aktas (nuolatinis perdavimas).

| Nustatymo redagavimas |                                                                                                    | × |
|-----------------------|----------------------------------------------------------------------------------------------------|---|
| Knyga                 | Eksponatų judėjimo muziejuje aktų registracijos knyga (bendra)                                                                                                    |   |
| Registruojami aktai   | <ul> <li>Eksponatų grąžinimo muziejaus viduje aktas</li> <li>Eksponatų judėjimo muziejuje aktas (laikinas perdavimas)</li> <li>Eksponatų judėjimo muziejuje aktas (nuolatinis perdavimas)</li> </ul> |   |
|                       |                                                                                                    |   |

Išsaugoti

Jeigu poreikis yra grąžinimo muziejaus viduje aktus registruoti atskiroje aktų registracijos knygoje, tai reikia naudoti dvi atskiras aktų registracijos knygas, ir joms atlikti tokius nustatymus (bei atitinkamai nustatyti ir aktų numeraciją, žr. skyriuje "Aktų numeracijos nustatymas"):

• Eksponatų judėjimo muziejuje aktų registracijos knyga;

| Nustatymo redagavimas |                                                                                                    | × |
|-----------------------|----------------------------------------------------------------------------------------------------|---|
| Knyga                 | Eksponatų judėjimo muziejuje aktų registracijos knyga                                                                                            |   |
| Registruojami aktai   | <ul> <li>Eksponatų judėjimo muziejuje aktas (laikinas perdavimas)</li> <li>Eksponatų judėjimo muziejuje aktas (nuolatinis perdavimas)</li> </ul> |   |
|                       | Išsaugoti                                                                                                    |   |

Grąžintų eksponatų muziejaus viduje aktų registracijos knyga.

| Nustatymo redagavimas |                                                              | × |
|-----------------------|--------------------------------------------------------------|---|
| Knyga                 | Grąžintų eksponatų muziejaus viduje aktų registracijos knyga |   |
| Registruojami aktai   | Eksponatų grąžinimo muziejaus viduje aktas                   |   |
|                       | Išsaugoti                                                    |   |

Analogiškai ir kitoms aktų registracijos knygoms galima atlikti reikiamus nustatymus. Svarbu: vienas akto tipas vienu metu gali būti registruojamas tik vienoje aktų registracijos knygoje. Todėl, jei norima kitoje aktų registracijos knygoje pradėti registruoti vieno ar kito tipo aktus, tai pirma reikia nuimti "varnelę" tam tipui ankstesnėje knygoje ir tik po to galima nustatyti registruoti kitoje knygoje.

Nuolatinio saugojimo aktai gali būti kaip ir anksčiau registruojami vienoje aktų registracijos knygoje, ir jiems toliau naudojama bendra numeracija. Tačiau galima atskirose knygose registruoti priėmimo bei perdavimo aktus, tuo tikslu reikia knygoje "Nuolat saugoti priimtų-perduotų eksponatų aktų registracijos knyga" nuimti žymėjimą (nuimti "varneles") visiems aktų tipams:

| statymo redagavimas |                                                                                                    |
|---------------------|----------------------------------------------------------------------------------------------------|
| Knyga               | Nuolat saugoti priimtų-perduotų eksponatų aktų registracijos knyga                                                                                                    |
|                     | Atskira eksponatų, priimtų į pagrindinį ir pagalbinį fondą, aktų registracija                                                                                                    |
| Registruojami aktai | <ul> <li>Eksponatų pirkimo aktas</li> <li>Eksponatų priėmimo nuolat saugoti aktas</li> <li>Eksponatų priėmimo nuolat saugoti (dovanojimo) aktas</li> <li>Eksponatų priėmimo nuolat saugoti aktas (iš neinventorinio fondo)</li> <li>Eksponatų priėmimo nuolat saugoti aktas (iš muziejaus darbuotojo)</li> <li>Eksponatų perdavimo nuolat saugoti aktas</li> </ul> |

Išsaugoti

O atitinkamai atskirose knygose nustatyti registruojamų aktų tipus: Nustatymo redagavimas

| Knyga               | Nuolat saugoti priimtų eksponatų aktų registracijos knyga                       |
|---------------------|---------------------------------------------------------------------------------|
|                     | 🗌 Atskira eksponatų, priimtų į pagrindinį ir pagalbinį fondą, aktų registracija |
| Registruojami aktai | 🗹 Eksponatų pirkimo aktas                                                       |
|                     | 🗹 Eksponatų priėmimo nuolat saugoti aktas                                       |
|                     | 🗹 Eksponatų priėmimo nuolat saugoti (dovanojimo) aktas                          |
|                     | 🗹 Eksponatų priėmimo nuolat saugoti aktas (iš neinventorinio fondo)             |
|                     | Eksponatų priėmimo nuolat saugoti aktas (iš muziejaus darbuotojo)               |

Išsaugoti

| Nustatymo redagavimas |                                                            | × |
|-----------------------|------------------------------------------------------------|---|
| Knyga                 | Nuolat saugoti perduotų eksponatų aktų registracijos knyga |   |
| Registruojami aktai   | Eksponatų perdavimo nuolat saugoti aktas                   |   |
|                       | Išsaugoti                                                  |   |

Taip pat nuolat saugoti priimtų eksponatų aktų registracijos knyga gali būti formuojama atskirai pagal fondus, tam reikia nustatyti papildomą požymį (bei atitinkamai atskiras aktų numeracijas pagal fondus, skaitykite skyriuje *Tvarkyti aktų numeracijos nustatymus (*177 psl.).

| Knyga               | Nuolat saugoti priimtų eksponatų aktų registracijos knyga                     |
|---------------------|-------------------------------------------------------------------------------|
|                     | Atskira eksponatų, priimtų į pagrindinį ir pagalbinį fondą, aktų registracija |
| Registruojami aktai | Eksponatų pirkimo aktas                                                       |
|                     | 🗹 Eksponatų priėmimo nuolat saugoti aktas                                     |
|                     | 🗹 Eksponatų priėmimo nuolat saugoti (dovanojimo) aktas                        |
|                     | 🗹 Eksponatų priėmimo nuolat saugoti aktas (iš neinventorinio fondo)           |
|                     | 🗸 Eksponatų priėmimo nuolat saugoti aktas (iš muziejaus darbuotojo)           |

Kai šis papildomas požymis yra nustatytas, formuojant knygą "Nuolat saugoti priimtų eksponatų aktų registracijos knyga" parametruose galima pasirinkti fondo tipą, ir tokiu būdu sugeneruoti atskiras knygas pagal fondus:

| Apskaitos aktai               | * | Aktų registracijos knygos > Ataskaitos generavimas                   |  |
|-------------------------------|---|----------------------------------------------------------------------|--|
| Eksponatai                    |   | Pagrindiniai ataskaitos duomenys                                     |  |
| Restauravimas                 | * | Pavadinimas Nuolat saugoti primtu eksponatu aktu registracijos knyga |  |
| Knygos                        | * | Formatas* PDF dokumentas V                                           |  |
| Apskaitos knygos              |   | Ataskaitos parametrai                                                |  |
| Aktų registracijos knygos     |   | Fondo tipas * 🗾 presidicia 🔹 Describicia                             |  |
| Patikrinimo aktai             | » | Renurodyta                                                           |  |
| Archyvas                      | » | Rinkinys                                                             |  |
| Audioteka ir videoteka        | » | Aktų registracijos laikotarpio pradžia                               |  |
| Biblioteka                    | » | Akių regisiracijos taikotatpio paraiga                               |  |
| Fototeka                      | » | Generuoti                                                            |  |
| Zoologinė medžiaga            | * |                                                                      |  |
| Klasifikatoriai               | * |                                                                      |  |
| Ataskaitos                    | » |                                                                      |  |
| Kolekcijos eksportui          |   |                                                                      |  |
| Administravimas               | » |                                                                      |  |
| Sistemos naudotojo nustatymai | » |                                                                      |  |

Atitinkamai laikino saugojimo aktus galima registruoti vienoje bendroje aktų registracijos knygoje, taip kaip anksčiau (nustatyta pagal nutylėjimą):

| Knyga               | Laikinai saugoti priimtų-perduotų eksponatų aktų registracijos knyga      |
|---------------------|---------------------------------------------------------------------------|
|                     | Atskira trumpalaikio ir ilgalaikio saugojimo aktų registracija            |
| Registruojami aktai | Priémimo-perdavimo ilgai saugoti aktas                                    |
|                     | Priémimo-perdavimo trumpai saugoti aktas                                  |
|                     | 🗹 Eksponatų perdavimo-priėmimo ilgai saugoti aktas                        |
|                     | Eksponatų perdavimo-priėmimo trumpai saugoti aktas                        |
|                     | Eksponatų perdavimo-priėmimo trumpai saugoti aktas (lietuvių-anglų kalba) |
|                     | Perduotų eksponatų grąžinimo aktas                                        |
|                     | Gražinimo aktas                                                           |

Išsaugoti

Arba galima atskirai registruoti laikinai priimtų, atskirai laikinai perduotų eksponatų ir atskirai grąžinimo aktus, tuo tikslu reikia trims naujoms aktų registracijos knygoms atlikti nustatymus:

Laikinai saugoti priimtų eksponatų aktų registracijos knyga;

| Knyga               | Laikinai saugoti priimtų eksponatų aktų registracijos knyga                                                  |
|---------------------|----------------------------------------------------------------------------------------------------|
|                     | Atskira trumpalaikio ir ilgalaikio saugojimo aktų registracija                                               |
| Registruojami aktai | <ul> <li>Priėmimo-perdavimo ilgai saugoti aktas</li> <li>Priėmimo-perdavimo trumpai saugoti aktas</li> </ul> |

• Laikinai saugoti perduotų eksponatų aktų registracijos knyga;

| mo redagavimas      |                                                                           |
|---------------------|---------------------------------------------------------------------------|
| Knyga               | Laikinai saugoti perduotų eksponatų aktų registracijos knyga              |
|                     | Atskira trumpalaikio ir ilgalaikio saugojimo aktų registracija            |
| Registruojami aktai | Eksponatų perdavimo-priėmimo ilgai saugoti aktas                          |
|                     | 🗹 Eksponatų perdavimo-priėmimo trumpai saugoti aktas                      |
|                     | Eksponatų perdavimo-priėmimo trumpai saugoti aktas (lietuvių-anglų kalba) |
|                     | Perduotų eksponatų grąžinimo aktas                                        |
|                     | Gražinimo aktas                                                           |

• Grąžintų eksponatų aktų registracijos knyga.

| Nustatymo redagavimas |                                                                                 | × |
|-----------------------|---------------------------------------------------------------------------------|---|
| Knyga                 | Grąžintų eksponatų aktų registracijos knyga                                     |   |
| Registruojami aktai   | <ul> <li>Perduotų eksponatų grąžinimo aktas</li> <li>Grąžinimo aktas</li> </ul> |   |
|                       | Išsaugoti                                                                       |   |

Taip pat laikino saugojimo aktų registracijos knygoms galima nustatyti papildomą požymį "Atskira trumpalaikio ir ilgalaikio saugojimo aktų registracija" (bei atitinkamai atskirą numeraciją, žr. skyriuje "Aktų numeracijos nustatymas"):

| Nustatymo redagavimas |                                                                | X |
|-----------------------|----------------------------------------------------------------|---|
| Knyga                 | Laikinai saugoti priimtų eksponatų aktų registracijos knyga    |   |
|                       | Atskira trumpalaikio ir ilgalaikio saugojimo aktų registracija |   |
| Registruojami aktai   | Priėmimo-perdavimo ilgai saugoti aktas                         |   |
|                       | 🗹 Priėmimo-perdavimo trumpai saugoti aktas                     |   |
|                       | Išsaugoti                                                      |   |

Kai šis požymis nustatytas, galima formuoti atskiras laikinai priimtų eksponatų aktų registracijos knygas pagal saugojimo trukmę: atskirai trumpalaikio bei atskirai ilgalaikio saugojimo.

|   | Lietuvos avia             | cijos m | uziejus                                | Naudotojas: Sistemos Admin                                  | nistratorius |
|---|---------------------------|---------|----------------------------------------|-------------------------------------------------------------|--------------|
| Γ | Apskaitos aktai           | *       | Aktų registracijos knygos > Ataskaitos | generavimas                                                 |              |
|   | Eksponatai                |         | Pagrindiniai ataskaitos duomenys       |                                                             |              |
|   | Restauravimas             | »       | Pavadinimas                            | Laikinai saugoti priimtu eksponatu aktu registracijos knyga |              |
|   | Knygos                    | *       | Formatas *                             | PDF dokumentas V                                            |              |
|   | Apskaitos knygos          |         | Ataskaitos parametrai                  |                                                             |              |
|   | Aktų registracijos knygos |         | Laikinas saugojimas *                  |                                                             |              |
|   | Patikrinimo aktai         | »       | Rinkinys                               |                                                             |              |
|   | Archyvas                  | *       | Aktų registracijos laikotarpio pradžia |                                                             |              |
|   | Audioteka ir videoteka    | »       | Aktų registracijos laikotarpio pabaiga |                                                             |              |
|   | Biblioteka                | *       |                                        | Generuoti                                                   |              |
|   | Fototeka                  | »       |                                        |                                                             |              |

## 18.3. Tvarkyti aktų numeracijos nustatymus

Aktų numeracijos nustatymai kaip ir kiti aktų šablonų nustatymai yra pasiekiami per meniu punktą Klasifikatoriai -> Muziejaus klasifikatoriai -> Aktų šablonų duomenys:

| Lietuvos aviacijo      | s muziejus                   | Naudotojas: Sistemos Administratorius |
|------------------------|------------------------------|---------------------------------------|
| Apskaitos aktai        | Muziejaus klasifikatoriai    |                                       |
| Eksponatai             |                              |                                       |
| Restauravimas          | Klasifikatoriaus pavadinimas |                                       |
| Knygos                 | Aktų šablonų duomenys        |                                       |
| Patikrinimo aktai      | Juridiniai asmenys           |                                       |
| Archyvas               | Parodos                      |                                       |
| Audioteka ir videoteka | > I IS I (IS VISO (rasų. 4)  |                                       |

Sąraše pateikiami aktų pavadinimai bei nustatytas aktą tvirtinantis darbuotojas:

## Lietuvos aviacijos muziejus

Anskaitos aktai

Naudotojas: Sistemos Administratorius

| * | Muziejaus k | klasifikatoriai > | Apskaitos | akto | šablono | duomenys |
|---|-------------|-------------------|-----------|------|---------|----------|
|---|-------------|-------------------|-----------|------|---------|----------|

| Eksponatai                        |    | Pavadinimas                                                               | Aktą tvirtinantis darbuotojas             |
|-----------------------------------|----|---------------------------------------------------------------------------|-------------------------------------------|
| Restauravimas                     | >> | Eksponatų grąžinimo muziejaus viduje aktas                                | Gintautas Pangonis, vyr. fondų saugotojas |
|                                   |    | Eksponatų judėjimo muziejuje aktas (laikinas perdavimas)                  | Gintautas Pangonis, vyr. fondų saugotojas |
| Knygos                            | >> | Eksponatų judėjimo muziejuje aktas (nuolatinis perdavimas)                | Gintautas Pangonis, vyr. fondų saugotojas |
|                                   |    | Eksponatų perdavimo nuolat saugoti aktas                                  | Remigijus Jankauskas, direktorius         |
| Patikrinimo aktai                 | >> | Eksponatų perdavimo-priėmimo ilgai saugoti aktas                          | Remigijus Jankauskas, direktorius         |
|                                   |    | Eksponatų perdavimo-priėmimo trumpai saugoti aktas                        | Remigijus Jankauskas, direktorius         |
| Archyvas                          | >> | Eksponatų perdavimo-priėmimo trumpai saugoti aktas (lietuvių-anglų kalba) | Remigijus Jankauskas, direktorius         |
| Audioteka ir videoteka            |    | Eksponatų pirkimo aktas                                                   | Remigijus Jankauskas, direktorius         |
| Audioteka li Videoteka            | "  | Eksponatų priėmimo nuolat saugoti (dovanojimo) aktas                      | Remigijus Jankauskas, direktorius         |
| Biblioteka                        | ~  | Eksponatų priėmimo nuolat saugoti aktas                                   | Remigijus Jankauskas, direktorius         |
|                                   |    | Eksponatų priėmimo nuolat saugoti aktas (iš muziejaus darbuotojo)         | Remigijus Jankauskas, direktorius         |
| Fototeka                          | >> | Eksponatų priėmimo nuolat saugoti aktas (iš neinventorinio fondo)         | Remigijus Jankauskas, direktorius         |
|                                   |    | Grąžinimo aktas                                                           | Remigijus Jankauskas, direktorius         |
| Zoologinė medžiaga                | >> | Laikino saugojimo kvitas                                                  |                                           |
| 141141                            |    | Perduotų eksponatų grąžinimo aktas                                        | Remigijus Jankauskas, direktorius         |
| Klasifikatoriai                   | ×  | Priémimo-perdavimo ilgai saugoti aktas                                    | Remigijus Jankauskas, direktorius         |
| Bendramuziejiniai klasifikatoriai |    | Priémimo-perdavimo trumpai saugoti aktas                                  | Remigijus Jankauskas, direktorius         |
| Denaramaziejinar klasinkatonar    |    | Rinkinio perdavimo aktas                                                  |                                           |
| Muzieiaus klasifikatoriai         |    | Zoologinės medžiagos priėmimo aktas                                       | Remigijus Jankauskas, direktorius         |
|                                   |    |                                                                           |                                           |

Akto numeraciją galima nustatyti kiekvienam aktui užėjus į jo nustatymų langą:

| Parametro reikšmės redagavimas                                                                                                    | ) |
|----------------------------------------------------------------------------------------------------|---|
| Akto tipas     Eksponatų priėmimo nuolat saugoti aktas       Aktą tvirtinantis darbuotojas     Remigijus Jankauskas, direktorius       Egzempliorių skaičius     Papildomos sąlygos |   |
| Aktų numeracija     Nuolatinis saugojimas ✓       Atskira numeracija pagal fondus     □                                                                                             |   |
| Akto senas numeris                                                                                                    |   |

Išsaugoti

Lauke "Aktų numeracija" kiekvienam akto tipui yra pateikiami logiškai jam galimi pasirinkimai:

- Kiekvienam akto tipui galima nustatyti atskirą numeraciją tik to tipo aktams pasirinkus "Atskira šiam tipui" – to tipo aktai turės atskirą nuo visų kitų tipų aktų numeraciją.
- Nuolatinio saugojimo aktų tipams:
  - galima nustatyti bendrą numeraciją grupėje "Nuolatinis saugojimas" (nustatyta pagal nutylėjimą);
  - galima nustatyti atskirą numeraciją priėmimo aktams grupėje "Priėmimo aktai", atskirai nuo perdavimo aktų;
  - taip pat nuolatinio saugojimo priėmimo aktams galima nustatyti "Atskira numeracija pagal fondus" – tada aktams numeris bus suteikiamas priklausomai nuo akte nurodyto fondo;
- Laikino saugojimo aktų tipams:
  - galima nustatyti bendrą numeraciją grupėje "Laikinas saugojimas" (nustatyta pagal nutylėjimą);
  - galima nustatyti atskiras numeracijas grupėse "Ilgo saugojimo aktai" ir "Trumpo saugojimo aktai";
  - o taip pat galima nustatyti atskiras numeracijas "Perdavimo aktai" bei "Priėmimo aktai".
- Judėjimo muziejuje aktų tipams:
  - galima nustatyti bendrą numeraciją grupėje "Judėjimas muziejuje" (nustatyta pagal nutylėjimą);
  - o arba atskirai numeruoti grąžinimo aktus jiems nustatant "Atskira šiam tipui".

Visiems muziejams pagal nutylėjimą yra nustatyta tokia pati numeracijos tvarka, kokia LIMIS sistemoje buvo naudojama iki šiol – aktai numeruojami trijose atskirose grupėse: Nuolatinis saugojimas; Laikinas saugojimas ir Judėjimas muziejuje. Kiekvienas muziejus gali keisti aktų numeraciją pagal savo poreikius, atsižvelgiant į muziejuje naudojamas aktų registracijos knygas.

Jeigu yra poreikis, kad kažkurių tipų aktų numeracija būtų bendra grupėje, tai visiems norimiems aktų tipams reikia nustatyti tą pačią grupę, pvz. "Trumpo saugojimo aktai" arba "Ilgo saugojimo aktai". Kuriems aktų tipams tokia pati grupė bus nustatyta, tai tokių tipų aktams ir bus vykdoma bendra numeracija. Pavyzdžiui, jeigu aktų tipams "Eksponatų perdavimo-priėmimo trumpai saugoti aktas", "Eksponatų perdavimo-priėmimo trumpai saugoti aktas (lietuvių-anglų kalba)" ir "Priėmimo-perdavimo trumpai saugoti aktas", tai visi šių trijų tipų aktai bus numeruojami vienoje bendroje numeracijos eilėje.

Aktų numeracijos nustatymus reikia atlikti atsižvelgiant į naudojamas aktų registracijos knygas ir jose registruojamus aktų tipus. Pavyzdžiui, jeigu nustatyta, kad naudojama "Eksponatų judėjimo muziejuje aktų registracijos knyga (bendra)" ir nustatymuose "Registruojami aktai" pažymėti visi trys aktų tipai:

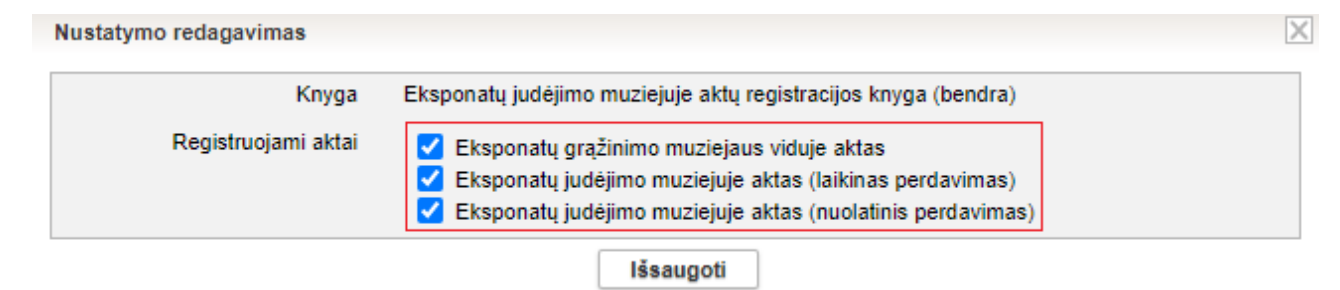

Tai atitinkamai ir visų šių trijų aktų tipų numeracija turi būti nustatyta bendra ir pažymėta (kiekvienam iš jų) "Judėjimas muziejuje".

## 18.4. Tvarkyti aktų duomenų formos nustatymus

Aktų duomenų formų nustatymai kaip ir kiti aktų šablonų nustatymai yra pasiekiami per meniu punktą **Klasifikatoriai** -> **Muziejaus klasifikatoriai** -> **Aktų šablonų duomenys**. Kiekvieno tipo aktui kiekvienas muziejus gali atlikti nustatymus pagal to muziejaus poreikius – gali nustatyti ar akto eksponatų lentelėje "Eksponatai arba muziejinės vertybės" bus pateikiami duomenų stulpeliai "Būklė", "Kaina" bei "Vertė", taip pat nustatyti iš kokių eksponatų duomenų ir kokiu eiliškumu bus sudarytas "Pavadiniams ir trumpas aprašymas" bei kokie apskaitos numeriai ir kokiu eiliškumu bus parteikiami stulpelyje "Apskaitos numeriai". Žemiau pateikiamas minėtų nustatymų administravimo langas su paaiškinimais.

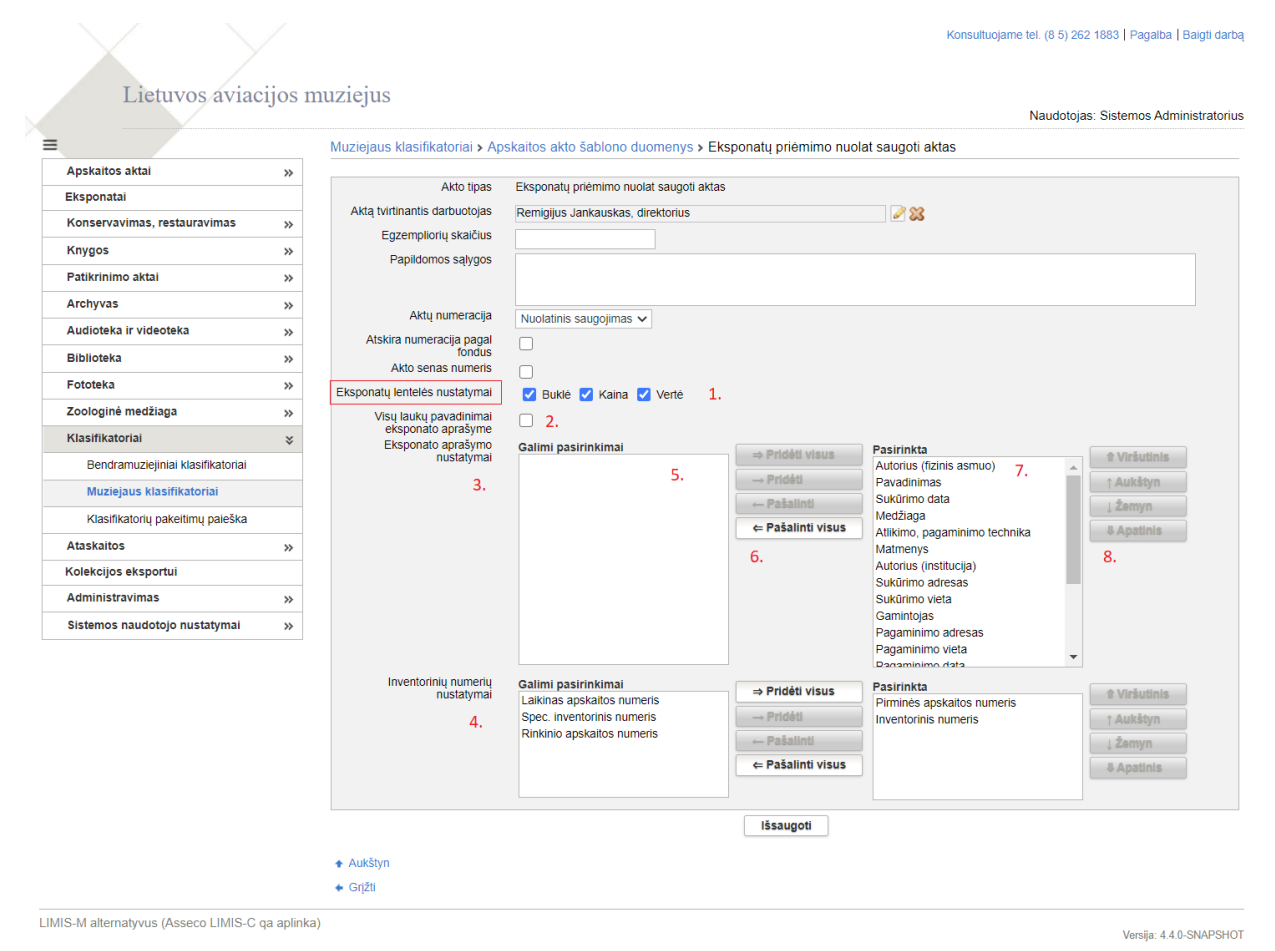

Minėtieji nustatymai aktų šablonų duomenų formoje prasideda nuo punkto "Eksponatų lentelės nustatymai":

- 1. Pirmame nustatyme ties "Eksponatų lentelės nustatymai" yra pateikiami 3 pasirinkimai, kuriais galima nustatyti, ar šio tipo aktams eksponatų duomenų lentelėje bus atvaizduojami stulpeliai:
  - a. Būklė;
  - b. Kaina;
  - c. Vertė.
- 2. Laukas {Visų laukų pavadinimai eksponato aprašyme} reiškia, ar bus pateikiami eksponato duomenų laukų pavadinimai prieš kiekvieną duomenų lauką formuojant "Pavadinimas ir trumpas aprašymas" akte. Tai yra vienas bendras nustatymas, taikomas visiems eksponato duomenų laukams pasirinktiems atvaizduoti akte, eksponatų duomenų lentelės stulpelyje "Pavadinimas ir trumpas aprašymas".
- Nustatyme "Eksponato aprašymo nustatymai" yra pateikiami valdymo elementai, kurie leidžia pasirinkti, nustatyti, kokie eksponato duomenys ir kokiu eiliškumu bus pateikiami akto eksponatų duomenų lentelės stulpelyje "Pavadinimas ir trumpas aprašymas".
- 4. Nustatyme "Inventorinių numerių nustatymai" yra pateikiami valdymo elementai, kurie leidžia pasirinkti, nustatyti, kokie eksponato apskaitos numeriai ir kokiu eiliškumu bus pateikiami akto eksponatų duomenų lentelės stulpelyje "Apskaitos numeriai".
- 5. Lauke "Galimi pasirinkimai" pateikiami visi galimi pasirinkti eksponatų duomenų laukai, kuriuos galima panaudoti formuojant eksponato "Pavadinimas ir trumpas aprašymas" akte.
- 6. Veiksmai leidžiantys keisti pasirinkimus:
  - a. "Pridėti visus" perkelia visus galimus pasirinkti eksponato duomenų laukus iš "Galimi pasirinkimai" į "Pasirinkta" (visi eksponato duomenų laukai bus atvaizduojami akte);
  - b. "Pridėti" perkelia konkretų pasirinktą eksponato duomenų lauką iš "Galimi pasirinkimai" į "Pasirinkta" (pasirinktas duomenų laukas bus atvaizduojamas akte);
  - c. "Pašalinti" pašalinta konkretų pasirinktą eksponato duomenų lauką iš "Pasirinkta", pažymėtas laukas pašalinamas iš "Pasirinkta" ir vėl rodomas dalyje "Galimi pasirinkimai" (tas duomenų laukas daugiau nebus atvaizduojamas to tipo akte);
- d. "Pašalinti visus" pašalinta visus eksponato duomenų laukus iš "Pasirinkta", jie vėl rodomi dalyje "Galimi pasirinkimai";
- 7. Lauke "Pasirinkta" pateikiami visi šio akto tipui šiame muziejuje pasirinkti eksponato duomenų laukai, kurie bus atvaizduojami akto stulpelyje "Pavadinimas ir trumpas aprašymas", nustatytu eiliškumu.
- 8. Veiksmai leidžiantys keisti pasirinktų atvaizduoti akte eksponato duomenų laukų eiliškumą galima sudėlioti duomenų laukus reikiama tvarka pagal muziejaus poreikius to akto tipui (eiliškumas iš viršaus į apačią atitinka duomenų laukų išdėstymą akto duomenų stulpelyje "Pavadinimas ir trumpas aprašymas" iš kairės į dešinę nuo pirmo iki paskutinio):
  - a. "Viršutinis" pasirinktą eksponato duomenų lauką perkelia į patį viršų į "Pavadinimas ir trumpas aprašymas", jis bus pateikiamas pats pirmas;
  - b. "Aukštyn" pasirinktą eksponato duomenų lauką perkelia į viršų per vieną poziciją;
  - c. "Žemyn" pasirinktą eksponato duomenų lauką perkelia į viršų per vieną poziciją;
  - d. "Apatinis" pasirinktą eksponato duomenų lauką perkelia į pačią apačią, formuojant "Pavadinimas ir trumpas aprašymas" jis bus pateikiamas pats paskutinis.
- 9. Tokios pačios nustatymo valdymo galimybės yra taikomos ir "Inventorinių numerių nustatymai" (paveikslėlio 4 punktas).

**Svarbu:** Kadangi aktų duomenyse eksponatų duomenų laukas **{Pavadinimas ir trumpas aprašymas}** yra formuojamas iš daugelio eksponato duomenų laukų pagal eksponato įtraukimo į aktą metu esamus to muziejaus nustatymus šiam aktui, ir yra išsaugomas prie akto duomenų, tai pakeitus lauko **{Pavadinimas ir trumpas aprašymas}** nustatymus, jie galios tik naujai į aktą įtraukiamiems eksponatams. Todėl aktų nustatymų keitimą muziejuje reikėtų atlikti suplanuotu momentu, kai jau baigiami formuoti dabartiniai aktai, prieš pradedant formuoti naujus.

# 18.5. Tvarkyti apskaitos knygų nustatymus

Paskirtis – visų sistemos sugeneruotų eksponatų apskaitos knygų pabaigoje turi būti atvaizduojamas bendras į knygą įtrauktų eksponatų kiekis ir eksponatų kainų ir verčių sumos.

### Kas gali atlikti

Apskaitos knygų nustatymus gali redaguoti naudotojai, kurie turi teisę:

- T1194 Tvarkyti apskaitos knygų nustatymus;
- T1195 Peržiūrėti apskaitos knygų nustatymus;

### Kaip atlikti

Apskaitos knygų nustatymai gali būti keičiami šioms apskaitos knygoms:

- Eksponatų inventorinė knyga;
- Eksponatų inventorinė knyga (kultūros istorijos ir gamtos muziejams);
- Eksponatų inventorinė knyga (meno muziejams);
- Eksponatų iš brangiųjų metalų (arba brangakmenių) speciali inventorinė knyga;
- Ilgai saugoti priimtų muziejinių vertybių apskaitos knyga;
- Pirminės apskaitos knyga;

Norėdami pakeisti apskaitos knygų nustatymus, atlikite šiuos veiksmus:

1. Iš meniu pasirinkite *Administravimas -> Apskaitos knygų nustatymai* Sistema atveria langą *Apskaitos knygų nustatymai* 

| Apskaitos knygų nustatymai                                                   |                      |
|------------------------------------------------------------------------------|----------------------|
|                                                                              |                      |
| Aktų registracijos knygos pavadinimas                                        | Suminiai duomenys    |
| Eksponatų inventorinė knyga                                                  | Kiekis, Kaina, Verté |
| Eksponatų inventorinė knyga (kultūros istorijos ir gamtos muziejams)         | Kiekis, Kaina, Vertė |
| Eksponatų inventorinė knyga (meno muziejams)                                 | Kiekis, Kaina, Verté |
| Eksponatų iš brangiųjų metalų (arba brangakmenių) speciali inventorinė knyga | Kiekis               |
| Ilgai saugoti priimtų muziejinių vertybių apskaitos knyga                    | Kiekis               |
|                                                                              |                      |

2. Norint pasirinktį apskaitos knygą, užveskite pelę ant norimos knygos ir spauskite kairįjį pelės mygtuką. Atsiveria apskaitos knygos *nustatymų redagavimas*.

| Nustatymo redagavimas |                             | X |
|-----------------------|-----------------------------|---|
| Knyga                 | Eksponatų inventorinė knyga |   |
| Suminiai duomenys     | 🗹 Kiekis 🗹 Kaina 🔽 Verté    |   |
|                       | lšsaugoti                   |   |

- Galite pasirinkti, kurie suminiai duomenys turi būti atvaizduoti eksponatų apskaitos knygos pabaigoje. Galite pasirinkti norimą kiekį iš siūlomų reikšmių. Užvedė pelę ant norimo atvaizduoti duomenų langelio pažymėkite/atžymėkite varnelę.
- 4. Spauskite [Išsaugoti]

Pakeisti suminiai duomenys, kurie bus atvaizduojami apskaitos knygos pabaigoje. Pakeitimą galite matyti lentelės dešinėje pusėje.

| Aktų registracijos knygos pavadinimas                                        | Suminiai duomenys    |
|------------------------------------------------------------------------------|----------------------|
| Eksponatų inventorinė knyga                                                  | Kiekis, Kaina        |
| Eksponatų inventorinė knyga (kultūros istorijos ir gamtos muziejams)         | Kiekis               |
| Eksponatų inventorinė knyga (meno muziejams)                                 | Kiekis, Kaina, Vertė |
| Eksponatų iš brangiųjų metalų (arba brangakmenių) speciali inventorinė knyga | Kiekis               |
| Ilgai saugoti priimtų muziejinių vertybių apskaitos knyga                    | Kiekis               |
| Pirminės apskaitos knyga                                                     | Kiekis, Kaina, Vertė |
|                                                                              |                      |

# 18.6. Tvarkyti muziejaus ataskaitų šablonus

Sistemoje, priklausomai nuo Jums suteiktų teisių, galite atlikti šiuos veiksmus, susijusius su muziejaus ataskaitų šablono duomenų tvarkymu:

- Įkelti naują muziejaus ataskaitų šabloną (182 psl.)
- Surasti muziejaus ataskaitų šabloną(183 psl.)
- Peržiūrėti muziejaus ataskaitų šablono duomenis (183 psl.)
- Redaguoti muziejaus ataskaitų šablono duomenis (184 psl.)
- Šalinti muziejaus ataskaitų šabloną (184 psl.)

# 18.6.1. Įkelti naują muziejaus ataskaitų šabloną

Paskirtis – į sistemą įkelti naują muziejaus ataskaitų šabloną, kuriuo remiantis naudotojai galės suformuoti ataskaitą jos spausdinimui.

# Kaip atlikti

Norėdami įkelti muziejaus ataskaitų šabloną, atlikite šiuos veiksmus:

- 1. Iš meniu pasirinkite *Administravimas -> Muziejaus ataskaitų šablonai*. Sistema atveria langą *Muziejaus ataskaitų šablonai*.
- Spauskite [Naujas]. Atsiveria langas šablono duomenims jvesti.

| Muziejaus ataskaitų šablonai                                                   |                     |   |
|--------------------------------------------------------------------------------|---------------------|---|
| Pagrindiniai ataskaitos duomenys                                               |                     |   |
| Pavadinimas *<br>Ataskaitos tipas *<br>Statusas<br>Ataskaitos šablono įkėlimas | C Aktyvi © Neaktyvi | ] |
|                                                                                | Išsaugoti Atšaukti  |   |

3. Įveskite duomenis apie naują ataskaitą.

Kaip įvesti duomenis skaitykite skyrelyje Duomenų pildymo taisyklės (10 psl.).

- 4. Įkelkite ataskaitos šabloną:
  - 4.1. Šalia lauko {Ataskaitos šablono įkėlimas} spauskite piktogramą Atsiveria papildomas langelis Ataskaitos šablono įkėlimas.

  - 4.3. Nurodykite ataskaitos šablono failą ir spauskite [Open].

**Pastaba:** Galite įkelti tik \*.jrxml tipo ataskaitų šablonų failus.

- 4.4. Spauskite **[Išsaugoti]**. Šablono failas įkeltas į ataskaitos duomenis.
- Spauskite [Išsaugoti]. Naujas ataskaitos šablonas išsaugotas sistemoje.

### 18.6.2. Surasti muziejaus ataskaitų šabloną

Paskirtis – surasti muziejaus ataskaitų šabloną sistemoje.

### Kaip atlikti

Norėdami surasti ataskaitų šabloną atlikite šiuos veiksmus:

1. Iš meniu pasirinkite *Administravimas -> Muziejaus ataskaitų šablonai*. Sistema atveria langą *Muziejaus ataskaitų šablonai*.

| Muziejaus ataskaitų šabl | onai                                                                                                    |
|--------------------------|----------------------------------------------------------------------------------------------------|
|                          |                                                                                                    |
| Naujas                   |                                                                                                    |
| Ataskaitos pavadinimas   |                                                                                                    |
| Ataskaitos tipas         | 🗹 Archyvo ataskaita 🗹 Audiotekos ir videotekos ataskaita 💟 Bibliotekos ataskaita 💟 Fototekos ataskaita 💟 Muziejaus ataskaita |
| Statusas                 | 🗹 Aktyvi 🗹 Neaktyvi                                                                                                    |
| leškoti Išvalyti         | ]                                                                                                    |

- 2. Nurodykite žinomus duomenis apie šabloną:
- 3. Spauskite [leškoti].
  - Sistema pateikia paieškos kriterijus atitinkančių įrašų sąrašą.
- 4. Toliau, priklausomai nuo Jums suteiktų teisių, galite atlikti šiuos veiksmus:
  - Peržiūrėti muziejaus ataskaitų šablono duomenis (183 psl.)
  - Redaguoti muziejaus ataskaitų šablono duomenis (184 psl.)
  - Šalinti muziejaus ataskaitų šabloną (184 psl.)

### 18.6.3. Peržiūrėti muziejaus ataskaitų šablono duomenis

Paskirtis – peržiūrėti muziejaus ataskaitų šablono duomenis sistemoje.

### Kaip atlikti

Norėdami peržiūrėti muziejaus ataskaitų šablono duomenis, atlikite šiuos veiksmus:

- Suraskite norimą šabloną. Kaip atlikti skaitykite skyrelyje Surasti muziejaus ataskaitų šabloną (183 psl.).
- 2. Rezultatų lentelėje stulpelyje **Ataskaitos pavadinimas** spauskite nuorodą. Atsiveria langas *Muziejaus ataskaitų šablonai*.
- 3. Peržiūrėkite šablono duomenis.

Pastaba: Keisti šablono duomenų peržiūros lange negalite.

# 18.6.4. Redaguoti muziejaus ataskaitų šablono duomenis

Paskirtis – keisti muziejaus ataskaitų šablono duomenis sistemoje.

### Kaip atlikti

Norėdami keisti muziejaus ataskaitų šablono duomenis, atlikite šiuos veiksmus:

- Suraskite norimą šabloną. Kaip atlikti skaitykite skyrelyje Surasti muziejaus ataskaitų šabloną (183 psl.).
- Rezultatų lentelėje stulpelyje Veiksmai spauskite piktogramą . Atsiveria langas Muziejaus ataskaitų šablonai.
- Redaguokite norimus aprašo duomenis. Kaip įvesti duomenis skaitykite skyrelyje Duomenų pildymo taisyklės (10 psl.).
- 4. Spauskite **[Išsaugoti]**. Pakeisti ataskaitos šablono duomenys išsaugoti sistemoje.

### 18.6.5. Šalinti muziejaus ataskaitų šabloną

Paskirtis – šalinti muziejaus ataskaitų šablono duomenis iš sistemos.

### Kaip atlikti

Norėdami šalinti muziejaus duomenis, atlikite šiuos veiksmus:

- Suraskite norimą šabloną. Kaip atlikti skaitykite skyrelyje Surasti muziejaus ataskaitų šabloną (183 psl.).
- Rezultatų lentelėje stulpelyje Veiksmai spauskite piktogramą X. Atsiveria langas Muziejaus ataskaitų šablonai.
- 3. Spauskite **[Trinti]**. Sistema pašalina duomenis iš sistemos.

# 18.7. Tvarkyti sistemos parametrus

Paskirtis – leisti sistemos naudotojui tvarkyti sistemos parametrus sistemoje.

Pakeisti galima tokius sistemos parametrus:

- Ar atvaizduoti laukų pavadinimus apskaitos knygose;
- Ar muziejuje naudojamas Buhalterinės apskaitos numeris;
- Ar muziejuje naudojamas Laikinas apsk. Numeris;
- Ar muziejuje naudojamas Rinkinio apskaitos numeris;
- Ar muziejuje naudojamas Spec. inventorinis numeris;
- Ar privaloma nurodyti bent vieną apskaitos numerį;
- Ar privaloma nurodyti bent vieną sritį eksponate;
- Data, nuo kada sistema veikia;
- Įrašų skaičius puslapyje;
- Maksimalus įrašų skaičius, kurį galima atvaizduoti ekrane;
- Restauravimo knygos šablonas;
- Sistemos tipas (nurodo ar LIMIS\_M, ar LIMIS\_M Alternatyvusis);
- Siuntėjo adresas;
- SMTP (el. pašto) serverio pavadinimas.

# Kas gali atlikti

Tvarkyti sistemos parametrus gali:

- LIMIS-C administratorius;
- LIMIS-M administratorius;
- Naudotojas, kuriam suteiktos teisės peržiūrėti ir tvarkyti sistemos parametrus.

# Kaip atlikti

Norėdami tvarkyti sistemos parametrus, atlikite šiuos veiksmus:

1. Iš meniu pasirinkite *Administravimas -> Sistemos parametrai*.

Sistema automatiškai atrenka atitinkamo muziejaus sistemos parametrus ir pateikia jų sąrašą. Sistemos parametrai

| Pavadinimas                                                   | Tipas              | Reikšmė                              |
|---------------------------------------------------------------|--------------------|--------------------------------------|
| Ar atvaizduoti laukų pavadinimus apskaitos knygose            | Loginé reikšmé     | Taip                                 |
| Ar muziejuje naudojamas Buhalterinės apskaitos numeris        | Loginė reikšmė     | Taip                                 |
| Ar muziejuje naudojamas Laikinas apsk. numeris                | Loginė reikšmė     | Taip                                 |
| Ar muziejuje naudojamas Rinkinio apskaitos numeris            | Loginė reikšmė     | Taip                                 |
| Ar muziejuje naudojamas Spec. inventorinis numeris            | Loginė reikšmė     | Taip                                 |
| Ar privaloma nurodyti bent vieną apskaitos numerį             | Loginė reikšmė     | Ne                                   |
| Ar privaloma nurodyti bent vieną sritį eksponate              | Loginė reikšmė     | Taip                                 |
| Data, nuo kada sistema veikia                                 | Datos tipo reikšmė | 2011-01-01                           |
| Įrašų skaičius puslapyje                                      | Skaitinė reikšmė   | 50                                   |
| Maksimalus įrašų skaičius, kurį galima atvaizduoti ekrane     | Skaitinė reikšmė   | 100                                  |
| Restauravimo knygos šablonas                                  | Tekstiné reikšmé   | Restauravimo knyga (naujas šablonas) |
| Sistemos tipas (nurodo ar LIMIS_M, ar LIMIS_M Alternatyvusis) | Tekstiné reikšmé   | LIMIS_M (alternatyvusis) modulis     |
| Siuntéjo adresas                                              | Tekstinė reikšmė   | mail.limis.lt                        |
| SMTP (el. pašto) serverio pavadinimas                         | Tekstiné reikšmé   | donatas@limis.lt                     |

Spauskite nuorodą į norimą parametrą.

Atsiveria langas Parametro reikšmės redagavimas.

 Jei reikia, pakeiskite reikšmę ir spauskite [išsaugoti]. Sistema patikrina, ar duomenys korektiški ir juos išsaugo.

# 18.8. Tvarkyti eksponatų apskaitos numerių nustatymus

Paskirtis – galimybė muziejams nusistatyti automatinį (pagal eilę) eksponatų apskaitos numerių suteikimą naujai įvedamiems eksponatų aprašams ir duomenų teikėjui matyti jam Sistemos automatiškai primenamus paskutiniuosius sistemoje aprašytų eksponatų – pirminės apskaitos ir inventorinius (kiekvieno rinkinio) numerius.

# Kas gali atlikti

Sistemos administratorius ir muziejaus darbuotojas, turintys teisę "T1196\_Tvarkyti apskaitos numerių nustatymus" (Pridėta šakoje "Bendri").

# Kaip atlikti

Norėdami redaguoti eksponatų apskaitos numerių automatinį generavimą, atlikite šiuos veiksmus:

1. Iš meniu pasirinkite *Administravimas -> Eksponatų apskaitos nr. nustatymai*. Atveriamas langas *Eksponatų apskaitos nr. nustatymai*.

| <b>X</b>                              |    | Eksponatų apska  | itos nr. nustatymai                         |           |                        |        |  |
|---------------------------------------|----|------------------|---------------------------------------------|-----------|------------------------|--------|--|
| Apskaitos aktai                       | »  |                  |                                             |           |                        |        |  |
| Eksponatai                            |    | Pirminė apskaita | Rinkiniai                                   |           |                        |        |  |
| Konservavimas, restauravimas          | *  | Muziejaus eksp   | onatų apskaitos šifrai                      |           |                        |        |  |
| Knygos                                | *  | Šifras           | Šifro tipas                                 |           | Paskutinis naudotas nu | imeris |  |
| Patikrinimo aktai                     | >> | MEAS             | Pagrindinio fondo pirminės apskaitos šifras |           | 10                     | /      |  |
| Arobuuan                              |    | ABC              | Pagrindinio fondo pirminės apskaitos šifras |           | 16                     | /      |  |
| Archyvas                              | "  | TYR              | Pagalbinio fondo pirminės apskaitos šifras  |           | 5                      | /      |  |
| Audioteka ir videoteka                | »  | HFR              | Ilgalaikio saugojimo šifras                 |           | 4.45                   | 4      |  |
| Biblioteka                            | *  | 100              | Descindinis fanda nimisia analysika žifan   |           | 145                    |        |  |
| Fototeka                              | »  | LGP              | Pagrindinio tondo pirmines apskaitos sifras |           | 460                    | /      |  |
| Zoologinė medžiaga                    | *  | TrSSh            | Trumpalaikio saugojimo šifras               |           | 5                      | /      |  |
| Klasifikatoriai                       | *  | lissh            | Ilgalaikio saugojimo šifras                 |           | 13                     | /      |  |
| Ataskaitos                            | »  |                  |                                             | Redaguoti |                        |        |  |
| Kolekcijos eksportui                  |    |                  |                                             |           |                        |        |  |
| Administravimas                       | *  |                  |                                             |           |                        |        |  |
| Sistemos naudotojai                   |    |                  |                                             |           |                        |        |  |
| Aktų registracijos knygų nustatyma    | ai | Aukštvn          |                                             |           |                        |        |  |
| Apskaitos knygų nustatymai            |    |                  |                                             |           |                        |        |  |
| Muziejaus ataskaitų šablonai          |    |                  |                                             |           |                        |        |  |
| Sistemos parametrai                   |    |                  |                                             |           |                        |        |  |
| Eksponatų apskaitos nr.<br>nustatymai |    |                  |                                             |           |                        |        |  |

- 2. Paspauskite mygtuką [Redaguoti]
- 3. Lauke **Paskutinis naudotas numeris** įrašykite šifro numerį, kuris buvo sistemoje naudotas paskutinį kartą.
- 4. Pakeitimams išsaugoti lango apačioje paspauskite mygtuką [Išsaugoti].

- 5. Kuriant/redaguojant eksponatą ir pasirinkus šifrą, automatiškai pateikiamas numeris atsižvelgiant į paskutinį naudotą ir pridedant vieną. Paspaudus duomenų išsaugojimo mygtuką ir sėkmingai išsaugojus eksponato duomenis, LIMIS atnaujina paskutinio panaudoto numerio lauką nustatymuose užpildydamas ką tik išsaugotu numeriu, kad kuriant sekantį objektą vėl teisingai suteiktų vienetu didesnį numerį.
- 6. Atitinkamus pakeitimus atlikite ir kortelėje Rinkiniai.
- **Pastaba:** Šiose kortelėse galima įvesti numerius, bet negalima įvesti naujų šifrų. Tai padaryti galite per klasifikatorius.
- **Pastaba:** Automatinis numeravimas veikia tik pirmoje numerio dalyje.

### 18.9. Peržiūrėti sistemos audito duomenis

Paskirtis – leisti sistemos naudotojui peržiūrėti sistemos audito (pavyzdžiui, sistemos naudotojų prisijungimo prie sistemos, slaptažodžio keitimo veiksmus ir pan.) duomenis sistemoje.

#### Kas gali atlikti

Peržiūrėti sistemos audito duomenis gali:

- LIMIS-C administratorius;
- LIMIS-M administratorius;
- Naudotojas, kuriam suteikta teisė peržiūrėti sistemos audito duomenis.

#### Kaip atlikti

Norėdami peržiūrėti sistemos audito duomenis, atlikite šiuos veiksmus:

1. Iš meniu pasirinkite *Administravimas -> Auditas*. Atsiveria langas *Auditas*.

| Auditas                      |   |
|------------------------------|---|
|                              |   |
| Laikas nuo                   |   |
| Laikas iki                   |   |
| Modulis                      | ~ |
| Darbuotojo vardas ir pavardė | 2 |
| Aprašymas                    |   |
| leškoti Išvalyti             |   |

- Nurodykite audituojamų duomenų kriterijus. Kaip įvesti duomenis skaitykite skyrelyje Duomenų pildymo taisyklės (10 psl.).
- Spauskite [leškoti]. Sistema pateikia jrašų sąrašą.
- 4. Peržiūrėkite pateiktus sistemos audito duomenis.

# 19. Sistemos naudotojo nustatymai

Sistemoje, priklausomai nuo Jums suteiktų teisių, galite:

- Redaguoti mano sąrašus (187 psl.)
- Keisti eksponatų kortelių nustatymus (189 psl.)
- Keisti eksponatų paieškos kriterijų nustatymus (190 psl.)
- Keisti paieškos rezultatų lentelės stulpelių nustatymus (192 psl.)
- Keisti slaptažodį (195 psl.)

# 19.1. Redaguoti mano sąrašus

Paskirtis – formuoti ir valdyti individualius eksponatų arba vertybių sąrašus. Jei naudotojas neturi tam tikro tipo nei vieno sąrašo, tuomet nerodomas paieškos kriterijus **Mano sąrašai**. Nustatytas maksimalus KPO kiekis sąraše 500.

### Kas gali atlikti

Kiekvienas sistemos naudotojas.

### Kaip atlikti

- 1. Meniu sąraše pasirinkite Naudotojo nustatymai -> Mano sąrašai -> [Naujas]
- Atvertame Sąrašas lange užpildykite privalomus laukus. Leistinas maksimalus lauko Pavadinimas simbolių kiekis 100. Lauke Tipas pasirinkite vertybės tipą kuriai norite sukurti savo sąrašą.

| =                             |    | Mano sąrašai                |  |               |              |  |
|-------------------------------|----|-----------------------------|--|---------------|--------------|--|
| Apskaitos aktai               | >> |                             |  |               |              |  |
| Eksponatai                    |    | Naujas                      |  |               |              |  |
| Konservavimas, restauravimas  | >> |                             |  |               |              |  |
| Knygos                        | >> |                             |  |               |              |  |
| Patikrinimo aktai             | >> |                             |  |               |              |  |
| Archyvas                      | >> |                             |  |               |              |  |
| Audioteka ir videoteka        | >> |                             |  |               |              |  |
| Biblioteka                    | >> |                             |  |               |              |  |
| Fototeka                      | >> |                             |  |               |              |  |
| Klasifikatoriai               | >> |                             |  |               |              |  |
| Ataskaitos                    | >> |                             |  |               |              |  |
| Kolekcijos eksportui          |    |                             |  | Sąrašas       |              |  |
| Administravimas               | >> |                             |  | Pavadinimas * |              |  |
| Naudotojo nustatymai          | ×  |                             |  | Tipas *       | Eksponatai 🗸 |  |
| Mano sąrašai                  |    |                             |  |               | Išsaugoti    |  |
| Eksponatų kortelių nustatymai |    | <ul> <li>Aukštyn</li> </ul> |  |               |              |  |

- 3. Spauskite [Išsaugoti]
- 4. Sukuriamas nurodytam vertybės tipui sąrašas, kuris bus matomas ir galimas valdyti tik šiam naudotojui ir kuriam bus galima priskirti norimas nurodyto tipo vertybes. Šiame lange turite galimybę redaguoti sąrašą, ištrinti ir peržiūrėti jam priskirtų vertybių sąrašą.
- 5. Sukurti norimo tipo vertybių sąrašą galite ir vertybės, kuriai sąrašą norite sukurti, paieškos lange. Paieškos lango rezultatų sąraše pažymėkite norimą(-as) į sąrašą įtraukti vertybę(-as) ir pasirinkite

Mano sąrašai -> Įtraukti į sąrašą -> Naujas sąrašas (📌 )

| Archyvas                                                                                                    | ×  |      |                        |                | Tema                |           |                                  |           |                    | 9                          | 🗹 konkr          | retus                |                       |          |
|----------------------------------------------------------------------------------------------------|----|------|------------------------|----------------|---------------------|-----------|----------------------------------|-----------|--------------------|----------------------------|------------------|----------------------|-----------------------|----------|
| And the second second sec | ~  |      |                        | Bylos          | pavadinimas         |           |                                  |           |                    |                            |                  |                      |                       |          |
| Archyvo vertybes                                                                                                    |    |      | Bylos numeris          |                |                     |           |                                  |           |                    |                            |                  |                      |                       |          |
| Fondai                                                                                                    |    |      |                        | Apyrašo        | pavadinimas         |           |                                  |           |                    |                            |                  |                      |                       |          |
| Apyrašai                                                                                                    |    |      |                        | Ару            | rašo numeris        |           |                                  |           |                    |                            |                  |                      |                       |          |
| Bylos                                                                                                    |    |      |                        | Fondo          | pavadinimas         |           |                                  |           |                    |                            |                  |                      |                       |          |
| Archyvo ataskaitos                                                                                                    |    |      |                        | F              | ondo numeris        |           |                                  |           |                    |                            |                  |                      |                       |          |
| Audioteka ir videoteka                                                                                                    | >> |      |                        | įved           | limo data nuo       |           | . »                              | iki       |                    |                            |                  |                      |                       |          |
| Biblioteka                                                                                                    |    |      |                        | Duome          | nų pateikėjas       |           |                                  |           |                    | 9                          | 🗹 duoi           | menis sistemoje pate | eikė 📃 aprašo autoriu | s        |
|                                                                                                    |    |      |                        |                | Dirbta nuo          |           |                                  | iki       |                    |                            |                  |                      |                       |          |
| Рототека                                                                                                    | »  |      |                        | Skaitme        | niniai objektai     | 🔽 be      | skaitmeninių objektų 🗹 su        | i nuotrai | ukomis 🗹 su vaizdo | irašais 🔽 s                | su garso įrašais | s 🗹 su 3D modelia    | iis 🗹 su el. knygomis | 🗹 s      |
| Klasifikatoriai                                                                                                    | >> |      |                        | Žymuo, liceno  | cija, pareikštis    | Nesvar    | rbu 🗸                            |           |                    |                            |                  |                      |                       |          |
| Ataskaitos                                                                                                    | >> |      |                        | Paieška bet I  | kuriame lauke       |           |                                  | Įtrau     | kimas į sąrašą     |                            |                  |                      | X                     |          |
| Kolekcijos eksportui                                                                                                    |    | Išsa | amus aprašj            | ymas (viešinin | nui lietuvių k.)    |           |                                  | -         | Mano są            | rašas Na                   | ujas sąrašas 🔹   | <b>~</b>             | +                     |          |
| Administravimas                                                                                                    | >> |      |                        | R              | odyti vertybes      | Nenura    | ašytas 🗸                         |           |                    |                            | šsaugoti         |                      | Naujas sasača         | 2        |
| Naudotojo nustatymai                                                                                                    | »  |      |                        |                | Publikuoti į        | LIMIS-F   | K Nesvarbu VEPIS Ne              | e         |                    |                            |                  |                      | Traujas sąrasa        | <u> </u> |
|                                                                                                    |    |      |                        | h              | Mano sąrašas        |           | ~                                |           |                    |                            |                  |                      |                       |          |
|                                                                                                    |    | >>   | Kiti duom              | enys           |                     |           |                                  |           |                    |                            |                  |                      |                       |          |
|                                                                                                    |    |      | leškoti                | Išvalyti       |                     |           |                                  |           |                    |                            |                  |                      |                       |          |
|                                                                                                    |    |      |                        |                |                     |           |                                  |           |                    |                            |                  |                      |                       |          |
|                                                                                                    |    | Man  | o earačai <del>-</del> | Ekenortuo      | ti nacirinktus   Ek | enortuoti | viewe Formatas Evcal dok         | umentai   |                    |                            |                  |                      |                       |          |
|                                                                                                    |    | man  | o aqraaar •            | Eksportuo      | a pasinikas į Ek    | sportuon  | visus   i ornatus _ Excelution   | umonta    |                    |                            | 0.17.0.07        | in in the case       |                       |          |
|                                                                                                    |    |      |                        |                |                     |           |                                  | ×         |                    |                            | 2 IS 2 (IS VIS   | D (rasų: 01) H       | ▲ 1 2 <b>▶</b> Ħ      |          |
|                                                                                                    |    |      | Eil. nr. \             | /eiksmai       | Skaitmeniné by      | la        | Vertybės pavadinimas             | Sifras    |                    | Bylos pavad                | linimas          | Bylos nr.            | Bylos lapo (-         | 4) nr.   |
|                                                                                                    |    |      | 51                     | 2 🗙 📄          | 0                   |           | task270                          |           |                    | Laura archyv<br>testavimui | o byla           | Nr. 111              |                       |          |
|                                                                                                    |    |      | 52                     | 2 🔀 📄          |                     | -         | Kafkos naujas archyvas11<br>copv | 12        |                    | Pavasario lai              | škai             | 11                   | 11-55                 |          |
|                                                                                                    |    |      |                        |                |                     | 1         |                                  |           |                    |                            |                  |                      |                       |          |
|                                                                                                    |    |      |                        |                | AND DIS -           |           |                                  |           |                    |                            |                  |                      |                       |          |
|                                                                                                    |    |      | 53                     | 2 🛛 🖒          |                     |           | MT0123                           |           |                    |                            |                  |                      |                       |          |
|                                                                                                    |    |      |                        |                |                     | A.        |                                  |           |                    |                            |                  |                      |                       |          |
|                                                                                                    |    |      |                        | -              |                     |           | 14.19                            | 40055     | -                  |                            |                  |                      | 4 4000                |          |

- 6. Norint pažymėtą(-as) vertybę(-es) įtraukti į jau egzistuojantį mano sąrašą, tame pačiame modaliniame lange pasirinkite iš sukurtų Mano sąrašų norimą sąrašą ir paspaudus ant jo paspauskite mygtuką **[Išsaugoti]**.
- 7. Norint iš sąrašo įtrauktą vertybę pašalinti, pasirinkite *Naudotojo nustatymai -> Mano sąrašai -* > prie sąrašo, iš kurio norima pašalinti paspauskite ikoną [**Peržiūrėti**]

| =                                | Mano sąrašai   |          |            |
|----------------------------------|----------------|----------|------------|
| Apskaitos aktai >>>              |                |          |            |
| Eksponatai                       | Naujas         |          |            |
| Konservavimas, restauravimas 🛛 🚿 | Pavadinimas    | Tipas    | Veiksmai   |
| Knygos >>>                       | Naujas sąrasas | Arcnyvas |            |
| Patikrinimo aktai >>>            |                |          | Peržiūrėti |
| Archyvas >>>                     |                |          |            |
| Audioteka ir videoteka >>>       |                |          |            |
| Biblioteka >>                    |                |          |            |
| Fototeka >>>                     |                |          |            |
| Klasifikatoriai >>               |                |          |            |
| Ataskaitos >>                    |                |          |            |
| Kolekcijos eksportui             |                |          |            |
| Administravimas >>               |                |          |            |
| Naudotojo nustatymai 🛛 🕹         |                |          |            |
| Mano sąrašai                     |                |          |            |
| Eksponatų kortelių nustatymai    |                |          |            |

8. Vertybių sąraše pažymėkite norimą pašalinti vertybę ir pasirinkite *Mano sąrašai -> Pašalinti iš sąrašo*.

|                                                     | Dirbta nuo                                 | n » iki                                                                                                    |
|-----------------------------------------------------|--------------------------------------------|----------------------------------------------------------------------------------------------------|
| Naudotojo nustatymai ⇒                              | Skaitmeniniai objektai                     | 🔽 be skaitmeninių objektų 🗹 su nuotraukomis 🗹 su vaizdo įrašais 🗹 su garso įrašais 🗹 su 3D modeliais 🗹                                                                                                    |
| Mano sąrašai                                        | Žymuo, licencija, pareikštis               | Nesvarbu 🗸                                                                                                    |
| Eksponatų kortelių nustatymai                       | Paieška bet kuriame lauke                  | leškoti tik antraštėje, aprašyme                                                                                                    |
| Eksponatu paieškos kriteriju                        | Išsamus aprašymas (viešinimui lietuvių k.) |                                                                                                    |
| nustatymai                                          | Rodyti vertybes                            | Nenurašytas 🗸                                                                                                    |
| Paieškos rezultatų lentelės stulpelių<br>nustatymai | Publikuoti į                               | LIMIS-K Nesvarbu VEPIS Nesvarbu VEPIS Nesvarbu Vepis Ruropeana Nesvarbu Vepis Nesvarbu Vepis Nesvarbu Nesvarbu Vepis Nesvarbu Vepis Nesvarbu Nesvarbu Nesvarbu Nesvarbu Nesvarbu Nesvarbu Nesvarbu Nesvarbu Nesvarbu Nesvarbu Nesvarbu Nesvarbu Nesvarbu Nesvarbu Nes |
| Keisti slaptažodi                                   | Mano sąrašas                               | Naujas sąrašas 🗸                                                                                                    |
|                                                     | » Kiti duomenys                            |                                                                                                    |
|                                                     | leškoti Išvalyti                           |                                                                                                    |
|                                                     |                                            |                                                                                                    |

Mano sąrašai → Eksportuoti pasirinktus | Eksportuoti visus | Formatas Excel dokumentas ↓

| Įtr                 | raukti į sąr | ašą   |  |                                  |        | 1 iš 1 (I         | š viso įrašų: 3) |
|---------------------|--------------|-------|--|----------------------------------|--------|-------------------|------------------|
| Pašalinti iš sąrašo |              |       |  | Vertybės pavadinimas             | Šifras | Bylos pavadinimas | Bylos nr.        |
| <b>~</b>            | 1            | 2 🔊 🔊 |  | Kafkos naujas archyvas11<br>copy | 12     | Pavasario laiškai | 11               |
|                     | 2            | 2 🔀 📄 |  | MT0123                           |        |                   |                  |
|                     | 2            | 🗆 🗛 🔿 |  | Kafkas arahuwas                  | 409555 | Douzoaria Isičkoj | 44               |

# 19.2. Keisti eksponatų kortelių nustatymus

Paskirtis – leisti sistemos vartotojui pasirinkti iš išvardintų eksponato kortelių, kurios turi būti atidarytos įvedant eksponatą (t.y. paspaudus mygtuką **[Naujas eksponatas]**) ir, kurie kortelės **Pagrindiniai duomenys** laukų blokai bus naudojami ir išskleisti.

# Kas gali atlikti

Kiekvienas sistemos naudotojas gali matyti ir valdyti eksponatų kortelių nustatymus.

### Kaip atlikti

9. Iš meniu pasirinkite **Naudotojo nustatymai -> Eksponatų kortelių nustatymai** Atsiveria langas *Eksponatų kortelių nustatymai* 

| <sup>p</sup> ažymėkite korteles, kurios visada tu                                                                                                    | uri būti atverto       | s Jūsų įveda | ımų eksponatų aprašuose. |
|----------------------------------------------------------------------------------------------------|------------------------|--------------|--------------------------|
| <ul> <li>Apžiūros, būklės tyrimai</li> <li>Audiogido informacija</li> <li>Dalys</li> <li>Irašai, ženklai, signatūros</li> <li>Isigijimas ir vertinimas</li> <li>Istorija, kultūra ir dailė</li> <li>Gamta</li> <li>Garso ir vaizdo dokumentai</li> <li>Grafikos kūrinys</li> <li>Fotodokumentas</li> <li>Leidiniai, dokumentai, spaudiniai</li> <li>Literatūra, šaltiniai</li> <li>Mokslas ir technika</li> <li>Parodos</li> <li>Publikacijos apie eksponatą</li> <li>Radimo aplinkybės</li> <li>Konservavimas, restauravimas</li> <li>Skaitmeniniai objektai</li> <li>Struktūrinės dalys</li> <li>Susiję ivykiai, asmenys, adresai, je</li> <li>Turtinės teisės ir savininkai</li> <li>Zoologija</li> </ul> | įmonės<br>uomenys" nau | dojamus lau  | kų blokus.               |
| Pavadinimas                                                                                                    | Naudojamas             | lšskleistas  |                          |
| Apskaita                                                                                                    |                        |              |                          |
| Pagrindinis aprašas                                                                                                    |                        |              |                          |
| Sukūrimas                                                                                                    |                        |              |                          |
| Pagaminimas                                                                                                    |                        |              |                          |
| Užsakymas                                                                                                    |                        |              |                          |
|                                                                                                    |                        |              |                          |
| Išsamus aprašymas ir kita informacija                                                                                                    |                        |              |                          |
| Išsamus aprašymas ir kita informacija<br>Išsamus aprašymas viešinimui                                                                                                    |                        |              |                          |

- 10. Pažymėkite korteles, kurios visada turi būti atvertos įvedamų eksponatų aprašuose. Galite pasirinkti norimą kiekį iš siūlomų reikšmių.
- **Pastaba:** Kortelių Pagrindiniai duomenys, Pavadinimai, Saugojimas ir judėjimas žymėti/nužymėti negalima, nes jos sudaro įvedamo eksponato nekeičiamą pagrindą.
  - 11. Kortelėje **Pagrindiniai duomenys** pažymėkite naudojamus laukų blokus. Galite pasirinkti norimą kiekį iš siūlomų reikšmių.
- **Pastaba:** Laukų blokų "Apskaita" ir "Pagrindinis aprašas" nėra galimybės išjungti (paslėpti), nes juose yra privalomų duomenų laukų.
  - 12. Pasirinkę naudojamus bloko laukus galite pasirinkti ar atitinkamas bloko laukas turi būti išskleistas ar suskleistas.
  - Spauskite [Išsaugoti] Pakeistos atveriamos kortelės įvedamų eksponatų aprašuose ir kortelėje Pagrindiniai duomenys naudojami laukų blokai.

# 19.3. Keisti eksponatų paieškos kriterijų nustatymus

Paskirtis – galimybė duomenų teikėjams vykdant eksponatų paiešką patiems iš Sistemoje nustatytų galimų paieškos kriterijų aibės, pasirinkti tuos paieškos kriterijus, kurie yra reikalingi norint paieškos rezultatuose gauti konkrečius paieškos rezultatus.

### Kas gali atlikti

Kiekvienas sistemos naudotojas gali matyti ir valdyti eksponatų paieškos kriterijų nustatymus.

# Kaip atlikti

1. Iš meniu pasirinkite **Naudotojo nustatymai -> Eksponatų paieškos kriterijų nustatymai** Atsiveria langas *Eksponatų paieškos kriterijų nustatymai*.

| Pažymėkite paieškos kriterijus, kurie t        | turi būti matomi eksponatų paieškoje.                                                                                                    |                                                                                                    |                                                                                                    |
|------------------------------------------------|----------------------------------------------------------------------------------------------------|----------------------------------------------------------------------------------------------------|----------------------------------------------------------------------------------------------------|
| Patymėli visus Kilmė Olisikleista @ Suskleista | Apskatos numeris Apskatos numeris Apskatos numeris Apskatos numeris Renkinys Esponta sita icompleto tipas Tema Meddaga Meddag |                                                                                                    |                                                                                                    |
| įsigijimas, saugojimas, įvertinimas            | Autorius Sukdirimo data Sukdirimo adreasa Gamintojas Pagaminimo data Pagaminimo data Utsatvymo data Utsatvymo adreasa Utsatvymo adreasa Utsatvymo adreasa Sutsatvista Suksista Sukkeista                                                                                                    | Susiformavimo adresas Susiformavimo adresas Susiformavimo data Gadojas Vrdaja Vrdaja Vrdaja Vrdaja Vrdaja Vrdajno adrasas Vrdajno adrasas Arabeologinė radimivele Radimo vieta Lauko numeris Essponato lauko numeris |                                                                                                    |
| Kiti duomenys 🔿 lišskleista @ s                | Apskatos aktas Apskatos aktas Esponto ipotekėjas Esponto ipotekėjas Supranta suguo Supranta suguo Supranta suguo Autrina tesina turkitas Espontamio suprantas Espontamio suprantas Nertinis tespontas Redyti suskietiata                                                                                                    |                                                                                                    |                                                                                                    |
|                                                | Skalimeninio objekto autorius, gamintojas       Serijos numeris       OR kodas       Alekcija       Paroda       Autorijos (Sudimas, Pagaminimas, Užsakymas)       Istorinis projektorijas       Sutejion (Novi edas (Sukúrimas, Pagaminimas, Užsakymas)       Susijes (Novi edas       Susijes (Novi edas       Susijes (Novi eda       Susijes (Novi eda  <                                                                                                    |                                                                                                    | Objekte jančintas samuo, institucija Objekte jančintas kärinys Fotografavimo, limavimo, igarsinimo aktesas Motojkia Amotojkia Literatūra, salminis, publikacija Literatūra, salminis, publikacija KVR koda Turl KVR koda |

- 2. Pažymėkite paieškos kriterijus, kurie visada turėtų būti pateikti paieškoje, pasiekiamoje per meniu punktą *Eksponatai.* Galite pasirinkti norimą kiekį paieškos kriterijų iš siūlomų reikšmių.
- **Pastaba:** Pažymėjus žymimąjį langelį "Pažymėti visus" bus pažymėti/atžymėti visi galima paieškos kriterijai.
  - 3. **Kilmė**, **Įsigijimas, saugojimas, įvertinimas** ir **Kiti duomenys** blokai, paieškos lange gali būti rodomi išskleisti arba suskleisti. Norint pasirinkti išskleista/suskleista rodymą reikia spragtelti ant atitinkamo žymimojo langelio.

| Kilmė 🖲 Išskleista 🔿 Suskleista                                                                                                    |                                                                                                    |
|----------------------------------------------------------------------------------------------------|----------------------------------------------------------------------------------------------------|
| <ul> <li>Autorius</li> <li>Sutūrimo data</li> <li>Sutūrimo atreass</li> <li>Gamintojas</li> <li>Pagaminimo data</li> <li>Pagaminimo data</li> <li>Pagaminimo data</li> <li>Užsakovas</li> <li>Užsakovas</li> <li>Užsakovas</li> <li>Užsakymo adra</li> <li>Užsakymo adrasas</li> </ul>                                                                                                    | <ul> <li>Susiformavimo adresas</li> <li>Susiformavimo vieta</li> <li>Susiformavimo data</li> <li>Radejas</li> <li>Tyriejino data</li> <li>Archeologinė radimvietė</li> <li>Radimo būdas</li> <li>Radimo būdas</li> <li>Lauko numeris</li> <li>Eksponato lauko numeris</li> </ul>                                                                      |
| Apskaitos aktas<br>Essonato pateikėjas<br>Essonato jaigilimo data<br>Eksponato jaigilimo data<br>Eksponato saugojimo vieta<br>Eksponato saugojimo vieta<br>Eksponavimo vieta<br>Eksponato naugilimo vieta<br>Rodyti<br>Kiti duomenys O išskleista ® Suskleista                                                                                                    |                                                                                                    |
| <ul> <li>Skatimeninio objekto autorius, gamintojas</li> <li>Serijos numeris</li> <li>QR kodas</li> <li>Kolekcija</li> <li>Paroda</li> <li>Autentiškumas</li> <li>Kolekcija eksportui</li> <li>Kultiminis renginyis</li> <li>Istorinis renginyis</li> <li>Istorinis renginyis</li> <li>Suljusio ipykio adresas</li> <li>Suljusio ipykio vieta</li> <li>Suljusio ipykio vieta</li> <li>Suijusi gimoni, organizacija</li> <li>Suljusi jimoni, organizacija</li> <li>Suljusi ipykio idresa</li> <li>Suljusi ipinoni, organizacija</li> <li>Suljusi o ipinoni, organizacija</li> <li>Suljusi o ipinoni, organizacija</li> <li>Autogido informacija</li> </ul> | <ul> <li>Objekte jamžintas asmuo, institucija</li> <li>Objekte jamžintas kūrnys</li> <li>Fotografavimo, filmavimo, igarsinimo adresas</li> <li>Fotografavimo, filmavimo, igarsinimo vieta</li> <li>Mokykla</li> <li>Zanras</li> <li>Literatūra, šatinis, publikacija</li> <li>Signuoti eksponatai</li> <li>KVR koda</li> <li>Turi KVR koda</li> </ul> |

4. Spauskite [Išsaugoti]

Pakeisti paieškos kriterijai yra išsaugomi ir matomi kiekvieną kartą įjungus paiešką.

# 19.4. Keisti paieškos rezultatų lentelės stulpelių nustatymus

Paskirtis – galimybė sistemos administratoriui, naudotojui, pačiam pažymėti, kokią informaciją jis nori matyti paieškos rezultatų lentelėje, keičiant duomenų stulpelius ir jų eiliškumą.

### Kas gali atlikti

Kiekvienas sistemos naudotojas gali matyti ir valdyti paieškos rezultatų lentelės stulpelių nustatymus.

#### Kaip atlikti

1. Iš meniu pasirinkite *Naudotojo nustatymai -> Paieškos rezultatų lentelės stulpelių nustatymai* 

Atsiveria langas Paieškos rezultatų lentelės stulpelių nustatymai.

| Paieškos rezultatų lentelės stulpelių nus  | tatymai                   |                                                    |                  |
|--------------------------------------------|---------------------------|----------------------------------------------------|------------------|
| Nepasirinkus nei vienos reikšmės, išsaugoj | imo metu stulpeliai bus a | tstatyti į numatytąją aibę                         |                  |
| Eksponatų paieška                          |                           |                                                    |                  |
| Galimi pasirinkimai                        | ⇒ Pridėti visus           | Pasirinkta                                         | @ \ // = \       |
| Rink. apsk. nr.                            |                           | Duomenų būsena                                     |                  |
| Radimviete                                 | → Pridéti                 | Skaitmeninė byla                                   | † Aukštyn        |
| Sk. bylų skaicius<br>Portalo nuoroda       | ← Pašalinti               | Eksponato pavadinimas                              | 1 Žemyn          |
| Buhalterinės apsk. nr.                     | ← Pašalinti visus         | Pirm. apsk. nr.                                    |                  |
| Tema 🗸                                     |                           | Laik apsk nr.                                      | • Apaunis        |
|                                            |                           |                                                    |                  |
| Paieška iš aktų, susijusių eksponatų, kor  | nplektų, grupių           |                                                    |                  |
| Galimi pasirinkimai                        | -> Dridáti viene          | Pasirinkta                                         |                  |
| Rink. apsk. nr.                            |                           | Skaitmeninė byla                                   | TVIrsutinis      |
| Rinkinys                                   | → Pridėti                 | Eksponato pavadinimas                              | † Aukštyn        |
| Lauko numeris                              | ← Pašalinti               | Pirm. apsk. nr.                                    | L Žemvn          |
| Eksponato lauko numens                     | ← Dačalinti vieue         | Inventor. nr.                                      |                  |
|                                            | C Fasalinu visus          | Laik. apsk. nr.<br>Duomenu būsena                  | 8 Apatinis       |
|                                            |                           |                                                    | •                |
| Archyvo vertybių paieška                   |                           |                                                    |                  |
| Galimi pasirinkimai                        | Distantia i               | Pasirinkta                                         |                  |
| Sk. bylų skaičius                          | ⇒ Prideti visus           | Skaitmeniné byla                                   | 2 Viršutinis     |
| Autorius                                   | → Pridėti                 | Vertybės pavadinimas                               | † Aukštyn        |
| Tema                                       | ← Pašalinti               | Šifras                                             | 1.2              |
| Zymuo, licencija, pareikštis               | - Fubanna                 | Bylos pavadinimas                                  | ↓ Zemyn          |
|                                            | ← Pašalinti visus         | Bylos nr.                                          | 8 Apatinis       |
|                                            |                           | Bylos lapo (-ų) nr.                                | Ŧ                |
| Audiotekos ir videotekos vertybių paiešk   | а                         |                                                    |                  |
| Galimi pasirinkimai                        | -> Dridėti viene          | Pasirinkta                                         |                  |
| Sk. bylų skaičius                          |                           | Skaitmeninė byla                                   | TVIrsutinis      |
| Gamintojas                                 | → Pridėti                 | Vertybės pavadinimas                               | † Aukštyn        |
| Tema                                       | ← Pašalinti               | Inventorinis nr.                                   | Žemvn            |
| Zymuo, licencija, pareikstis               | - Dačalinti vieve         | Garso ir vaizdo dokumento tipas                    |                  |
|                                            | C Fasalinu visus          | Autorius<br>Sukūrimo data                          | 8 Apatinis       |
|                                            |                           |                                                    |                  |
| Bibliotekos vertybių paieška               |                           |                                                    |                  |
| Galimi pasirinkimai                        | ⇒ Pridėti visus           | Pasirinkta                                         | @ h fl= I dl= l= |
| Kaina                                      |                           | Skaitmeninė byla                                   |                  |
| Sk. bylų skaičius                          | → Pridėti                 | Antraštė                                           | † Aukštyn        |
| Zymuo, licencija, pareikstis               | ← Pašalinti               | Inventorinis nr.                                   | ⊥ Žemyn          |
|                                            | ← Pašalinti visus         | Leidykla leidėjas                                  | EAnatiala        |
|                                            |                           | Leidimo metai                                      | - Apaunis        |
|                                            |                           |                                                    |                  |
| i ototekos vertybių paleska                |                           |                                                    |                  |
| Galimi pasirinkimai                        | ⇒ Pridėti visus           | Pasirinkta                                         | Viršutinia       |
| Sk. bylų skaičius                          |                           | Skaitmeninė byla                                   |                  |
| Gamintojas                                 | → Pridéti                 | Fototekos vertybės pavadinimas                     | † Aukštyn        |
| Žymuo licencija nareikštis                 | ← Pašalinti               | Inventorinis nr.                                   | ⊥ Žemyn          |
|                                            | ← Pašalinti visus         | Fotofiksacijos momentas                            | E Apatipia       |
|                                            |                           | Autorius                                           | - Apaunis        |
|                                            |                           |                                                    |                  |
| Personalijų žodyno paieška                 |                           |                                                    |                  |
| Galimi pasirinkimai                        | → Dridåti vieue           | Pasirinkta                                         |                  |
| Profesijos                                 |                           | Pavardė                                            | E Viršutinis     |
|                                            | → Pridėti                 | Vardas                                             | † Aukštyn        |
|                                            | ← Pašalinti               | Pavardė originalo kalba                            | 1 Žemvn          |
|                                            | - Dačalinti vinu-         | Vardas originalo kalba                             |                  |
|                                            |                           | Nu vardo, pavardes variantai<br>Mergautinė pavardė | 5 Apatinis       |
|                                            |                           | mergaume pavalue                                   | •                |

- 2. Paieškos rezultatų lentelės stulpelių nustatymai yra taikomi šioms paieškoms:
  - •
  - Eksponatų paieška; Paieška iš aktų, susijusių eksponatų, komplektų, grupių; Archyvo vertybių paieška; Audiotekos ir videotekos vertybių paieška; •
  - •
  - •
  - Bibliotekos vertybių paieška; .

- Fototekos vertybių paieška;
- Personalijų žodyno paieška;
- Langelyje Pasirinkta yra pagal nutylėjimą pateikta laukų aibė. Langelyje Galimi pasirinkimai galima matyti papildomus duomenų stulpelius, kurie gali būti įtraukti į paieškos rezultatų lentelę.

| Galimi pasirinkimai    |   | ⇒ Pridėti visus   | Pasirinkta            | € \/irčutinia |
|------------------------|---|-------------------|-----------------------|---------------|
| Rink. apsk. nr.        |   | -4111000          | Duomenų būsena 🔺      | II VIISuumis  |
| Radimvietė 🎧           |   | → Pridėti         | Skaitmeninė byla      | ↑ Aukštyn     |
| Sk. bylų skai          |   | ← Pašalinti       | Eksponato pavadinimas | Žemvn         |
| Portalo nuoroda        |   |                   | Pirm. apsk. nr.       | + Zemyn       |
| Buhalterinės apsk. nr. |   | ⇐ Pašalinti visus | Inventor. nr.         | ↓ Apatinis    |
| Tema                   | • |                   | Laik. apsk. nr.       |               |

3.1. **PRIDĖTI** papildomus duomenis į paieškos rezultatų lentelę

Norint pridėti papildomą duomenų stulpelį į paieškos rezultatų lentelę, pasirinkite reikšmę, ją pažymėkite ir spauskite mygtuką [Pridėti].

Paspaudus mygtuką **[Pridėti visus]** visos reikšmės iš **Galimi pasirinkimai** bus sukeltos į langelį **Pasirinkta** ir atsiras paieškos rezultatų lentelėje.

3.2. IŠTRINTI papildomus duomenis iš paieškos rezultatų lentelės

Norint ištrinti papildomą duomenų stulpelį iš paieškos rezultatų lentelės, pasirinkite reikšmę, ją pažymėkite ir spauskite mygtuką **[Pašalinti]**.

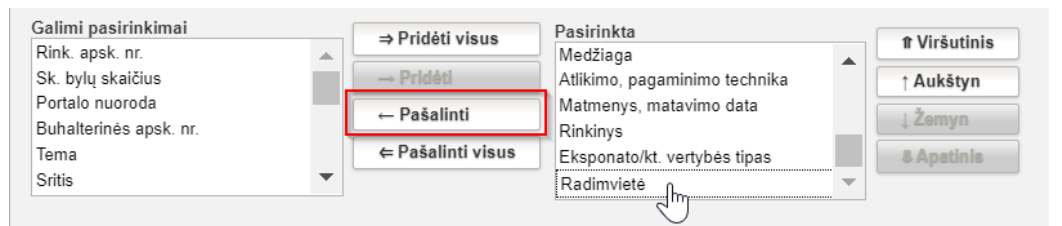

Paspaudus mygtuką **[Pašalinti visus]** visos reikšmės iš **Pasirinkta** bus perkeltos į langelį Galimi pasirinkimai.

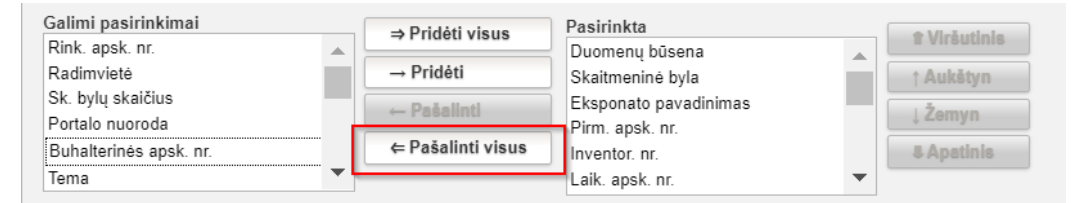

Pastaba: Nepasirinkus nei vienos reikšmės, išsaugojimo metu stulpeliai bus atstatyti į numatytąją aibę.

 Galima keisti Pasirinktų paieškos rezultatų lentelės stulpelių eiliškumą. Norint, kad pasirinktą reikšmę paieškos rezultatų lentelėje rodytų pirmą, reikia paspausti mygtuką [Viršutinis].

| Galimi pasirinkimai   |   | ⇒ Pridėti visus   | Pasirinkta             |                  |
|-----------------------|---|-------------------|------------------------|------------------|
| Duomenų būsena 🔺      |   |                   | Portalo nuoroda        | II VII SULIIII S |
| Skaitmeninė byla      |   | → Pridėti         | Buhalterinės apsk. nr. | ↑ Aukštyn        |
| Eksponato pavadinimas |   | Dačalinti         | Rink, apsk. nr.        |                  |
| Pirm. apsk. nr.       |   | ← Fasaiiiiu       | Sk. bylu skaičius      | ↓ Zemyn          |
| Inventor. nr.         |   | ⇐ Pašalinti visus | Radimvietė             | & Apatinis       |
| Laik. apsk. nr.       | - |                   |                        |                  |

Tokiu atveju, pasirinkta reikšmė bus atvaizduojama pirma paieškos rezultatų lentelėje.

|   |          |          |            | 1 iš 7 (iš viso įrašų: 340) 🗷 4 1 2 3 4 5 6 7 🕨 🕅 |                           |                 |                      |
|---|----------|----------|------------|---------------------------------------------------|---------------------------|-----------------|----------------------|
|   | Eil. nr. | Veiksmai | Radimvietė |                                                   | Buhalterinės<br>apsk. nr. | Rink. apsk. nr. | Sk. bylų<br>skaičius |
|   | 1        | 2 🖻 🖗    |            |                                                   |                           |                 | 0                    |
|   | 2        | 2 🖻 🖗    | 8          |                                                   |                           |                 | 8                    |
|   | 3        | 2 X 🖻    | ۲          |                                                   |                           |                 | 0                    |
|   | 4        | 2 X 🖻    | ۲          |                                                   |                           |                 | 0                    |
|   | 5        | N 🔀 🖉    |            |                                                   |                           |                 | 0                    |
| _ | 6        | 2 😫 🖻    | 8          |                                                   |                           |                 | 0                    |

Norint, kad pasirinktos reikšmės duomenų stulpelis būtų rodomos paieškos rezultatų lentelės gale, pasirinkus reikšmę, spauskite mygtuką **[Apatinis].** Tokiu atveju, pasirinkta reikšmė bus atvaizduojama paskutinė paieškos rezultatų lentelėje.

| Galimi pasirinkimai   |   | → Pridėti vieus   | Pasirinkta            | A Minžustinia |
|-----------------------|---|-------------------|-----------------------|---------------|
| Duomenų būsena        |   |                   | Radimvietė            | Ir virsutinis |
| Skaitmeninė byla      |   | → Pridėti         | Buhalterinės apsk₀nr. | ↑ Aukštyn     |
| Eksponato pavadinimas |   | ← Pašalinti       | Rink, apsk. nr.       | Žemun         |
| Pirm. apsk. nr.       |   | - Tusunnu         | Sk bylu skaičius      | ↓ Zemyn       |
| Inventor. nr.         |   | ⇐ Pašalinti visus | oki bylą okalolab     | ↓ Apatinis    |
| Laik. apsk. nr.       | - |                   |                       |               |

Duomenų stulpelių eiliškumą galima keisti spaudžiant mygtukus **[Aukštyn]** ir **[Žemyn]**. Atitinkamai paieškos rezultatų lentelėje pasikeis pasirinktos reikšmės stulpelio vieta.

### 5. Spauskite [Išsaugoti].

Pakeisti paieškos rezultatų lentelės stulpeliai ir jų eiliškumas yra išsaugomi.

# 19.5. Keisti slaptažodį

Paskirtis – įvesti naują slaptažodį prisijungimui prie sistemos.

### Kaip atlikti

Norėdami pakeisti esamą prisijungimo prie sistemos slaptažodį, atlikite šiuos veiksmus:

1. Iš meniu pasirinkite **Sistemos naudotojo nustatymai -> Keisti slaptažodį**. Atsiveria langas *Keisti slaptažodį*.

| Keisti slaptažodį                 |  |  |  |  |  |  |
|-----------------------------------|--|--|--|--|--|--|
| Senas slaptažodis *               |  |  |  |  |  |  |
| Naujas slaptažodis *              |  |  |  |  |  |  |
| Naujas slaptažodis pakartotinai * |  |  |  |  |  |  |
| Išsaugoti                         |  |  |  |  |  |  |

2. Įveskite esamą slaptažodį bei pageidaujamą slaptažodį.

# 3. Spauskite [Išsaugoti].

Sistema patikrina, ar pageidaujamas slaptažodis atitinka keliamus saugumo reikalavimus. Jei atitinka, patvirtina ir išsaugo.